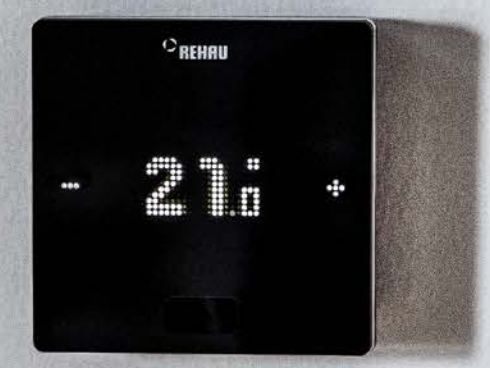

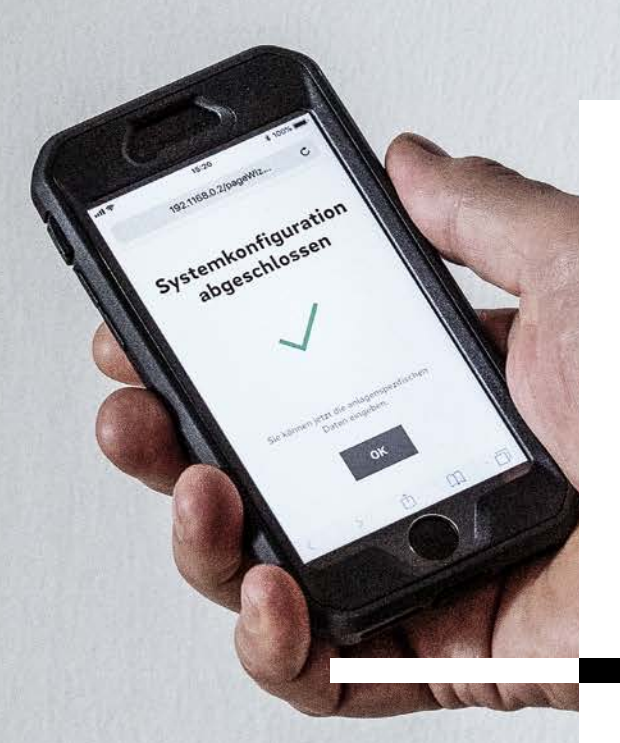

Engineering progress Enhancing lives

# NEA SMART 2.0 Serviceanleitung

Anleitung für Planer, Installateure und Service Partner

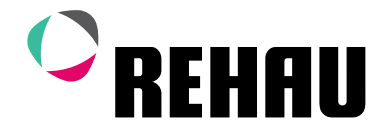

### Anleitung

Diese Serviceanleitung "NEA SMART 2.0" ist gültig ab März 2025. Mit ihrem Erscheinen verliert die bisherige Serviceanleitung 954647 (Stand Januar 2021) ihre Gültigkeit.

Unsere aktuellen Technischen Unterlagen finden Sie unter **www.rehau.com/TI** zum downloaden.

Die Unterlage ist urheberrechtlich geschützt. Die dadurch begründeten Rechte, insbesondere die der Übersetzung, des Nachdruckes, der Entnahme von Abbildungen, der Funksendungen, der Wiedergabe auf fotomechanischem oder ähnlichem Wege und der Speicherung in Datenverarbeitungsanlagen, bleiben vorbehalten.

Alle Maße und Gewichte sind Richtwerte. Irrtümer und Änderungen vorbehalten.

| 01 | Informationen und Sicherheitshinweise | 06  |
|----|---------------------------------------|-----|
| 02 | Einführung                            | 08  |
| 03 | Systemüberblick                       | 09  |
| 04 | Funktion                              | 19  |
| 05 | Komponentenauswahl                    | 39  |
| 06 | Installation                          | 51  |
| 07 | Systemeinrichtung                     | 52  |
| 08 | Betrieb des NEA SMART 2.0 Systems     | 77  |
| 09 | Parameter                             | 107 |
| 10 | Daten                                 | 118 |
| 11 | Schemen                               | 130 |
| 12 | Nomenklatur                           | 140 |

### Inhalt

| 01        | Informationen und Sicherheitshinweise              | 06         |
|-----------|----------------------------------------------------|------------|
| 02        | Einführung                                         | 08         |
| 03        | Systemüberblick                                    | 09         |
| 03.01     | Anwendungsbereich                                  | 09         |
| 03.02     | Systemüberblick                                    | 10         |
| 03.03     | Systemkomponenten                                  | 11         |
| 03.04     | Funktionen und Merkmale                            | 16         |
| 03.04.01  | Raumtemperaturregelung                             |            |
|           | (Elächenheizung/-kühlung)                          | 16         |
| 03 04 02  | Ontimierungsfunktionen der Raum-                   |            |
| 0010 1102 | temperaturregelung                                 | 16         |
| 03 04 03  | Hybrid-Technologie (Bus/Funk). Zuweisung der       |            |
|           | Raumreoler                                         | 16         |
| 03.04.04  | Integriertes WLAN/LAN. Bedienung über Browser      |            |
|           | oder Ann                                           | 16         |
| 03 04 05  | Smarte Funktionen                                  | 16         |
| 03.04.06  | Vorlauftemperaturregelung                          | 17         |
| 03 04 07  | Entfeuchtung                                       | 17         |
| 03.04.08  | Ean Coil                                           | 17         |
| 03.04.09  | Over the air update $(OTA)$                        | 17         |
| 03.04.00  | Inbetriebnahme des Systems                         | 17         |
| 03.05.01  | Generalles Vergeben                                | 17         |
| 03.05.01  | Zuweicung der Paumregler/ -fühler (Pairing)        | 17         |
| 03.03.02  | Einrichten und Redienen über integrierte Webseiter | 17<br>- 17 |
| 03.03.03  | Redianung Überwachung und Martung über Ann         | 10         |
| 03.00     | Systemgrenzen                                      | 18         |
| 04        | Funktion                                           | 19         |
| 04.01     | Betriebssarten                                     | 10         |
| 04.01.01  | Heizen / Kühlen (Automatikhetrieh)                 | 19         |
| 04.01.07  | Nur Heizen / nur Kühlen                            | 20         |
| 04.01.02  | Heizen-/Kühlen manuell                             | 20         |
| 04.01.00  | Energieniveaus                                     | 20         |
| 04.01.04  |                                                    | 20         |
| 04.01.00  | Übersteuerung des Energieniveaus durch globale     | 21         |
| 04.01.00  | Vorgabe                                            | 21         |
| 04 01 07  | Temporäre Änderung von Baumtemperatur-             | 21         |
| 04.01.07  | collworton (im zaitgostouerton Batriah)            | 21         |
| 0/ 01 08  | Permanente Paumtemperatur-Sellwertänderung         | 21         |
| 04.01.00  |                                                    | 21         |
| 04.02     | Verfüghara Systeme                                 | 22         |
| 04.02.01  | Kombination von Systemen                           | 22         |
| 04.02.02  | Verwondung geschelteter Ean Coils                  | 22         |
| 04.02.03  |                                                    | 22         |
| 04.02.04  | Enisatz von RAUCLIMATE SILENT BREEZE               | າາ         |
| 04 02 05  | Versergung der Heiz /Kühlsveterne                  | 22         |
| 04.02.03  | Patrichaart Heizen                                 | 23         |
| 04.03     | Start und Stann des Heisbetriebe                   | 24         |
| 04.03.01  | Start und Stopp des Heizbethebs                    | 24         |
| 04.03.02  |                                                    | 25         |
| 04.03.03  | Boost-Funktion                                     | 20         |
| 04.04     | Kunibetrieb                                        | 20         |
| 04.04.01  |                                                    | 26         |
| 04.04.02  | Vorlauftemperatur-Sollwert im Kuhlbetrieb          | 27         |
| 04.04.03  | laupunktwachter                                    | 28         |
| 04.04.04  | Entreuchter                                        | 28         |
| 04.04.05  | Sommerkompensation                                 | 28         |
| 04.05     | Antorderung der Versorgung mit Heiz- und           | 20         |
|           |                                                    | 29         |
| 04.05.01  |                                                    | 29         |
| 04.05.02  | Fumpensteuerung                                    | 29         |

| 04.05.03                                                                                                    | Gemischte Kreise                                                                                                    | 29                                                                                                    |
|----------------------------------------------------------------------------------------------------|----------------------------------------------------------------------------------------------------|----------------------------------------------------------------------------------------------------|
| 04.05.04                                                                                                    | Ansteuerung der Wärme- und Kälteerzeuger                                                                                                    | 29                                                                                                    |
| 04.06                                                                                                    | Raumtemperaturregelung                                                                                                    | 30                                                                                                    |
| 04.06.01                                                                                                    | Anpassung an verwendetes System                                                                                                    | 30                                                                                                    |
| 04.06.02                                                                                                    | Regeltyp: Proportional – Integral (PI)                                                                                                    |                                                                                                    |
|                                                                                                    |                                                                                                    | 30                                                                                                    |
| 04.06.03                                                                                                    | Ventilsteuerung nach PWM-Methode                                                                                                    | 30                                                                                                    |
| 04.06.04                                                                                                    | Zeitprogramme                                                                                                    | 3                                                                                                    |
| 04.06.05                                                                                                    | Autostartfunktion                                                                                                    | 3                                                                                                    |
| 04.06.06                                                                                                    | Pilotraume                                                                                                    | 3                                                                                                    |
| 04.06.07                                                                                                    | Regelzone (CA)                                                                                                    | 3                                                                                                    |
| 04.06.08                                                                                                    | Benutzereinstellung und Bedienung                                                                                                    | 3                                                                                                    |
| 04.06.09                                                                                                    | Perintemperaturrunier für Raumregier                                                                                                    | 34<br>20                                                                                                    |
| 04.00.10                                                                                                    | Goofensing                                                                                                    | 32                                                                                                    |
| 04.00.11                                                                                                    | Digitale Fingangs- und Ausgangssignale                                                                                                    | 33                                                                                                    |
| 04.07.01                                                                                                    | Digitales Eingangssignal                                                                                                    | 33                                                                                                    |
| 04.07.02                                                                                                    | Digitales Ausgangssignal                                                                                                    | 34                                                                                                    |
| 04.08                                                                                                    | Systembetrieb und -überwachung                                                                                                    | 35                                                                                                    |
| 04.08.01                                                                                                    | Verwendung der Raumregler                                                                                                    | 35                                                                                                    |
| 04.08.02                                                                                                    | Integrierte Webseiten                                                                                                    | 35                                                                                                    |
| 04.08.03                                                                                                    | Webseiten auf Installateur-Ebene: Wizard,                                                                                                    |                                                                                                    |
|                                                                                                    | Systemeinrichtung                                                                                                    | 35                                                                                                    |
| 04.08.04                                                                                                    | Webseiten auf Installateursebene –                                                                                                    |                                                                                                    |
|                                                                                                    | Raumeinrichtung und Parametrierung                                                                                                    | 36                                                                                                    |
| 04.08.05                                                                                                    | Benutzerwebseiten                                                                                                    | 36                                                                                                    |
| 04.08.06                                                                                                    | NEA SMART 2.0 App                                                                                                    | 36                                                                                                    |
| 04.08.07                                                                                                    | Warn- und Alarmfunktionen                                                                                                    | 3/                                                                                                    |
| 04.09                                                                                                    |                                                                                                    | 3/                                                                                                    |
| 04.09.01                                                                                                    | Föhler Fehler                                                                                                    | 27                                                                                                    |
|                                                                                                    |                                                                                                    |                                                                                                    |
| 04.03.02                                                                                                    | Fuiller Feiller<br>Regelungsprobleme                                                                                                    | 37                                                                                                    |
| 04.09.02<br>04.09.03<br>04.09.04                                                                                                    | Regelungsprobleme<br>Andere Probleme                                                                                                    | 37                                                                                                    |
| 04.09.02<br>04.09.03<br>04.09.04                                                                                                    | Regelungsprobleme<br>Andere Probleme                                                                                                    | 37<br>38                                                                                                    |
| 04.09.02<br>04.09.03<br>04.09.04<br><b>05</b>                                                                                                    | Regelungsprobleme<br>Andere Probleme<br>Komponentenauswahl                                                                                                    | 37<br>37<br>38<br><b>39</b>                                                                                                |
| 04.09.02<br>04.09.03<br>04.09.04<br><b>05</b><br>05.01                                                                                                    | Regelungsprobleme<br>Andere Probleme<br>Komponentenauswahl<br>Ausgangspunkt                                                                                                    | 37<br>38<br>39<br>39                                                                                                    |
| 04.09.02<br>04.09.03<br>04.09.04<br>05<br>05.01<br>05.02                                                                                                    | Regelungsprobleme<br>Andere Probleme<br>Komponentenauswahl<br>Ausgangspunkt<br>Minimale und maximale Konfigurationen                                                                                                    | 37<br>38<br>38<br>39<br>39                                                                                                 |
| 04.09.03<br>04.09.04<br>05<br>05.01<br>05.02<br>05.03                                                                                                    | Regelungsprobleme<br>Andere Probleme<br>Komponentenauswahl<br>Ausgangspunkt<br>Minimale und maximale Konfigurationen<br>Auswahlprozess                                                                                                    | 37<br>38<br>38<br>39<br>39<br>39<br>40                                                                                     |
| 04.09.03<br>04.09.03<br>04.09.04<br>05<br>05.01<br>05.02<br>05.03<br>05.03.01                                                                                                    | Regelungsprobleme<br>Andere Probleme<br>Komponentenauswahl<br>Ausgangspunkt<br>Minimale und maximale Konfigurationen<br>Auswahlprozess<br>Hydraulischer Verteiler                                                                                                    | 37<br>37<br>38<br>39<br>39<br>40<br>40                                                                                     |
| 04.09.03<br>04.09.04<br>05<br>05.01<br>05.02<br>05.03<br>05.03.01<br>05.03.02                                                                                                    | Regelungsprobleme<br>Andere Probleme<br>Komponentenauswahl<br>Ausgangspunkt<br>Minimale und maximale Konfigurationen<br>Auswahlprozess<br>Hydraulischer Verteiler<br>Gemischte Kreise                                                                                                    | 37<br>38<br>39<br>39<br>40<br>40<br>40                                                                                     |
| 04.09.03<br>04.09.03<br>05.01<br>05.02<br>05.03<br>05.03.01<br>05.03.02<br>05.03.03<br>05.03.03                                                                                                    | Regelungsprobleme<br>Andere Probleme<br>Komponentenauswahl<br>Ausgangspunkt<br>Minimale und maximale Konfigurationen<br>Auswahlprozess<br>Hydraulischer Verteiler<br>Gemischte Kreise<br>Entfeuchter<br>Fan Geile                                                                                                    | 37<br>38<br>39<br>39<br>40<br>40<br>47<br>47                                                                               |
| 04.09.03<br>04.09.03<br>05.01<br>05.02<br>05.03<br>05.03.01<br>05.03.02<br>05.03.03<br>05.03.04<br>05.03.05                                                                                                    | Regelungsprobleme<br>Andere Probleme<br>Komponentenauswahl<br>Ausgangspunkt<br>Minimale und maximale Konfigurationen<br>Auswahlprozess<br>Hydraulischer Verteiler<br>Gemischte Kreise<br>Entfeuchter<br>Fan Coils<br>Analoga Eingänge                                                                                                    | 37<br>38<br>39<br>39<br>40<br>40<br>40<br>40<br>40<br>40<br>40<br>40<br>40<br>40<br>40<br>40<br>40                         |
| 04.09.03<br>04.09.03<br>05.01<br>05.02<br>05.03<br>05.03.01<br>05.03.02<br>05.03.03<br>05.03.04<br>05.03.05<br>05.03.05<br>05.03.06                                                                            | Regelungsprobleme<br>Andere Probleme<br>Komponentenauswahl<br>Ausgangspunkt<br>Minimale und maximale Konfigurationen<br>Auswahlprozess<br>Hydraulischer Verteiler<br>Gemischte Kreise<br>Entfeuchter<br>Fan Coils<br>Analoge Eingänge<br>Dioitale Eingänge                                                                                                    | 37<br>37<br>38<br>39<br>39<br>40<br>40<br>40<br>40<br>40<br>41<br>41<br>41<br>41                                           |
| 04.09.03<br>04.09.04<br>05<br>05.01<br>05.02<br>05.03<br>05.03.01<br>05.03.02<br>05.03.03<br>05.03.04<br>05.03.05<br>05.03.06<br>05.03.07                                                                      | Regelungsprobleme<br>Andere Probleme<br>Komponentenauswahl<br>Ausgangspunkt<br>Minimale und maximale Konfigurationen<br>Auswahlprozess<br>Hydraulischer Verteiler<br>Gemischte Kreise<br>Entfeuchter<br>Fan Coils<br>Analoge Eingänge<br>Digitale Eingänge<br>Digitale Eingänge                                                                                                    | 37<br>38<br>39<br>39<br>39<br>40<br>40<br>40<br>40<br>40<br>40<br>40<br>40<br>40<br>40<br>40<br>40<br>40                   |
| 04.09.03<br>04.09.04<br>05<br>05.01<br>05.02<br>05.03<br>05.03.01<br>05.03.02<br>05.03.03<br>05.03.04<br>05.03.05<br>05.03.06<br>05.03.07<br>05.04                                                             | Regelungsprobleme<br>Andere Probleme<br><b>Komponentenauswahl</b><br>Ausgangspunkt<br>Minimale und maximale Konfigurationen<br>Auswahlprozess<br>Hydraulischer Verteiler<br>Gemischte Kreise<br>Entfeuchter<br>Fan Coils<br>Analoge Eingänge<br>Digitale Eingänge<br>Digitale Ausgänge<br>Internetverbindung                                                                                                    | 37<br>38<br>39<br>39<br>40<br>40<br>40<br>40<br>40<br>40<br>40<br>40<br>40<br>40<br>40<br>40<br>40                         |
| 04.09.03<br>04.09.04<br>05<br>05.01<br>05.02<br>05.03<br>05.03.01<br>05.03.02<br>05.03.03<br>05.03.04<br>05.03.05<br>05.03.06<br>05.03.07<br>05.04<br>05.05                                                    | Regelungsprobleme<br>Andere Probleme<br><b>Komponentenauswahl</b><br>Ausgangspunkt<br>Minimale und maximale Konfigurationen<br>Auswahlprozess<br>Hydraulischer Verteiler<br>Gemischte Kreise<br>Entfeuchter<br>Fan Coils<br>Analoge Eingänge<br>Digitale Eingänge<br>Digitale Ausgänge<br>Internetverbindung<br>Verdrahtung                                                                                                    | 37<br>38<br>39<br>39<br>39<br>40<br>40<br>40<br>47<br>47<br>47<br>42<br>42<br>42<br>45                                     |
| 04.09.03<br>04.09.04<br>05.01<br>05.02<br>05.03<br>05.03.01<br>05.03.02<br>05.03.03<br>05.03.04<br>05.03.05<br>05.03.06<br>05.03.07<br>05.04<br>05.05<br>05.06                                                 | Regelungsprobleme<br>Andere Probleme<br>Komponentenauswahl<br>Ausgangspunkt<br>Minimale und maximale Konfigurationen<br>Auswahlprozess<br>Hydraulischer Verteiler<br>Gemischte Kreise<br>Entfeuchter<br>Fan Coils<br>Analoge Eingänge<br>Digitale Eingänge<br>Digitale Eingänge<br>Digitale Ausgänge<br>Internetverbindung<br>Verdrahtung<br>Anwendungsbeispiele                                                                                                    | 37<br>37<br>38<br>39<br>39<br>40<br>40<br>47<br>47<br>47<br>47<br>42<br>44<br>45<br>45                                     |
| 04.09.03<br>04.09.04<br>05.01<br>05.02<br>05.03<br>05.03.01<br>05.03.02<br>05.03.03<br>05.03.04<br>05.03.05<br>05.03.06<br>05.03.07<br>05.04<br>05.05<br>05.06<br>05.06.01                                     | Regelungsprobleme<br>Andere Probleme<br><b>Komponentenauswahl</b><br>Ausgangspunkt<br>Minimale und maximale Konfigurationen<br>Auswahlprozess<br>Hydraulischer Verteiler<br>Gemischte Kreise<br>Entfeuchter<br>Fan Coils<br>Analoge Eingänge<br>Digitale Eingänge<br>Digitale Lingänge<br>Digitale Ausgänge<br>Internetverbindung<br>Verdrahtung<br>Anwendungsbeispiele<br>Regelung Heizen mit einer Mischung aus                                                                                                    | 37<br>37<br>38<br>39<br>39<br>40<br>40<br>40<br>40<br>40<br>40<br>40<br>40<br>40<br>40<br>40<br>40<br>40                   |
| 04.09.03<br>04.09.04<br>05.01<br>05.02<br>05.03<br>05.03.01<br>05.03.02<br>05.03.03<br>05.03.04<br>05.03.05<br>05.03.06<br>05.03.07<br>05.04<br>05.05<br>05.06<br>05.06.01                                     | Regelungsprobleme<br>Andere Probleme<br><b>Komponentenauswahl</b><br>Ausgangspunkt<br>Minimale und maximale Konfigurationen<br>Auswahlprozess<br>Hydraulischer Verteiler<br>Gemischte Kreise<br>Entfeuchter<br>Fan Coils<br>Analoge Eingänge<br>Digitale Eingänge<br>Digitale Ausgänge<br>Internetverbindung<br>Verdrahtung<br>Anwendungsbeispiele<br>Regelung Heizen mit einer Mischung aus<br>verdrahteten und drahtlosen Raumreglern                                                                                                    | 37<br>37<br>38<br>39<br>39<br>40<br>40<br>47<br>47<br>42<br>42<br>42<br>45<br>45                                           |
| 04.09.03<br>04.09.04<br>05.01<br>05.02<br>05.03<br>05.03.01<br>05.03.02<br>05.03.03<br>05.03.04<br>05.03.05<br>05.03.06<br>05.03.07<br>05.04<br>05.05<br>05.06<br>05.06.01                                     | Regelungsprobleme<br>Andere Probleme<br><b>Komponentenauswahl</b><br>Ausgangspunkt<br>Minimale und maximale Konfigurationen<br>Auswahlprozess<br>Hydraulischer Verteiler<br>Gemischte Kreise<br>Entfeuchter<br>Fan Coils<br>Analoge Eingänge<br>Digitale Eingänge<br>Digitale Ausgänge<br>Internetverbindung<br>Verdrahtung<br>Anwendungsbeispiele<br>Regelung Heizen mit einer Mischung aus<br>verdrahteten und drahtlosen Raumreglern<br>(bis zu 8 Räume)                                                                                                    | 37<br>37<br>38<br>39<br>39<br>40<br>40<br>40<br>40<br>40<br>40<br>40<br>40<br>40<br>40<br>40<br>40<br>40                   |
| 04.09.03<br>04.09.04<br>05.01<br>05.02<br>05.03<br>05.03.01<br>05.03.02<br>05.03.03<br>05.03.04<br>05.03.05<br>05.03.06<br>05.03.07<br>05.04<br>05.05<br>05.06<br>05.06.01                                     | Regelungsprobleme<br>Andere Probleme<br><b>Komponentenauswahl</b><br>Ausgangspunkt<br>Minimale und maximale Konfigurationen<br>Auswahlprozess<br>Hydraulischer Verteiler<br>Gemischte Kreise<br>Entfeuchter<br>Fan Coils<br>Analoge Eingänge<br>Digitale Eingänge<br>Digitale Ausgänge<br>Internetverbindung<br>Verdrahtung<br>Anwendungsbeispiele<br>Regelung Heizen mit einer Mischung aus<br>verdrahteten und drahtlosen Raumreglern<br>(bis zu 8 Räume)<br>Regelung Heizen und Kühlen mit einer Mischung                                                                                                    | 37<br>37<br>38<br>39<br>40<br>40<br>47<br>47<br>42<br>42<br>42<br>42<br>42<br>42<br>42<br>42<br>42<br>42<br>42<br>42<br>42 |
| 04.09.03<br>04.09.04<br>05.01<br>05.02<br>05.03<br>05.03.01<br>05.03.02<br>05.03.03<br>05.03.04<br>05.03.05<br>05.03.06<br>05.03.07<br>05.04<br>05.05<br>05.06<br>05.06.01                                     | Regelungsprobleme<br>Andere Probleme<br>Komponentenauswahl<br>Ausgangspunkt<br>Minimale und maximale Konfigurationen<br>Auswahlprozess<br>Hydraulischer Verteiler<br>Gemischte Kreise<br>Entfeuchter<br>Fan Coils<br>Analoge Eingänge<br>Digitale Eingänge<br>Digitale Eingänge<br>Digitale Ausgänge<br>Internetverbindung<br>Verdrahtung<br>Anwendungsbeispiele<br>Regelung Heizen mit einer Mischung aus<br>verdrahteten und drahtlosen Raumreglern<br>(bis zu 8 Räume)<br>Regelung Heizen und Kühlen mit einer Mischung<br>aus verdrahteten und drahtlosen Raumreglern und                                                                                                    | 37<br>37<br>38<br>39<br>39<br>40<br>40<br>40<br>40<br>40<br>40<br>40<br>40<br>40<br>40<br>40<br>40<br>40                   |
| 04.09.03<br>04.09.03<br>04.09.04<br>05<br>05.01<br>05.02<br>05.03<br>05.03.01<br>05.03.02<br>05.03.03<br>05.03.04<br>05.03.05<br>05.03.06<br>05.03.07<br>05.04<br>05.05<br>05.06<br>05.06.02                   | Regelungsprobleme<br>Andere Probleme<br>Komponentenauswahl<br>Ausgangspunkt<br>Minimale und maximale Konfigurationen<br>Auswahlprozess<br>Hydraulischer Verteiler<br>Gemischte Kreise<br>Entfeuchter<br>Fan Coils<br>Analoge Eingänge<br>Digitale Eingänge<br>Digitale Ausgänge<br>Internetverbindung<br>Verdrahtung<br>Anwendungsbeispiele<br>Regelung Heizen mit einer Mischung aus<br>verdrahteten und drahtlosen Raumreglern<br>(bis zu 8 Räume)<br>Regelung Heizen und Kühlen mit einer Mischung<br>aus verdrahteten und drahtlosen Raumreglern und<br>einem R-Modul (bis zu 12 Räume)                                                                                                    | 37<br>37<br>38<br>39<br>39<br>40<br>40<br>40<br>40<br>40<br>40<br>40<br>40<br>40<br>40<br>40<br>40<br>40                   |
| 04.09.03<br>04.09.03<br>04.09.04<br>05<br>05.01<br>05.02<br>05.03<br>05.03.01<br>05.03.02<br>05.03.03<br>05.03.04<br>05.03.05<br>05.03.06<br>05.03.07<br>05.04<br>05.05<br>05.06<br>05.06.02<br>05.06.03       | Regelungsprobleme<br>Andere Probleme<br>Komponentenauswahl<br>Ausgangspunkt<br>Minimale und maximale Konfigurationen<br>Auswahlprozess<br>Hydraulischer Verteiler<br>Gemischte Kreise<br>Entfeuchter<br>Fan Coils<br>Analoge Eingänge<br>Digitale Eingänge<br>Digitale Ausgänge<br>Internetverbindung<br>Verdrahtung<br>Anwendungsbeispiele<br>Regelung Heizen mit einer Mischung aus<br>verdrahteten und drahtlosen Raumreglern<br>(bis zu 8 Räume)<br>Regelung Heizen und Kühlen mit einer Mischung<br>aus verdrahteten und drahtlosen Raumreglern und<br>einem R-Modul (bis zu 12 Räume)<br>Regelung Heizen und Kühlen mit einer Mischung                                                                                                    | 37<br>38<br>39<br>39<br>40<br>40<br>40<br>40<br>40<br>40<br>40<br>40<br>40<br>40<br>40<br>40<br>40                         |
| 04.09.03<br>04.09.03<br>04.09.04<br>05<br>05.01<br>05.02<br>05.03<br>05.03.01<br>05.03.02<br>05.03.03<br>05.03.04<br>05.03.05<br>05.03.06<br>05.03.07<br>05.04<br>05.05<br>05.06<br>05.06.01<br>05.06.02       | Regelungsprobleme<br>Andere Probleme<br>Komponentenauswahl<br>Ausgangspunkt<br>Minimale und maximale Konfigurationen<br>Auswahlprozess<br>Hydraulischer Verteiler<br>Gemischte Kreise<br>Entfeuchter<br>Fan Coils<br>Analoge Eingänge<br>Digitale Eingänge<br>Digitale Ausgänge<br>Internetverbindung<br>Verdrahtung<br>Anwendungsbeispiele<br>Regelung Heizen mit einer Mischung aus<br>verdrahteten und drahtlosen Raumreglern<br>(bis zu 8 Räume)<br>Regelung Heizen und Kühlen mit einer Mischung<br>aus verdrahteten und drahtlosen Raumreglern und<br>einem R-Modul (bis zu 12 Räume)<br>Regelung Heizen und Kühlen mit einer Mischung<br>aus verdrahteten und drahtlosen Raumreglern und<br>einem R-Modul (bis zu 24 Räume)                                                                                                    | 37<br>38<br>39<br>39<br>39<br>40<br>40<br>47<br>47<br>47<br>47<br>47<br>47<br>47<br>47<br>47<br>47<br>47<br>47<br>47       |
| 04.09.03<br>04.09.03<br>04.09.04<br>05<br>05.01<br>05.02<br>05.03<br>05.03.01<br>05.03.02<br>05.03.03<br>05.03.04<br>05.03.05<br>05.03.06<br>05.03.07<br>05.04<br>05.05<br>05.06<br>05.06.01<br>05.06.02       | Regelungsprobleme<br>Andere Probleme<br>Komponentenauswahl<br>Ausgangspunkt<br>Minimale und maximale Konfigurationen<br>Auswahlprozess<br>Hydraulischer Verteiler<br>Gemischte Kreise<br>Entfeuchter<br>Fan Coils<br>Analoge Eingänge<br>Digitale Eingänge<br>Digitale Ausgänge<br>Internetverbindung<br>Verdrahtung<br>Anwendungsbeispiele<br>Regelung Heizen mit einer Mischung aus<br>verdrahteten und drahtlosen Raumreglern<br>(bis zu 8 Räume)<br>Regelung Heizen und Kühlen mit einer Mischung<br>aus verdrahteten und drahtlosen Raumreglern und<br>einem R-Modul (bis zu 12 Räume)<br>Regelung Heizen und Kühlen mit einer Mischung<br>aus verdrahteten und drahtlosen Raumreglern und<br>einem R-Modul (bis zu 24 Räume)                                                                                                    | 37<br>38<br>39<br>39<br>40<br>40<br>47<br>47<br>47<br>47<br>47<br>47<br>47<br>47<br>47<br>47<br>47<br>47<br>47             |
| 04.09.03<br>04.09.03<br>04.09.04<br>05<br>05.01<br>05.02<br>05.03<br>05.03.01<br>05.03.02<br>05.03.03<br>05.03.04<br>05.03.05<br>05.03.06<br>05.03.07<br>05.04<br>05.05<br>05.06<br>01<br>05.06.02<br>05.06.03 | Regelungsprobleme<br>Andere Probleme<br><b>Komponentenauswahl</b><br>Ausgangspunkt<br>Minimale und maximale Konfigurationen<br>Auswahlprozess<br>Hydraulischer Verteiler<br>Gemischte Kreise<br>Entfeuchter<br>Fan Coils<br>Analoge Eingänge<br>Digitale Eingänge<br>Digitale Ausgänge<br>Internetverbindung<br>Verdrahtung<br>Anwendungsbeispiele<br>Regelung Heizen mit einer Mischung aus<br>verdrahteten und drahtlosen Raumreglern<br>(bis zu 8 Räume)<br>Regelung Heizen und Kühlen mit einer Mischung<br>aus verdrahteten und drahtlosen Raumreglern und<br>einem R-Modul (bis zu 12 Räume)<br>Regelung Heizen und Kühlen mit einer Mischung<br>aus verdrahteten und drahtlosen Raumreglern und<br>einem Slave (bis zu 24 Räume)                                                                                                    | 37<br>37<br>38<br>39<br>39<br>40<br>40<br>40<br>40<br>40<br>40<br>40<br>40<br>40<br>40<br>40<br>40<br>40                   |
| 04.09.03<br>04.09.03<br>04.09.04<br>05<br>05.01<br>05.02<br>05.03<br>05.03.01<br>05.03.02<br>05.03.03<br>05.03.04<br>05.03.05<br>05.03.06<br>05.03.07<br>05.04<br>05.05<br>05.06<br>01<br>05.06.02<br>05.06.03 | Regelungsprobleme<br>Andere Probleme<br>Komponentenauswahl<br>Ausgangspunkt<br>Minimale und maximale Konfigurationen<br>Auswahlprozess<br>Hydraulischer Verteiler<br>Gemischte Kreise<br>Entfeuchter<br>Fan Coils<br>Analoge Eingänge<br>Digitale Eingänge<br>Digitale Ausgänge<br>Internetverbindung<br>Verdrahtung<br>Anwendungsbeispiele<br>Regelung Heizen mit einer Mischung aus<br>verdrahteten und drahtlosen Raumreglern<br>(bis zu 8 Räume)<br>Regelung Heizen und Kühlen mit einer Mischung<br>aus verdrahteten und drahtlosen Raumreglern und<br>einem R-Modul (bis zu 12 Räume)<br>Regelung Heizen und Kühlen mit einer Mischung<br>aus verdrahteten und drahtlosen Raumreglern und<br>einem Slave (bis zu 24 Räume)<br>Regelung Heizen und Kühlen mit einer Mischung<br>aus verdrahteten und drahtlosen Raumreglern und<br>einem Slave (bis zu 24 Räume)        | 37<br>37<br>38<br>39<br>39<br>40<br>40<br>40<br>40<br>40<br>40<br>40<br>40<br>40<br>40<br>40<br>40<br>40                   |
| 04.09.03<br>04.09.03<br>04.09.04<br>05<br>05.01<br>05.02<br>05.03<br>05.03.01<br>05.03.02<br>05.03.03<br>05.03.04<br>05.03.05<br>05.03.06<br>05.03.07<br>05.04<br>05.06.01<br>05.06.02<br>05.06.03<br>05.06.04 | Regelungsprobleme<br>Andere Probleme<br><b>Komponentenauswahl</b><br>Ausgangspunkt<br>Minimale und maximale Konfigurationen<br>Auswahlprozess<br>Hydraulischer Verteiler<br>Gemischte Kreise<br>Entfeuchter<br>Fan Coils<br>Analoge Eingänge<br>Digitale Eingänge<br>Digitale Ausgänge<br>Internetverbindung<br>Verdrahtung<br>Anwendungsbeispiele<br>Regelung Heizen mit einer Mischung aus<br>verdrahteten und drahtlosen Raumreglern<br>(bis zu 8 Räume)<br>Regelung Heizen und Kühlen mit einer Mischung<br>aus verdrahteten und drahtlosen Raumreglern und<br>einem R-Modul (bis zu 12 Räume)<br>Regelung Heizen und Kühlen mit einer Mischung<br>aus verdrahteten und drahtlosen Raumreglern und<br>einem Slave (bis zu 24 Räume)<br>Regelung Heizen und Kühlen mit einer Mischung<br>aus verdrahteten und drahtlosen Raumreglern und<br>einem Slave (bis zu 24 Räume) | 37<br>37<br>38<br>39<br>39<br>40<br>40<br>40<br>40<br>40<br>40<br>40<br>40<br>40<br>40<br>40<br>40<br>40                   |

| 06       | Installation                                   | 51 |  |
|----------|------------------------------------------------|----|--|
| 06.01    | Bedienungsanleitungen                          | 51 |  |
|          |                                                |    |  |
| 07       | Systemeinrichtung                              | 52 |  |
| 07.01    | Allgemeine Bemerkungen zur Systemeinrichtung   | 52 |  |
| 07.01.01 | Vorbereitung                                   | 52 |  |
| 07.01.02 | Unterschiedliche Komplexität von Systemen      |    |  |
|          | (Klasse A, B, C)                               | 52 |  |
| 07.01.03 | Flussdiagramm der Inbetriebnahme               | 52 |  |
| 07.02    | Festlegen von Systembusadressen                | 53 |  |
| 07.03    | Spannungsversorgung einschalten                | 53 |  |
| 07.03.01 | Überprüfen von POWER/FUSE LED's                | 54 |  |
| 07.03.02 | Überprüfen der Zone Bus LED's                  | 55 |  |
| 07.03.03 | Überprüfen der Stellantriebe des Verteilers    | 55 |  |
| 07.04    | Pairing (Verbinden)                            | 55 |  |
| 07.04.01 | Allgemeine Hinweise                            | 55 |  |
| 07.04.02 | Beginn Pairing Prozess auf der Basis           | 55 |  |
| 07.04.03 | Pairing von NEA SMART 2.0 Raumreglern          | 56 |  |
| 07.04.04 | Pairing von NEA SMART 2.0 Raumfühlern          | 57 |  |
| 07.04.05 | Pairing des NEA SMART 2.0 Außenfühlers         | 57 |  |
| 07.04.06 | Weitere Einstellmöglichkeiten an den           |    |  |
|          | NEA SMART 2.0 Raumreglern                      | 57 |  |
| 07.05    | Konfiguration - Wizard                         | 59 |  |
| 07.05.01 | Einführung                                     | 59 |  |
| 07.05.02 | Vorbereitung                                   | 59 |  |
| 07.05.03 | Beispiel für die Konfiguration                 | 60 |  |
| 07.05.04 | Allgemeine Einstellungen                       | 61 |  |
| 07.05.05 | Auswahl Systemtyp                              | 61 |  |
| 07.05.06 | Systemkomponenten und -funktionen eingeben     | 62 |  |
| 07.05.07 | Auswahl des Heiz-/Kühlsystems                  | 63 |  |
| 07.05.08 | System Bus Scan                                | 63 |  |
| 07.05.09 | Funktion von Systembuskomponenten definieren   | 63 |  |
| 07.05.10 | Eingangs-/Ausgangsbelegung von U-Modulen für   |    |  |
|          | gemischte Kreise                               | 64 |  |
| 07.05.11 | Definition des Betriebs des gemischten Kreises | 65 |  |
| 07.05.12 | Zusammenhang zwischen gemischten Kreis und     |    |  |
|          | Verteiler                                      | 65 |  |
| 07.05.13 | Eingangs-/Ausgangsbelegung von U-Modulen für   |    |  |
|          | Luftentfeuchter                                | 65 |  |
| 07.05.14 | Eingangs-/Ausgangsbelegung von U-Modulen für   |    |  |
|          | geschaltete Fan Coils                          | 66 |  |
| 07.05.15 | Eingangs-/Ausgangsbelegung von U-Modulen für   |    |  |
|          | geschalteten Fan Coil/Entfeuchter              | 66 |  |
| 07.05.16 | Ubersicht über Basiseinheiten                  | 67 |  |
| 07.05.17 | Definition der Betriebsarten des Raumes        | 67 |  |
| 07.05.18 | Definition geschalteter Fan Coils in den       |    |  |
|          | Raumzonen (RZ)                                 | 69 |  |
| 07.05.19 | Definition der Ausgänge der Basis              | 70 |  |
| 07.05.20 | Definition der Eingänge der Basis              | 70 |  |
| 07.05.21 | Automatischer Betrieb und Fernsteuerung der    |    |  |
|          | Betriebsweise                                  | 71 |  |
| 07.06    | Installateur Hauptmenü                         | 72 |  |
| 07.06.01 | Zeitprogramme                                  | 72 |  |
| 07.06.02 | Raum Einstellungen                             | 73 |  |
| 07.06.03 | Systemdaten                                    | 74 |  |
| 07.06.04 | Diagnose / Kalibrierung                        | 75 |  |
| 07.06.05 | Linstellungen (Parameter)                      | 75 |  |
| 07.07    | Reset Funktionen                               | 76 |  |
| 07.07.01 | Löschen der Verbindung aller Kanäle (RZs) auf  | _  |  |
|          | einer Basis                                    | 76 |  |
| 07.07.02 | Verbindung zum Außentemperaturfühler löschen   | 76 |  |
| 07.07.03 | Basis in den Ausgangszustand zurücksetzen      | 76 |  |
| 07.07.04 | Zurücksetzen Raumregler                        |    |  |
| 07.07.05 | Zurucksetzen Raumfuhler                        | /6 |  |
| 07.07.06 | Zurucksetzen des WIFI Schlüssels auf           | 70 |  |
|          | Auslieferungszustand                           | 76 |  |

| 08       | Betrieb des NEA SMART 2.0 Systems                 | 77  |
|----------|---------------------------------------------------|-----|
| 08.01    | Betrieb mit NEA SMART 2.0 Raumreglern             | 78  |
| 08.01.01 | Anzeigen                                          | 78  |
| 08.01.02 | Reihenfolge der Anzeigen                          | 81  |
| 08.01.03 | Wunschtemperatur einstellen                       | 82  |
| 08.01.04 | Betriebsverfahren (Fan Coils, Betriebsart,        |     |
|          | Energieniveau) <sup>1)</sup>                      | 83  |
| 08.02    | Bedienung über die Webseiten                      | 86  |
| 08.02.01 | Verbinden eines Geräts                            | 86  |
| 08.02.02 | Benutzerbereich                                   | 86  |
| 08.02.03 | Installateursbereich                              | 90  |
| 08.03    | Bedienung über REHAU SMART 2.0 App                | 95  |
| 08.03.01 | NEA SMART 2.0 Internet-Cloud-Zugang               | 95  |
| 08.03.02 | Installation der App                              | 95  |
| 08.03.03 | Einrichten der App                                | 95  |
| 08.03.04 | Kennenlernen der App                              | 97  |
| 08.03.05 | Erste Schritte in der App                         | 98  |
| 08.03.06 | Intelligente Funktion Geofencing                  | 102 |
| 08.03.07 | Kontoverwaltung                                   | 102 |
| 08.03.08 | Nützliche Tipps                                   | 102 |
| 08.04    | Häufig gestellte Fragen und Fehlerbehebung        | 104 |
| 08 04 01 | Probleme und mögliche Ursachen                    | 104 |
| 08 04 02 | Feblercodes auf NEA SMART 2 0 Raumreglern         | 104 |
| 00.04.02 | Batteriewechsel von Baumreglern und               | 10- |
| 00.04.05 | Raumfühlern                                       | 105 |
|          | Kaumunem                                          | 100 |
|          |                                                   |     |
| 09       | Parameter                                         | 106 |
| 09.01    | Heizen Allgemeine Parameter                       | 106 |
| 09.01.01 | Heizkreise                                        | 107 |
| 09.01.02 | Boost Modus                                       | 108 |
| 09.02    | Kühlen Allgemeine Parameter                       | 109 |
| 09.02.01 | Kühlkreisläufe                                    | 110 |
| 09.03    | Regelung gemischter Kreis                         | 111 |
| 09.04    | Raumtemperaturregelung                            | 112 |
| 09.05    | Regelung Geräte                                   | 113 |
| 09.05.01 | Wärmeerzeuger                                     | 113 |
| 09.05.02 | Kälteerzeuger                                     | 113 |
| 09.06    | Entfeuchter                                       | 114 |
| 09.07    | Pumpen                                            | 115 |
| 09.08    | Fan Coil – geschaltet                             | 115 |
| 09.09    | Ventile                                           | 116 |
| 09.10    | Eu.bac - Energieoptimierte Einstellungen          | 116 |
|          |                                                   |     |
| 10       | Daten                                             | 117 |
| 10.01    | Elektrischer Anschluss Heizen Allgemein           | 117 |
| 10.02    | Werkseinstellungen                                | 117 |
| 10 02 01 | Basis                                             | 117 |
| 10.02.07 | R-Modul                                           | 118 |
| 10.02.02 | II-Modul (Definiert für gemischten Kreis)         | 118 |
| 10.02.00 | Ll-Modul (Definiert für Entfauchter)              | 110 |
| 10.02.04 | U-Modul (definiert für Ean Coil)                  | 120 |
| 10.02.00 | 11 Medul (definiert für Entfauchter und Een Ceil) | 120 |
| 10.02.00 | Standardhalagung dar Klamman                      | 121 |
| 10.03    |                                                   | 122 |
| 10.03.01 |                                                   | 122 |
| 10.03.02 |                                                   | 123 |
| 10.03.03 |                                                   | 124 |
| 10.03.04 |                                                   | 125 |
| 10.03.05 | NEA SMART 2.0 U-Modul 24 V                        | 126 |
| 10.03.06 | NEA SMART 2.0 U-Modul 24 V – Gemischter Kreis     | 127 |
| 10.03.07 | NEA SMART 2.0 U-Modul 24 V - Entfeuchter          | 128 |
|          |                                                   |     |
| 11       | Schemen                                           | 130 |
| 11.01    | Uberblick                                         | 130 |
| 11.01.01 | Einfache Raumtemperaturregelung                   | 131 |
| 11.01.02 | Erweiterte Raumtemperaturregelung                 | 132 |
|          |                                                   |     |

| 11 01 03   | Frweiterte Raumtemperaturregelung mit         |     |
|------------|-----------------------------------------------|-----|
| 11.01.00   | Kühldecken                                    | 133 |
| 11 01 04   | Finfache Raumtemperaturregelung mit einem     | 100 |
| 11.0 1.0 1 | gemischten Kreis                              | 134 |
| 11.01.05   | Einfache Raumtemperaturregelung mit           |     |
|            | gemischtem Kreis und zwei Entfeuchtern        | 135 |
| 11.01.06   | Einfache Raumtemperaturregelung mit einem     |     |
|            | gemischten Kreis                              | 136 |
| 11.01.07   | Raumtemperaturregelung mit Kühldecken,        |     |
|            | gemischten Kreis und zwei Entfeuchtern        | 137 |
| 11.01.08   | Einfache Raumtemperaturregelung mit           |     |
|            | Kühldecken, gemischten Kreis und Entfeuchtern | 138 |
| 11.01.09   | Große Anlage mit Raumtemperaturregelung       | 139 |
| 12         | Nomenklatur                                   | 140 |
| 12 01      | NFA SMART 2.0 Raumregler                      | 140 |
| 12.02      | NEA SMART 2.0 Raumfühler                      | 140 |
| 12.03      | NEA SMART 2.0 Raumredler TBW                  | 141 |
| 12.04      | NEA SMART 2.0 Raumregler TRW                  | 142 |
| 12.05      | NEA SMART 2.0 Raumregler HBW                  | 143 |
| 12.06      | NEA SMART 2.0 Raumregler HRW                  | 144 |
| 12.07      | NEA SMART 2.0 Raumregler HBB                  | 145 |
| 12.08      | NEA SMART 2.0 Raumregler HRB                  | 146 |
| 12.09      | NEA SMART 2.0 Raumfühler TBW                  | 147 |
| 12.10      | NEA SMART 2.0 Raumfühler HBW                  | 148 |
| 12.11      | NEA SMART 2.0 Raumfühler TRW                  | 149 |
| 12.12      | NEA SMART 2.0 Raumfühler HRW                  | 150 |
| 12.13      | NEA SMART 2.0 Basis 24 V                      | 151 |
| 12.14      | NEA SMART 2.0 Basis 230 V                     | 152 |
| 12.15      | NEA SMART 2.0 R-Modul 24 V                    | 153 |
| 12.16      | NEA SMART 2.0 R-Modul 230 V                   | 154 |
| 12.17      | NEA SMART 2.0 U-Modul 24 V                    | 155 |
| 12.18      | NEA SMART 2.0 Transformator                   | 156 |
| 12.19      | Fernfühler 3 m                                | 157 |
| 12.20      | Fernfühler 10 m                               | 157 |
| 12.21      | NEA SMART 2.0 VL/RL-Fühler                    | 159 |
| 12.22      | NEA SMART 2.0 Außenfühler                     | 161 |
| 12.23      | NEA SMART 2.0 Antenne                         | 162 |
| 12.24      | Stellantrieb UNI 24 V                         | 163 |
| 12.25      | Stellantrieb UNI 230 V                        | 164 |
| 12.26      | Stellantrieb BALANCE 230 V                    | 165 |
| 12.27      | Koppelrelais 24 V / 230 V                     | 166 |
| 12.28      | Schaltrelais 24 V / 230 V                     | 167 |
| 12.29      | NEA SMART 2.0 KNX Gateway                     | 168 |
| 12.30      | NEA SMART 2.0 Netzteil Gateway                | 169 |
| 12.31      | NEA SMART 2.0 Buskabel (10/50 m Bund)         | 170 |

### Informationen und Sicherheitshinweise 01

### **Piktogramme und Logos**

Warnhinweise und allgemeine Hinweise sind mit den unten aufgelisteten Symbolen gekennzeichnet.

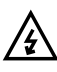

Lebensgefahr durch elektrische Spannung

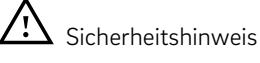

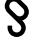

Rechtlicher Hinweis

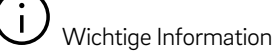

Einstellbare Parameter

### Sicherheitshinweise und Bedienungsanleitungen

- Lesen Sie die Sicherheitshinweise und die Bedienungsanleitungen zu Ihrer eigenen Sicherheit und zur Sicherheit anderer Personen vor Montagebeginn aufmerksam und vollständig durch.
- Bewahren Sie die Bedienungsanleitungen auf und halten Sie sie zur Verfügung.
- Falls Sie die Sicherheitshinweise oder die einzelnen Montagevorschriften nicht verstanden haben oder diese für Sie unklar sind, wenden Sie sich an Ihr REHAU Verkaufsbüro.
- Nichtbeachten der Sicherheitshinweise kann zu Sach- oder Personenschäden führen.

Die elektrische Installation muss gemäß den geltenden nationalen Bestimmungen sowie nach den Bestimmungen Ihrer lokalen Stromlieferanten erfolgen.

### /{}

### Die Verwendung einer Reststromeinrichtung, auch als Reststromausschalter oder Fehlerstromschutzschalter bezeichnet, ist vorgeschrieben.

 Im Falle eines Rest- oder Ableitstroms auf die Masse unterbricht die Reststromeinrichtung den Stromkreis innerhalb von Millisekunden und verhindert so lang andauernde Stromschläge, die schwere Verletzungen verursachen können.

### Die Verwendung eines Hauptschalters mit einem Miniaturausschalter ist zwingend vorgeschrieben.

- Der Hauptschalter ermöglicht es, das Gerät zur Durchführung von Wartungsarbeiten oder bei einer Störung des Geräts vom Netz zu trennen.
- Das Gerät ist durch einen Miniaturausschalter gegen Überladung und Kurzschluss geschützt.

### Bestimmungsgemäßer Gebrauch

- Das Regelungssystem NEA SMART 2.0 darf nur wie in dieser Serviceanleitung sowie in den weiteren zu diesem System gehörenden Dokumenten beschrieben, geplant, installiert und betrieben werden. Jeder andere Gebrauch ist nicht bestimmungsgemäß und deshalb unzulässig.
- Beachten Sie alle nationalen und internationalen Verlege-, Installations-, Unfallverhütungs- und Sicherheitsvorschriften bei der Installation von Rohrleitungsanlagen und elektrischen Einrichtungen sowie die Hinweise dieser Technischen Anleitung.
- Einsatzgebiete, die in dieser Serviceanleitung nicht erfasst werden (Sonderanwendungen), erfordern die Rücksprache mit unserer anwendungstechnischen Abteilung.

Wenden Sie sich an Ihr REHAU Verkaufsbüro.

# /₽∖

### Personelle Voraussetzungen

- Diese Anleitung erfordert ein Fachwissen, das einem offiziell anerkannten Abschluss in einem der folgenden Berufe entspricht: Elektriker oder Elektroniker. Entsprechend den internationalen Bestimmungen sowie den vergleichbaren Berufen innerhalb Ihrer spezifischen nationalen Gesetzgebung.
- Lassen Sie die Montage unserer Systeme nur von autorisierten und geschulten Personen durchführen.
- Lassen Sie Arbeiten an elektrischen Anlagen oder Leitungsteilen nur von hierfür ausgebildeten und autorisierten Personen durchführen.

### Allgemeine Vorsichtsmaßnahmen

- Halten Sie Ihren Arbeitsplatz sauber und frei von behindernden Gegenständen.
- Sorgen Sie für ausreichende Beleuchtung Ihres Arbeitsplatzes.
- Halten Sie Kinder und Haustiere sowie unbefugte Personen von Werkzeugen und den Montageplätzen fern. Dies gilt besonders bei Sanierungen in bewohnten Bereichen.

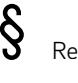

### Anforderungen

### Basis

Ab Software-Version V6.04. Die Software-Version können Sie auf den integrierten Webseiten unter dem Menüpunkt "System" und in der mobilen App unter "Einstellungen", "Allgemein" einsehen. Wenn Ihr System mit einer älteren Software-Version arbeitet, sollten Sie ein OTA-Update (Over-the-Air-Update) durchführen.

### Raumregler / Raumfühler

Ab Software-Version V1.7 Es können für Raumregeleinheiten keine Over-the-Air-Updates durchgeführt werden.

### Produktkonformität

Hiermit erklärt die REHAU Industries SE & Co. KG, dass das NEA SMART 2.0 System die folgenden EU-Richtlinien und UK-Regelungen erfüllt:

Nicht-Funk-Gerätetypen:

- 2014/30/EU; UK: 2016 Nr. 1091
- 2014/35/EU; UK: 2016 Nr. 1101
- 2011/65/EU; UK: 2012 Nr. 3032

Funk-Gerätetypen:

- 2014/53/EU; UK: 2017 Nr. 1206
- 2011/65/EU; UK: 2012 Nr. 3032

Der vollständige Text der EU- und UK-Konformitätserklärungen ist unter der folgenden Internetadresse verfügbar: www.rehau.com/neasmart2

Funk-Gerätetypen:

- Frequenz: 869MHz
- Sendeleistung: max. +12dBm

### Entsorgung

Die Batterien und alle Komponenten des NEA SMART 2.0 Systems dürfen nicht über den Hausmüll entsorgt werden. Der Betreiber ist dazu verpflichtet, die Geräte an entsprechenden Rücknahmestellen abzugeben. Die getrennte Sammlung und ordnungsgemäße Entsorgung der Materialien trägt zur Erhaltung der natürlichen Ressourcen bei und garantiert eine Wiederverwertung, die die Gesundheit des Menschen schützt und die Umwelt schont. Informationen, wo Sie Rücknahmestellen für Ihre Geräte finden, erhalten Sie bei Ihrer Stadtverwaltung oder den örtlichen Müllentsorgungsbetrieben.

# 02 Einführung

### Einsatzbereich

NEA SMART 2.0 ist ein modernes und effektives Regelungssystem für Flächenheizungs- und -kühlungssysteme mit einer Vielzahl von Funktionen.

Wichtige Merkmale sind:

- Klares und hochwertiges Design der Raumregler
- Vollautomatische Regelung der Gesamtanlage
- Serienmäßig mit WLAN/LAN
- Schnittstelle zur Bedienung über Webbrowser oder App
- Smarte Funktionen, die einen hohen Komfort sichern und einen effektiven Betrieb gewährleisten
- Geeignet für Neuinstallationen und Nachrüstung

### Funktionen und Bedienung

### Was kann das NEA SMART 2.0 System?

Die Grundfunktion des Systems ist, die Räume komfortabel und wirtschaftlich zu beheizen.

Je nach installierter Anlage sind aber viele weitere Funktionen möglich:

- Raumkühlung über die kombinierten Heiz/-Kühlflächen, mit geschalteten Fan Coils oder modulierenden Fan Coils
- Automatischer oder manueller Wechsel zwischen Heizen, Neutral und Kühlen
- Regeln der optimalen Temperatur für die Versorgung der Heiz-/Kühlflächen ("Vorlauftemperaturregelung")
- Entfeuchten der Räume

Über Zeitprogramme, aber auch über Funktionen der App, können die Sollwerte der Raumtemperatur – jeweils für Heizen und Kühlen – zwischen einer Komforttemperatur (Normalbetrieb) und einer Eco-Temperatur (reduzierter Betrieb) umgeschaltet werden.

### Wie kann man das System bedienen?

- Direkt über die Raumregler (Einstellen der Wunschtemperatur, Ändern der Betriebsart) sowie entweder
- Lokal über den Browser Ihres Smartphones, Tablets oder PC's (nur innerhalb des Hauses, Nutzung der integrierten Webseiten) oder
- Via Cloud über die NEA SMART 2.0 App wo auch immer der Nutzer ist

Die NEA SMART 2.0 App bietet darüber hinaus viele Features, die das System zu einem wirklich smarten System machen.

### Was kann man alles einstellen oder betrachten?

Je nach den installierten Optionen des Systems gibt es eine Vielzahl von Möglichkeiten, vor Ort oder von unterwegs Raumtemperaturen einzustellen, das System an Bedürfnisse anzupassen, Statistiken anzusehen oder Hinweise zu erhalten.

Die Tabelle 2-1 gibt einen Überblick über die verschiedenen Möglichkeiten.

Zu beachten ist, dass es bei der Bedienung über die App (Cloud-Anbindung) keine Rolle spielt, wo man sich gerade befindet, während die Bedienung über die integrierten Webseiten nur innerhalb des Hauses funktioniert.

| Was kann man tun?                                                           | Raumregler   | Webseiten (lokale) | App (über Cloud) |
|-----------------------------------------------------------------------------|--------------|--------------------|------------------|
| Raumtemperatur ablesen, Wunschtemperatur ablesen und einstellen             | $\checkmark$ | $\checkmark$       | $\checkmark$     |
|                                                                             | $\checkmark$ | $\checkmark$       | $\checkmark$     |
| Zeitprogramme einstellen und den Räumen zuweisen                            |              | $\checkmark$       | $\checkmark$     |
|                                                                             |              | $\checkmark$       | $\checkmark$     |
| Wunschtemperaturen für die Räume nach Zeitprogramm einstellen               |              | $\checkmark$       | $\checkmark$     |
| Heizbetrieb oder Kühlbetrieb wählen                                         | $\checkmark$ | $\checkmark$       | $\checkmark$     |
| Urlaubsfunktion nutzen                                                      |              | $\checkmark$       | $\checkmark$     |
| Automatische Reduzierung des Energieverbrauchs bei Abwesenheit (Geofencing) |              |                    | $\checkmark$     |
| Temperaturverläufe der Räume betrachten                                     |              |                    | $\checkmark$     |
| Bei Entfeuchter Ansteuerung: Einschaltwerte verändern                       |              | $\checkmark$       | $\checkmark$     |
| Bei Fan Coil-Steuerung: Komfortstufe wählen                                 |              | $\checkmark$       | $\checkmark$     |
| Bei Regelung von Fan Coils des Typs RAUCLIMATE: Auswahl der Geschwindigkeit | $\checkmark$ | $\checkmark$       | $\checkmark$     |
| Bei Regelung von geschalteten Fan Coils: Vorgang starten oder stoppen       | $\checkmark$ | $\checkmark$       | $\checkmark$     |
| Energieverbrauch bei Abwesenheit automatisch reduzieren                     |              |                    | $\checkmark$     |
| Meldungen zu aufgetretenen Ereignissen und Störungen erhalten               | $\checkmark$ |                    | $\checkmark$     |
| Hinweise zu Optimierungen des Systems erhalten                              |              |                    | $\checkmark$     |
| Wartungshinweise erhalten                                                   |              |                    | $\checkmark$     |

Tab. 02-1 Einstellmöglichkeiten an den unterschiedlichen Geräten

#### 03 Systemüberblick

#### 03.01 Anwendungsbereich

Das Regelungssystem NEA SMART 2.0 ist eine modulare und für eine Vielzahl von Anforderungen konfigurierbare Lösung für Flächenheizungs- und -kühlungssysteme.

Das klare und hochwertige Design der Raumregler fügt sich unaufdringlich in Wohn- und Büroräume ein. Aufgrund seiner Modularität ist das System hervorragend geeignet sowohl für die reine Raumtemperaturregelung als auch für komplexe Lösungen mit bis zu 60 Räumen, die die Regelung von Vorlauftemperaturen, die Einbindung von Entfeuchtungseinheiten und Fan Coils einschließen. Die Modularität des Systems wird durch die Einbindung der auf den Folgeseiten beschriebenen NEA SMART 2.0 Basis, dem NEA SMART 2.0 R-Modul und dem NEA SMART 2.0 U-Modul erreicht.

Durch die standardmäßig integrierte WLAN/LAN-Schnittstelle der zentralen Regeleinheiten ist das System komfortabel über Smartphone, Tablet oder PC von zu Hause oder von unterwegs bedienbar.

Die Anbindung des Systems an die Cloud ermöglicht Funktionen der Fernwartung, Optimierung und Analyse.

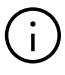

Die NEA SMART 2.0 Raumregler und Raumfühler sind als Funk-Variante oder als drahtgebundene Variante (Bus-Technologie) verfügbar. Die Hybrid-Technologie der zentralen Regeleinheit (Basis) erlaubt die Anbindung beider Varianten an die Basis ohne zusätzliche Komponenten, wobei beide Lösungen beliebig gemischt werden können.

Da die für die NEA SMART 2.0 Raumregler verwendete Bus-Technologie keine besonderen Anforderungen an die Art und Topologie der verlegten Leitungen stellt, kann in der Nachrüstung neben der immer einsetzbaren Funk-Technologie meist auch die Buslösung verwendet werden.

### **I** NEA SMART 2.0 Basis

- Zentrale Regeleinheit für 8 Räume
- Hybridtechnologie: für Bus- und Funk-Raumregler/ -fühler geeignet
- WLAN/LAN serienmäßig

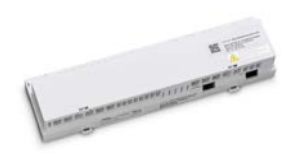

### 2 Stellantrieb UNI oder **BALANCE 230 V**

- Stromlos geschlossen
- Energieeffizient: low power consumption

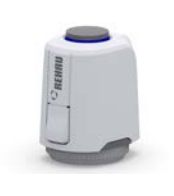

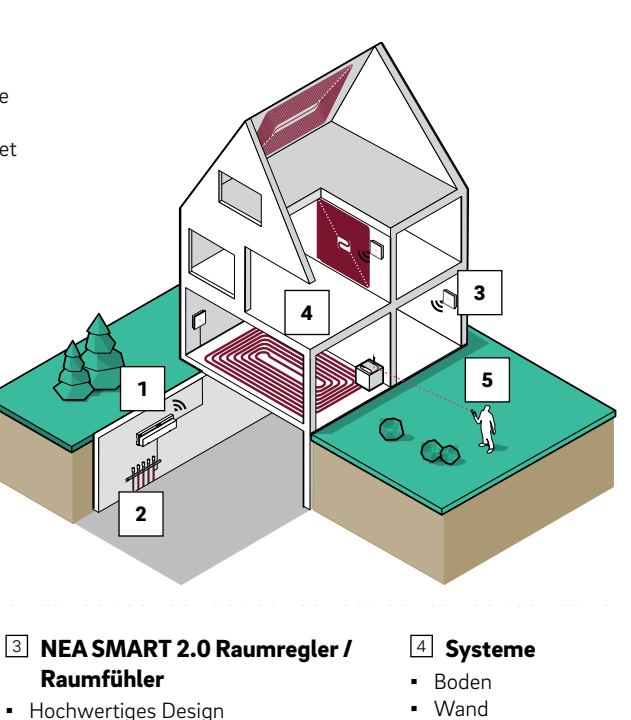

- LED-Matrix-Display (nur bei Reglern)
- Bus- und Funk-Variante

### Wand

- Decke
- BKT
- oBKT
- IFHK
- Entfeuchter
- Geschaltete Fan Coils

Modulierende Fan Coils des Typs RAUCLIMATE SILENT BRFF7F

### 5 APP

- Konfiguration über Smartphone
- Weltweite Bedienung
- Fernwartung und Überwachung

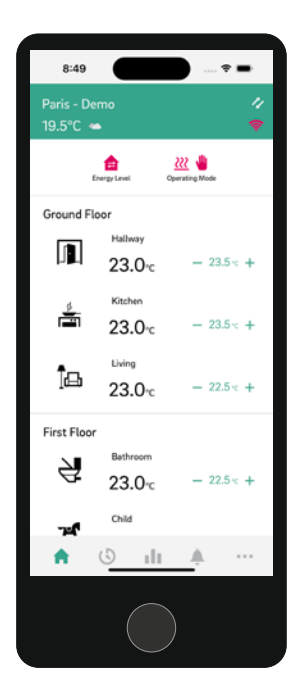

### 03.02 Systemüberblick

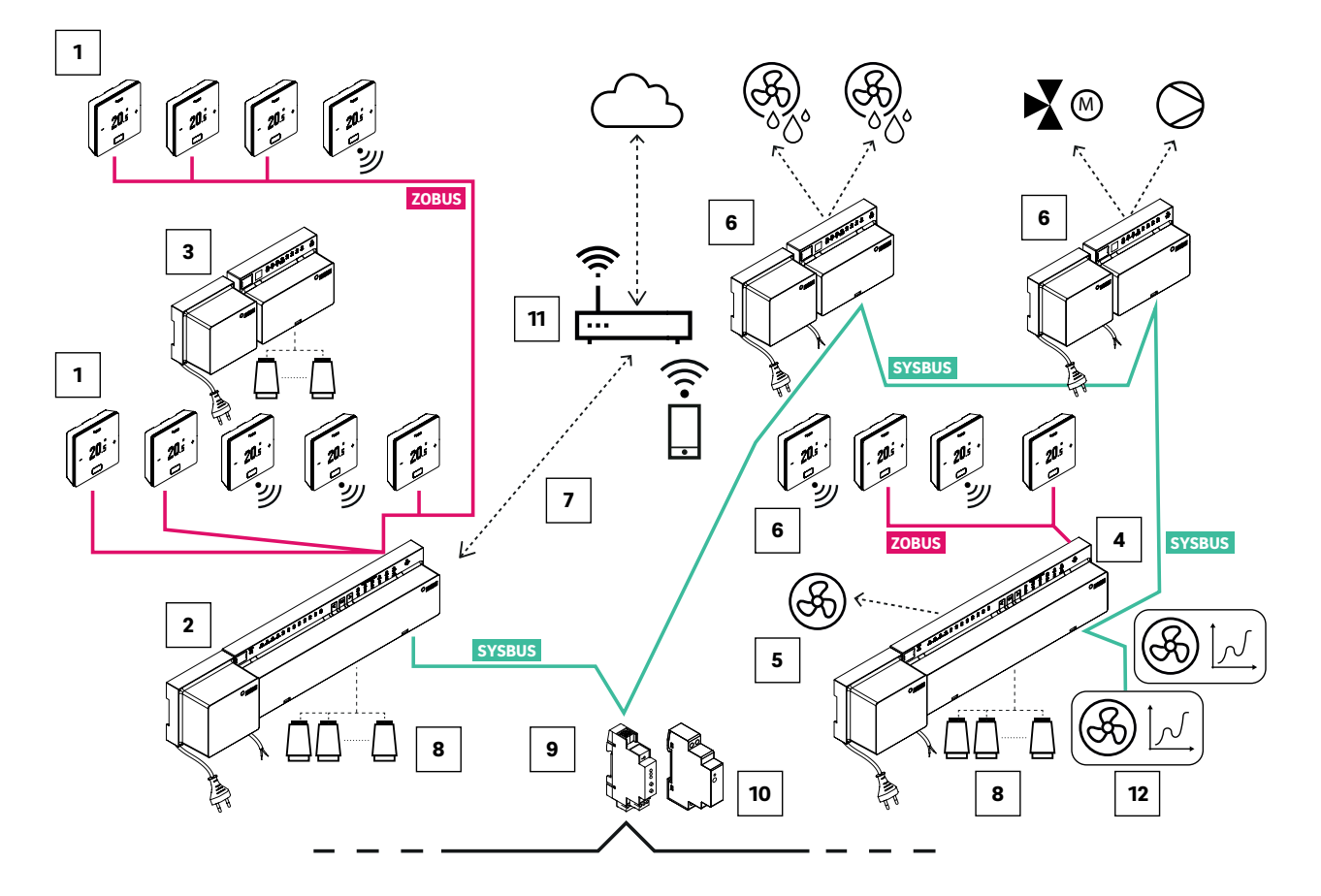

Abb. 03-2 Systemüberblick NEA SMART 2.0 für 24 V

| <b>SYSBUS</b> System Bus (4-Draht Bus, geschirmtes Kabel)                                                                             | NEA SMART 2.0 Basis 24 V,<br>zentrale Regeleinheit (Slave) mit<br>transformator;<br>für bis zu 8 Räume                                                                    | NEA SMART 2.0 KNX Gateway,<br>Datenaustausch zwischen dem<br>NEA SMART 2.0 System und<br>einem übergeordneten<br>KNX-System z.B. GLT |
|----------------------------------------------------------------------------------------------------|----------------------------------------------------------------------------------------------------|----------------------------------------------------------------------------------------------------|
| <b>ZOBUS</b> Zone Bus (ZOBUS, 2-Draht<br>Bus, Kabeltyp und Topologie<br>weitgehend frei, Polarität muss nicht<br>beachtet werden)     | Geschaltete Fan Coils, geregelt über<br>NEA SMART 2.0 Basis 24 V                                                                                                    | NEA SMART 2.0 Netzteil Gateway,<br>Erzeugung der Hilfsspannung für<br>den SYSBUS (Modbus) des NEA<br>SMART 2.0 KNX Gateways          |
| <ul> <li>NEA SMART 2.0 Raumregler mit<br/>Display (Bus und Funk)</li> </ul>                                                           | INEA SMART 2.0 U-Modul 24 V,<br>Universal-Erweiterungsmodul für<br>gemischten Kreis, Entfeuchter (mit<br>Transformator zur Versorgung des<br>Mischermotors) oder Fan Coil | 11 Router                                                                                                    |
| NEA SMART 2.0 Basis 24 V,<br>zentrale Regeleinheit (Master) mit<br>transformator; für bis zu 8 Räume                                  | WLAN / LAN Schnittstelle zur<br>Anbindung des Systems an Router<br>und Cloud                                                                                              | 12 Modulierende Fan Coils des Typs<br>RAUCLIMATE SILENT BREEZE                                                                       |
| INEA SMART 2.0 R-Modul 24 V,<br>Raum-Erweiterungsmodul für 4<br>weitere Räume (mit Transformator<br>zur Versorgung der Stellantriebe) | Stellantriebe 24 V zur Ansteuerung<br>der Ventile der Heizkreisverteiler                                                                                                  |                                                                                                    |

Tab. 03-1 Systemüberblick NEA SMART 2.0 - Details

### 03.03 Systemkomponenten

### NEA SMART 2.0 Basis

### NEA SMART 2.0 Raumregler

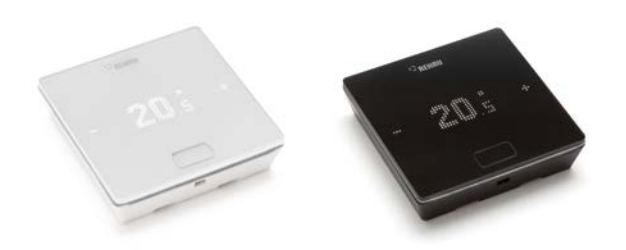

Abb. 03-3 NEA SMART 2.0 Raumregler

Raumregler mit LED-Matrix-Display, zur Montage auf einer Unterputzdose oder direkt auf der Wand.

- Bedienung über zentrale Taste und kapazitive Plus-/ Minus-Tasten
- Fernfühler zur Überwachung der Raum-, Boden-, Außen- oder Kerntemperatur oder VL/RL-Fernfühler zur Überwachung der Rücklauftemperatur für die Betonkerntemperierung (TABS)
- Lichtrahmen zur Signalisierung und Hintergrundbeleuchtung bei Busvariante
- Flaches Gehäuse

#### Varianten:

- Bus- oder Funktechnologie
- Mit Temperatur- oder Temperatur-/Feuchtefühler
- Gehäusefarbe weiß oder schwarz

### NEA SMART 2.0 Raumfühler

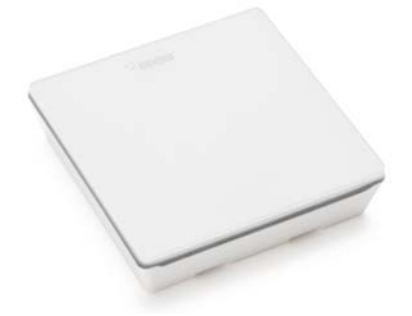

Abb. 03-4 NEA SMART 2.0 Raumfühler

Raumfühler zur Montage auf einer Unterputzdose oder direkt auf der Wand.

- Fernfühler zur Überwachung der Raum-, Boden-, Außen- oder Kerntemperatur oder VL/RL-Fernfühler zur Überwachung der Rücklauftemperatur für die Betonkerntemperierung (TABS)
- Flaches Gehäuse

### Varianten:

- Bus- oder Funktechnologie
- Mit Temperatur- oder Temperatur-/Feuchtefühler
- Gehäusefarbe weiß

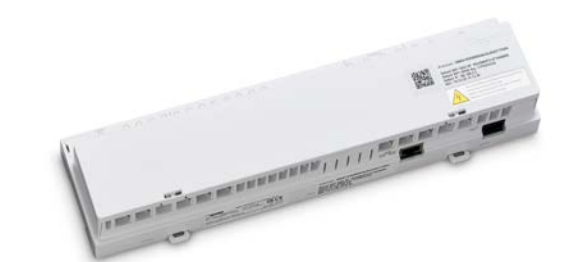

Abb. 03-5 NEA SMART 2.0 Basis

Zentrale Regeleinheit für Flächenheiz- und Flächenkühlsysteme, Betonkerntemperierung (BKT), oberflächennahe Betonkerntemperierung (oBKT) und Heizen/Kühlen von Industriefußböden (IFHK) zum Einbau in Heiz-/Kühlkreisverteilerschränke.

- Hybridtechnologie f
  ür die Kopplung von maximal 8 NEA SMART 2.0 Raumreglern/-f
  ühlern in Busoder Funktechnologie
- Erweiterung um 4 Räume durch NEA SMART 2.0 R-Modul
- Systemerweiterung mit bis zu 4 weiteren NEA SMART 2.0 Basen möglich. Damit sind bis zu 60 Räume regelbar.
- Regelzonen zur Mittelwertbildung über mehrere NEA SMART 2.0 Raumregler / Raumfühler
- Überwachung von Rücklauf- und Kerntemperaturen im Anwendungsfall TABS
- Zeitgesteuerte Beladefunktion bei Betonkerntemperierung
- Ansteuerung von 12 REHAU Stellantrieben
- Regelung von bis zu 8 geschalteten Fan Coils
- Regelung von bis zu 16 modulierenden Fan Coils des Typs RAUCLIMATE SILENT BREEZE
- WPS-/WLAN-Schnellverbindung
- 4 Relais-Ausgänge zur Ansteuerung einer Pumpe, eines Wärme- und Kälteerzeugers, eines Entfeuchters oder anderer externer Geräte
- 4 digitale Eingänge zum Anschluss von Taupunktwächtern oder zur Umschaltung der Betriebsart
- Status-LEDs integriert
- Schraubenlose Anschlusstechnik durch Klemm-Steckverbindungen
- Wand- und Hutschienenmontage
- KNX Anbindung mittels KNX Gateway
- 24 V (Spannungsversorgung mittels NEA SMART 2.0 Transformator) oder 230 V Ausführung lieferbar

### NEA SMART 2.0 U-Modul 24 V

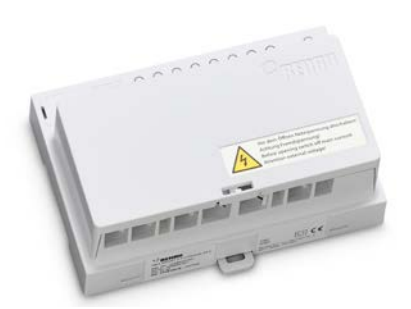

Abb. 03-6 NEA SMART 2.0 U-Modul 24 V

Universelles Erweiterungsmodul für NEA SMART 2.0 Basis, konfigurierbar für:

- Regelung einer Vorlauftemperatur oder
- Ansteuerung von bis zu 2 Entfeuchtern oder
- Regelung von bis zu 4 geschalteten Fan Coils oder
- Ansteuerung von 2 Entfeuchtern mit Hydraulikventil oder
- Regelung von 2 Entfeuchtern ohne Hydraulikventil und 2 geschalteten Fan Coils
- Anbindung an NEA SMART 2.0 Basis über 4-adrigen Systembus
- Anschlussoption f
  ür einen verdrahteten Außentemperaturf
  ühler
- 4 analoge Eingänge
- 4 Relaisausgänge
- 4 digitale Eingäng
- 1 analoger Ausgang (0 10 V DC)
- Status-LEDs integriert
- Wand- und Hutschienenmontage
- Kann mit dem NEA SMART 2.0 Basis 24 V oder dem NEA SMART 2.0 Basis 230 V verwendet werden

### NEA SMART 2.0 R-Modul

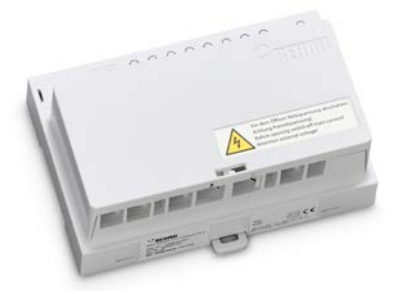

Abb. 03-7 NEA SMART 2.0 R-Modul

Erweiterungsmodul für NEA SMART 2.0 Basis zur Regelung von 4 zusätzliche Räume oder 4 geschaltete Fan Coils.

- Anbindung an NEA SMART 2.0 Basis über 2-adrigen Zone-Bus (ZOBUS), verpolungssicher
- 8 Stellantriebe anschließbar
- 2 Relais-Ausgänge zur Ansteuerung einer Pumpe, eines Wärme- und Kälteerzeugers, eines Entfeuchters oder anderer externer Geräte
- 1 digitaler Eingang zum Anschluss von Taupunktwächtern oder zur Umschaltung der Betriebsart

- Status-LEDs integriert
- Wand- und Hutschienenmontage
- in 24 V oder 230 V Ausführung lieferbar

### **NEA SMART 2.0 Transformator**

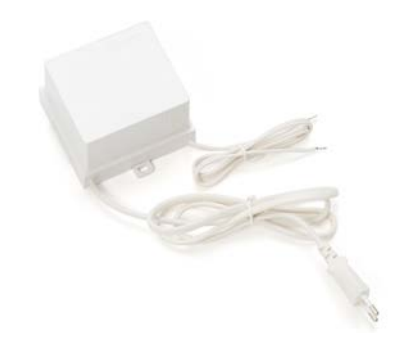

Abb. 03-8 NEA SMART 2.0 Transformator

Drahtloser Außentemperaturfühler, zuweisbar auf NEA SMART 2.0 Basis 24 V. Wandmontage.

### NEA SMART 2.0 Außenfühler

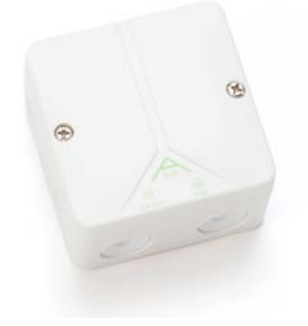

Abb. 03-9 NEA SMART 2.0 Außenfühler

Drahtloser Außentemperaturfühler, zuweisbar auf NEA SMART 2.0 Basis. Wandmontage

### Fernfühler 3 m

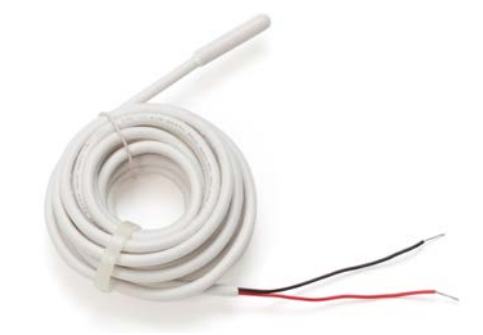

Abb. 03-10 Fernfühler 3 m

Temperaturfühler zum Anschluss an: NEA SMART 2.0 U-Modul zur Messung der Außentemperatur

NEA SMART 2.0 Raumeinheit/Raumfühler zur Überwachung der Raum-, Boden- und Außentemperatur sowie zur Messung der Kerntemperatur in der TABS-Anwendung.

### Fernfühler 10 m

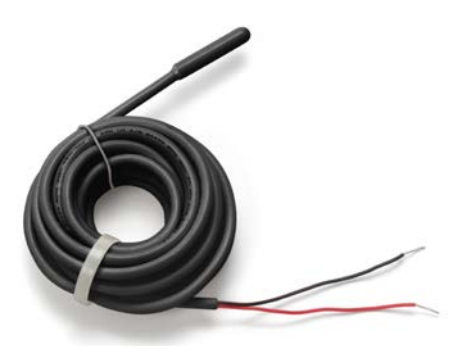

Abb. 03-11 Fernfühler 10 m

Temperaturfühler zum Anschluss an: NEA SMART 2.0 U-Modul zur Messung der Außentemperatur

NEA SMART 2.0 Raumeinheit/Raumfühler zur Überwachung der Raum-, Boden- und Außentemperatur sowie zur Messung der Kerntemperatur in der TABS-Anwendung.

### NEA SMART 2.0 VL/RL-Fühler

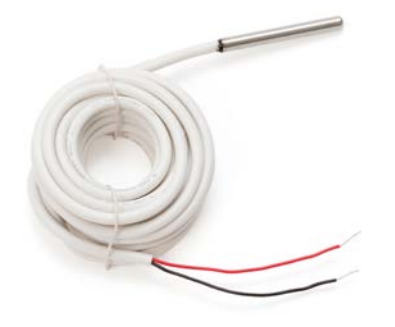

Abb. 03-12 NEA SMART 2.0 VL/RL-Fühler

Temperaturfühler zum Anschluss an NEA SMART 2.0 U-Modul zur Messung von Vorlauf- oder Rücklauftemperatur eines gemischten Heizkreises.

### NEA SMART 2.0 Antenne

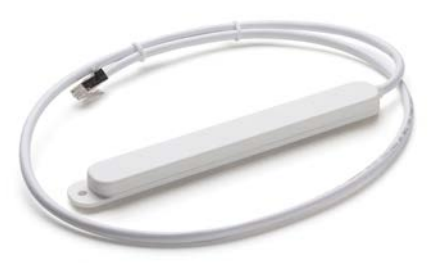

Abb. 03-13 NEA SMART 2.0 Antenne

Antenne zum optionalen Anschluss an NEA SMART 2.0 Basis zur Erhöhung der Reichweite des Funksignals an die NEA SMART 2.0 Raumeinheiten.

 Montage der Antenne außerhalb des Heizkreisverteilerschrankes.

### Stellantrieb UNI

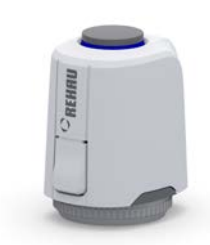

Abb. 03-14 Stellantrieb UNI

Thermischer Stellantrieb zur Ansteuerung der Ventile eines Heizkreisverteilers.

- Stromlos geschlossen
- Energieeffizient, nur 1 W Leistungsaufnahme
- Eindeutige Zustandsanzeige
- Überkopfmontage möglich
- "First-Open-Funktion" für Betrieb der Flächenheizung in der Bauphase (vor Montage der Regler)
- Anpassung an verschiedene Ventile und Verteilerfabrikate möglich
- Schutzgrad IP54
- in 24 V oder 230 V Ausführung lieferbar

### Stellantrieb BALANCE 230 V

# Cumu -

Abb. 03-15 Stellantrieb BALANCE 230 V

Der BALANCE 230 V ist ein intelligenter, autonomer elektrothermischer Stellantrieb-NC mit einer Betriebsspannung von 230 V für den adaptiven hydraulischen Abgleich der Heiz- und Kühlkreise an einem Heizkreisverteiler von Strahlungsheiz- und Strahlungskühlsystemen mit Einzelraumregelung in Neubau- und Sanierungsobjekten.

Der BALANCE 230 V-Stellantrieb ermöglicht den temperaturbasierten hydraulischen Abgleich durch die bedarfsorientierte Anpassung der Temperaturdifferenz zwischen Zu- und Rücklauf der Heiz- und Kühlkreisläufe an einen definierten Wert. Ein manuelles Einstellen der Regelventile der einzelnen Heizkreise ist bei Verwendung dieses Stellantriebs nicht nötig. Alle Strömungswächtereinrichtungen an den jeweiligen Heizkreisen oder am Verteiler müssen vollständig geöffnet bleiben.

- Elektrothermischer Stellantrieb, stromlos geschlossen
- Automatische Konfigurationssequenz
- Klapphebel zum entlasteten Aufschrauben bzw. manuellen Öffnen des stromlosen Thermostatventils
- Zur Installation an Verteilern mit mindestens 50 mm Heizkreisabstand und Ventileinsätzen mit M30x1,5 Außengewinde (Ventilschließmaß 11,8 mm)
- Integrierte Vorlauftemperaturbegrenzung 60 °C
- Automatische Spülfunktion: In festgelegten Zeitabständen wird das Thermostatventil einmal vollständig geöffnet und geschlossen, um den Strömungsbereich des Ventils von möglichen Schmutzpartikeln zu reinigen.
- Temperaturfühler für Einlauf- und Rücklaufleitung in Befestigungsclips integriert
- Geeignet f
  ür polymere Rohre und Metall-Kunststoffverbundrohren mit einem Au
  ßendurchmesser von 12 bis 20 mm
- Geeignet f
  ür alle 2-Punkt und PWM-Raumtemperaturregler (230 V, 50 Hz) mit Bimetall, Relais oder Halbleiter als Schaltelement, mit Schaltintervallen größer 3 Minuten und der F
  ähigkeit zur Schaltung kapazitiver Lasten
- Betriebsspannung: 230 V AC, 50 Hz
- Einsetzbare Optionen:

REHAU Verteiler HKV und HKV-D in Verbindung mit den Verteilerschränken UP 110 oder AP 130 REHAU Industrieverteiler IM-D S32

### NEA SMART 2.0 KNX Gateway

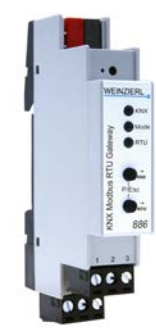

Abb. 03-16 NEA SMART 2.0 KNX Gateway

Die KNX-Anbindung des NEA SMART 2.0 Systems ist dafür geeignet Daten (Sollwerte, Istwerte, Betriebsarten und Energieniveaus) zwischen dem NEA SMART 2.0 System und einem Übergeordneten KNX-System, z.B. GLT, auszutauschen. Das NEA SMART 2.0 KNX Gateway kommuniziert mit dem NEA SMART 2.0 System über den SYSBUS als Modbus-Slave. Die Zuordnung zwischen KNX-Objekten und Modbus-Registern kann über Parameter in der ETS-Software (Lizenz Software für KNX) konfiguriert werden. Es ist keine weitere Software zwingend erforderlich. Die für das NEA SMART 2.0 Regelungssystem erforderliche SYSBUS (Modbus) Zuordnung kann optional per DCA (Device Configuration App, SW-Erweiterung in der ETS) auf das Gateway importiert werden. Der Import der SYSBUS (Modbus) Zuweisung kann für eine KNX Installation im Büro oder auf der Baustelle erfolgen.

Der SYSBUS (Modbus) Anschluss ist vom KNX Bus galvanisch getrennt. Für die Hilfsspannung des SYSBUS (Modbus) wird das "NEA SMART 2.0 Netzteil KNX Gateway" eingesetzt. Der KNX-Bus wird über das Bauseits gestelltes Power Supply versorgt.

Das Gerät kann für feste Installation in trockenen Innenräumen oder zum Einbau in Stromverteilern auf Hutschienen verwendet werden.

- KNX TP und Modbus RTU-Schnittstelle
- 250 Kanälen pro KNX Gateway
- Maximal zwei KNX Gateways pro NEA SMART 2.0 System; 500 Kanäle
- Mehrere NEA SMART 2.0 Systeme pro BMS (KNX)-Installation möglich
- Konfiguration mit ETS-Software (Lizenz Software für KNX); keine weitere Software zwingend erforderlich
- Spannungsversorgung:
  - KNX Nennspannung 30 V DC
  - Hilfsspannung f
    ür Modbus-Seite 12 ... 24 VDC
- Reiheneinbau mit 1 TE (18 mm)

### $(\mathbf{i})$

Für mehr als 30 Räume in der aktuellen Funktionalität, wie in der nachfolgenden Datenpunktliste beschrieben, sollte ein zusätzliches NEA SMART 2.0 KNX Gateway verwendet werden. Die maximale Anzahl von Gateways pro Master/Slave-Installation beträgt zwei. Weiteres Informationsmaterial (z. B. das Handbuch, das Datenblatt und die CE-Erklärung des KNX Gateways) können von der Produkt-Website für das KNX Modbus RTU Gateway 886 (www.weinzierl.de) heruntergeladen werden.

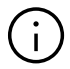

Das NEA SMART 2.0 System kann nicht mit anderen KNX-Raumreglern/-fühlern kommunizieren. In Räumen, die mit dem NEA SMART 2.0 System geregelt werden sollen, müssen die NEA SMART 2.0 Raumregler/-fühler installiert sein. Das KNX Gateway (Modbus) wird direkt an die SYSBUS-Klemmen der NEA SMART 2.0 Basis angeschlossen – spezifische Details zu den Klemmen werden weiter unten im Dokument aufgeführt.

### NEA SMART 2.0 Netzteil Gateway

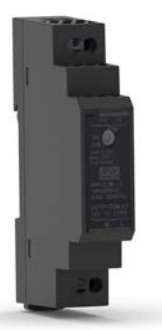

Abb. 03-17 NEA SMART 2.0 Netzteil Gateway

Das NEA SMART 2.0 Netzteil Gateway ist ein effizientes und ultraflaches Netzteil für die DIN-Schienen-Montage mit einem Gleichspannungsausgang (DC). Dieses AC/DC-Netzteile dient zur Erzeugung der Hilfsspannung für den SYSBUS (Modbus) des NEA SMART 2.0 KNX Gateways. Durch ein Potentiometer kann die DC Ausgangsspannung justiert werden. Eine blaue LED dient der Visualisiert der Betriebsanzeige. Das Netzteil ist für Gebäudeautomatisierungssteuerungen in gewerblichen und privaten Räumlichkeiten geeignet. Das Gerät kann für feste Installation in trockenen Innenräumen oder zum Einbau in Stromverteilern auf Hutschienen verwendet werden.

Spezifikation des Netzteils:

- Schaltnetzteil
- Ausgangsspannung 12 V DC
- Ausgangsspannungs- Einstellbereich 10.8 V DC bis 13.8 V DC
- Nennleistung 15 W
- Eingangsspannung 85 V bis 264 V AC
- Kurzschluss-, Überspannungs- und Überlastschutz
- Montage auf Hutschiene TS-35/7.5 oder TS-35/15
- 1 Potentiometer
- 1 LED (blau); Power-On

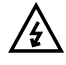

Die Gateways und zugehörigen Netzteile sind fachgerecht in dafür geeignete Gehäuse wie Schaltkästen oder Schaltschränke einzubauen. Die geltenden Vorschriften sind zu beachten. Arbeiten an elektrischen Anlagen oder Leitungsteilen dürfen nur von hierfür ausgebildeten und autorisierten Personen durchgeführt werden.

### Koppelrelais 24 V / 230 V

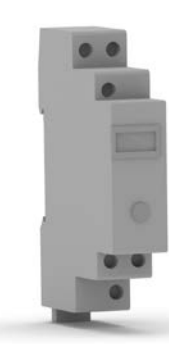

Abb. 03-18 Koppelrelais 24 V / 230 V

Koppelrelais mit Schraubanschlüssen zur Übergabe von 24 V AC bzw. 230 V AC Schaltsignalen eines Wärme- oder Kälteerzeugers oder einer übergeordneten Gebäudeleittechnik an Digitaleingänge des NEA SMART 2.0 Regelsystems

- Montage auf 35 mm Schiene
- Spulenspannung 24 V AC bzw. 230 V AC
- 2 Wechsler 8 A
- Kontakte hartvergoldet, maximaler Schaltstrom 8 A
- LED Anzeige

### Schaltrelais 24 V / 230 V

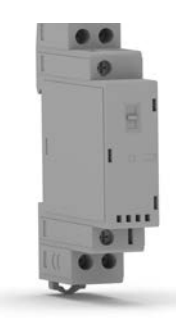

Abb. 03-19 Schaltrelais 24 V / 230 V

Schaltrelais 24 V / 230 V mit Schraubanschlüssen zum Anschluss an Triac Ausgänge oder Relaisausgänge des NEA SMART 2.0 Regelsystems zum Ansteuern von externen Geräten

- Montage auf 35 mm Schiene
- Spulenspannung 24 V AC/DC bzw. 230 V AC/DC
- 2 Schließer für 25 A / 250 V AC
- Mechanische und LED Anzeige
- Schiebeschalter f
  ür Automatik An Aus

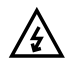

Die Relais sind fachgerecht in dafür geeignete Gehäuse wie Schaltkästen oder Schaltschränke einzubauen. Die geltenden Vorschriften sind zu beachten. Arbeiten an elektrischen Anlagen oder Leitungsteilen dürfen nur von hierfür ausgebildeten und autorisierten Personen durchgeführt werden.

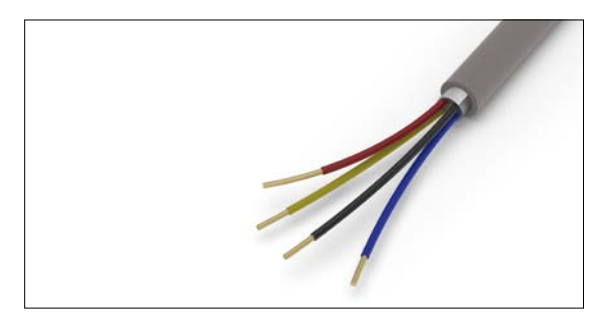

Abb. 03-20 NEA SMART 2.0 Buskabel (10/50 m Bund)

Geschirmtes Buskabel für System Bus und Zone Bus mit 2 paarweise verseilten Aderpaaren

- Installationskabel f
  ür den Innenbereich, Typ J-Y(ST) Y 2 x 2 x 0.8 mm
- Massiver blanker Kupferleiter, Aderisolation aus PVC
- Statischer Schirm aus Aluminium-kaschierter Kunststoff-Folie mit Kupferbeidraht
- Schleifenwiderstand max. 73,2 Ohm/km
- Flammwidrig nach IEC 60332-1-2

### 03.04

### 04 Funktionen und Merkmale

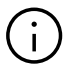

Die Software für das NEA SMART 2.0 System wird kontinuierlich weiterentwickelt und verbessert. Um alle neuen und verbesserten Funktionen nutzen zu können, ist ein Update über eine Internetverbindung erforderlich. Durch das Aktivieren von automatischen Updates kann das System stets auf dem neuesten Stand gehalten werden.

### 03.04.01 Raumtemperaturregelung (Flächenheizung/-kühlung)

Die Raumtemperaturen werden durch ein zeitlich definiertes Öffnen der Ventile des Heizkreisverteilers geregelt, abhängig von der durch die Raumregler gemessenen Temperatur sowie dem Temperatursollwert (Verfahren der Pulsweitenmodulation, PWM). Je nach gewähltem Heiz-/Kühlsystem (Fußbodenheizung, Deckenheizung, Deckenkühlung...) wird das dafür geeignete Set von Parametern gewählt.

Es ist möglich, in einem Raum verschiedene Heiz-/ Kühlsysteme gleichzeitig zu verwenden, ohne Hilfskonstruktionen wie Relaisschaltungen oder an den Verteilern vorgeschaltete Durchgangsventile verwenden zu müssen.

### 03.04.02

### Optimierungsfunktionen der Raumtemperaturregelung

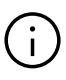

Das Regelungssystem NEA SMART 2.0 analysiert permanent die Temperaturverläufe in den einzelnen Räumen und optimiert daraufhin das Regelverhalten. Diese Optimierung ermöglicht höchsten Komfort bei größtmöglicher Energieeffizienz:

- Automatische Kompensation von ungenügendem hydraulischen Abgleich
- Erkennung von Temperaturabfall im Heizbetrieb,
   z. B. durch geöffnetes Fenster
- Möglichst präzises Einhalten der Sollwerte durch automatische Adaption der Regelparameter
- Autostart-Funktion zur rechtzeitigen Rückkehr aus dem reduzierten Betrieb
- Einrichten eines Regelbereichs (CA) für die Regelung in großen Räumen mit mehreren Raumeinheiten.

### 03.04.03 Hybrid-Technologie (Bus/Funk), Zuweisung der Raumregler

Die NEA SMART 2.0 Basis bietet standardmäßig die Möglichkeit, sowohl mit drahtgebundenen (Bus-Technologie) Raumreglern als auch mit Funk-Raumreglern zu kommunizieren. Das Anmelden der Raumregler an den einzelnen Kanälen der Basis (Pairing) ist einfach und sicher durchzuführen, der Vorgang ist für beide Technologien komplett identisch.

### 03.04.04 Integriertes WLAN/LAN, Bedienung über Browser oder App

Die NEA SMART 2.0 Basis hat WLAN/LAN sowie einen Webserver serienmäßig "on board". Die Einrichtung des Systems sowie die Bedienung kann über einen gängigen Webbrowser erfolgen. Für den Endnutzer steht eine App zur Bedienung innerhalb des Hauses und von unterwegs mit einer Reihe von einfach zu bedienenden Funktionen zur Verfügung. Diese App bietet in einem speziellen Bereich auch Analyse und Wartungsinformationen für den Fachmann an.

### 03.04.05 Smarte Funktionen

Die in den Raumreglern und den Basiseinheiten implementierten Algorithmen, sowie die Möglichkeit der Auswertung der Temperaturverläufe und des Regelverhaltens in der Cloud, ermöglichen eine Reihe von smarten Funktionen:

- Automatische Erkennung der Anwesenheit oder Abwesenheit der Nutzer über Geofencing
- Erkennung von Temperaturabfall im Heizbetrieb, z.
   B. durch geöffnetes Fenster
- Auslösen Energiesparmodus bei vorübergehender oder längerer Abwesenheit der Nutzer
- Analyse der Raumtemperaturen, automatisches Auslösen von Maßnahmen zur Verbesserung des Regelverhaltens

### 03.04.06 Vorlauftemperaturregelung

Die Regelung der Vorlauftemperatur der Heiz- und Kühlflächen kann über je ein NEA SMART 2.0 U-Modul erfolgen, in einem System können bis zu 3 gemischte Kreise realisiert werden. Die Parametrierung der Vorlauftemperaturregelung erfolgt über vordefinierte Parametersets, die automatisch anhand des definierten Systems (Fußbodenheizung, Deckenkühlung...) ausgewählt werden.

Die Vorlauftemperaturen werden bedarfsgerecht geführt, neben den charakteristischen Werten der Außentemperatur fließt dabei der Energiebedarf der einzelnen Räume ein, der über die Betriebsart (normaler, reduzierter oder Abwesenheitsbetrieb) und die tatsächlichen Raumtemperaturen bestimmt wird.

Im Kühlfall spielt die von den Raumreglern ermittelte Raumluftfeuchte und der daraus berechnete Taupunkt eine entscheidende Rolle.

### 03.04.07 Entfeuchtung

Die Entfeuchtungseinheiten können den einzelnen Bereichen der Installation zugeordnet werden, wobei jeder Bereich mehrere Räume umfassen kann. Die NEA SMART 2.0 Komponenten aktivieren diese Einheiten, wenn die Schwellenwerte für die relative Feuchte oder den Taupunkt erreicht werden.

Es lassen sich bis zu 9 Entfeuchter in das System integrieren.

### 03.04.08 Fan Coil

Jedem Raum oder Regelbereich (CA) können ein geschalteter Fan Coil und bis zu 4 modulierende Fan Coils des Typs RAUCLIMATE SILENT BREEZE zugeordnet werden. Diese Fan Coils können das installierte Strahlungsheizsystem/-kühlsystem unterstützen, aber auch als eigenständiges System verwendet werden.

### 03.04.09 Over the air update (OTA)

Systeme, die über Internet mit der Cloud verbunden sind, erhalten bei Bedarf oder automatisch, ohne dass der Nutzer eingreifen muss, die aktuellste Version der Software.

### 03.05 Inbetriebnahme des Systems

Die Inbetriebnahme des Systems erfolgt bequem über ein Smartphone, Tablet oder einen PC. Zwischen der NEA SMART 2.0 Basis und dem Gerät, mit dem die Inbetriebnahme erfolgt, wird eine WLAN-Verbindung (Access-Point-Modus) hergestellt.

### (j

Es wird kein Router oder eine Verbindung ins Internet benötigt!

### 03.05.01 Generelles Vorgehen

Die Inbetriebsetzung des Systems gliedert sich in folgende Schritte:

- 2. Zuweisung der Raumregler/-fühler auf die Kanäle der Basis bzw. der Basiseinheiten (Pairing)
- 3. Einstellung der anlagenspezifischen Werte: Sollwerte, Zeitprogramme, Parameter

### 03.05.02 Zuweisung der Raumregler/-fühler (Pairing)

Die Raumregler/-fühler werden einem oder mehreren Kanälen (auch Raumzone/RZ genannt) der Basis bzw. dem R-Modul zugewiesen. Mehrere Kanäle können notwendig sein, weil die Anschlussmöglichkeiten eines Kanals für Stellantriebe erschöpft sind oder in einem Raum verschiedene Systeme (z. B. Fußbodenheizung, Deckenkühlung) vorhanden sind.

In der Regel wird ein Raumregler/Fühler pro Raum verwendet. In sehr großen Räumen ist es möglich, bis zu 12 Raumregler/Fühler auf derselben Basiseinheit in einem Regelbereich (CA) zu platzieren, um beste Messergebnisse zu erzielen.

Das erfolgreiche Pairing wird an den Raumregler/fühlern sowie der Basis signalisiert.

### 03.05.03 Einrichten und Bedienen über integrierte Webseiten

Bei Systemen, die nur aus einer NEA SMART 2.0 Basis sowie gegebenenfalls einem R-Modul bestehen (klassischer Fall der reinen Raumtemperaturregelung) kann die Anpassung des Systems an die Anlagengegebenheiten und die Nutzerwünsche. Die Bedienung kann über den Webbrowser eines Smartphones, Tablets oder Laptops geschehen.

### $(\mathbf{i})$

Diese Möglichkeit besteht jedoch nur lokal in der direkten Verbindung des browserfähigen Geräts mit der Basis.

Bei komplexen Systemen werden folgende Schritte durchgeführt:

Eingabe der objektspezifischen Daten (Anzahl der Verteiler, Anzahl der gemischten Kreise ...)

- Festlegen der hydraulischen Struktur des Systems (Anbindung der Verteiler am gemischten Kreis)
- Erkennen aller an den Basen angeschlossenen R-Module (Zone-Bus)
- Erkennnen aller am System Bus angeschlossenen Basen (Slave-Einheiten), U-Module, RAUCLIMATE SILENT BREEZE Fan Coils und KNX Module
- Anzeigen aller auf die Regelkanäle der Basis-Einheiten zugewiesenen Raumregler/-fühler
- Zuweisung der Regelkanäle der Basen auf die in den Räumen vorhandenen Heiz-/Kühlsysteme
- Zuweisung Entfeuchter auf Räume sowie Definition der elektrischen Verbindungen
- Zuweisung zweiter Wärmeübertrager
- Zuordnung von geschalteten Fan Coils und Fan Coils des Typs RAUCLIMATE SILENT BREEZE zu den Räumen
- Test aller angeschlossenen Geräte
- Vergabe bzw. Anpassung von Raumnamen, Sollwerten, Zeitprogrammen
- Anpassung der Parametrierung

### $(\mathbf{i})$

Alle Anlagedaten werden auf der Basis sowie nach Herstellen der Internetverbindung in der Cloud gespeichert.

### 03.06 Bedienung, Überwachung und Wartung über App

Die App kann nur verwendet werden, wenn das Regelungssystem über den Router mit dem Internet verbunden und an der Cloud angemeldet ist. Die Kommunikation der App findet ausschließlich mit der Cloud statt, es spielt deshalb keine Rolle, ob man sich innerhalb oder außerhalb des Hauses befindet.

Die App ist das komfortable Werkzeug für:

- Vorgeben von Raumtemperatursollwerten
- Erstellen und Ändern von Zeitprogrammen
- Aktivieren von kurzen oder langen (Urlaubs-) Abwesenheitszeiten
- Analyse von Raumtemperaturen

Im Expertenbereich der App kann der Installateur oder das beauftragte Wartungsunternehmen

- Einstellungen überprüfen und ändern
- Systemmeldungen zu Wartungsbedarf erhalten
- Das Verhalten der Anlage analysieren
- Die Aktualisierung der Software mittels OTA auslösen

Gerade bei größeren Anlagen oder Anlagen, die weiter entfernt sind, vereinfachen diese Möglichkeiten Wartung und Reparatur erheblich.

Die App kann im Appstore (iOS) bzw. Google Playstore (Android) in der aktuellsten Version heruntergeladen werden.

### 03.07 Systemgrenzen

Die Maximalkonfiguration einer NEA SMART 2.0 Anlage besteht aus:

- 1 x NEA SMART 2.0 Basis (Master)
- 4 x NEA SMART 2.0 Basis (Slave)
- 5 x NEA SMART 2.0 R-Modul (Erweiterungsmodule Raum, je Basis 1 R-Modul möglich)
- 9 x NEA SMART 2.0 U-Modul
- In dieser Ausbaustufe umfasst das System maximal:
- 60 Räume
- 3 gemischte Kreise
- 9 Entfeuchter (5 Entfeuchter an den Basis-Einheiten oder den R-Modulen, 4 Entfeuchter an 2 U-Modulen)
- Bis zu 60 geschaltete Fan Coils pro Gesamtsystem in der höchsten Konfigurationsstufe
- Bis zu 8 geschaltete Fan Coils pro NEA SMART 2.0 Basis
- Bis zu 12 geschaltete Fan Coils pro NEA SMART 2.0 Basis und R-Modul

Die maximale Anzahl der geschalteten Fan Coils wird begrenzt durch:

- Anzahl der verwendeten NEA SMART 2.0 Raumeinheiten
- Anzahl der verfügbaren Raumzonen (RZ)

• 1 geschalteter Fan Coil pro Raum oder Regelbereich (CA) Hinweis: Jeder geschaltete Fan Coil wird jeweils nur einem Raum zugewiesen. Es ist nicht möglich, einen geschalteten Fan Coil für mehrere Räume zu verwenden.

Bis zu 30 modulierende Fan Coils des Typs RAUCLIMATE SILENT BREEZE pro Gesamtsystem in der höchsten Konfigurationsstufe

- Bis zu 16 modulierende Fan Coils des Typs RAUCLIMATE SILENT BREEZE pro NEA SMART 2.0 Basis
- Bis zu 4 modulierende Fan Coils des Typs RAUCLIMATE SILENT BREEZE pro Raum oder Regelbereich (CA)
- Bis zu 5 drahtlose Außentemperaturfühler (1 Fühler pro Basiseinheit)
- Bis zu 3 verdrahtete Außentemperaturfühler (über 3 U-Module, konfiguriert für die Regelung des gemischten Heizkreises)
- Bis zu 60 verdrahtete Außentemperaturfühler über Raumeinheiten

Hinweis: Es ist nicht möglich, einen Fan Coil des Typs RAUCLIMATE SILENT BREEZE für mehrere Räume zu verwenden.

Kombinationsmöglichkeiten

Insgesamt bis zu 5 Fan Coils (1x geschaltet und 4x modulierend) pro Raum oder Regelbereich (CA) Es kann eine maximale Anzahl von 5 U-Modulen bei nur einer Basis verwendet werden.

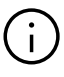

Die Relais-Ausgänge der NEA SMART 2.0 Komponenten sind zum Teil mit bestimmten Funktionen vorbelegt. Diese Vorbelegung kann bei der Konfiguration des Systems geändert werden. Dadurch ist es möglich, Entfeuchter oder geschaltete Fan Coils auch über die NEA SMART 2.0 Basis oder die NEA SMART 2.0 R-Module sowie die NEA SMART 2.0 U-Module zu aktivieren.

### 04 Funktion

In den folgenden Kapiteln werden die grundlegenden und zusätzlichen Funktionen des Systems beschrieben. Der Umfang der verfügbaren Funktionen wird durch installierte Komponenten und Einstellungen bestimmt, die während der Konfigurationssequenz oder in späteren Schritten vorgenommen wurden.

Das Verhalten des Systems wird durch die Parametereinstellungen bestimmt.

Alle Parameter können vom Installateur oder Wartungsunternehmen geändert werden, ein Teil der Parameter auch durch den Benutzer des Systems.

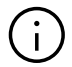

Am Ende jedes Kapitels befindet sich ein Informationsblock mit dem Symbol:

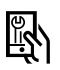

der den Pfad für die Webseite oder NEA SMART 2.0 App beschreibt, beginnend vom Hauptmenü bis zum Menü mit den entsprechenden Parametern für die jeweilige Funktion.

### Beispiele:

### Webseite:

Installateursbereich → Einstellungen → Heizen/ Kühlen-Einstellungen

### App:

Einstellungen → Heizen/Kühlen

Alle Parameter haben eine Anfangseinstellung (Werkseinstellung) und können nur in einem bestimmten Bereich geändert werden.

Eine vollständige Liste der Parameter finden Sie im Kapitel 9 "Parameter",

### 04.01 Betriebssarten

#### Einführung

Der Begriff "Betriebsmodus" beschreibt eine Kombination von Einstellungen, die über die NEA SMART 2.0 App oder über die Website vorgenommen werden. Die erste Einstellung bestimmt die allgemeine Betriebsweise des Systems:

- Heizen oder
- Kühlen oder
- automatisches Aktivieren von Heizen / Kühlen.

Die zweite Einstellung bestimmt, welches Energieniveau ausgewählt ist und wie es ausgewählt wird:

- dauerhaft NORMAL (Anwesend) oder
- Reduzierter (Abwesend) oder
- gesteuert über Zeitprogramm
- STANDBY, Urlaub oder PARTY-Betrieb

### 04.01.01 Heizen / Kühlen (Automatikbetrieb)

Diese Betriebsweise ist nur in Installationen möglich, bei denen das System in der Lage ist, die gesamte Installation zu steuern und Informationen über die Außentemperatur (Außentemperaturfühler verbunden oder Wetterinformationen aus der Cloud werden verwendet) erhält. Während der Inbetriebsetzung kann der Installateur diese Option aktivieren. Siehe Kapitel 07.05.21.

In dieser Betriebsweise wechselt das System automatisch zwischen den Zuständen Heizen, Kühlen und Neutral.

Die Aktivierung des Heizbetriebs hängt ab von

- angewendete Heizgrenze
- gefilterte Außentemperatur
- Hysterese f
  ür Heizgrenze
- Definition der Heizperiode
- Raumtemperatur in Piloträumen
- Status der digitalen Eingänge für die konfigurierte Heizung/Kühlung

Die Aktivierung der Betriebsart KÜHLEN ist abhängig vom Kühlkriterium, berechnet aus:

- Grundwert für aktuelle Außentemperatur
- Grundwert für mittlere Außentemperatur
- gefilterte Außentemperatur
- aktuelle Außentemperatur
- Temperaturbedingungen in Piloträumen
- Zeit seit dem letzten aktiven Heizbetrieb
- Status der digitalen Eingänge für die konfigurierte Heizung/Kühlung

Der Kühlbetrieb ist für eine minimale Laufzeit aktiv. Die Aktivierung beider Betriebsweisen wird auch durch das generelle Energieniveau der Anlage beeinflusst. Wenn Sie "Fernschaltung Heizen/Kühlen" auswählen, können externe Signale wie eine zentrale Heiz-/Kühlquelle (z. B. eine Wärmepumpe), ein BMS oder ein einfacher Schalter die Systemabhängigkeiten für die Aktivierung des Heiz- oder Kühlbetriebs außer Kraft setzen.

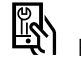

Relevante Parameter:

### Webseite:

Installateursbereich → Einstellungen → Heizen/ Kühlen-Einstellungen

### App:

Einstellungen  $\rightarrow$  Installateur  $\rightarrow$  Regelparameter  $\rightarrow$  Heizen  $\rightarrow$  Allgemeine Parameter

Einstellungen  $\rightarrow$  Installateur  $\rightarrow$  Regelparameter  $\rightarrow$ Kühlen  $\rightarrow$  Allgemeine Parameter

Einstellungen  $\rightarrow$  Installateur  $\rightarrow$  Regelparameter  $\rightarrow$  Filterzeit Außentemperatur

### 04.01.02 Nur Heizen / nur Kühlen

Diese Betriebweisen folgen den gleichen Regeln wie bei HEIZEN / KÜHLEN (Automatikbetrieb). Die ausgewählte Betriebweise wird aktiviert, sobald die Bedingungen erfüllt sind.

Ŕ

Relevante Parameter:

### Webseite:

Installateursbereich → Einstellungen → Heizen/ Kühlen-Einstellungen

### App:

Einstellungen  $\rightarrow$  Installateur  $\rightarrow$  Regelparameter  $\rightarrow$ Heizen  $\rightarrow$  Allgemeine Parameter Einstellungen  $\rightarrow$  Installateur  $\rightarrow$  Regelparameter  $\rightarrow$ Kühlen  $\rightarrow$  Allgemeine Parameter Einstellungen  $\rightarrow$  Installateur  $\rightarrow$  Regelparameter  $\rightarrow$ Filterzeit Außentemperatur

### 04.01.03 Heizen-/Kühlen manuell

Die Auswahl dieser Betriebweisen überschreibt die oben aufgeführten "weichen" Bedingungen (aber nicht die digitalen Signale HEIZEN oder KÜHLEN von außen), die ausgewählte Betriebweise beginnt sofort.

Diese Betriebweisen ermöglichen es dem Benutzer, mit dem Heizen oder Kühlen zu beginnen, sobald die Versorgung über Heizkessel oder Kühlgerät möglich ist.

Vom Wartungsunternehmen oder dem Installateur kann diese Betriebweise zum Testen verwendet werden.

### 04.01.04 Energieniveaus

Über die Energieniveaus werden nicht nur die Temperatursollwerte in den Betriebweisen HEIZEN und KÜHLEN festgelegt, sondern auch der Betrieb von Luftentfeuchtern und Fan Coils bestimmt.

Das Energieniveau kann manuell, durch das Zeitprogramm oder durch die Geofencing-Funktion der App aktiviert werden. Ein Energieniveau gilt für die gesamte Installation, eine Auswahl von Räumen oder einen bestimmten Raum.

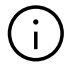

Das System optimiert die Übergänge zwischen NORMAL- und REDUZIERTEN-Betrieb, um komfortable Bedingungen zu gewährleisten und den Energieverbrauch zu senken.

Zu beachten ist außerdem:

Die installierten Heiz- oder Kühlsysteme haben physikalische Grenzen, die bei der Festlegung von Sollwerten und Zeitplänen berücksichtigt werden müssen:

- Es ist oft nicht möglich, im Sommer eine Raumtemperatur von z.B. 21 °C im Kühlbetrieb nur über eine Fußbodenkühlung zu erreichen
- Es macht keinen Sinn, kurze Zeitspannen von z.B. 1 h für ein anderes Energieniveau zu definieren, die den Raumtemperatursollwert um 3 K anheben und nach dieser Zeitspanne wieder reduzieren würden

Grundsätzlich gibt es 4 verschiedene Energieniveaus:

### NORMAL

Energieniveau NORMAL sollte in einer Zeitspanne aktiv sein, in der Raum ohne längere Unterbrechungen genutzt wird.

- Vordefinierte Temperatursollwerte: Heizen: 21 °C
  - Kühlen: 24 °C

### REDUZIERT

Energieniveau REDUZIERT sollte in einem Zeitraum aktiv sein, in dem der Raum nicht genutzt wird.

 Vordefinierte Temperatursollwerte: Heizen: 19 °C Kühlen: 26 °C

### PARTY

Im PARTY Betrieb gilt der Sollwert für den Normalbetrieb. Wählt man den PARTY Betrieb über den Raumregler gilt dieser für 4 Stunden. Wenn das System über die App bedient wird, kann die Zeitdauer verändert werden (2 Stunden, 4 Stunden oder endlos bis zur manuellen Deaktivierung).

### URLAUB

Energieniveau URLAUB wird bei Abwesenheitszeiten aktiviert, die – je nach Isolationsstandard des Gebäudes – länger als 1 oder 3 Tage andauern.

 Vordefinierte Temperatursollwerte: Heizen: 15 °C Kühlen: nicht aktiv

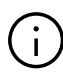

Die Temperatursollwerte für NORMAL-, REDUZIERTER Betrieb (Heizen/Kühlen) und Urlaubsbetrieb (nur Heizen) können auf den Raumkonfigurationsseiten der App und der Webseiten eingestellt werden.

### STANDBY

Die Energieniveau STANDBY wird für Räume verwendet, die für einen längeren nicht bestimmten Zeitraum ungenutzt sind.

 Vordefinierte Temperatursollwertpunkte: Heizen: 5 °C (Frostschutz) Kühlen: nicht aktiv

# (i

Die Reihenfolge der Energieniveaus in Bezug auf Komfort und Energieverbrauch ist (von hoch nach niedrig): NORMAL  $\rightarrow$  REDUZIERT  $\rightarrow$  URLAUB  $\rightarrow$  STANDBY

### 04.01.05 Auswahl des Energieniveaus

Die oben aufgeführten Energieniveaus oder die Art und Weise, wie sie aktiviert werden (permanent oder durch Zeitprogramm), können über die App oder die Webseiten für alle Räume (global) oder für jeden Raum einzeln ausgewählt werden.

Wenn die globale Betriebsart über die Webseite ausgewählt wird, wird sie auf alle Räume angewendet. Wenn die App verwendet wird, ist es möglich, eine Reihe von Räumen auszuschließen.

An jedem Raumregler mit Display ist es auch möglich, ein Energieniveau nur für diesen Raum zu wählen.

### Permanente Auswahl eines Energieniveaus

Nach Auswahl eines Energieniveaus ist dieses solange gültig, bis es geändert wird.

### Auswahl nach Zeitprogramm

Die 5 Wochenprogramme legen die Zeitspannen für NORMAL und REDUZIERT fest.

Das Wochenprogramm kann für jeden Raum individuell ausgewählt werden.

### Automatische Auswahl durch Geofencing

Wenn diese Option aktiviert ist, schalten alle Räume im zeitgesteuerten Betrieb auf das Energieniveau REDUZIERT um, wenn alle Nutzer von ihrer Wohnung entfernt sind. Wenn sich mindestens ein Nutzer nähert, schalten die Räume wieder auf NORMAL um.

Räume, die dauerhaft auf ein Energieniveau eingestellt sind, werden nicht durch die Geofencing-Funktion beeinflusst.

### 04.01.06 Übersteuerung des Energieniveaus durch globale Vorgabe

Wenn der Nutzer auf der Webseite ein globales Energieniveau auswählt, wird dieses Energieniveau auf alle Räume angewendet. Soll für einen Einzelraum eine individuelles Energieniveau aktiviert werden, kann dies auf der Webseite dieses Raumes oder am Raumregler erfolgen.

Wenn die App verwendet wird, wird eine Liste von Räumen vorgeschlagen, die der globalen Vorgabe folgen sollen.

- Allgemeine Regeln (bei Verwendung der NEA SMART 2.0 App):
- Räume, die im zeitgesteuerten Betrieb sind, werden vorgeschlagen der globalen Vorgabe zu folgen
- Räume, die auf die permanenten Energieniveaus Normal, Reduziert oder Standby eingestellt sind, werden nicht für die globale Vorgabe vorgeschlagen
- Bei dem globalen Befehl "Standby" werden alle Räume vorgeschlagen
- Bei der globalen Vorgabe "Party" und "Urlaub" werden alle Räume vorgeschlagen, die beim letzten Mal ausgewählt wurden

### **Beispiel 1:**

Der Benutzer wählte für seinen Hobbyraum das Energieniveau REDUZIERT aus. Ein Raum, der nur ab und zu für Gäste genutzt wird, ist auf "Urlaub" eingestellt. Alle anderen Räume laufen im zeitgesteuerten Betrieb, die NORMAL-Stufe für diese Räume ist werktags von 06:00 Uhr bis 08:00 Uhr und von 17:00 Uhr bis 23:00 Uhr.

An einem Arbeitstag bleibt der Nutzer zu Hause und schaltet seine Installation in das globale Energieniveau NORMAL.

### Reaktion der App:

Die APP bietet für alle Räume außer den Hobby-Raum und dem Gästezimmer an, dem globalen Befehl NORMAL zu folgen.

#### **Beispiel 2:**

Einige der Räume in einem Haus werden dauerhaft genutzt oder sollten aus einem anderen Grund nicht auf ein niedriges Energieniveau eingestellt werden.

Der Benutzer ist für mehrere Tage abwesend und aktiviert die Urlaubsfunktion. Wenn er die Urlaubsfunktion zum ersten Mal aufruft, muss er die Räume auswählen, für die die Urlaubsfunktion gelten soll. Diese Räume werden ihm beim nächsten Mal für die Urlaubsfunktion wieder vorgeschlagen.

### 04.01.07 Temporäre Änderung von Raumtemperatursollwerten (im zeitgesteuerten Betrieb)

Raumtemperatur-Sollwerte von Räumen, die im zeitgesteuerten Betrieb laufen, können am Raumregler, auf der Webseite oder durch die App geändert werden. Dieser angepasste Sollwert gilt bis zum nächsten Schaltpunkt des Zeitprogramms.

### 04.01.08 Permanente Raumtemperatur-Sollwertänderung

Wenn sich ein Raum in NORMAL oder REDUZIERT befindet, überschreibt die Änderung des Raumtemperatursollwerts den vorherigen Sollwert. Auf diese Weise ist es möglich, die Sollwerte von Raumtemperaturen (neu) zu definieren, ohne die Raumkonfigurationsseiten in der App oder auf den Webseiten zu verwenden.

Vorgehen am Raumregler:

- Energieniveau auswählen (normaler oder reduzierter Betrieb)
- Sollwert ändern
- Zum gewünschten Betrieb (zeitgesteuerter, normaler, reduzierter Betrieb) zurückkehren
- Der neue Sollwert wird gespeichert und wird von nun an für dieses Energieniveau verwendet

### 04.02 Heiz- und Kühlsysteme

### 04.02.01 Verfügbare Systeme

Während der Konfiguration des Systems können folgende Systeme ausgewählt werden:

- Boden
- Wand
- Decke
- BKT: Oberfläche Betonkerntemperierung
- oBKT: Oberflächennahe BKT Rohre sind nahe an der Oberfläche der baulichen Basis eingebettet
- IFHK: Industriefußbodenheizung und -kühlung
- Geschaltete Fan Coils
- RAUCLIMATE SILENT BREEZE Fan Coils
- Entfeuchter

Jedes System kann für

- Nur Heizen
- Nur Kühlen konfiguriert werden.

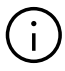

Für Räume, die mit BKT ausgestattet sind, wird empfohlen, ein zusätzliches System mit geringerer thermischer Trägheit einzusetzen, um die Raumtemperatur effektiv zu regulieren. Die hohe thermische Masse der BKT erlaubt es nicht, den Einfluss wechselnder interner Lasten oder schneller Änderungen der äußeren Bedingungen zu kompensieren.

### (i)

Informationen zur Verwendung der BKT finden Sie im Handbuch "NEA SMART 2.0 Regelungssystem Anwendung TABS BKT – oBKT – IFHK Anwendung Control Area CA" Drucknummer 954663.

### 04.02.02 Kombination von Systemen

Es ist möglich, alle Arten von Systemen in allen Betriebsarten in jedem Raum zu kombinieren.

Beispiel:

| Raum 1: | Fußbodenheizung           |
|---------|---------------------------|
|         | Deckenkühlung             |
|         | Geschaltete Fan Coils     |
| Raum 2: | Fußbodenheizung / Kühlung |

- Raum 3: Fußbodenheizung Deckenheizung
- Raum 4: Fußbodenheizung / Kühlung Deckenkühlung
- Raum 5: Fußbodenheizung/ -kühlen Heizung/Kühlung durch oBKT Kühlung durch modulierenden Fan Coil

### Hinweis:

Für jedes System in einem Raum wird mindestens 1 Kanal (Raum-Zone, RZ) der NEA SMART 2.0 Basis benötigt.

# i

Die Kombination verschiedener Systeme (Heizung/ Kühlung) in einem Raum ist möglich, ohne dass zusätzliche Maßnahmen wie Zonenventile oder externe Schaltungen, die Ventile öffnen oder schließen, notwendig sind. Alle logischen Verknüpfungen werden von der NEA SMART 2.0 Basis aufgrund der während der Systemkonfiguration erfolgten Definition von Verteilern und daran angeschlossenen Systemen durchgeführt.

### 04.02.03 Verwendung geschalteter Fan Coils

Jedem Raum kann 1 geschalteter Fan Coil zugewiesen werden, ein Fan Coil kann jedoch nicht mehreren Räumen zugewiesen werden. Fan Coils können für Heizen und Kühlen freigegeben werden. Ein Fan Coil wird gestartet, wenn die tatsächliche Raumtemperatur um einen bestimmten Betrag vom Sollwert abweicht, je nachdem, welche der Stufen "Komfort", "Normal" oder "ECO" für den jeweiligen Fan Coil vorgegeben wurde.

### 04.02.04 Einsatz von RAUCLIMATE SILENT BREEZE Fan Coils

Jedem Raum können bis zu 4 modulierende Fan Coils des Typs RAUCLIMATE SILENT BREEZE zugewiesen werden. Die Fan Coils können für den Heiz- und den Kühlbetrieb mit den drei Geschwindigkeitsgrenzen "MIN", "MED" oder "MAX" definiert werden. Die verfügbare intelligente Funktion "Comfort Cooling PLUS" erhöht automatisch den Komfort und das Wohlbefinden im Raum, wenn die Fan Coils des Typs RAUCLIMATE SILENT BREEZE im Kühlbetrieb verwendet werden.

Fan Coils können in zwei verschiedenen Konfigurationen betrieben werden:

- als zusätzliche Unterstützung eines Strahlungssystems für Heizen/Kühlen mit den definierten Toleranzstufen "Komfort", "Normal" oder "ECO"
- als eigenständiges Heiz-/Kühlsystem

Sie können nicht mehreren Räumen zugewiesen werden.

Informationen zur Konfiguration und Verwendung von Fan Coils des Typs RAUCLIMATE SILENT BREEZE finden Sie im Handbuch

"NEA SMART 2.0 Control System- Commissioning instructions for switched fan coils and modulating RAUCLIMATE SILENT BREEZE fan coils" Drucknummer 954666.

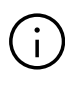

In Räumen, die mit der Autostart-Funktion betrieben werden, wird der Fan Coil nicht vorzeitig gestartet, um die Möglichkeiten der anderen verwendeten Systeme auszuschöpfen.

### 04.02.05 Versorgung der Heiz-/Kühlsysteme

Das NEA SMART 2.0 System kann bis zu 3 gemischte Kreise im Heiz- und Kühlbetrieb steuern, die für die verfügbaren Systeme ausgewählt werden können.

- Boden
- Wand
- Decke
- BKT
- oBKT
- IFHK

Für jedes der Systeme gibt es einen Satz von vordefinierten Parametern, die automatisch geladen werden, wenn die Art des gemischten Kreises ausgewählt wird.

Die unterschiedliche Parametrierung beeinflusst die Vorlauftemperatur allgemein, den Zeitpunkt, ab dem sie aktiviert werden und das Maß, in dem sie auf Veränderungen der Außentemperatur reagieren.

Es ist auch möglich, Verteiler über externe Quellen zu versorgen. In diesem Fall können die Vorlauftemperaturen jedoch nicht beeinflusst werden.

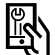

Relevante Parameter:

### Webseite:

Home  $\rightarrow$  Installateursbereich  $\rightarrow$  Einstellungen  $\rightarrow$  Gemischter Kreis

### App:

Einstellungen  $\rightarrow$  Installateur  $\rightarrow$  Regelparameter  $\rightarrow$  Regelung gemischter Kreis

### 04.03 Betriebsart Heizen

### 04.03.01 Start und Stopp des Heizbetriebs

Der Heizbetrieb des Systems wird nach den folgenden Bedingungen oder Parametern gestartet und gestoppt:

- Vom Nutzer ausgewählte Betriebsweise
- Definierte Kühlperiode:
- Gefilterte Außentemperatur, Heizgrenze und Hysterese der Heizgrenze
- Temperatur in Räumen, die als "Piloträume" definiert sind
- Externe Eingangssignale, die als HEIZEN oder KÜHLEN definiert sind

#### Ausgewählte Betriebsweise:

Der Heizbetrieb kann nur gestartet werden, wenn das System auf HEIZEN/KÜHLEN, nur HEIZEN oder manuelles HEIZEN eingestellt wurde.

### Definierte Kühlperiode:

Wenn eine Heizperiode festgelegt wurde, wird der Heizbetrieb nur während dieses Zeitraums gestartet. Der Heizbetrieb wird auch nicht gestartet, wenn sich das System innerhalb der definierten Kühlperiode befindet.

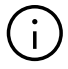

Diese Einschränkung wird ignoriert, wenn der manuelle Heizbetrieb ausgewählt ist. Der Frostschutz ist immer aktiv.

### Gefilterte Außentemperatur, Heizgrenze und Hysterese

Der Wert der Außentemperatur kann von einem oder mehreren drahtlosen oder kabelgebundenem Fühlerkommen. Wenn das System mit dem Internet verbunden ist, besteht die Möglichkeit, die Außentemperatur über die Cloud zu beziehen. Die Außentemperatur wird mit einer Zeitkonstante gefiltert, die standardmäßig auf 48 h eingestellt ist.

Wenn die gefilterte Außentemperatur unter die Heizgrenze fällt, wird der Heizbetrieb gestartet.

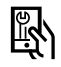

Relevante Parameter:

### Webseite:

Installateursbereich → Einstellungen → Heizen/ Kühlen-Einstellungen

#### App:

 $\label{eq:entropy} \begin{array}{l} \mbox{Einstellungen} \rightarrow \mbox{Installateur} \rightarrow \mbox{Regelparameter} \rightarrow \\ \mbox{Heizen} \end{array}$ 

Abbildung 4-1 zeigt ein Beispiel für einen 5-Tage- Zeitraum:

Die Heizgrenze beträgt 15 °C im Energieniveau NORMAL und 13 °C während des REDUZIERTER / Abwesenheitsbetriebs (siehe nächster Absatz). Die Hysterese ist 0,5 K.

Die gefilterte Außentemperatur wird in der blauen gepunkteten Linie angezeigt.

Zwischen Tag und Nacht gibt es einen Temperaturunterschied von etwa 8 K, in den frühen Morgenstunden des Tages 1 und 2 ist die Temperatur um 12 °C, am Tag erreicht sie mehr als 20 °C. Die gefilterte Außentemperatur berührt die Heizgrenze, aber die integrierte Hysterese verhindert den Start des Heizbetriebs.

In der Nacht zu Tag 3 gibt es einen Temperatursturz auf 7 °C, die nächsten 2 Tage erreichen die Temperaturen am Nachmittag fast 15 °C und dann sogar 17 °C, aber die Tendenz geht hin zu kühleren Tagen.

Der Heizbetrieb wird am Morgen des dritten Tages gestartet.

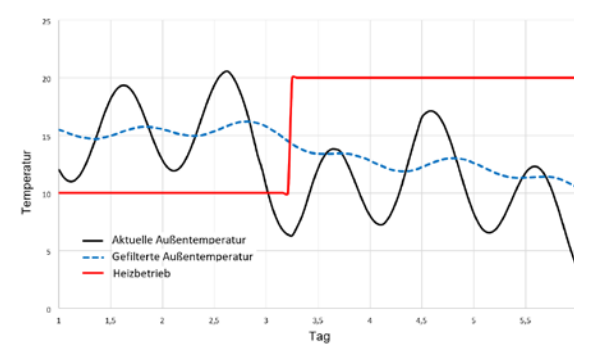

Abb. 04-1 Heizbetrieb gestartet durch gefilterte Außentemperatur

### **Einfluss des Energieniveaus**

Die Heizgrenze wird von 15 °C auf 13 °C (beide Werte sind die Standardeinstellungen) verschoben, wenn alle Räume, die als Piloträume definiert sind, im Reduzierter (Abwesenheitsbetrieb) sind.

#### Einfluss von Piloträumen

Die tatsächliche Raumtemperatur in den Piloträumen verschiebt die Heizgrenze nach oben (Heizbetrieb beginnt früher), sobald einer der Piloträume unter seinem Sollwert liegt. Es wird die "größte" Abweichung vom Sollwert verwendet; in der Standardeinstellung verschiebt jedes Kelvin die Heizgrenze um 1 Kelvin.

Die Verschiebung ist auf ±3 K begrenzt.

### Externe Eingangssignale HEIZEN, KÜHLEN

Wenn das NEA SMART 2.0 System Teil eines übergeordneten Systems ist – z.B. einer Wärmepumpe, die mehrere Wohnungen versorgt – muss es der vorgegebenen Gesamtbetriebsart folgen.

Dies kann durch den Anschluss potentialfreier Kontakte an die digitalen Eingänge und deren Konfiguration für HEIZEN und KÜHLEN erfolgen.

| Eing<br>HEIZ | ang<br>(EN | Eing:<br>KÜH | ang<br>LEN   | Betriebs-<br>art |
|--------------|------------|--------------|--------------|------------------|
| vorhanden    | Status     | vorhanden    | Status       |                  |
| $\checkmark$ | AUS        | $\checkmark$ | AUS          | ST               |
| $\checkmark$ | AN         | $\checkmark$ | AUS          | H oder ST        |
| $\checkmark$ | AUS        | $\checkmark$ | AN           | C oder ST        |
| ✓            | AN         | $\checkmark$ | AN           | ST               |
| $\checkmark$ | AUS        | -            | -            | ST               |
| $\checkmark$ | AN         | -            | _            | H oder ST        |
| -            | -          | $\checkmark$ | AUS          | ST               |
| -            | -          | $\checkmark$ | AN           | C oder ST        |
| H - Heizbetr | rieb C -   | Kühlbetrieb  | ST - Betriel | b Standby        |

Tab. 04-1 Regelung der Betriebsarten

### Beispiel:

Wenn der digitale Eingang HEIZEN konfiguriert ist und der Status des Eingangs AN ist, prüft das System die Voraussetzungen (Heizperiode, Außentemperatur, Status des Pilotraums). Wenn die Voraussetzungen erfüllt sind, aktiviert das System den Heizbetrieb. Sind die Voraussetzungen nicht erfüllt, bleibt das System betriebsbereit (Standby-Modus).

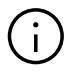

Das Kontrollkästchen "Fernsteuerung Heizen/Kühlen" am Ende der Konfigurationssequenz des Wizards ermöglicht es, die über die Eingänge festgelegte Betriebsart zu erzwingen, ohne die Vorbedingungen zu prüfen.

### Parametrierung von gemischten Kreisen im Heizbetrieb

Die gewünschte Vorlauftemperatur eines gemischten Kreises wird im Heizbetrieb hauptsächlich durch folgende Werte und Parameter beeinflusst:

- Außentemperatur, zeitlich gefiltert
- Einstellungen für Heizkurve
- Pilotraumbedingungen

Bei der Konfiguration wird jeder Mischerkreis für ein bestimmtes Heizsystem ausgewählt. Die für diese Anwendung voreingestellten Parameter können individuell an die Eigenschaften des Heizsystems sowie an die Anforderungen des Gebäudes und der zu versorgenden Räume angepasst werden. Hier einige detailliertere Informationen zu den relevanten Parametern.

#### Filterzeitkonstante für Außentemperatur:

Eine niedrige Filterzeitkonstante ("niedrig" bedeutet kurze Zeit, z.B. zwischen 2 und 8 Stunden) ermöglicht eine schnelle Reaktion auf Veränderungen der Außentemperatur bei schnell reagierenden Systemen wie Deckensystemen, Fußbodensystemen mit niedrigem Aufbau oder Fan Coils.

#### Minimale und maximale Vorlauftemperaturen:

Anpassung an den Energiebedarf oder an spezielle Bodenbeläge (z.B. Holzboden).

#### Fußpunkt und Steilheit der Heizkurve:

Anpassung an den Energiebedarf.

Relevante Parameter:

### Webseite:

Home  $\rightarrow$  Installateursbereich  $\rightarrow$  Einstellungen  $\rightarrow$  Gemischter Kreis

### App:

Einstellungen  $\rightarrow$  Installateur  $\rightarrow$  Regelparameter  $\rightarrow$  Heizen  $\rightarrow$  Gemischter Kreis

### 04.03.02 Einfluss von Piloträumen

Piloträume beeinflussen den Sollwert der Vorlauftemperatur:

- Wenn einer der Piloträume "zu kalt" ist, wird die Vorlauftemperatur erhöht
- Wenn keiner der Piloträume wirklich "zu kalt" ist, wird die Vorlauftemperatur nicht verändert
- Wenn die Piloträume im Allgemeinen zu warm sind, wird die Vorlauftemperatur reduziert

Der Grad des Einflusses kann durch Parameter eingestellt werden.

Relevante Parameter:

### Webseite:

nicht verfügbar **App:** Einstellungen → Installateur → Regelparameter → Heizen → Heizkreise

### 04.03.03 Boost-Funktion

Je nach berechneter Vorlauftemperatur erwartet das System eine bestimmte Rücklauftemperatur.

Wenn die Temperatur der beheizten Flächen zu niedrig ist, weil es z.B. eine längere Pausenzeit im Heizbetrieb gab oder der Heizbetrieb erstmalig gestartet wurde, wird die Differenz zwischen Vorlauf- und Rücklauftemperatur höher sein als der berechnete Grenzwert. Wenn diese Situation für eine Zeitspanne von 30 Minuten anhält, wird die Vorlauftemperatur für 30 Minuten erhöht, um den Aufheizprozess zu beschleunigen.

Nach diesen 30 Minuten wird die Boost-Funktion für die nächsten 30 Minuten blockiert.

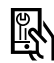

Relevante Parameter:

### Webseite:

nicht verfügbar

### App:

 $\begin{array}{l} \mbox{Einstellungen} \rightarrow \mbox{Installateur} \rightarrow \mbox{Regelparameter} \rightarrow \\ \mbox{Heizen} - \mbox{Aufheizbetrieb} \\ \mbox{Einstellungen} \rightarrow \mbox{Installateur} \rightarrow \mbox{Regelparameter} \rightarrow \\ \mbox{Heizen} \rightarrow \mbox{Heizkreise} \end{array}$ 

### Kühlbetrieb

Der Kühlbetrieb des Systems kann nach den folgenden Bedingungen oder Parametern gestartet und gestoppt werden:

- Vom Nutzer ausgewählte Betriebsweise

- Externe Eingangssignale, die als HEIZEN oder KÜHLEN definiert sind

### Ausgewählte Betriebsweise:

Kühlbetrieb kann nur gestartet werden, wenn das System auf "Heizen/Kühlen", "nur Kühlen" oder "manuelle Kühlung" eingestellt ist.

### Definierte Kühlperiode:

Wenn die Kühlperiode definiert wurde, wird der Kühlbetrieb nur in diesem Zeitraum gestartet. Der Kühlbetrieb wird nicht gestartet, wenn man sich innerhalb der Heizperiode befindet.

### 04.03.04 Kühlkriterium

Das Kühlkriterium ist ein Wert, der als Kombination mehrerer Bedingungen – äußere Bedingungen und Bedingungen in den Piloträumen – die allgemeine Notwendigkeit darstellt, den Kühlbetrieb zu starten. Das Kühlkriterium wird aus folgenden Werten berechnet:

- Außentemperatur (aktueller Wert) und ein Referenzwert f
  ür diese
- Gefilterte Außentemperatur (aktueller Wert) und ein Referenzwert f
  ür diese
- Trend der Pilotraumtemperaturen <sup>1)</sup>
- · Gewichtungsfaktoren für die oben genannten Werte

<sup>1)</sup> Wenn keine Piloträume definiert sind, entfällt dieser Einfluss

Durch die Verwendung der Gewichtungsfaktoren ist es möglich, die Art und Weise, wie der Kühlbetrieb gestartet wird, an die Bedürfnisse des Benutzers und die Eigenschaften des Gebäudes anzupassen. Natürlich hat die Einstellung einen entscheidenden Einfluss auf den Energieverbrauch des Gebäudes einerseits und die Komfortbedingungen andererseits.

Ein Gewichtungsfaktor kann auch auf Null gesetzt werden, um den Einfluss eines bestimmten Werts zu eliminieren.

Die Standard-Referenzwerte sind: Aktuelle Außentemperatur: 24 °C Gefilterte Außentemperatur: 18 °C

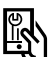

Relevante Parameter:

### Webseite:

nicht verfügbar

#### App:

Einstellungen  $\rightarrow$  Installateur  $\rightarrow$  Regelparameter  $\rightarrow$  Kühlen  $\rightarrow$  Allgemein

### Beispiele für Kühlkriterieneinstellungen

### **Beispiel 1:**

 Nutzungsart: Gut isoliertes Bürogebäude mit hohen Innenlasten.

- Forderungen: Angenehme Raumtemperaturen haben eine hohe Bedeutung
- Fazit:

Die Außentemperatur hat keinen entscheidenden Einfluss, der Fokus liegt auf den Raumtemperaturen

• Einstellungen:

Referenzwerte für den Istwert der Außentemperatur von 24 °C auf 20 °C reduzieren, für gefilterten Wert von 18 °C auf 16 °C. Gewichtungsfaktoren für beide reduzieren. Steigerung des Gewichtungsfaktors für Piloträume.

### **Beispiel 2:**

- Nutzungsart: Sehr gut isoliertes Wohngebäude
- Forderungen:

Der Energieverbrauch für den Kühlbetrieb soll reduziert werden. Freie Kühlung wird bevorzugt. Vorübergehend zu hohe Raumtemperaturen können akzeptiert werden.

Fazit:

Kühlbetrieb nur verwenden, wenn die Außentemperatur für eine freie Kühlung zu hoch ist

• Einstellungen: Gewichtungsfaktor für Piloträume reduzieren,

### **Beispiel 3:**

- Nutzungsart: Ausstellungsraum mit großen Glasfronten
- Forderungen:

Der Energieverbrauch für den Kühlbetrieb ist nicht so relevant. Die Raumtemperaturen müssen angenehm sein

- Fazit: Erlauben des K
  ühlbetriebes au
  ßerhalb der gesamten Heizperiode
- Einstellungen: Referenzwert f
  ür gefilterte Außentemperatur auf 16 °C festlegen

### $(\mathbf{i})$

Um unnötigen Energieverbrauch zu vermeiden, ist für den Kühlbetrieb eine minimale Laufzeit (Standardwert 60 Minuten), und für den Wechsel zwischen Heizbetrieb und Kühlbetrieb eine Sperrzeit (Standardwert 12 Stunden) festgelegt.

### 04.03.05 Vorlauftemperatur-Sollwert im Kühlbetrieb

Bei der Berechnung des Vorlauftemperatur-Sollwerts im Kühlbetrieb müssen folgende Anforderungen berücksichtigt werden:

- Kondensation auf gekühlten Oberflächen vermeiden
- Sicherstellung des Benutzerkomforts
- Eigenschaften des Kühlsystems

### **Allgemeiner Grenzwert**

Der niedrigste Sollwert der Vorlauftemperatur wird durch einen systemspezifischen Parameter definiert.

### Kondensation

Das System erhält von den installierten Raumeinheiten mit Feuchtigkeitssensor die Information "relative Luftfeuchtigkeit" und "Taupunkt".

### $(\mathbf{i})$

Beide Werte werden für die Luftentfeuchtungssteuerung verwendet. Siehe Kapital 9 Parameter.

Der höchste Taupunkt aller Räume, die zu einem gemischten Kreis gehören, wird ausgewählt und ein Sicherheitsabstand hinzugefügt. Die Vorlauftemperatur darf nicht unter diesen Grenzwert fallen.

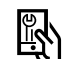

Relevante Parameter:

### Webseite

 $\label{eq:Home} \begin{array}{l} \mathsf{Home} \rightarrow \mathsf{Installateursbereich} \rightarrow \mathsf{Einstellungen} \rightarrow \\ \mathsf{Gemischter} \ \mathsf{Kreis} \end{array}$ 

### App:

Einstellungen  $\rightarrow$  Installateur  $\rightarrow$  Regelparameter  $\rightarrow$ Kühlung  $\rightarrow$ Kühlkreisläufe

### Benutzerkomfort

Zu kalte Oberflächen verursachen unangenehme Bedingungen, insbesondere bei Bodenkühlsystemen. Um dies zu vermeiden, wird die minimale Vorlauftemperatur entsprechend den Eigenschaften des Kühlsystems eingestellt.

### Hinweis:

Ein zusätzlicher Fühler kann an den Raumregler angeschlossen werden, um die Temperatur des gekühlten Elements zu überwachen. Der Benutzer kann einen Grenzwert festlegen; die Temperatur des gekühlten Elements wird im Kühlbetrieb nicht unter diesen Wert fallen.

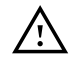

Ein ausreichender Sicherheitsabstand zum berechneten Taupunkt muss entsprechend den Bedingungen in der Anlage gewählt werden.

Es muss berücksichtigt werden, dass

- Prinzipiell alle Messwerte eine gewisse Ungenauigkeit aufweisen
- Die Oberflächentemperatur der gekühlten Bereiche je nach Umgebungsbedingungen nahe an der Vorlauftemperatur liegen kann
- Eine Korrektur der Vorlauftemperatur durch eine schnell steigende Raumfeuchtigkeit keine unmittelbaren Auswirkungen auf die Oberflächentemperatur hat. Je nach eingesetztem System erfolgt die Reaktion erst nach einer bestimmten Zeit.
- Kondensation auf gekühlten Elementen kann Schäden am gesamten Aufbau oder auf Oberflächen der Elemente hervorrufen
- Kondensation auf gekühlten Böden kann zu Unfällen durch rutschige Oberflächen führen

### 04.03.06 Taupunktwächter

Die potentialfreien Ausgangskontakte von Taupunktwächtern können an Basen, R-Modulen und U-Modulen angeschlossen werden, die für die Steuerung des gemischten Kreises konfiguriert sind.

Sie sind an Rohren zu installieren, die Wasser mit der niedrigsten Temperatur transportieren. Es muss sichergestellt werden, dass die Montageposition eine Luftzirkulation ermöglicht und dass die Feuchtigkeitsbedingungen für die gekühlte Umgebung repräsentativ sind.

Das Auslösen eines Taupunktwächters führt zu folgenden Aktionen:

- wenn der Taupunktwächter mit dem U-Modul eines Mischkreises verbunden ist, wird der gemischte Kreis gestoppt, und die Ventile aller Räume, die von diesem gemischten Kreis versorgt werden, werden geschlossen
- wenn der Taupunktwächter mit einer NEA SMART 2.0 Basis oder einem NEA SMART 2.0 R-Modul verbunden ist, werden die Ventile aller Räume, die über diese Einheiten angesteuert werden, geschlossen
- alle Luftentfeuchter, die den betroffenen Räumen zugeordnet sind, werden gestartet

### 04.03.07 Entfeuchter

Das System kann bis zu 9 Luftentfeuchter ansteuern. Die Luftentfeuchter können von den Basen (je 1 Luftentfeuchter) und den U-Modulen (2 Luftentfeuchter pro U-Modul) angesteuert werden.

Luftentfeuchter sind Räumen zugeordnet, wobei mehrere Räume einem Luftentfeuchter zugeordnet werden können. Es ist nicht möglich, einem Raum mehr als einen Luftentfeuchter zuzuweisen.

Ein Luftentfeuchter wird gestartet, wenn bei mindestens einem zugeordneten Raum:

- Die relative Luftfeuchtigkeit über einem Grenzwert liegt oder
- Der berechnete Taupunkt über einem Grenzwert liegt oder
- Es einen Taupunktalarm durch einen Taupunktwächter gibt

Um mögliche Lärmbelastungen zu reduzieren, die durch den Betrieb von Luftentfeuchtern zu bestimmten Zeiten verursacht werden, kann ein wöchentliches Programm verwendet werden, welches die Luftentfeuchter nur in "ruhigen Zeiten" startet, wenn ein zweiter höherer Grenzwert der relativen Luftfeuchtigkeit oder Taupunkt überschritten wird.

### Luftentfeuchtersteuerung:

Für jeden Luftentfeuchter können 2 Ausgänge des Systems verwendet werden:

### Ventil:

Dieses Signal öffnet ein Ventil, das die Versorgung eines Wärmetauschers ermöglicht, der in den Luftentfeuchter integriert ist.

Die Verwendung dieses Signals ist optional und hängt von der Art des verwendeten Luftentfeuchters ab. Dieses Signal wird zuerst aktiviert.

### Kompressor:

Startet den Kompressor. Wenn das "hydraulische" Signal definiert ist, wird das Kompressorsignal um 3 Minuten verzögert.

Luftentfeuchter haben minimale und maximale Laufzeiten. Nach dem Anhalten eines Luftentfeuchters gibt es eine minimale Pausenzeit vor dem Neustart.

### <u>/</u>

Ein Taupunktalarm eines Taupunktwächters startet immer den Entfeuchter.

Entfeuchter werden normalerweise nur im Kühlbetrieb verwendet.

Für spezielle Anwendungen wie z.B. Schwimmbäder können Entfeuchter auch außerhalb des Kühlbetriebes betrieben werden.

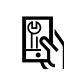

Relevante Parameter:

### Webseite

Home  $\rightarrow$  Installateursbereich  $\rightarrow$  Einstellungen  $\rightarrow$  Geräte

### App:

Einstellungen  $\rightarrow$  Installateur  $\rightarrow$  Geräte  $\rightarrow$  Entfeuchter

### 04.03.08 Sommerkompensation

Um eine übermäßige Differenz zwischen der Außentemperatur und der Temperatur in den gekühlten Räumen zu vermeiden, kann der Raumtemperatur-Sollwert gleitend bis zu einem maximalem Wert von 26 °C erhöht werden, wenn eine bestimmte Außentemperatur überschritten ist.

Dies ist eine Option, die vom Benutzer aktiviert und eingestellt werden kann.

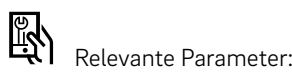

Webseite: nicht verfügbar App: Einstellungen → Heizen/Kühlen

### 04.04 Anforderung der Versorgung mit Heizund Kühlmedium

In diesem Kapitel wird beschrieben, wie das System die Zufuhr von Wärme- und Kühlmedien für Heiz-/ Kühlflächen, Luftentfeuchter und Fan Coils steuert. Das folgende Diagramm zeigt die logische Reihenfolge der Bedarfssignale.

Ausgangspunkt ist der "Energieverbraucher". Dies kann z.B. ein zu beheizender Raum oder ein Luftentfeuchter sein, der Kühlwasser benötigt.

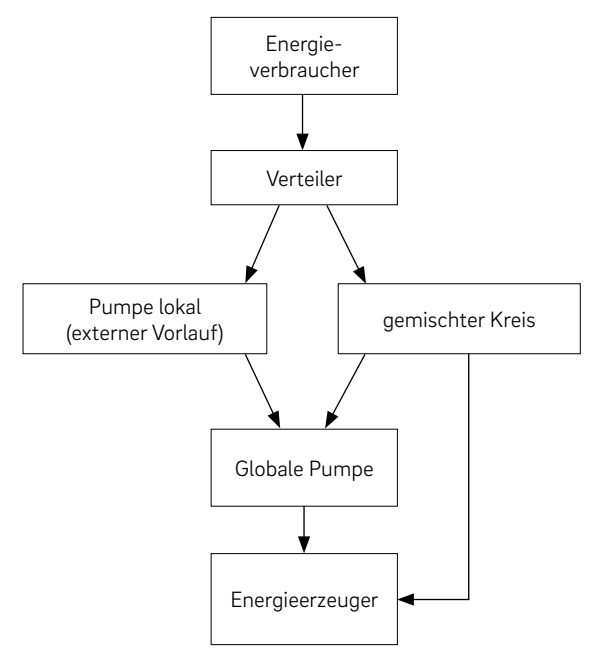

Abb. 04-2 Fluss der Energiebedarfssignale

Nicht jedes im Diagramm angezeigte Element muss in der Systemkonfiguration vorhanden sein.

### 04.04.01 Auswahl eines Verteilers

Jeder Kreis eines Raumes, der hydraulische Anschluss eines Luftentfeuchters oder die Versorgung eines Fan Coils ist in den meisten Fällen einem bestimmten Verteiler zugeordnet.

Der Verteiler wird einem gemischten Keis oder einer externen Quelle zugeordnet.

### 04.04.02 Pumpensteuerung

Es können folgende Pumpen angesteuert werden:

- Lokale Pumpen, gesteuert durch Basis oder R-Modul
   Diese Pumpen sind Räumen zugewiesen, die von einer Basis und dem zugehörigen R-Modul
- gesteuert werden Pumpen von gemischten Kreisen, gesteuert durch U-Module
- Eine globale Pumpe, gesteuert durch Basis oder R-Modul
- Die Pumpe des Fan Coils als globale Pumpe, die jede Anforderung des Fan Coils im System auslöst
- Die lokale Pumpe des Fan Coils, die jeden Fan Coil der zugewiesenen Basis auslöst

# (j)

Eine lokale Pumpe wird gestartet, wenn dieser Basis oder dem dazugehörigen R-Modul zugeordnete

- Räume eine Anforderung senden oder
- Entfeuchter im Kühlbetrieb das "hydraulische Ventil" betätigen

Die globale Pumpe als zentrale Versorgungspumpe wird gestartet, wenn eine der anderen Pumpen läuft oder mindestens ein Raum eine Anforderung sendet. Die Pumpenlaufzeiten werden durch die Einstufung der Pumpe als konventionelle oder hocheffiziente Pumpe bestimmt.

### 04.04.03 Gemischte Kreise

Jedes System kann bis zu 3 gemischte Heizkreise regulieren, jeder gemischte Heizkreis wird über ein U-Modul reguliert, das für diesen Anwendungsfall konfiguriert ist.

Ein gemischter Kreis kann konfiguriert werden für:

- Nur Heizen

Für die Versorgung folgender Systeme:

- Boden
- Wand
- Decke
- BKT, oBKT, IFHK
- Fan Coils

Die Parameter, die die Vorlauftemperatur beeinflussen, werden entsprechend dem vom gemischten Kreis versorgten System eingestellt, können aber individuell angepasst werden.

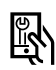

Relevante Parameter:

### Webseite: Home $\rightarrow$ Installateursbereich $\rightarrow$ Einstellungen $\rightarrow$ Gemischter Kreis

### App:

$$\label{eq:constant} \begin{split} & \mathsf{Einstellungen} \to \mathsf{Installateur} \to \mathsf{Regelparameter} \to \mathsf{K}\ddot{\mathsf{u}}\mathsf{hlung} \to \\ & \mathsf{K}\ddot{\mathsf{u}}\mathsf{hlkreisl}\ddot{\mathsf{a}}\mathsf{ufe} \end{split}$$

$$\label{eq:entropy} \begin{split} & \mathsf{Einstellungen} \to \mathsf{Installateur} \to \mathsf{Regelparameter} \to \\ & \mathsf{Heizen} \to \\ & \mathsf{Heizkreise} \end{split}$$

### 04.04.04 Ansteuerung der Wärme- und Kälteerzeuger

Das Anforderungssignal für Heizgerät und Kühlgerät ist ein An-/Aus-Signal, das von einem potenzialfreien Kontakt der Basis kommt.

Die Signale werden am Ende der in Abbildung 04-2 dargestellten logischen Kette unter Beachtung der Mindestlauf- und Pausenzeiten ausgelöst.

### (i)

Das Anforderungssignal eines gemischten Kreises wird nur erzeugt, wenn das Öffnen des Mischventils einen bestimmten Minimalwert überschreitet.

R

Relevante Parameter:

### Webseite:

Home  $\rightarrow$  Installateursbereich  $\rightarrow$  Einstellungen  $\rightarrow$  Geräte

### App:

Einstellungen  $\rightarrow$  Installateur  $\rightarrow$  Geräte  $\rightarrow$  diverse Untermenüs

### 04.05 Raumtemperaturregelung

### 04.05.01 Anpassung an verwendetes System

Die Parameter, die das Verhalten der Raumtemperaturregelung bestimmen, werden automatisch voreingestellt, wenn eines der Systeme (Boden / Wand / Decke) ausgewählt wird.

Diese Parameter können für das System im Allgemeinen, aber nicht einzeln für jeden Raum angepasst werden.

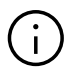

Es ist möglich, in einem Raum unterschiedliche Heiz- und Kühlsysteme zu verwenden. Jedes System hat seinen eigenen Parametersatz. Das bedeutet, dass in einem Raum bis zu 3 Proportional- Integral Regelalgorithmen unabhängig voneinander laufen.

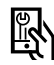

Relevante Parameter:

### Webseite:

Home  $\rightarrow$  Installateursbereich  $\rightarrow$  Einstellungen  $\rightarrow$  Steuerung

### App:

$$\label{eq:Einstellungen} \begin{split} & \mathsf{Einstellungen} \to \mathsf{Installateur} \to \mathsf{Regelparameter} \to \\ & \mathsf{Regelung} \; \mathsf{Raumtemperatur} \end{split}$$

### 04.05.02 Regeltyp: Proportional – Integral (PI)

Die Raumtemperaturregelung arbeitet auf Basis einer proportional-integralen (PI) Regelung. Der proportionale Teil des Regelsignals bewirkt eine sofortige Reaktion, wenn sich die Differenz zwischen Sollwert und Istwert ändert.

Der integrale Teil ändert sich langsam und hat das Ziel, die verbleibende Differenz zwischen Sollwert und Istwert zu beseitigen. Zur Vermeidung negativer Auswirkungen, die durch die Wärmespeicherung des verwendeten Systems verursacht werden, sind spezielle Regeln implementiert, die festlegen, wie der I-Teil berechnet wird.

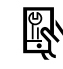

Relevante Parameter:

### Webseite

Home  $\rightarrow$  Installateursbereich  $\rightarrow$  Einstellungen  $\rightarrow$  Steuerung

### App:

Einstellungen  $\rightarrow$  Installateur  $\rightarrow$  Regelparameter  $\rightarrow$  Regelung Raumtemperatur

### 04.05.03 Ventilsteuerung nach PWM-Methode

Das berechnete Regelsignal mit einem Wert von 0 % bis 100 % wird auf die Puls-Weiten-Modulation (PWM)-Methode übertragen.

PWM-Methode bedeutet, dass die Ventile des Verteilers, welche den Durchfluss von Heiz- und Kühlmedium steuern, für einen Prozentsatz der PWM-Zykluszeit geöffnet werden, welcher dem vom PI-Regler berechneten Regelsignal entspricht.

Abbildung 04-3 zeigt ein Regelsignal von 100 %, 50 % und 20 % und das Prinzip, wie es in ein PWM-Signal umgesetzt wird.

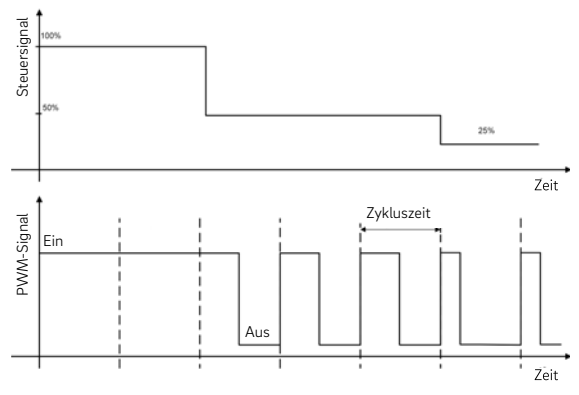

Abb. 04-3 Regelsignal und entsprechendes PWM-Signal

Wegen der Öffnungs- und Schließzeiten der Stellantriebe sind für die Ein- und Ausschaltzeiten minimale Werte festgelegt.

Typische Zykluszeiten sind 20 Minuten für Boden- und Wandsysteme und 10 Minuten für Deckensysteme.

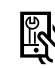

Relevante Parameter:

### Webseite:

Home  $\rightarrow$  Installateursbereich  $\rightarrow$  Einstellungen  $\rightarrow$  Steuerung

### App:

Einstellungen  $\rightarrow$  Installateur  $\rightarrow$  Regelparameter  $\rightarrow$  Regelung Raumtemperatur

### 04.05.04 Zeitprogramme

Tägliche und wöchentliche Programme sind vordefiniert, können aber geändert werden. Aus den verfügbaren Tagesprogrammen zusammengestellt werden, wobei für jeden Tag ein anderes Tagesprogramm ausgewählt werden kann.

Für typische Anwendungen reicht es aus, ein oder zwei der Wochenprogramme zu verwenden und sie den verschiedenen Räumen zuzuweisen.

Es ist auch möglich, für einen Raum nicht eines der Wochenprogramme zu verwenden, sondern für jeden Tag der Woche eines der Tagesprogramme.

Wenn sich der Raum in der Betriebsart "Zeitprogramm" befindet, wird der Temperatursollwert zwischen normalem und reduziertem Sollwert umgeschaltet. Die normalen und reduzierten Sollwerte können für jeden Raum auf der Seite mit den Raumeinstellungen individuell eingestellt werden. Einzelheiten siehe Kapitel 08.

Im folgenden Kapitel sind Hinweise zur Optimierung des Übergangs zwischen normalen und reduzierten Betrieb zu finden.

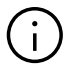

Das Energieniveau der Räume bestimmt den Betrieb des zugewiesenen gemischten Kreises. Solange sich ein Raum im Energieniveau NORMAL befindet, läuft die Versorgung durch den gemischten Kreis im NORMALEN Zustand.

### 04.05.05 Autostartfunktion

Die Autostart Funktion verwendet einen permanent aktualisierten Datensatz, der den Aufheiz-/ Abkühlgradienten der Raumtemperatur für unterschiedliche Außentemperaturen enthält. Diese Gradienten sind für jeden Raum individuell.

Bei Aktivierung der Autostart Funktion versucht das System, den nächsten Sollwert zu erreichen, der im Zeitprogramm definiert ist. Die Autostart Funktion wird beim Heizen und im Kühlbetrieb verwendet.

### Fall A, Übergang von REDUZIERT $\rightarrow$ NORMAL:

Basierend auf dem Gradienten, der zu diesem Zeitpunkt aufgrund der tatsächlichen Außentemperatur gültig ist, berechnet das System die Zeit, die benötigt wird, um den gewünschten Sollwert zu erreichen, beginnend mit dem tatsächlichen Raumtemperaturwert.

#### Beispiel für den Heizbetrieb:

Der nach Außentemperatur gültige Gradient beträgt 0,8 K/h. Die momentane Temperatur im reduzierten Betrieb beträgt 19,4 °C. Der Sollwert für NORMAL ist 21 °C, der "NORMAL" Betrieb soll um 7:00 Uhr starten. Das bedeutet, dass die Aufheizphase 2 Stunden früher – plus einem Sicherheitszuschlag – beginnt.

### Übergang NORMAL → REDUZIERT

Auf der Grundlage des berechneten Temperaturabfallgradienten schaltet das System früher auf den reduzierten Sollwert, um die gewünschte Temperatur gemäß dem Zeitprogramm zu erreichen.

### 04.05.06 Piloträume

Räume, die als Piloträume ausgewählt wurden nehmen Einfluss auf

- Heizgrenze
- Vorlauftemperatur in der Betriebsart "Heizen"
- Kühlkriterium

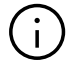

Einzelheiten zur Auswahl des Pilotraums siehe Kapitel 07.06.02.

Die Anzahl der Piloträume ist nicht begrenzt. Nur Räume die regelmäßig genutzt werden, sollten als Piloträume definiert werden.

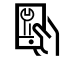

**XI** Relevante Parameter:

### Webseite:

Home  $\rightarrow$  Räume Home  $\rightarrow$  Installateursbereich  $\rightarrow$  Räume

### App:

Einstellungen  $\rightarrow$  Installateur  $\rightarrow$  Regelparameter  $\rightarrow$ Heizen  $\rightarrow$  Allgemeine Parameter Einstellungen  $\rightarrow$  Installateur  $\rightarrow$  Regelparameter  $\rightarrow$ Kühlen  $\rightarrow$  Allgemeine Parameter

### 04.05.07 Regelzone (CA)

Für geschlossene Räume, die größer als 50 m<sup>2</sup> sind, wird empfohlen, mehr als 1 Raumeinheit zu verwenden, um eine zuverlässigere Messung der Raumtemperatur, Luftfeuchtigkeit oder Kerntemperatur für BKT-Systeme zu ermöglichen.

Der Regelbereich gibt die durchschnittliche Raumtemperatur und die höchste im Raum gemessene Luftfeuchtigkeit an. Die Raumzonen im Regelbereich müssen sich auf derselben NEA SMART 2.0 Basis und demselben dedizierten R-Modul befinden.

### 04.05.08 Benutzereinstellung und Bedienung

Der Benutzer kann Sollwerte, Betriebsart und Parameter, die die Raumtemperaturregelung beeinflussen, ändern. Mit Hilfe von:

- NEA SMART 2.0 App
- Integrierte Webseiten
- NEA SMART 2.0 Raumregler

Nur die NEA SMART 2.0 App bietet den vollen Umfang an Einstellmöglichkeiten der Paramter, die Webseiten erlauben nur einen Zugriff auf wichtige Einstellungen. An den Raumreglern lassen sich nur wenige wichtige Parameter verstellen. Raumregler erlauben folgende Einstellmöglichkeiten:

- Vorübergehende Änderung des Sollwerts: Wenn sich der Raum im zeitgesteuerten Betrieb befindet, ist eine Änderung des Sollwerts gültig, bis der nächste Schaltpunkt des Zeitprogramms eintritt.
- Permanente Änderung des Sollwerts für den NORMAL oder REDUZIERTEN Betrieb:
   Wenn sich der Raum im NORMAL oder REDU-ZIERTEN Betrieb befindet, wird der gewählte Sollwert als neuer Sollwert dieses Raumes in der gewählten Betriebsart festgelegt
- Änderung der Betriebsart: Die Betriebsart kann gewechselt werden zwischen: NORMAL / REDUZIERT / STANDBY Die gewählte Betriebsart ist gültig bis der Raumregler zum Zeitschaltprogramm wechselt und eine Änderung der Betriebsart auslöst
- Aktivierung des zeitgesteuerten Betriebs (Auswahl der Betriebsart nach Wochenprogramm)
- Aktivierung des PARTY-Betriebs: Der PARTY-Betrieb verwendet die Betriebsart NORMAL f
  ür eine Zeitspanne von 4 h (Standardwert, wenn man den Party-Betrieb 
  über den Raumregler auswählt)
- Änderung der Betriebsart: Umschalten zwischen Heiz- und Kühlbetrieb, wenn die Bedingungen dies zulassen und die Raumeinheit entsprechend konfiguriert ist.
- Aktivierung des Fan Coils: Einschalten/Ausschalten Bei modulierenden Fan Coils zusätzlich Umschalten der Lüfterdrehzahlstufen und, falls vorhanden, Aktivieren der Klappensteuerung

### 04.05.09 Ferntemperaturfühler für Raumregler

Alle Raumregler verfügen über einen zusätzlichen Eingang, der für einen Temperaturfühler oder als digitaler Eingang verwendet werden kann. Informationen zu den digitalen Eingängen sind im Kapitel 4.7.1 enthalten.

Konfiguriert als Ferntemperaturfühler sind folgende Funktionen möglich:

 Überwachung der minimalen und maximalen Bodentemperatur:

Mindestwert für Kühlen und Maximalwert für Heizen oder 2 Mindestwerte für Heizen und Kühlen und Maximalwert für Heizen

- Zusätzlicher Raumtemperatureinfluss: Raumtemperaturregelung erfolgt auf Basis des Mittelwerts des integrierten und des zusätzlich angeschlossenen Temperaturfühlers
- Vorlauftemperaturregelung:
   Raum wird über die Bodentemperatur gesteuert
- Kondensationsschutz für gekühlte Decken: Der Fernfühler kann an ein gekühltes Deckenelement oder an das verlegte Rohr angeschlossen werden. Das Ventil schließt, wenn die gemessene Temperatur nahe an den Taupunkt dieses Raumes kommt. Weitere Informationen finden Sie in Kapitel 7.4.6.

 Raumeinheit ab der Software-Version 1.6 und höher Messung der Kerntemperatur: Bei BKT misst der Fühler die Kerntemperatur des beheizten/gekühlten Elements Messung der Rücklauftemperatur: Bei BKT misst der Fühler die Rücklauftemperatur

eines Heiz-/Kühlkreislaufs

 Raumeinheit ab der Software-Version 1.7 und höher Messung der Außentemperatur: Erfordert den Anschluss eines kompatiblen Temperaturfühlers

### 04.05.10 Räume mit verschiedenen Heiz-/ Kühlsystemen

Wie in Kapitel 4.2.1 und 4.2.2 beschrieben, kann ein Raum mit unterschiedlichen Systemen in Bezug auf Art (Boden, Wand, Decke) und Betriebsart (Heizen, Kühlen, Heizen und Kühlen) ausgestattet werden.

Für jedes System gibt es einen individuellen Parametersatz, der die spezifischen Eigenschaften der Raumtemperaturregelung berücksichtigt.

Beispiel:

Ein Raum, der mit einem Bodensystem (nur Heizen) und einem Deckensystem (nur Kühlen) ausgestattet werden kann.

Das Deckensystem basiert auf Gipskartonplatten; das Bodensystem ist ein Estrich-basiertes System. Die thermischen Massen des Boden- und Deckensystems sind sehr unterschiedlich. Aus diesem Grund ist die Reaktionszeit des Deckensystems viel schneller. Dies wird in der Pulsweitenzykluszeit berücksichtigt: Standardwert für ein Bodensystem ist 20 Minuten, für ein Deckensystem 10 Minuten.

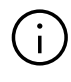

Für jedes System muss ein separater Kanal (Raum-Zone, RZ) der Basis oder des R-Moduls verwendet werden. Dies ermöglicht:

- Die Ventilantriebe können direkt an den Ausgang der Basis angeschlossen werden, ohne zusätzliche Relais.
- Die Ventile können über die Heizungs-/Kühlungssysteme ihren jeweiligen Anforderungen entsprechend versorgt werden.

Mit dem NEA SMART 2.0 System ist es möglich einen einzelnen Raum mehreren Kanälen der Basis und dem zugehörigen R-Modulen zuzuweisen. Jeder Kanal kann dann einem anderen System zugewiesen werden. Es ist nicht möglich einen Raumregler oder Raumfühler mehr als einer Basis oder dem zugehörigen R-Modul zuzuweisen.

### 04.05.11 Geofencing

INDUT\_Signal

Geofencing ist eine intelligente Funktion des NEA SMART 2.0 Systems, die eine automatische Reduzierung des Energieverbrauchs ermöglicht, wenn sich Nutzer in einer bestimmten Entfernung zu ihrem Zuhause befinden.

Die Funktion kann für jedes smarte Gerät, auf dem die NEA SMART 2.0 App installiert ist, einzeln aktiviert und der Basis zugewiesen werden.

Diese Funktion ist standardmäßig nicht aktiviert.

Die Anpassung des Sollwerts der Raumtemperatur zur Energieeinsparung wird nur für Räume angewendet, die sich im zeitgesteuerten Betrieb befinden. Wird die Abwesenheit aller Nutzer festgestellt, wird für die entsprechenden Räume die Betriebsart "REDUZIERT" aktiviert.

Verfügher ouf

Dealstian

### 04.06 Digitale Eingangs- und Ausgangssignale

Die digitalen Eingangs- und Ausgangssignale des NEA SMART 2.0 Systems erlauben:

- Aktivierung von Geräten wie beispielsweise Pumpen, Heizgeräten, Kühlgeräten, Entfeuchtern und geschalteten Fan Coils
- Schalten von Ventilen
- Kommunikation von Status / Betriebsart
- Empfang von Warnungen und Alarminformationen
- Empfang von Statusinformationen vom übergeordneten System

### $(\mathbf{i})$

Dieses Kapitel beschreibt konfigurierbare Eingangs-/ Ausgangssignale, die nicht zu vordefinierten Steuerungsfunktionen gehören, wie Vorlauftemperaturoder Luftentfeuchtersteuerung.

### 04.06.01 Digitales Eingangssignal

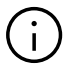

Digitale Eingangssignale erfordern potentialfreie Kontakte.

|                                                                                             | veriugbaraur                  |                                                                                                    |
|---------------------------------------------------------------------------------------------|-------------------------------|----------------------------------------------------------------------------------------------------|
| Taupunktwächter                                                                             | Raumregler                    | Die Kühlung dieses Raumes wird gestoppt; der zugeordneten Luftent-<br>feuchter wird aktiviert.                                                                                                    |
| Hinweis:<br>Der Taupunktwächter ist<br>aktiv, wenn der potentialfreie<br>Kontakt offen ist. | Basis, R-Modul                | Die Kühlung aller Räume, die zur zugewiesenen Basis und zum angeschlos-<br>senen R-Modul gehören, wird gestoppt; der zugehörige Luftentfeuchter<br>wird aktiviert.                                                               |
|                                                                                             | U-Modul<br>(gemischter Kreis) | Der Betrieb gemischter Heizkreise wird beendet.                                                                                                    |
| Fensterkontakt<br>Hinweis:                                                                  | Raumregler                    | Heizen / Kühlen wird für 30 Minuten gestoppt.<br>Anschließend wechselt das Energieniveau des Raumes zum REDUZIERTEN<br>Betrieb.                                                                                                  |
| Der Fensterkontakt ist aktiv,<br>wenn der potentialfreie<br>Kontakt <b>offen</b> ist.       | Basis, R-Modul                | Für alle Räume die zur zugewiesenen Basis und zum angeschlossenen<br>R-Modul gehören, gelten die selben Bedingungen wie oben beschrieben.                                                                                        |
| HEIZEN                                                                                      | Basis, R-Modul                | Das System kann nur im Standby- oder Heizmodus betrieben werden.<br>Der Modus Heizen / Kühlen (im automatischen Modus) kann aktiviert<br>werden, aber die Kühlung startet nicht, solange das Eingangssignal HEIZEN<br>aktiv ist. |
| KÜHLEN                                                                                      | Basis, R-Modul                | Das System kann nur im Standby- oder Kühlmodus betrieben werden. Der<br>Modus Heizen / Kühlen (im automatischen Modus) kann aktiviert werden,<br>aber das Heizen startet nicht, solange das Eingangssignal KÜHLEN aktiv ist.     |
| Energieniveau<br>REDUZIERT LOKAL                                                            | Basis, R-Modul                | Alle Räume <sup>1)</sup> , die im zeitgesteuerten Betrieb sind, wechseln in das Energie-<br>niveau "REDUZIERT"                                                                                                    |
| Energieniveau<br>REDUZIERT GLOBAL                                                           | Basis, R-Modul                | Alle Räume <sup>2)</sup> , die im zeitgesteuerten Betrieb sind, wechseln in das Energie-<br>niveau "REDUZIERT"                                                                                                    |
| Energieniveau<br>ABWESENHEIT                                                                | Basis, R-Modul                | Alle Räume <sup>2)</sup> , die im zeitgesteuerten Betrieb sind, wechseln in das Energie-<br>niveau "URLAUB"                                                                                                    |

Tab. 04-2 Verfügbare Eingangssignale und Reaktionen

<sup>1)</sup> gilt für alle Räume die mit der Basis und dem R-Modul verbunden sind

<sup>2)</sup> gilt für alle Räume der gesamten Installation

### 04.06.02 Digitales Ausgangssignal

| Eingangssignal         | Verfügbar auf                                  | Auslöser                                                                                                    |
|------------------------|------------------------------------------------|----------------------------------------------------------------------------------------------------|
| Pumpe lokal            | Basis, R-Modul                                 | Ein Raum der dieser Basis oder dem R-Modul zugewiesen ist, hat<br>ein Anforderungssignal (Heizen oder Kühlen) <b>oder</b> ein Entfeuchter,<br>der dieser Basis oder dem R-Modul zugewiesen ist, steuert das<br>"hydraulische" Ventil an (nur im Kühlbetrieb). |
| Pumpe global           | Basis, R-Modul                                 | Ein Raum der gesamten Installation hat ein Anforderungssignal<br>(Heizen oder Kühlen) oder einer der Entfeuchter der Anlage steuert<br>das "hydraulische" Ventil an (nur im Kühlbetrieb).                                                                     |
| Pumpe gemischter Kreis | U-Modul (konfiguriert für<br>gemischten Kreis) | Anforderungssignal für gemischten Kreis wurde generiert.                                                                                                    |
| Wärmeerzeuger          | Basis, R-Modul                                 | Einer der Räume der Anlage, der nicht über einen gemischten Kreis<br>versorgt wird, gibt eine Heizanforderung aus, oder einer der<br>gemischten Kreise hat das Mischventil um mehr als einen vordefi-<br>nierten Wert geöffnet.                               |
| Kälteerzeuger          | Basis, R-Modul                                 | siehe oben, aber für das Kühlanforderungssignal.                                                                                                    |
| HEIZEN                 | Basis, R-Modul                                 | System ist im Heizbetrieb. Kann für die Ansteuerung von Ventilen<br>oder zum Signalisieren der Betriebsweise "Heizen" hin zu anderen<br>Geräten oder einem Gebäudeleittechnik-System verwendet<br>werden.                                                     |
| KÜHLEN                 | Basis, R-Modul                                 | Siehe oben, aber für KÜHLEN                                                                                                    |
| Ventil Entfeuchter     | Basis, R-Modul, U-Modul                        | Entfeuchtersequenz startet. Ventil wird geöffnet bevor der<br>Kompressor gestartet wird.                                                                                                    |
| Kompressor Entfeuchter | Basis, R-Modul, U-Modul                        | Entfeuchtung startet                                                                                                    |
| Geschalteter Fan Coil  | Basis, R-Modul, U-Modul                        | Der Betrieb eines geschalteten Fan Coils wurde angefordert.                                                                                                    |
| Fan Coil Pumpe         | Basis, R-Modul                                 | Globale Pumpe des Fan Coils. Die globale Pumpe des Fan Coils wird<br>aktiviert, sobald eine der lokalen Pumpen des Fan Coils eine Anfor-<br>derung zum Betrieb erhält.                                                                                        |
| Fan Coil Pumpe lokal   | Basis, R-Modul                                 | Eine lokale Pumpe des Fan Coils wird aktiviert, wenn einer der<br>geschalteten Fan Coils oder einer der Fan Coils des Typs RAUCLI-<br>MATE SILENT BREEZE, die dieser Basis zugewiesen wurden, den<br>Betrieb anfordert.                                       |

Tab. 04-3 Verfügbare Ausgangssignale und die Bedingungen diese zu starten

### 35

### 04.07 Systembetrieb und -überwachung

Es gibt 4 Möglichkeiten, das System zu bedienen und zu überwachen:

- Über die NEA SMART 2.0 App
- Über die integrierten Webseiten (nur wenn der Benutzer zu Hause ist)
- Über die Raumregler direkt
- Über KNX Gateway

### 04.07.01 Verwendung der Raumregler

Neben der Vorgabe der Sollwerte für die Raumtemperatur können Raumregler auch für eine Vielzahl anderer Einstellungen verwendet werden. Siehe Kapitel 04.06.08.

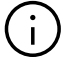

Um unerwünschte oder unzulässige Einstellungen zu vermeiden, können Mindest- und Maximalwerte für Sollwerte definiert werden. Darüber hinaus können die Tasten des Raumreglers vollständig gesperrt werden. Für öffentliche Bereiche können Raumfühler verwendet werden. Diese sind Raumregler ohne Anzeige und Tasten, die nur mit Fühlern ausgestattet sind.

### 04.07.02 Integrierte Webseiten

Die NEA SMART 2.0 Basis verfügt über ein integriertes Webserver.

Die Webseiten können über WLAN mit einem beliebigen Gerät mithilfe eines Webbrowsers aufgerufen werden, der über den Access Point mit dem Master einer Installation verbunden ist.

Die Webseiten können vom Installateur zur Systemeinrichtung, zur Überprüfung der Funktionalitäten und zur Anpassung wichtiger Parameter genutzt werden.

Der Benutzer kann das Energieniveau (für die komplette Installation oder einzeln für jeden Raum), die Betriebsart, die Sollwerte, die Zeitprogramme und einige Parameter ändern.

### $(\mathbf{i})$

Die Webseiten können nur aufgerufen werden, wenn die NEA SMART 2.0 Basis sich im "access point mode (AP-Mode)" befindet. Es ist nicht möglich, die NEA SMART 2.0 App zur selben Zeit zu verwenden.

### 04.07.03 Webseiten auf Installateur-Ebene: Wizard, Systemeinrichtung

Für eine komfortable und sichere Einrichtung des Systems verwendet der Installateur den Wizard, eine Sequenz von Webseiten, die automatisch ausgeführt wird.

Das richtige Ausführen des Wizards stellt sicher, dass

- alle installierten Komponenten des Systems verfügbar sind
- alle physischen und logischen Verbindungen zwischen Komponenten und externen Geräten überprüft werden und korrekt funktionieren
- relevanten Einstellungen und Parameter angepasst werden

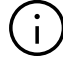

In Installationen, in denen nur eine NEA SMART 2.0 Basis und ein R-Modul verwendet werden, kann das System ohne den Wizard eingerichtet werden. Hierbei gelten jedoch die folgenden Einschränkungen:

- Nur Raumtemperaturregelung
- Nur Heizbetrieb
- Zeitprogramme können nicht verwendet werden (Systemdatum und -zeit sind nicht festgelegt)

Es wird empfohlen immer den Wizard zu verwenden.

### Vorbereitung für den Wizard:

- Hardwareinstallation abgeschlossen
- Alle Kommunikationsbusverkabelungen durchgeführt und überprüft
- Raumregler, Raumfühler und Außentemperatursensoren verbunden

Es wird unbedingt empfohlen alle Geräte wie Pumpen, Stellantriebe, Wärme- und Kälteerzeuger, Luftentfeuchter und anzuschließen, um die Prüfung dieser Verbindungen und Funktionen zu ermöglichen.

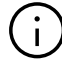

Der Anschluss von Fühlern wie Außen- und Vorlauftemperaturfühler, die für einen gemischten Kreis benötigt werden, ist obligatorisch. Der Wizard kann nicht abgeschlossen werden, wenn wichtige Signale fehlen.

Um den Wizard ausführen zu können, wird die Basis, die der Master des Systems ist, auf die Betriebsart AP-Modus gestellt (nur Punkt zu Punkt Verbindung zu einem Gerät).

### $(\mathbf{i})$

Der Master des Systems wird durch die Einstellung der Systembusadresse "0000" an den DIP-Schaltern bestimmt.

Es ist möglich, sich im Access-Point-Modus direkt über WLAN mit dem Systemmaster zu verbinden. Für die Konfiguration kann ein Smartphone, Tablet oder Laptop verwendet werden.

Weitere Informationen zum Herstellen einer Verbindung finden Sie in Kapitel 7.

### $(\mathbf{i})$

Der Wizard wird automatisch gestartet, wenn ein nicht konfiguriertes NEA SMART 2.0-System angeschlossen ist. Der Wizard prüft die Richtigkeit der Eingaben in jedem Schritt. Der Wizard weigert sich, zum nächsten Schritt zu wechseln, oder erlaubt nicht, das System zu starten, wenn eine Diskrepanz zwischen dem was definiert wurde und dem vorhandenen System besteht.

### Die wichtigsten Schritte im Wizard sind:

- Auswahl der Sprache, Art der Installation, Bauart und Energiestandard. Systemdatum und -zeit wird vom angeschlossenen Gerät übernommen
- Definition der verwendeten Geräte, Funktionen und Anzahl der Verteiler und Räume
- Der Assistent überprüft, ob die geplante Funktionalität mit der definierten Hardwareumgebung möglich ist
- Scannen und Verifizierung von Komponenten, die über Systembus oder Zonenbus angeschlossen sind
- Parametrierung aller U-Module (Regelung gemischter Heizkreise, Entfeuchter oder geschalteter Fan Coils).
- Prüfung aller verwendeten Ein- und Ausgänge von U-Modulen
- Definition von Räumen und deren Betriebsweisen (Heizen/Kühlen), Anschluss an Verteiler
- Definition von Eingangs- und Ausgangssignalen von Basis und R-Modulen
- Abschließende Überprüfung, ob alle gewünschten Funktionen möglich sind und Aktivierung des Systems

### 04.07.04 Webseiten auf Installateursebene – Raumeinrichtung und Parametrierung

Nach erfolgreicher Ausführung des Wizards für die Konfigurationssequenz kann der Installateur Raumnamen zuweisen, spezielle Zusatzoptionen für die Räume (z. B. Zuweisen der Pilotrolle, Aktivieren der Autostart-Funktion, Konfiguration von Geräten) auswählen sowie Zeitprogramme ändern und zuweisen.

In der Installateursebene der Webseiten gibt es auch eine Auswahl von Parametern. Der komplette Parametersatz kann nur über die NEA SMART 2.0 App abgerufen werden.

### (j)

Raumverwaltung und bestimmte Parameter sind auf Benutzerebene zugänglich, jedoch mit einigen Einschränkungen.

### 04.07.05 Benutzerwebseiten

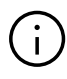

Der Benutzer kann das System über integrierte Webseiten bedienen, wenn er sein System nicht mit der Cloud verbinden und die NEA SMART 2.0 App nicht verwenden möchte. In diesem Fall ist ein Tablet, das dauerhaft mit der Basis verbunden ist, eine sehr komfortable Lösung.

### Hauptmerkmale:

- Das Energieniveau ist f
  ür die komplette Installation oder f
  ür jeden Raum einzeln zu w
  ählen (NORMAL, REDUZIERT, URLAUB / ABWESEND, Standby)
- Betriebsweise auswählen (Heizen manuell, nur Heizen, Kühlen manuell, nur Kühlen, Automatikbetrieb)
- Party-Betrieb auswählen
- Überwachen der aktuellen Raumtemperaturen und Raumfeuchtigkeiten
- Definieren von Raumtemperatursollwerten für oben genannte Betriebsarten und Energieniveaus
- Temporäre Raumtemperatursollwerte ändern
- Zeitprogramme bearbeiten und den Räumen und Luftentfeuchtern zuweisen
- Steuerung von geschalteten Fan Coils und Fan Coils des Typs RAUCLIMATE SILENT BREEZE
- Definieren der Heiz- und Kühlperiode
- Startpunkte für Heiz-/Kühlbetrieb ändern
- Definieren von Minimal-/Maximalwerten für die Bodentemperatur
- Verwalten des Zugriffs auf die Cloud über Router

### 04.07.06 NEA SMART 2.0 App

Um die NEA SMART 2.0 App zu verwenden, ist es notwendig, die Basis (nur den Master) mit dem Router zu verbinden und die Verbindung zur Cloud herzustellen.

Die NEA SMART 2.0 App ist nicht nur die komfortabelste Möglichkeit für den Anwender, sein System zu bedienen und zu überwachen, sie ist auch das leistungsstärkste Tool für Installateur- und Wartungsunternehmen, um das Verhalten des Systems zu analysieren, zu optimieren und potenzielle Probleme zu erkennen.

Die App bietet neben allen oben aufgeführten Funktionen der Webseiten folgende Zusatzfunktionen:

- Einfache und komfortable Bedienung, wo immer der Benutzer ist
- Automatische Auswahl des reduzierten Energieniveaus und Rückkehr zum NORMALEN Niveau durch Erkennung der Entfernung des Benutzers zu seinem Haus (Geofencing)
- URLAUBSFUNKTION mit Kalender
- Statistiken der Raumtemperaturen und der Luftfeuchtigkeit
- Erweiterte Einstellung und Parametrisierung

#### 04.07.07 Warn- und Alarmfunktionen

Die Warnungen oder Alarme werden auf den Raumreglern durch ein Symbol oder einen Fehlercode angezeigt z. B.:

- Geöffnetes Fenster erkannt
- Kondensationsgefahr
- Schwache Batterie bei Funk-Raumreglern
- Verbindungsausfall der Raumregler
- Frostschutzfunktion aktiviert
- Fühlerfehler

#### 04.08 Systemverhalten bei Fehlern

Wenn das System ein Problem wie z.B. einen Kommunikationsfehler oder einen defekten Fühler erkennt, wird eine Meldung ausgelöst und ein Notbetrieb gestartet.

Der Notbetrieb soll Schäden am Gebäude vermeiden und – wenn möglich – ein Minimum an Komfort gewährleisten.

#### 04.08.01 Kommunikationsprobleme

#### Kommunikationsfehler der Raumregler

Der Kommunikationsfehler kann durch nahezu entleerte Batterien bei drahtlosen Raumeinheiten oder Raumfühlern oder durch ein beschädigtes Zone-Bus-System verursacht werden.

Nach 1 Stunde Kommunikationsverlust signalisiert die NEA SMART 2.0 Basis dies durch Blinken der LED des Kanals. Der Raum wird im Notbetrieb beheizt (80 % der letzten Heizleistung). Die Kühlung wird gestoppt.

### Kommunikationsfehler zwischen Systemkomponenten (System Bus)

Der Systembus (SYSBUS) verbindet die NEA SMART 2.0 Basiseinheiten, die U-Module und RAUCLIMATE SILENT BREEZE Fan Coils.

Bei einer Unterbrechung der Kommunikation wechseln die angeschlossenen Komponenten in den Notbetrieb, um Schäden zu vermeiden und so weit wie möglich komfortable Bedingungen zu gewährleisten. In diesem Fall ist es jedoch nicht möglich, das komplette System über App oder integrierte Webseiten zu betreiben.

#### 04.08.02 Fühler Fehler

#### Raumtemperaturfühler defekt

Gleiche Reaktion wie "Kommunikationsfehler der Raumeinheit".

#### Raumfeuchtigkeitsfühler defekt

Die Kühlung dieses Raums wird eingestellt, um Kondensationsprobleme zu vermeiden. Im Heizbetrieb gibt es außer der Fehlermeldung keine Reaktion.

#### Außentemperaturfühler defekt oder hat kein Signal

Das System reagiert, als ob die Außentemperatur 0 °C betragen würde.

#### Vorlauftemperaturfühler defekt

Im Heizbetrieb ist der Öffnungsgrad des Mischventils auf 10 % eingestellt, der gemischte Kreis läuft weiter.

Im Kühlbetrieb wird der gemischte Kreis geschlossen.

#### 04.08.03 Regelungsprobleme

#### Heizbetrieb: Vorlauftemperatur zu hoch

Solange die Vorlauftemperatur den definierten Maximalwert für diesen Kreis nicht überschreitet, läuft der gemischte Kreis weiter. Wenn die Vorlauftemperatur über diesem Wert liegt, wird der gemischte Kreis gestoppt. Die Größenordung dieser Abweichung bestimmt wie schnell dies passiert.

Bei einer Vorlauftemperatur, die um 15 K über dem maximal zulässigem Wert liegt, wird der gemischte Kreis sofort gestoppt.

#### Kühlbetrieb: Die Vorlauftemperatur liegt unter dem berechneten Taupunkt eines oder mehrerer Räume

Die Ventile dieser Räume sind geschlossen. <sup>1)</sup> Dadurch wird vermieden, dass ein oder mehrere Räume mit Wasser versorgt werden, was zu Kondensationsproblemen führen kann.

<sup>1)</sup> Es ist möglich, dass während der Inbetriebnahme der Sicherheitsabstand für die Vorlauftemperatur in Bezug zum Taupunkt auf Null oder sogar auf einen negativen Wert gesetzt wird. In diesen Fällen würden die Ventile immer geschlossen werden, wenn die Vorlauftemperatur unter den Sollwert fällt.

#### Kühlbetrieb: Vorlauftemperatur zu niedrig

Bei einer dauerhaften Unterschreitung des errechneten Sollwerts wird der gemischte Kreis nach einer Zeit abgeschaltet, die Zeit bis zur Abschaltung hängt davon ab, wie stark die Abweichung ist. Fällt die Vorlauftemperatur um mehr als 4 K unter den für diesen Kreis definierten Minimalwert, wird der Kreis sofort abgeschaltet, ebenso, wenn die Vorlauftemperatur mehr als 15 K über dem für den Heizfall definierten Maximalwert ansteigt.

### 04.08.04 Andere Probleme

#### Geöffnetes Fenster erkannt

Es muss zwischen diesen Fällen unterschieden werden:

- Automatische Erfassung durch einen Raumregler Im Heiz- und K
  ühlbetrieb wird das Heizen und K
  ühlen f
  ür 30 Minuten gestoppt und dann mit dem vorherigen Energienieveau fortgesetzt.
- Fensterkontakt, am Raumregler angeschlossen Im Heizbetrieb wird die Heizung für 30 Minuten gestoppt und dann mit REDUZIERTEN Betrieb fortgesetzt. Im Kühlbetrieb wird die Kühlung gestoppt und erst wieder gestartet, wenn das Fenster geschlossen wurde.
- Fensterkontakt, am Basis oder R-Modul angeschlossen In diesem Fall ist der Fensterkontakt einem Raum zugeordnet und das Verhalten ist das gleiche wie im Fall 2.

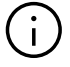

Die Funktion zur Erkennung offener Fenster kann über die APP oder Webseite deaktiviert werden.

#### Kondensationsproblem erkannt

Es muss zwischen diesen Fällen unterschieden werden:

1. Erkennung durch Raumeinheit (hohe Luftfeuch-

tigkeit) oder durch einen Taupunktwächter, der mit der Raumeinheit verbunden ist: Die Kühlung dieses Raums wird eingestellt. Der zugewiesene Luftentfeuchter wird gestartet.

- Erkennung durch einen Taupunktwächter, der mit der Basis oder dem R-Modul verbunden ist: Die Kühlung aller mit dieser Basis und dem R-Modul verbundenen Räume wird gestoppt. Gemischte Kreise, die mit dieser Basis oder dem R-Modul verbunden sind, werden gestoppt. Zugewiesene Luftentfeuchter werden gestartet.
- Erfassung durch Taupunktwächter, der an das U-Modul für gemischte Kreise angeschlossen ist: Der gemischten Kreis wird gestoppt. Die Kühlung aller Räume, die mit diesem gemischten Kreis verbunden sind, wird gestoppt.

#### Frostschutz

Das Frostalarm Symbol wird angezeigt, wenn die Raumtemperatur unter 5 °C fällt.

Wenn in diesem Moment kein Heizbetrieb aktiv ist, (weil z.B. das System im STANDBY ist), wird mit dem Heizbetrieb mit einem Sollwert von 5 °C begonnen.

|            | Quelle des Signals                                                                        | NEA SMART 2.0 Raumregler                                                                                                |                                                                                                   |                                                                                 | NEA SMART 2.0<br>Basis                                                               | NEA SMART 2.0<br>U-Modul für<br>gemischten Kreis                                 |                                                                                  |
|------------|-------------------------------------------------------------------------------------------|----------------------------------------------------------------------------------------------------|---------------------------------------------------------------------------------------------------|---------------------------------------------------------------------------------|--------------------------------------------------------------------------------------|----------------------------------------------------------------------------------|----------------------------------------------------------------------------------|
| Signal     | Art des Signals:                                                                          | Relative<br>Luftfeuchtigkeit der<br>Raumeinheit                                                                         | Taupunkt berechnet<br>in Raumeinheit                                                              | Taupunktwächter<br>der Raumeinheit<br>(Auswahl des<br>Eingangs P6)              | Fernfühler an<br>Raumeinheit<br>angeschlossen<br>(Eingangswahl<br>"Deckenschutz" P8) | Taupunktwächter<br>am digitalen<br>Eingang<br>angeschlossen                      | Taupunktwächter<br>am digitalen<br>Eingang<br>angeschlossen                      |
| Grenze     | Grenzwert oder<br>Signal, das Reak-<br>tion verursacht                                    | Relative Luftfeuch-<br>tigkeit ist höher als<br>Schwellenwert<br>(Standardwert oder<br>Auslösewert des<br>Entfeuchters) | Taupunkt ist höher<br>als Schwellenwert<br>(Standardwert oder<br>Auslösewert des<br>Entfeuchters) | Kontakt am<br>externen Eingang<br>wird geöffnet<br>(Signal für<br>Kondensation) | Temperatur der<br>Deckenoberfläche<br>liegt unter Taupunkt<br>+ 2K                   | Kontakt am<br>digitalen Eingang<br>wird geöffnet<br>(Signal für<br>Kondensation) | Kontakt am<br>digitalen Eingang<br>wird geöffnet<br>(Signal für<br>Kondensation) |
| Reaktionen | Reaktion:<br>Ventile der Heiz-<br>kreise sind<br>geschlossen<br>(nur im Kühlbe-<br>trieb) | -                                                                                                    | ↓ Ĉ c                                                                                             |                                                                                 |                                                                                      | (alle Stellantriebe<br>dieser Basis)                                             | (Stellantriebe, die mit<br>diesem gemischten<br>Heizkreis verbunden<br>sind)     |
|            | Reaktion:<br>Entfeuchter<br>ist aktiviert                                                 | (mit dieser Zone<br>verbundener<br>Entfeuchter)                                                                         | (mit dieser Zone<br>verbundener<br>Entfeuchter)                                                   | (mit dieser Zone<br>verbundener<br>Entfeuchter)                                 | -                                                                                    | (alle Entfeuchter, die<br>dieser Basis zuge-<br>ordnet sind)                     | -                                                                                |
|            | Reaktion:<br>Gemischten Heiz-<br>kreis, der diesen<br>Raum versorgt,<br>stoppen           | _                                                                                                    | -                                                                                                 | _                                                                               | _                                                                                    | C<br>(alle dieser Basis<br>zugeordnete<br>gemischte Heiz-<br>kreise)             | C<br>(diesem U-Modul<br>zugeordneter<br>gemischter Heiz-<br>kreis)               |
|            | Andere Reaktion                                                                           | -                                                                                                    | -                                                                                                 | Fehleranzeige an<br>der Raumeinheit                                             | -                                                                                    | Meldung ERROR<br>(Fehler) wird in App<br>angezeigt                               | Meldung ERROR<br>(Fehler) wird in App<br>angezeigt                               |

Tab. 04-4 Reaktion des Systems auf Feuchtigkeits- und Taupunktprobleme

Gültig für: **C** = Kühlen oder Heizung, nur wenn Entfeuchter im Heizbetrieb aktiv ist

# 05 Komponentenauswahl

#### 05.01 Ausgangspunkt

Die Komponenten des NEA SMART 2.0 Systems ermöglichen ein hohes Maß an Anpassung an die Anforderungen, die in der konkreten Installation anzutreffen sind.

Diese Flexibilität erlaubt z.B. den Anschluss eines Entfeuchters wahlweise an Ausgänge der Basis, der R-Module oder an ein dafür konfiguriertes U-Modul. Die untenstehende Auflistung zeigt deshalb nicht die exakten und ausschließlichen Zusammenhänge. Folgende Informationen müssen vorliegen, um die Anzahl und Art der benötigten Systemkomponenten auszuwählen:

- Die Anzahl der Räume bestimmt die Anzahl an Raumreglern/Fühlern
- Für große Räume können mehrere Raumeinheitenfühler verwendet werden, die dann zu einem Regelbereich (Control Area; CA) zusammengefasst werden
- Die Anzahl der Heizkreise sowie die Anzahl der Verteiler und ihre Position im Gebäude bestimmt die Anzahl der Stellantrieben und die Anzahl der Basen und R-Module
- Die Anzahl der gemischten Kreise bestimmt die Anzahl der U-Module
- Die Anzahl an Entfeuchtern und Fan Coils sowie ihre Position im Gebäude bestimmt die Anzahl der Basen, R- und U-Module
- Die Anzahl der benötigten Relaisausgänge für Pumpen, Wärmeerzeuger, Kälteerzeuger und weiterer Geräte bestimmt die Anzahl der Basen und R-Module
- Die Anzahl an Digitalsignalen von anderen Geräten wie Taupunktwächtern oder von Wärmepumpen bestimmt die Anzahl der Basen und R-Module

Wenn NEA SMART 2.0 Teil einer Heiz- und Kühlanlage ist, ist zu klären, welches System (NEA SMART 2.0 oder ein anderes System in der Anlage, z.B. ein Gebäudeleittechniksystem), über die Gesamtbetriebsart (Heizen oder Kühlen) der Installation entscheidet. Beide Szenarien sind möglich, aber die erforderlichen Ein-/Ausgänge können unterschiedlich sein.

Digitale Ein- oder Ausgänge sind für folgende Funktionen erforderlich:

Digitale Ausgänge für

- Globale and lokale Pumpen
- Wärme-/Kälteerzeuger
- Schaltventile, z.B. zum Heizen oder Kühlen
- Change over Signal Heizen / Kühlen
- Steuerung von Entfeuchtern, geschalteten Fan Coils
- Andere Geräte
- Fan Coil Pumpe

Digitale Eingänge für:

- Externer Eingang zum Umschalten der NEA SMART
   2.0 Installation in den reduzierten Betrieb oder
   Abwesenheitsbetrieb
- Taupunktwächter, die ein Signal bei auftretender Kondensation geben
- Externes change over Signal Heizen / Kühlen
- Andere Geräte

#### 05.02 Minimale und maximale Konfigurationen

#### NEA SMART 2.0 Basis

- Max. 8 Räume
- Max. 12 Stellantriebe
- Max. 4 digitale Ausgänge
- Max. 4 digitale Eingänge

Die maximale Anzahl möglicher Stellantriebe, die mit jedem der 8 Raum-Zonen (RZ) verbunden sind, ist begrenzt und ab Raum-Zone 1 in aufsteigender Reihenfolge ist wie folgt: 2-2-1-1-2-2-1-1.

An eine NEA SMART 2.0 Basis kann maximal ein NEA SMART 2.0 R-Modul angeschlossen werden.

#### NEA SMART 2.0 R-Modul

- Max. 4 Räume
- Max. 8 Stellantriebe (zwei pro Raum-Zone)
- Max. 2 Digitale Ausgänge
- Max. 1 Digitaler Eingang

Ein einzelnes NEA SMART 2.0 U-Modul kann folgendes steuern:

- Vorlauftemperatur / gemischter Kreis oder
- Bis zu 2 Entfeuchter
- Bis zu 4 geschaltete Fan Coils oder
- Bis zu 2 geschaltete Fan Coils und 2 Entfeuchter (jedoch ohne Ventilsteuerung)

Die minimale Konfiguration des NEA SMART 2.0 (in 24 V Ausführung) Systems ist:

- 1 NEA SMART 2.0 Transformator
- 1 NEA SMART 2.0 Basis
- 1 NEA SMART 2.0 Raumregler
- 1 Stellantrieb

Die maximale Konfiguration des NEA SMART 2.0 Systems ist:

- 5 NEA SMART 2.0 Basen
- 5 NEA SMART 2.0 R-Module (aber nicht mehr als die Anzahl der Basen)
- 9 NEA SMART 2.0 U-Module

Die maximale Konfiguration des NEA SMART 2.0 Systems kann folgendes steuern:

- 60 Räume
- 3 gemischte Kreise
- 9 Entfeuchter (5 Entfeuchter an den Basis-Einheiten oder den R-Modulen, 4 Entfeuchter an 2 U-Modulen)
- Es kann eine maximale Anzahl von 5 U-Modulen bei nur einer Basis verwendet werden
- Bis zu 60 geschaltete Fan Coils (wenn ausschließlich geschaltete Fan Coils verwendet werden)
- Bis zu 30 RAUCLIMATE SILENT BREEZE Fan Coils

Maximalkonfiguration für Regelbereiche (CAs):

- System: Max. 20 CA
- Basis: Max. 4 CA
- Basis + R-Modul: Max. 6 CA
- 1 CA (Basis): Max. 8 Raum-Zonen
- 1 CA (Basis + R-Modul): Max. 12 Raum-Zonen

#### Außentemperaturfühler

- Drahtloser Außenfühler: 1 Fühler pro Basis. D. h. in einem System mit maximaler Ausbaustufe 5 Fühler
  - (1 x auf dem Master + je 1 x auf den Slaves)
- Verdrahteter Außenfühler am U-Modul gemischter Heizkreis: 1 Fühler pro U-Modul – gemischter Heizkreis. D. h. in einem System mit maximaler Ausbaustufe 3 Fühler
- Verdrahteter Außenfühler an der Raumeinheit Konfiguration P11: 1 Fühler pro Raumeinheit.

Die Gesamtzahl der Außenfühler im System ist durch die Anzahl der Komponenten begrenzt, die die Außentemperatur messen können.

#### 05.03 Auswahlprozess

#### 05.03.01 Hydraulischer Verteiler

Basierend auf der Anzahl der zu versorgenden Räume und den zugehörigen Heizkreisen für jeden Verteiler können die NEA SMART 2.0 Komponenten anhand der Auswahltabelle 5-1 ausgewählt werden.

| Anzahl der Räume<br>(identisch zu Anzahl<br>an Raumreglern)           | 1 |              | 8  | -        | 9           |                 | 12 |
|-----------------------------------------------------------------------|---|--------------|----|----------|-------------|-----------------|----|
| Anzahl an Heizkreisen<br>(identisch zu Anzahl 1<br>an Stellantrieben) |   |              | 12 | -        | 13          |                 | 20 |
|                                                                       |   | $\downarrow$ |    |          |             | $\downarrow$    |    |
| NEA SMART 2.0 Basis                                                   |   |              | +  | NEA<br>F | SMA<br>R-Mo | ART 2.0<br>Idul |    |
| NEA SMART 2.0 Transformator                                           |   |              |    |          |             |                 |    |

Tab. 05-1 Auswahlmatrix

Jeder Raum kann einer beliebigen Anzahl von Heizkreisen/Stellantrieben auf einer NEA SMART 2.0 Basis oder einem R-Modul zugeordnet werden. Das bedeutet, dass ein NEA SMART 2.0 Raumregler 20 Heizkreisen/ Stellantrieben zugeordnet werden könnte. In einem solchen Fall sollte jedoch stattdessen die Verwendung eines Zonenventils, das den Verteiler insgesamt steuert, in Betracht gezogen werden.

Manchmal können zwei hydraulische Verteiler den selben Raum versorgen. In einem Besprechungsraum eines Bürogebäudes können eine Fußbodenheizung sowie eine Kühldecke installiert sein, die jeweils mit einem eigenen Verteiler versorgt werden. Die NEA SMART 2.0 Basis wird beim Heizkreisverteiler der Fußbodenheizung platziert und das R-Modul beim Verteiler, der die Kühldecke versorgt. Die Steuerung kann mit einem einzigen Raumregler erfolgen.

Besondere Aufmerksamkeit ist erforderlich, wenn innerhalb eines Raumes mehr als ein System installiert ist und wenn die Systeme zum Heizen und/oder Kühlen verwendet werden. Zum Beispiel ein Raum mit

- Fußbodenheizung
- Deckenkühlung

In diesem Fall wird nur ein Raumregler benötigt, der jedoch 3 Kanälen der Basis bzw. des R-Moduls (ein Kanal für jedes System) zugewiesen wird. Wenn für die Deckenkühlung ein NEA SMART 2.0 R-Modul verwendet wird, sollte hierfür ein zusätzlicher NEA SMART 2.0 Transformator verwendet werden.

Die NEA SMART 2.0 Basis und das R-Modul sollten in der Nähe jedes hydraulischen Verteilers platziert werden, da die Stellantriebe für jeden Heizkreis eine begrenzte Kabellänge haben. Diese Prozedur wird für jeden Verteiler wiederholt. Dadurch wird die Gesamtzahl der NEA SMART 2.0 Basen und R-Module definiert.

#### 05.03.02 Gemischte Kreise

NEA SMART 2.0 kann gemischte Kreise zum Heizen, Kühlen oder Heizen und Kühlen steuern. Für jeden gemischten Heizkreis wird ein NEA SMART 2.0 U-Modul benötigt. Maximal können pro Installation 3 gemischte Heizkreise verwendet werden. Das NEA SMART 2.0 U-Modul sollte in der Nähe des Mischventils platziert werden, um die Verdrahtung auf ein Minimum zu reduzieren.

#### 05.03.03 Entfeuchter

Es gibt folgende Möglichkeiten, Luftentfeuchter zu steuern:

- Über digitale Ausgänge der NEA SMART 2.0 Basis bzw. des R-Moduls (1 Luftentfeuchter kann pro Basis bzw. R-Modul angesteuert werden)
- Über die digitalen Ausgänge eines hierfür konfigurierten NEA SMART 2.0 U-Modul (2 Luftentfeuchter, jeweils mit Ventil- und Kompressoransteuerung können angesteuert werden)
- Über die digitalen Ausgänge eines NEA SMART 2.0 U-Modul konfiguriert für Entfeuchter/geschalteten Fan Coil (2 Entfeuchter, 2 geschaltete Fan Coils können gesteuert werden, bei den Entfeuchtern jedoch nur der Kompressor)

Die Entscheidung, die NEA SMART 2.0 Basis oder das NEA SMART 2.0 U-Modul zu verwenden, hängt von folgenden Faktoren ab:

- Der Anzahl der digitalen Ausgänge, die an der NEA SMART 2.0 Basis verfügbar sind.
   Dies ist wichtig zu wissen, da einige digitale
   Ausgänge für andere Funktionen verwendet werden können, wie z.B. als change over Heizen / Kühlen oder Kesselbedarfssignal.
- Der Abstand zwischen den Luftentfeuchtern und der NEA SMART 2.0 Basis und der notwendigen Verdrahtung

Die maximale Anzahl von Entfeuchtern pro Installation beträgt neun.

#### 05.03.04 Fan Coils

Geschaltete Fan Coils können gesteuert werden:

- Über Relaisausgänge der Basis und des R-Moduls
- Über ein für Fan Coil konfiguriertes U-Modul (bis zu 4 Fan Coils)
- Über die digitalen Ausgänge eines als Entfeuchter/ Fan Coil konfigurierten NEA SMART 2.0 U-Moduls (2 Fan Coils)
- Über die Raumzonen-Ausgänge (RZ) einer Basis, in Kombination mit einem Schaltrelais

Modulierende Fan Coils des Typs RAUCLIMATE SILENT BREEZE können über SYSBUS gesteuert werden.

#### 05.03.05 Analoge Eingänge

Analoge Eingänge können für die Temperaturfühler des NEA SMART 2.0 Systems verwendet werden. Die Temperaturfühler können an den NEA SMART 2.0 Raumreglern (zusätzlicher Eingang für Fernfühler) und am NEA SMART 2.0 U-Modul, wenn es für einen gemischten Kreis konfiguriert wird (Vorlauf-, Rücklauf- und Außentemperaturfühler) angeschlossen werden.

#### Fernfühler

Der Fernfühler kann an jeden NEA SMART 2.0 Raumregler angeschlossen werden, seine Funktion wird während der Systemeinrichtung festgelegt (siehe Tabelle 05-2).

| Gerät           | Mögliche Anwendung                                                                                                    |  |  |  |
|-----------------|----------------------------------------------------------------------------------------------------|--|--|--|
| Fern-<br>fühler | Begrenzung der Bodentemperatur auf einen<br>Minimal- und Maximalwert (untere Grenze<br>gültig für Kühlen, obere Grenze für Heizen).<br>Diese Funktion ist nützlich, z.B. um Holzböden<br>vor Überhitzung zu schützen und um zu<br>vermeiden, dass gekühlte Flächen als zu kalt<br>empfunden werden (Parameterwert: P1).                                                                                                    |  |  |  |
|                 | Wie oben aber mit zusätzlicher Option, um eine<br>minimale Oberflächentemperatur zu halten.<br>Dies kann als eine Art Komfortfunktion in<br>Badezimmern oder ähnlichem verwendet<br>werden (Parameterwert: P2).                                                                                                    |  |  |  |
|                 | Als Raumtemperaturfühler<br>(Raumtemperaturregelung nur durch diesen<br>Wert). Diese Funktion ist nützlich, wenn der<br>NEA SMART 2.0 Raumregler nicht innerhalb<br>des zu kontrollierenden Raumes platziert<br>werden kann oder wenn nicht genügend Platz<br>vorhanden ist (Parameterwert: P3).                                                                                                    |  |  |  |
|                 | Nur Bodentemperaturregelung. Der Raum wird<br>ausschließlich über die Bodentemperatur<br>gesteuert (Parameterwert: P4).                                                                                                    |  |  |  |
|                 | Als zusätzlicher Raumtemperaturfühler (Raum-<br>temperaturregelung nach Mittelwert zwischen<br>Fernfühler und Fühler des Raumreglers). Diese<br>Funktion kann verwendet werden, wenn die<br>Raumtemperatur über den Mittelwert der<br>Temperatur an zwei Stellen im Raum geregelt<br>werden soll.<br>Um Störungen zu vermeiden, darf die<br>Anschlussleitung des Fernfühlers nur um<br>maximal 10 m verlängert werde (Parameter-<br>wert: P5). |  |  |  |
|                 | Temperatursensor für gekühlte Oberflächen<br>oder Rohre (stoppt die Kühlung, wenn die<br>Taupunkttemperatur erreicht ist) (Parameter-<br>wert: P8).                                                                                                    |  |  |  |
|                 | Fernfühler für die Betonkerntemperierung (BKT<br>(Parameterwert: P9).                                                                                                    |  |  |  |
|                 | Fernfühler für die Rücklauftemperatur (BKT)<br>(Parameterwert: P10).                                                                                                    |  |  |  |
|                 | Fernfühler für Außentemperatur<br>(Parameterwert: P11).                                                                                                    |  |  |  |

Tab. 05-2 Analogeingang am Raumregler

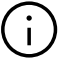

Der Fernfühler ist mit 3 Metern oder 10 Metern Länge erhältlich.

Der zusätzliche Eingang des NEA SMART 2.0 Raumreglers kann entweder als analog (siehe Tabelle oben) oder digital (siehe Tabelle 05-4) konfiguriert werden, aber nicht als beides gleichzeitig.

## NEA SMART 2.0 U-Modul genutzt für Steuerung von gemischten Kreisen

| Gerät                    | Funktion                                                                                                    |
|--------------------------|----------------------------------------------------------------------------------------------------|
| Vorlauftemperaturfühler  | Muss für die Regelung der<br>Vorlauftemperatur immer instal-<br>liert werden                                                                                                    |
| Rücklauftemperaturfühler | Wird empfohlen um die Vorlauf-<br>temperaturregelung zu opti-<br>mieren                                                                                                    |
| Außentemperaturfühler    | Ein kabelgebundener externer<br>Temperaturfühler kann mit dem<br>U-Modul verbunden werden<br>(anstelle oder zusätzlich zu den<br>drahtlosen NEA SMART 2.0<br>Außentemperaturfühlern) |

Tab. 05-3 Analogeingänge U-Modul

#### 05.03.06 Digitale Eingänge

Digitale Eingänge können verwendet werden, um Informationen von anderen Geräten zu empfangen. Sie können entweder über den NEA SMART 2.0 Raumregler, die NEA SMART 2.0 Basis oder dem NEA SMART 2.0 R-Modul empfangen werden.

#### NEA SMART 2.0 Raumregler

Eine der unten stehenden Funktionen kann während der Inbetriebnahme des Systems definiert werden.

| Gerät          | Funktion                                                                                                    |
|----------------|----------------------------------------------------------------------------------------------------|
| Fensterkontakt | Ein fest verdrahteter Fensterkontakt kann<br>verwendet werden, um Energiever-<br>schwendung bei geöffnetem Fenster zu<br>vermeiden:<br>Im Heizfall wird die Beheizung<br>unterbrochen und nach 30 Minuten<br>reduziert fortgeführt. Im Kühlfall wird die<br>Kühlung des Raums beendet<br>(Parameterwert: P7). |
| Tau-<br>punkt: | Ein Taupunktfühler erkennt Kondensation<br>an Rohren oder Oberflächen und stoppt<br>die Kühlung in diesem Raum<br>(Parameterwert: P8).                                                                                                    |

Tab. 05-4 Digitaler Eingang Raumregler

#### NEA SMART 2.0 Basis und R-Modul

Für eine NEA SMART 2.0 Basis können maximal vier digitale Eingänge konfiguriert werden.

Für das NEA SMART 2.0 R-Modul kann ein digitaler Eingang konfiguriert werden.

Innerhalb einer NEA SMART 2.0 Basis (und optionalem R-Modul) kann eine Funktion nur einmal zugewiesen werden. Das bedeutet, dass es nicht möglich ist, mehr als einem Eingang dieselbe Funktion zuzuweisen.

| INPUT-Signal                                                                                       | Verfügbar auf                 | Reaktion                                                                                                    |  |  |
|----------------------------------------------------------------------------------------------------|-------------------------------|----------------------------------------------------------------------------------------------------|--|--|
| Taupunktwächter                                                                                    | Raumregler                    | Die Kühlung dieses Raumes wird gestoppt; der zugeordneten Luftent-<br>feuchter wird aktiviert.                                                                                                    |  |  |
| Hinweis:<br>Der Taupunktwächter ist<br>aktiv, wenn der potentialfreie<br>Kontakt <b>offen</b> ist. | Basis, R-Modul                | Die Kühlung aller Räume, die zur zugewiesenen Basis und zum ange-<br>schlossenen R-Modul gehören, wird gestoppt; der zugehörige Luftent-<br>feuchter wird aktiviert.                                                             |  |  |
|                                                                                                    | U-Modul<br>(gemischter Kreis) | Der Betrieb des gemischten Kreises wird beendet.                                                                                                    |  |  |
| Fensterkontakt<br>Hinweis:                                                                         | Raumregler                    | Heizen / Kühlen wird für 30 Minuten gestoppt.<br>Anschließend wechselt das Energieniveau des Raumes zum REDUZIERTEN<br>Betrieb.                                                                                                  |  |  |
| Der Fensterkontakt ist aktiv,<br>wenn der potentialfreie<br>Kontakt <b>offen</b> ist.              | Basis, R-Modul                | Für alle Räume die zur zugewiesenen Basis und zum angeschlossenen<br>R-Modul gehören, gelten die selben Bedingungen wie oben beschrieben.                                                                                        |  |  |
| HEIZEN                                                                                             | Basis, R-Modul                | Das System kann nur im Neutral- oder Heizmodus betrieben werden.<br>Der Modus Heizen / Kühlen (im automatischen Modus) kann aktiviert<br>werden, aber die Kühlung startet nicht, solange das Eingangssignal<br>HEIZEN aktiv ist. |  |  |
| KÜHLEN                                                                                             | Basis, R-Modul                | Das System kann nur im Neutral- oder Kühlmodus betrieben werden.<br>Der Modus Heizen / Kühlen (im automatischen Modus) kann aktiviert<br>werden, aber das Heizen startet nicht, solange das Eingangssignal<br>KÜHLEN aktiv ist.  |  |  |
| Energieniveau REDUZIERT<br>LOKAL                                                                   | Basis, R-Modul                | Alle Räume <sup>1)</sup> , die im zeitgesteuerten Betrieb sind, wechseln in das<br>Energieniveau "REDUZIERT"                                                                                                    |  |  |
| Energieniveau REDUZIERT<br>GLOBAL                                                                  | Basis, R-Modul                | Alle Räume <sup>1)</sup> , die im zeitgesteuerten Betrieb sind, wechseln in das<br>Energieniveau "REDUZIERT"                                                                                                    |  |  |
| Energniveau ABWESEND                                                                               | Basis, R-Modul                | Alle Räume <sup>2)</sup> , die im zeitgesteuerten Betrieb sind, wechseln in das<br>Energieniveau ABWESEND                                                                                                    |  |  |

Tab. 05-5 Verfügbare Eingangssignale und Reaktionen

<sup>1)</sup> gilt für alle Räume die mit der Basis und dem R-Modul verbunden sind

<sup>2)</sup> gilt für alle Räume der gesamten Installation

#### NEA SMART 2.0 U-Modul

Wenn das U-Modul zur Steuerung eines gemischten Kreises verwendet wird, kann ein digitaler Eingang verwendet werden, um einen Taupunktfühler anzuschließen.

| Gerät                                                                      | Funktion                                                                                                    |  |  |
|----------------------------------------------------------------------------|----------------------------------------------------------------------------------------------------|--|--|
| Taupunktfühler (wenn das U-Modul für<br>den gemischten Kreis genutzt wird) | Ein Taupunktfühler erkennt Kondensation an Rohren oder ähnlichem. Der gemischte<br>Kreis wird gestoppt, die Kühlung aller Räume die über diesen Kreis versorgt werden,<br>wird beendet.<br>Zu diesen Räumen gehörende Luftentfeuchter werden aktiviert. |  |  |

Tab. 05-6 Digitaleingang U-Modul

#### 05.03.07 Digitale Ausgänge

Digitale Ausgänge können verwendet werden, um andere Geräte wie Pumpen oder Kessel zu steuern. Digitale Ausgänge können auf der NEA SMART 2.0 Basis, NEA SMART 2.0 R-Modul und NEA SMART 2.0 U-Modul.

#### NEA SMART 2.0 Basis und R-Modul

Maximal vier digitale Ausgänge können auf einer NEA SMART 2.0 Basis konfiguriert werden.

Für das NEA SMART 2.0 R-Modul können zwei Ausgänge konfiguriert werden.

Innerhalb einer NEA SMART 2.0 Basis (und optionalem R-Modul) kann eine Funktion nur einmal zugewiesen werden. Das bedeutet, dass es nicht möglich ist, dieselbe Funktion mehr als einem Ausgang zuzuweisen.

| Eingangssignal         | Verfügbar auf                                  | Auslöser                                                                                                    |
|------------------------|------------------------------------------------|----------------------------------------------------------------------------------------------------|
| Pumpe lokal            | Basis, R-Modul                                 | Ein Raum der dieser Basis oder dem R-Modul zugewiesen ist, hat<br>ein Anforderungssignal (Heizen oder Kühlen) <b>oder</b> ein Entfeuchter,<br>der dieser Basis oder dem R-Modul zugewiesen ist, steuert das<br>"hydraulische" Ventil an (nur im Kühlbetrieb). |
| Pumpe global           | Basis, R-Modul                                 | Ein Raum der gesamten Installation hat ein Anforderungssignal<br>(Heizen oder Kühlen) oder einer der Entfeuchter der Anlage steuert<br>das "hydraulische" Ventil an (nur im Kühlbetrieb).                                                                     |
| Pumpe gemischter Kreis | U-Modul (konfiguriert für<br>gemischten Kreis) | Anforderungssignal für gemischten Kreis wurde generiert.                                                                                                    |
| Wärmeerzeuger          | Basis, R-Modul                                 | Einer der Räume der Anlage, der nicht über einen gemischten Kreis<br>versorgt wird, gibt eine Heizanforderung aus, oder einer der<br>gemischten Kreise hat das Mischventil um mehr als einen vordefi-<br>nierten Wert geöffnet.                               |
| Kälteerzeuger          | Basis, R-Modul                                 | siehe oben, aber für das Kühlanforderungssignal.                                                                                                    |
| HEIZEN                 | Basis, R-Modul                                 | System ist im Heizbetrieb. Kann für die Ansteuerung von Ventilen<br>oder zum Signalisieren der Betriebsweise "Heizen" hin zu anderen<br>Geräten oder einem Gebäudeleittechnik-System verwendet<br>werden.                                                     |
| KÜHLEN                 | Basis, R-Modul                                 | Siehe oben, aber für KÜHLEN                                                                                                    |
| Ventil Entfeuchter     | Basis, R-Modul, U-Modul                        | Entfeuchtersequenz startet. Ventil wird geöffnet bevor der<br>Kompressor gestartet wird.                                                                                                    |
| Kompressor Entfeuchter | Basis, R-Modul, U-Modul                        | Entfeuchtung startet                                                                                                    |
| Fan Coil               | Basis, R-Modul, U-Modul                        | Fan Coil Betrieb wurde angefordert                                                                                                    |
| Fan Coil Pumpe         | Basis, R-Modul                                 | Globale Pumpe des Fan Coils. Die globale Pumpe des Fan Coils wird<br>aktiviert, sobald eine der lokalen Pumpen des Fan Coils eine Anfor-<br>derung zum Betrieb erhält.                                                                                        |
| Fan Coil Pumpe lokal   | Basis, R-Modul                                 | Eine lokale Pumpe des Fan Coils wird aktiviert, wenn einer der<br>geschalteten Fan Coils oder einer der Fan Coils des Typs RAUCLI-<br>MATE SILENT BREEZE, die dieser Basis zugewiesen wurden, den<br>Betrieb anfordert.                                       |

Tab. 05-7 Verfügbare Ausgangssignale und die Bedingungen diese zu starten

#### NEA SMART 2.0 U-Modul

| Gerät                                                                                                    | Funktion                                                                                                    |
|----------------------------------------------------------------------------------------------------|----------------------------------------------------------------------------------------------------|
| Heizkreispumpe (wenn das U-Modul für gemischten Kreis<br>konfiguriert wurde)                                                                                      | Die Heizkreispumpe wird nach Bedarf gestartet                                                                                  |
| Entfeuchterventil (wenn das U-Modul zur Steuerung von<br>Luftentfeuchtern konfiguriert wurde)                                                                     | Das Hydraulikventil, das zur Wasser versorgung des Entfeuch-<br>ters dient, wird vor Aktivierung des Entfeuchters angesteuert. |
| Kompressor Entfeuchter (wenn das U-Modul zur Steuerung<br>von Entfeuchtern oder zur kombinierten Verwendung von<br>Entfeuchtern und Fan Coils konfiguriert wurde) | Der Kompressor des Entfeuchters wird gestartet                                                                                 |
| Fan Coil (wenn das U-Modul zur Steuerung von Fan Coils<br>oder zur kombinierten Verwendung von Entfeuchtern und<br>Fan Coils konfiguriert wurde)                  | Der Fan Coil wird gestartet                                                                                                    |
|                                                                                                    |                                                                                                    |

Tab. 05-8 Digitalausgang U-Modul

#### 05.04 Internetverbindung

Obwohl für den Betrieb des NEA SMART 2.0 Systems keine Internetverbindung erforderlich ist, wird eine Verbindung empfohlen, um die folgenden Vorteile zu nutzen:

- Volle Kontrolle über das System, auch wenn man nicht zu Hause ist
- Neueste Software-Version über Over-the-Air-Updates (OTA) verfügbar
- Zugang zu detaillierten Auswertungen von Temperaturen, Feuchtigkeit, Vorlauftemperaturberichten,
- · Erweiterte Funktionen wie Geofencing sind möglich

Die Internetverbindung kann

- Über WIFI-Netzwerk (2,4 GHz)
- Über Ethernet-Kabel vorgenommen werden.

Die empfohlene Option ist über Kabel, da WIFI möglicherweise nicht am Ort der Installation verfügbar ist, z.B. in Kellerräumen.

# $(\mathbf{i})$

Die manuelle Zuweisung der IP-Adresse und des jeweiligen Subnetzes wird auf dem Gerät selbst nicht unterstützt.

NEA SMART 2.0 fungiert jedoch als DHCP-Client. Daher kann NEA SMART 2.0 nur innerhalb des Netzwerks mit laufender Instanz eines DHCP-Servers verwendet werden.

In komplexeren Installationen, mit mehr als einer NEA SMART 2.0 Basis, benötigt nur die Master-Basisstation eine Internetverbindung.

#### 05.05 Verdrahtung

#### Grundlagen

Die NEA SMART 2.0 Kommunikationsarchitektur besteht aus zwei separaten BUS-Systemen.

Der Zone Bus (ZOBUS) verbindet die Komponenten

- NEA SMART 2.0 Basis
- NEA SMART 2.0 R-Modul
- Die zu dieser Basis bzw. R-Modul gehörigen Bus-Raumregler
- Merkmale des Zone Bus:
- Nur 2-adrige Leitung erforderlich
- Verpolungssicher
- Beliebige Topologie möglich
- Keine Busleitung erforderlich, vorhandene Leitungen können meist verwendet werden

Die maximale Länge des Zone Bus beträgt 100 m für den Fall, dass das NEA SMART 2.0 Buskabel bzw. J-Y(ST)Y 2 x 2 x 0,8 mm verwendet wird. Die maximale Länge kann abweichen, wenn andere Kabeltypen verwendet werden.

Der System Bus (SYSBUS) verbindet die NEA SMART 2.0 Basen, die NEA SMART 2.0 U-Module und andere SYSBUS-Geräte. Folgende Regeln sind zu beachten:

- Muss in Serie installiert werden
- Erfordert abgeschirmte Twisted-Pair-Leitungen (NEA SMART 2.0 Buskabel, J-Y(ST)Y 2 x 2 x 0,8 mm)
- Maximale Länge zwischen
  - Basis und U-Modul: 100 m
  - Basis und Basis: 250 m
  - Basis und RAUCLIMATE Silent Breeze Fan Coil: 250 m
- Maximale Gesamtlänge: 500 m.

Die Verwendung einer vorhandenen Verkabelung ist möglich, doch müssen dabei bestimmte Regeln beachtet werden.

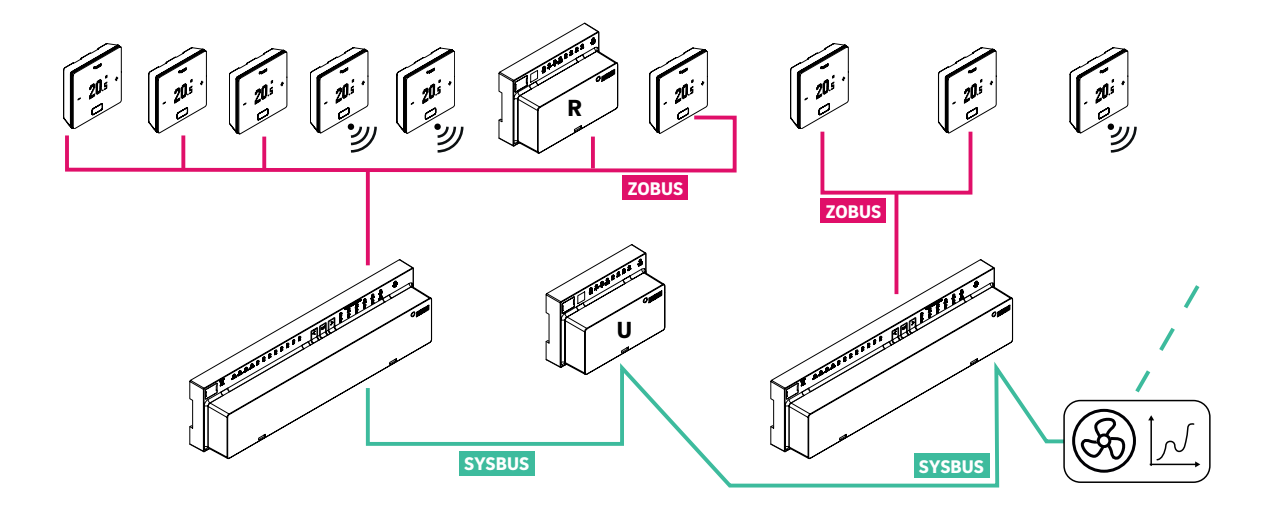

Abb. 05-1 Zone Bus (ZOBUS) und System Bus (SYSBUS)

| Verbindung zwischen<br>Gerät 1 Gerät 2                       |                                      | Kommunikationsleitung                                       | Kabeltyp empfohlen /<br>Alternative                                                  | Topologie /<br>maximale Länge |
|--------------------------------------------------------------|--------------------------------------|-------------------------------------------------------------|--------------------------------------------------------------------------------------|-------------------------------|
| Basis                                                        | Raumregler (Bus)                     | ZOBUS Zone Bus                                              | NEA SMART 2.0 Buskabel /<br>J-Y(ST)Y 2 x 2 x 0,8 mm /<br>vorhandene 2-adrige Leitung | Beliebig / 100 m              |
| Raumregler (Bus)                                             | Raumregler (Bus)                     | ZOBUS Zone Bus                                              | NEA SMART 2.0 Buskabel /<br>J-Y(ST)Y 2 x 2 x 0,8 mm /<br>vorhandene 2-adrige Leitung | Beliebig / 100<br>m           |
| Basis                                                        | R-Modul                              | ZOBUS Zone Bus                                              | NEA SMART 2.0 Buskabel /<br>J-Y(ST)Y 2 x 2 x 0,8 mm /<br>vorhandene 2-adrige Leitung | Beliebig / 100<br>m           |
| Basis                                                        | Basis<br>RAUCLIMATE<br>Silent Breeze | SYSBUS System Bus                                           | NEA SMART 2.0 Buskabel /<br>J-Y(ST)Y 2 x 2 x 0,8 mm                                  | Linie / 250 m                 |
| Basis                                                        | U-Modul                              | SYSBUS System Bus                                           | NEA SMART 2.0 Buskabel /<br>J-Y(ST)Y 2 x 2 x 0,8 mm                                  | Linie / 100m                  |
| <b>ZOBUS</b> Zone Bus                                        | <ul> <li>Gesamtlänge (S</li> </ul>   | umme aller Teillängen): max.                                | 100 m                                                                                |                               |
| SYSBUS System Bus<br>• Gesamtlänge (Su<br>• Master muss sicl |                                      | umme aller Teillängen): max.<br>ch nicht zwingend am Anfang | 500 m<br>der Leitungsstruktur befinden                                               |                               |

Tab. 05-9 Empfohlene Leitungen

# A

Die Polarität des System Bus (SYSBUS) muss unbedingt eingehalten werden. Ein Vertauschen der Polarität führt zu Schäden an den Basisstationen, U-Modulen und RAUCLIMATE SILENT BREEZE Fan Coils!

Sollte für den Zone Bus die bestehende Verdrahtung von vorher installierten Raumthermostaten verwendet werden, so ist strikt darauf zu achten, dass die bestehenden Leitungen konsequent vom Stromnetz getrennt sind.

Es ist nicht zulässig, in der Zone Bus Leitung gleichzeitig 230 V oder 24 V Versorgungsspannung zu führen. Die länderspezifischen Normen und Vorschriften sind stets zu beachten!

#### Verwendung bestehender Leitungen (Nachrüstung)

Wenn die vorhandene Verkabelung für zuvor installierte Raumthermostate verwendet wird, ist es von zentraler Bedeutung sicherzustellen, dass die vorhandenen Leitungen vollständig von der Netzstromversorgung getrennt werden. Es ist nicht zulässig, in einer Leitung 230 V Versorgungsspannung und 24 V Spannung zu führen. Die länderspezifischen Normen und Vorschriften sind stets zu beachten!

### 05.06 Anwendungsbeispiele

Allgemeine Bemerkungen:

Die folgenden Kapitel zeigen typische Anwendungen für 24 V Installationen. Sie sollen einen allgemeinen Überblick über die Systemstruktur geben. Ausführlicheres Beschreibungen finden Sie im Kapitel "Schemen".

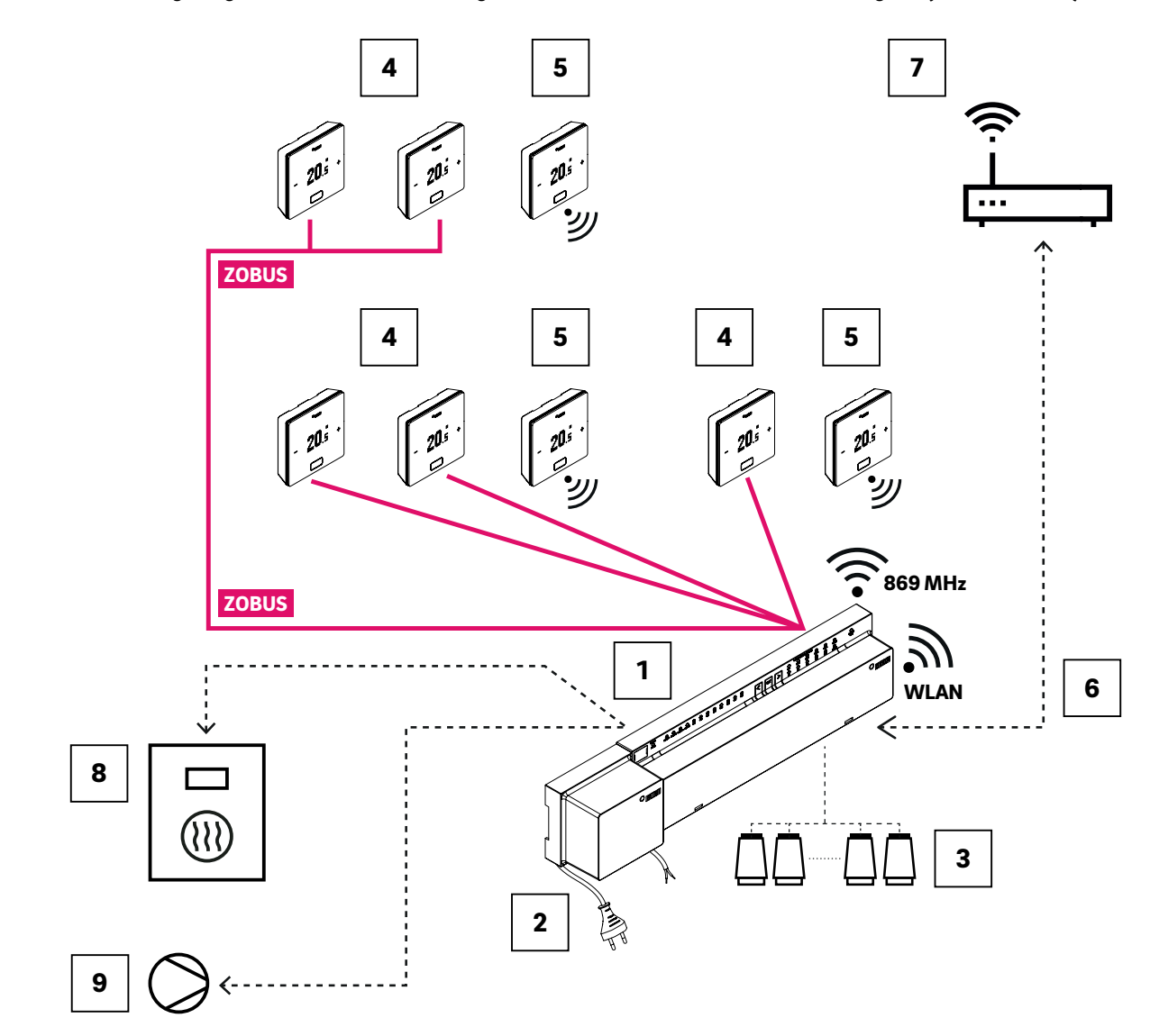

05.06.01 Regelung Heizen mit einer Mischung aus verdrahteten und drahtlosen Raumreglern (bis zu 8 Räume)

Abb. 05-2 NEA SMART 2.0 System, Raumregelung Heizen

| ZOBUS | Zone Bus (ZOBUS) zur Anbindung der Raumregler                                  | 5 NEA SMART 2.0 Raumregler drahtlos                                                  |
|-------|--------------------------------------------------------------------------------|--------------------------------------------------------------------------------------|
| 1     | NEA SMART 2.0 Basis 24 V, zentrale Regeleinheit<br>(Master) für bis zu 8 Räume | <sup>6</sup> WLAN/LAN Schnittstelle zur Anbindung des Systems<br>an Router und Cloud |
| 2     | NEA SMART 2.0 Transformator 24 V                                               | Router f ür WLAN/LAN-Netz im Haus und Verbindung<br>zur Cloud                        |
| 3     | Stellantriebe 24 V am Heizkreisverteiler                                       | 8 Anforderungssignal der Basis an Wärmeerzeuger                                      |
| 4     | NEA SMART 2.0 Raumregler verdrahtet                                            | 9 Anforderungssignal der Basis an Pumpe                                              |

Tab. 05-10 Regelung Heizen mit einer Mischung an Raumreglern (bis zu 8 Räume)

# 05.06.02 Regelung Heizen und Kühlen mit einer Mischung aus verdrahteten und drahtlosen Raumreglern und einem R-Modul (bis zu 12 Räume)

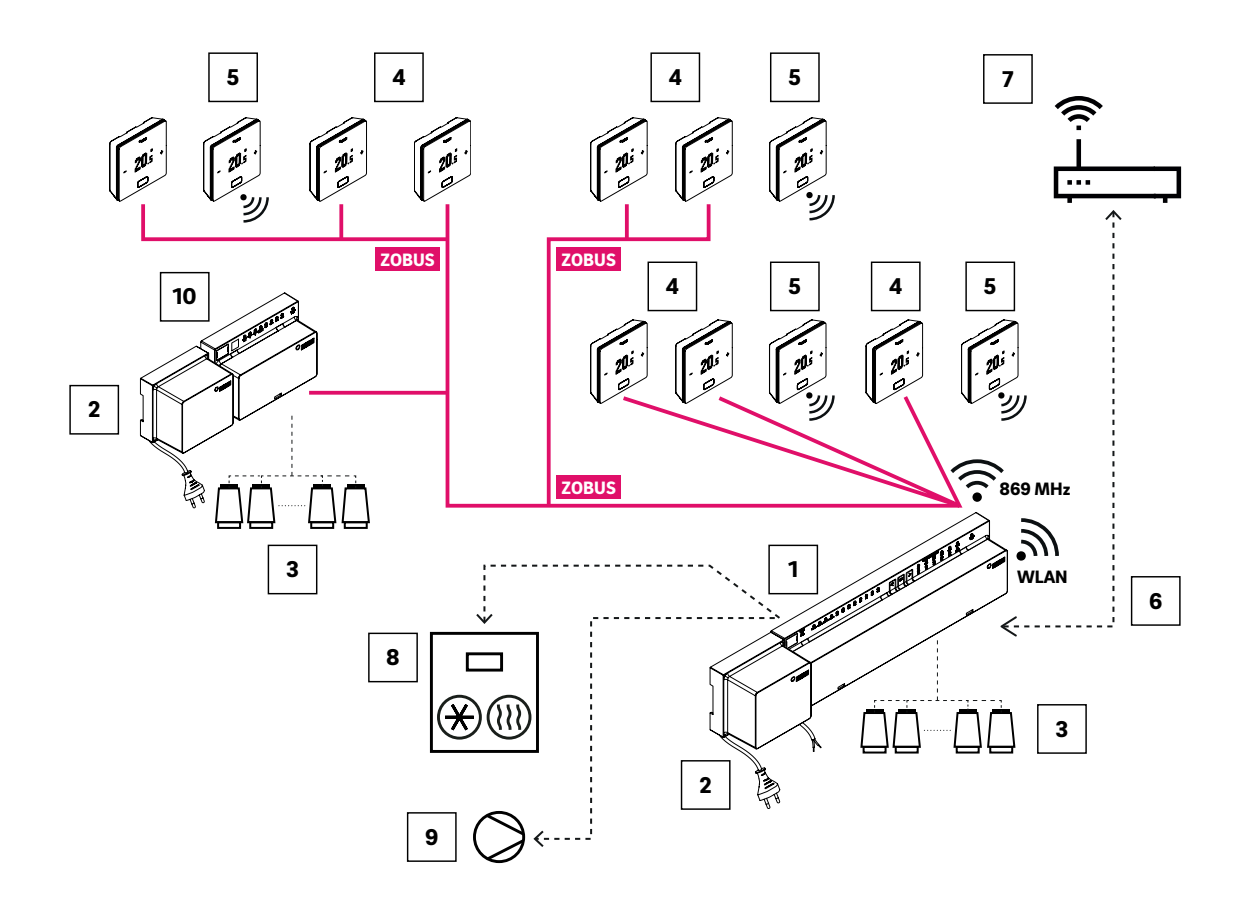

Abb. 05-3 NEA SMART 2.0 System, Raumregelung für Heizen/Kühlen für bis zu 12 Räume

| ZOBUS | Zone Bus (ZOBUS) zur Anbindung der Raumregler und R-Modul                               | WLAN/LAN Schnittstelle an Router und Cloud | zur Anbindung des Systems    |
|-------|-----------------------------------------------------------------------------------------|--------------------------------------------|------------------------------|
| 1     | NEA SMART 2.0 Basis 24 V, zentrale Regeleinheit<br>(Master) für bis zu 8 Räume          | Router für WLAN/LAN-N<br>zur Cloud         | letz im Haus und Verbindung  |
| 2     | NEA SMART 2.0 Transformator 24 V                                                        | ] Anforderungssignal der B                 | asis an Wärme-/Kälteerzeuger |
| 3     | Stellantriebe 24 V am Heizkreisverteiler                                                | ] Anforderungssignal der E                 | Basis an Pumpe               |
| 4     | NEA SMART 2.0 Raumregler verdrahtet                                                     | NEA SMART 2.0 R-Modu<br>zusätzliche Räume  | ıl 24 V, R-Modul für vier    |
| 5     | NEA SMART 2.0 Raumregler drahtlos, zum Messen<br>der Raumtemperatur und Raumluftfeuchte |                                            |                              |

Tab. 05-11 Regelung Heizen und Kühlen mit einer Mischung aus Raumreglern und einem R-Modul, für bis zu 12 Räume

## 05.06.03 Regelung Heizen und Kühlen mit einer Mischung aus verdrahteten und drahtlosen Raumreglern und einem Slave (bis zu 24 Räume)

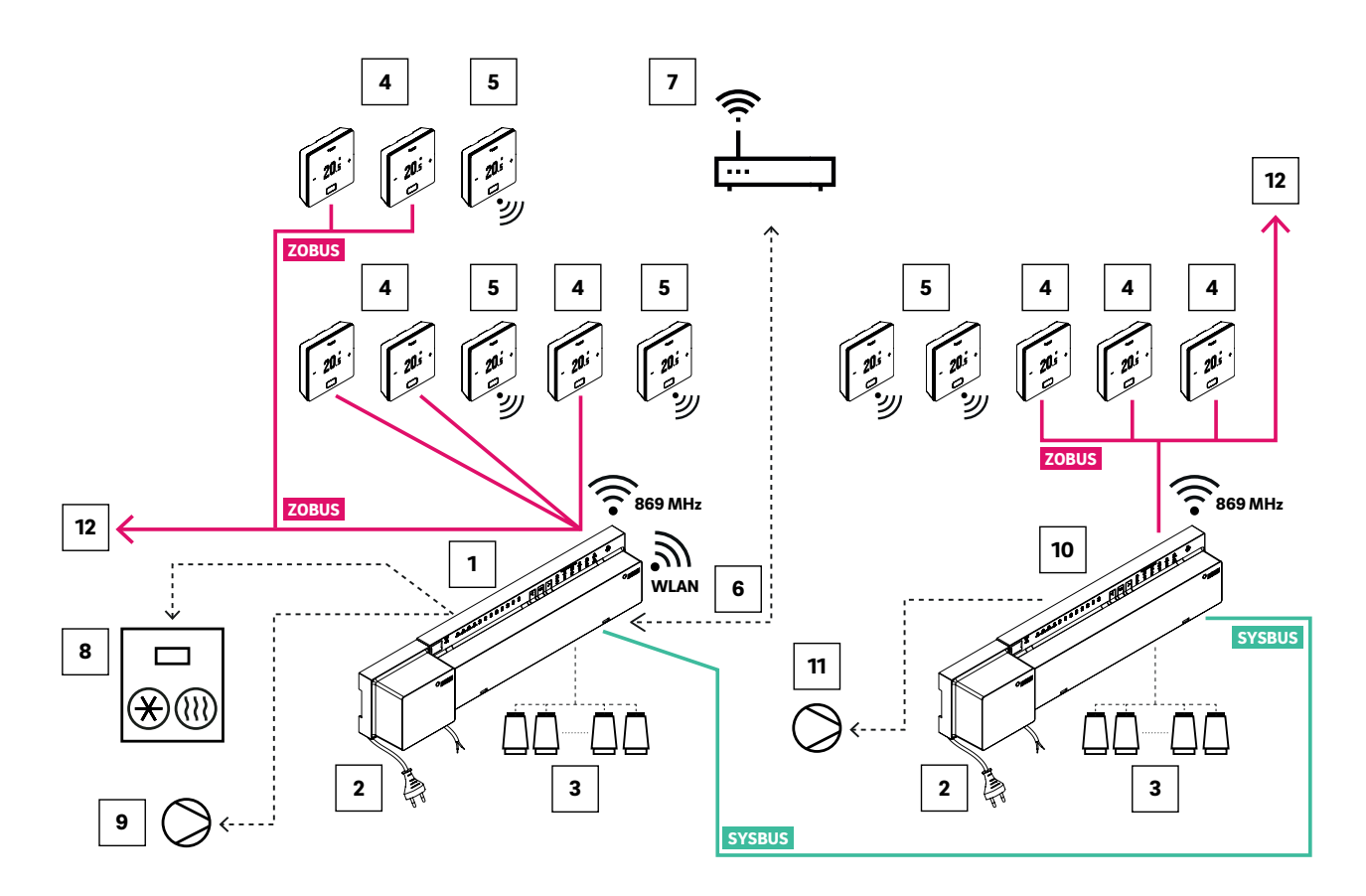

Abb. 05-4 NEA SMART 2.0 System, Raumregelung für Heizen/Kühlen für bis zu 24 Räume

| ZOBUS  | Zone Bus (ZOBUS) zur Anbindung der Raumregler                                              | <sup>6</sup> WLAN/LAN Schnittstelle zur Anbindung des Syste<br>an Router und Cloud |
|--------|--------------------------------------------------------------------------------------------|------------------------------------------------------------------------------------|
| SYSBUS | System Bus zur Anbindung von Slaves und U-Modulen                                          | Router f ür WLAN/LAN-Netz im Haus und Verbindu<br>zur Cloud                        |
| 1      | NEA SMART 2.0 Basis 24 V, zentrale Regeleinheit<br>(Master) für bis zu 8 Räume             | 8 Anforderungssignal der Basis an Wärme-/Kälteerze                                 |
| 2      | NEA SMART 2.0 Transformator 24 V                                                           | 9 Anforderungssignal der Basis an globale Pumpe                                    |
| 3      | Stellantriebe 24 V am Heizkreisverteiler                                                   | NEA SMART 2.0 Basis 24 V, zentrale Regeleinheit<br>(Slave) für bis zu 8 Räume      |
| 4      | NEA SMART 2.0 Raumregler vertdrahtet, zum Messen<br>der Raumtemperatur und Raumluftfeuchte | 11 Anforderungssignal der Basis (Slave) an lokale Pum                              |
| 5      | NEA SMART 2.0 Raumregler drahtlos, zum Messen<br>der Raumtemperatur und Raumluftfeuchte    | 2 Weiterführung des ZOBUS zu weiteren Raumregler<br>oder NEA SMART 2.0 R-Modulen   |
|        |                                                                                            |                                                                                    |

Tab. 05-12 Heizen und Kühlen mit einer Mischung aus Raumreglern und Slaves, für bis zu 24 Räume

05.06.04 Regelung Heizen und Kühlen mit einer Mischung aus verdrahteten und drahtlosen Raumreglern, U-Modul und Fan Coils

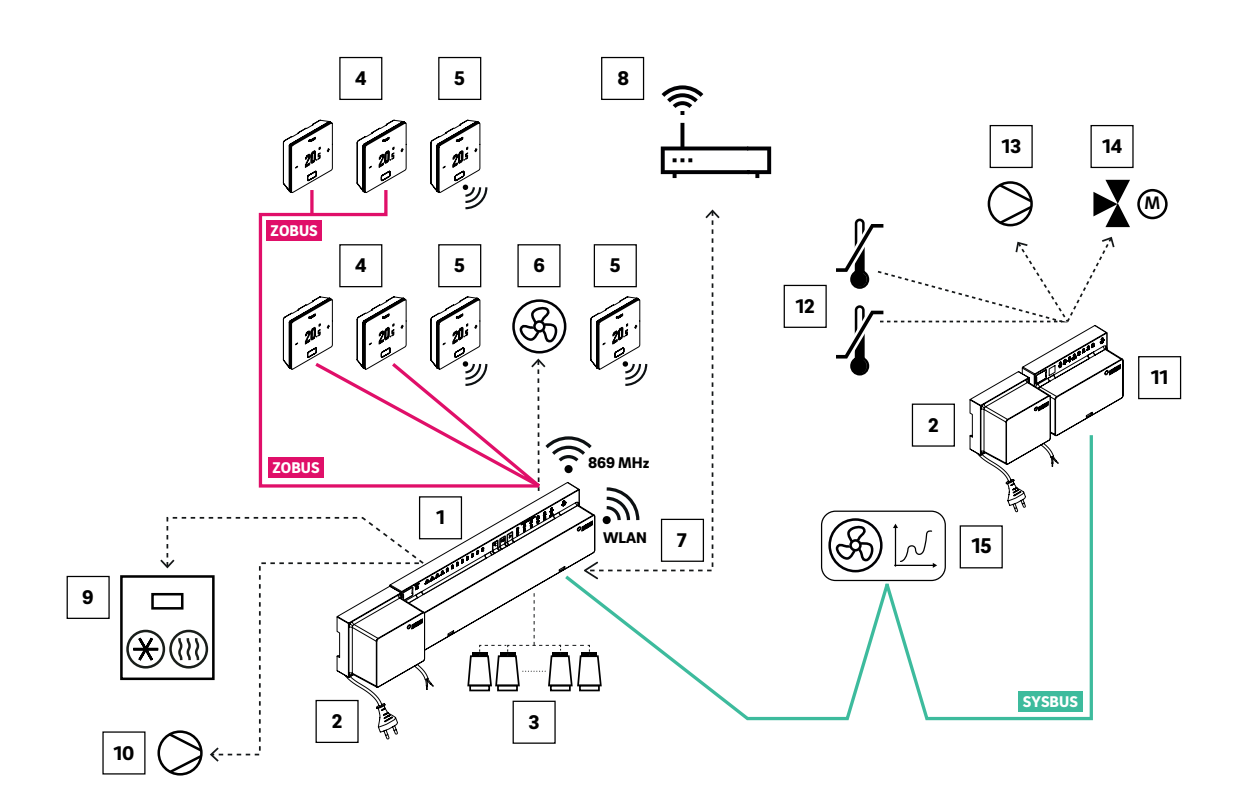

Abb. 05-5 NEA SMART 2.0 System, Raumregelung für Heizen/Kühlen mit Regelung eines gemischten Kreises

| ZOBUS  | Zone Bus (ZOBUS) zur Anbindung der Raumregler                                                                                                    | 8 Router f ür WLAN/LAN-Netz im Haus und Ver<br>zur Cloud                      | bindung    |
|--------|----------------------------------------------------------------------------------------------------|-------------------------------------------------------------------------------|------------|
| SYSBUS | System Bus zur Anbindung von Slaves und U-Modulen                                                                                                    | Inforderungssignal der Basis an Wärme-/Käl                                    | teerzeuger |
| 1      | NEA SMART 2.0 Basis 24 V, zentrale Regeleinheit<br>(Master) für bis zu 8 Räume                                                                                                    | 10 Anforderungssignal der Basis an globale Pur                                | ipe        |
| 2      | NEA SMART 2.0 Transformator 24 V                                                                                                    | 11 NEA SMART 2.0 U-Modul für gemischten Kr                                    | eis        |
| 3      | Stellantriebe 24 V am Heizkreisverteiler                                                                                                    | 12 VL/RL-Sensor, Temperaturfühler um Vorlauf-<br>Rücklauftemperatur zu messen | und        |
| 4      | NEA SMART 2.0 Raumregler vertdrahtet, zum Messen<br>der Raumtemperatur und Raumluftfeuchte                                                                                                    | <sup>13</sup> Pumpe für gemischten Heizkreis                                  |            |
| 5      | NEA SMART 2.0 Raumregler drahtlos, zum Messen<br>der Raumtemperatur und Raumluftfeuchte                                                                                                    | 3-Wege Mischventil mit 0 10 V Stellantrieb         (24 VAC, 0 10 V Antrieb)   |            |
| 6      | Fan Coil, einem Raum als zusätzliches System<br>zugeordnet, angesteuert über Relaisausgang der<br>NEA SMART 2.0 Basis oder über NEA SMART 2.0<br>Schaltrelais, angeschlossen an Triac-Ausgang | 15 RAUCLIMATE SILENT BREEZE Fan Coils                                         |            |
| 7      | WLAN/LAN Schnittstelle zur Anbindung des Systems<br>an Router und Cloud                                                                                                    |                                                                               |            |

Tab. 05-13 NEA SMART 2.0 System, Raumregelung für Heizen/Kühlen mit Regelung eines gemischten Kreises

## 06 Installation

#### 06.01 Bedienungsanleitungen

Die Installation und Inbetriebnahme der einzelnen Komponenten wird in den Montageanleitungen, die den Komponenten beiliegen, beschrieben.

Alle Anleitungen sind auch zu finden unter **www.rehau.com/neasmart2** 

### 07 Systemeinrichtung

Nach der Installation aller Komponenten kann die Fertigstellung und genaue Überprüfung der Systemverdrahtung beginnen.

#### 07.01 Allgemeine Bemerkungen zur Systemeinrichtung

#### 07.01.01 Vorbereitung

Bevor mit der Einrichtung begonnen wird, müssen alle Schemen/Schaltpläne und Tabellen vorliegen, die alle Verbindungen und Beziehungen in der Installation beschreiben die eingerichtet werden müssen, z. B. hydraulische Schemen.

#### 07.01.02 Unterschiedliche Komplexität von Systemen (Klasse A, B, C)

In Bezug auf Komplexität und Funktionalität, können 3 Klassen des NEA SMART 2.0 System unterschieden werden:

### Klasse A – Raumtemperaturregelung nur Heizen (1 Basis)

Einfaches System mit nur einer NEA SMART 2.0 Basis, optional mit R-Modul,, zur Raumtemperaturregelung im Heizbetrieb.

#### Klasse B – Raumtemperaturregelung Heizen und Kühlen (1 Basis)

Einfaches System mit nur einer NEA SMART 2.0 Basis, optional mit R-Modul, zur Raumtemperaturregelung im Heiz- und Kühlbetrieb.

#### Klasse C – System mit mehr Funktionen

System mit einer oder mehreren zusätzlichen Systembuskomponenten (Basen oder U-Module) mit voller Funktionalität.

Es ist möglich, Geräte wie Pumpen, Wärme-/ Kälteerzeuger und andere in allen Klassen anzusteuern.

Es ist möglich, ein System der Klasse A einzurichten, ohne ein Smartphone oder Tablet mit der Basis zu verbinden und den Assistenten zu verwenden. Es wird jedoch unbedingt empfohlen, dies zu tun, da dies der einfachste Weg ist, die Konfiguration zu überprüfen und wesentliche Funktionen wie den zeitgesteuerten Betrieb einzustellen.

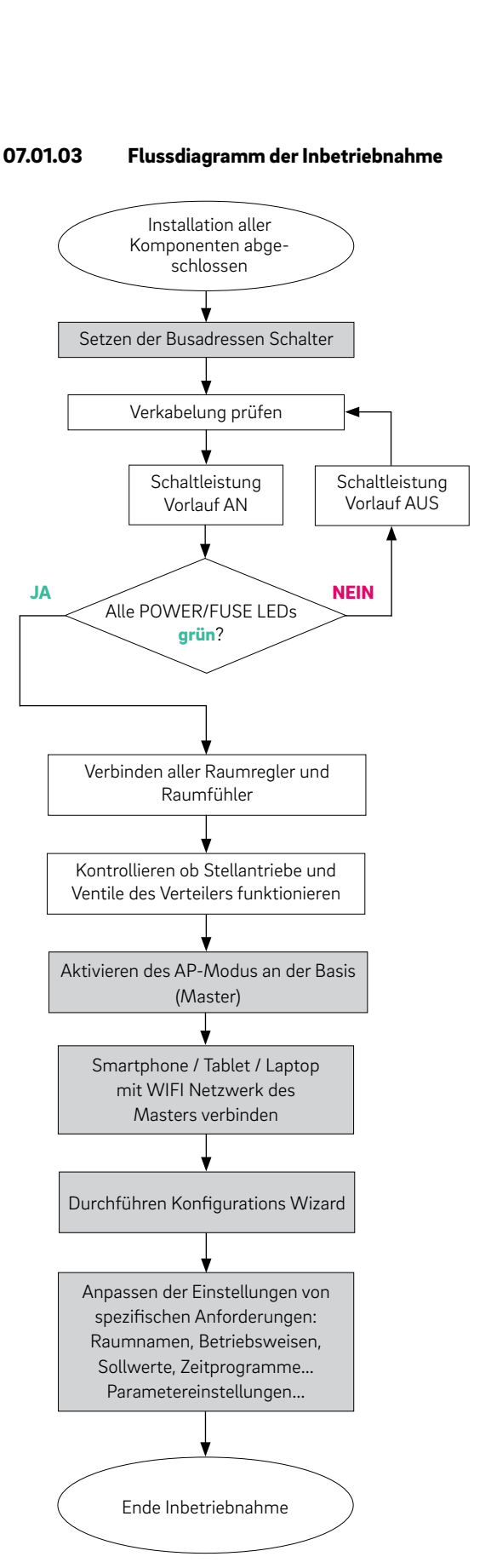

Abb. 07-1 Ablauf Inbetriebnahme

#### 07.02 Festlegen von Systembusadressen

Die folgenden Komponenten verwenden den Systembus, um zu kommunizieren:

- NEA SMART 2.0 Basiseinheiten (ein Master und bis zu 4 Slaves)
- NEA SMART 2.0 U-Modul (bis zu 9 Module)
- RAUCLIMATE SILENT BREEZE Fan Coils (bis zu 30 modulierende Fan Coils in der höchsten Konfigurationsstufe)

Jedes dieser Geräte benötigt eine individuelle Adresse. Doppelte Adressen blockieren die Buskommunikation.

#### Hinweis:

Die NEA SMART 2.0 Basis mit Adresseinstellung "0" ist der Master des Systems. Nur der Master kommuniziert über WLAN oder LAN zum Router oder zu einem Tablet / Smartphone / Laptop. Adresseinstellungen für NEA SMART 2.0 Basis (DIP-Schalter befinden sich unter der Frontabdeckung):

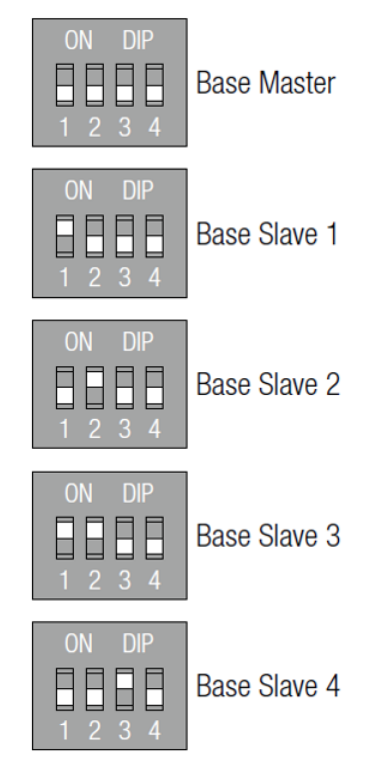

Abb. 07-2 DIP-Schalter auf der Basis

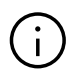

Die Adresseinstellung der NEA SMART 2.0 U-Module beginnt mit dem 1. Modul mit der Adresse "O" (alle Dip-Schalter auf 0 gesetzt, siehe unten). Die Adresseinstellung der U-Module steht nicht im Widerspruch zu den Adressen der NEA SMART 2.0 Basiseinheiten. Das gilt auch dann, wenn die DIP-Schalter die gleiche Position haben. Informationen zur SYSBUS-Konfiguration von Fan Coils des Typs RAUCLIMATE SILENT BREEZE finden Sie im Handbuch "NEA SMART 2.0 Control System - Commissioning instructions for switched fan coils and modulating RAUCLIMATE SILENT BREEZE fan coils" Drucknummer 954666.

### Für NEA SMART 2.0 U-Modul:

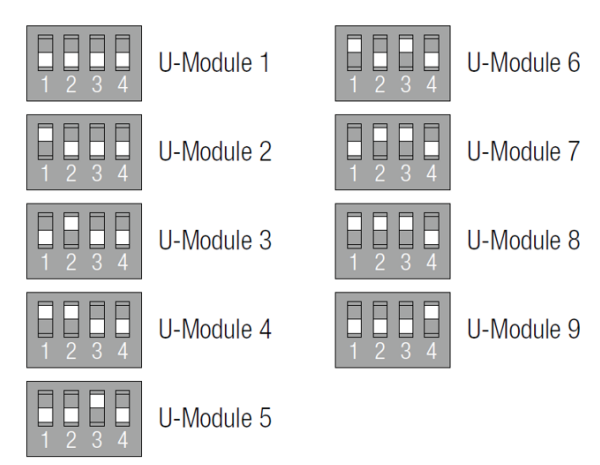

Abb. 07-3 DIP-Schalter am U-Modul

#### 07.03

#### Spannungsversorgung einschalten

# <u>/</u>

Vor Einschalten der Versorgungsspannung ist die Verkabelung zu überprüfen. Es ist im Besonderen zu beachten, dass die Drähte des Systembuskabels (SYSBUS) richtig angeschlossen sind.

GND, VDC, 1 und 2 müssen mit den gleichen Anschlüssen an den anderen Geräten verbunden werden, sonst werden die Geräte beschädigt.

#### 07.03.01 Überprüfen von POWER/FUSE LED's

Nach dem Einschalten der Versorgungsspannung die POWER / FUSE LED's (Betriebsspannung / Sicherung) aller Komponenten überprüfen!

Die Tabelle unten enthält Hinweise zur Fehlersuche.

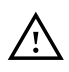

Wenn eine der LED nicht anzeigt was erwartet wird, bitte:

- Netzspannung entfernen
- Verkabelung prüfen und korrigieren
- Defekte Sicherungen ersetzen (nur korrekte Sicherungstypen verwenden!)
- Netzspannung wieder anschließen

| NEA SMART 2.0 Gerät             | LED grün                                                                         | LED rot                                                                                   | LED Aus                                                            |  |
|---------------------------------|----------------------------------------------------------------------------------|-------------------------------------------------------------------------------------------|--------------------------------------------------------------------|--|
| Basis                           | Spannungsversorgung OK                                                           | Spannungsversorgung gewähr-<br>leistet, Sicherung ist defekt                              | Keine Spannungsversorgung                                          |  |
|                                 |                                                                                  | Verdrahtung der Basis über-<br>prüfen                                                     | Überprüfen der Spannungs-<br>versorgung                            |  |
| R-Modul                         | Spannungsversorgung vom Zone<br>Bus OK,                                          | Spannungsversorgung vom<br>Zone Bus OK,                                                   | Keine Spannungsversorgung<br>vom Zone Bus.                         |  |
|                                 | zusätzliche Spannungsversorgung<br>der Stellantriebe ist angeschlossen           | zusätzliche Spannungsversor-<br>gung der Stellantriebe ist nicht<br>angeschlossen         | Überprüfen der Zone Bus<br>Verbindung                              |  |
|                                 |                                                                                  | Verbinden der Spannungsver-<br>sorgung der Stellantriebe                                  |                                                                    |  |
| U-Modul für<br>gemischten Kreis | VDC Spannungsversorgung vom<br>System Bus Kabel OK,                              | VDC Spannungsversorgung vom<br>System Bus Kabel OK,                                       | VDC Spannungsversorgung<br>vom System Bus Kabel liegt<br>nicht vor |  |
|                                 | zusätzliche Spannungsversorgung<br>vom Mischkreisventilantrieb ist<br>verbunden  | zusätzliche Spannungsversor-<br>gung vom Mischkreisventilan-<br>trieb ist nicht verbunden | Überprüfen der System Bus<br>Verbindung                            |  |
|                                 |                                                                                  | Verbinden der Spannungsver-<br>sorgung der Antriebe                                       |                                                                    |  |
| U-Modul für<br>Entfeuchter      | VDC Spannungsversorgung vom<br>System Bus Kabel OK,                              | VDC Spannungsversorgung vom<br>System Bus Kabel OK,                                       | VDC Spannungsversorgung<br>vom System Bus Kabel liegt              |  |
|                                 | zusätzliche Pannungsversorgung,<br>welche nicht gebraucht wird, ist<br>verbunden | zusätzliche Spannungsversor-<br>gung, welche nicht gebraucht<br>wird, ist nicht verbunden | Überprüfen der System Bus<br>Verbindung                            |  |
|                                 | Überprüfen der zusätzlichen<br>Spannungsversorgung                               |                                                                                           |                                                                    |  |

Tab. 07-1 LEDs an Geräten

#### 07.03.02 Überprüfen der Zone Bus LED's

Die Zone Bus LED der NEA SMART 2.0 Basis blinkt, wenn eine Zone Bus Komponente (NEA SMART 2.0 R-Modul oder busbasierter Raumregler) angeschlossen ist.

#### 07.03.03 Überprüfen der Stellantriebe des Verteilers

Als erstes wird die NEA SMART 2.0 Basis eingeschaltet, die Ausgänge der Kanäle, an die die Stellantriebe angeschlossen sind, werden ca. 10 Minuten nacheinander eingeschaltet.

Dies geschieht, um die Stellantriebe vollständig zu öffnen und die "First Open Funktion" der Stellantriebe freizuschalten.

Während dieser Zeitspanne kann der korrekte Betrieb aller Stellantriebe überprüft werden.

#### Hinweis:

1

4

<

Für > 3 Sekunden OK drücken

Diese Funktion kann durch kurzes Drücken der OK-Taste gestoppt werden.

Während dieser Zeitspanne werden alle anderen Ausgänge der NEA SMART 2.0 Basis blockiert.

>

**OK** 

> 3 sek

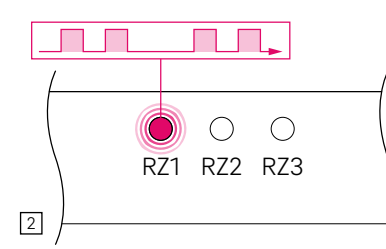

 $\bigcirc$ 

RZ3

Die LED der ersten Zone, die zum Pairing bereit ist, blinkt schnell

R71

RZ2

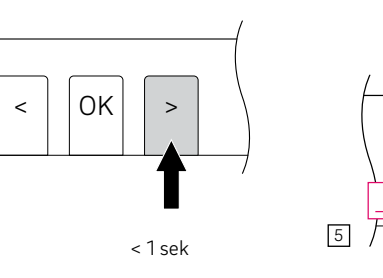

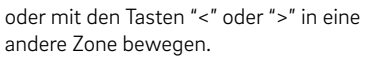

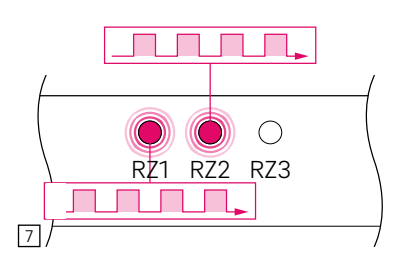

Alle ausgewählten Zonen blinken kontinuierlich

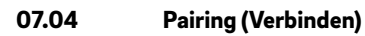

#### 07.04.01 Allgemeine Hinweise

Pairing ist die logische Verbindung eines Raumreglers, eines Raumfühlers oder eines Außentemperaturfühlers mit einem oder mehreren Kanälen (Raumzonen) der NEA SMART 2.0 Basis.

#### Hinweis:

Es ist möglich, ein Gerät mit einem oder mehreren Kanälen zu verbinden, aber es ist nicht möglich, mehr als ein Gerät mit einem Kanal der NEA SMART 2.0 Basis zu verbinden.

Jedes neue verbundene Gerät löscht die vorherige Verbindung eines anderen Geräts, wenn dies auf demselben Kanal erfolgt.

#### 07.04.02 Beginn Pairing Prozess auf der Basis

Starten des Pairingmodus:

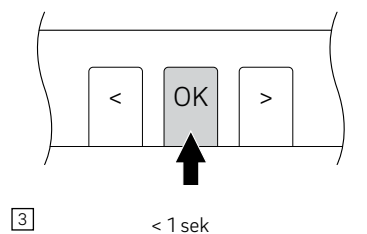

Zone für die Verbindung auswählen: Bestätigen der Zone, indem OK KURZ gedrückt wird

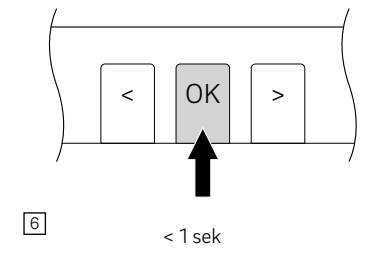

Alle Zonen bestätigen, die mit einem Raumregler verbunden werden sollen, indem KURZ OK gedrückt wird.

Nun kann der Raumregler verbunden werden. Die NEA SMART 2.0 Basis bleibt 3 Minuten im Pairingmodus.

#### 07.04.03 Pairing von NEA SMART 2.0 Raumreglern

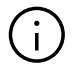

Die unten aufgeführten Verbindungsfunktionen sind nur in den ersten 48 Stunden nach der Inbetriebnahme der Raumregler/ Raumfühler verfügbar. Diese 48-Stunden-Zeitspanne beginnt wieder, wenn der Raumregler/Raumfühler nicht mehr mit Spannung versorgt und wieder eingeschaltet wird. Siehe Kapitel 7.4.6 für Details.

#### Für drahtlose Raumregler (mit Display):

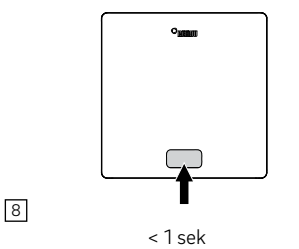

- Einlegen der Batterien
- Frontgehäuse schließen
- Home Button drücken

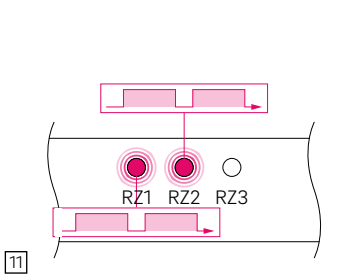

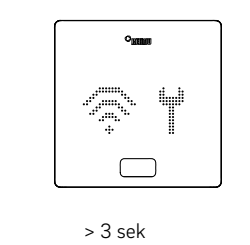

Der Raumregler zeigt zuerst die Startsequenz und anschließend die Funkwellen und ein Werkzeugsymbol

Um die nächsten Raumregler zu koppeln, kann mit den Tasten < und > zum nächsten Kanal, der verbunden werden soll, gewechselt werden.

Es müssen die oben beschriebenen Schritte erneut ausgeführt werden.

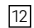

9

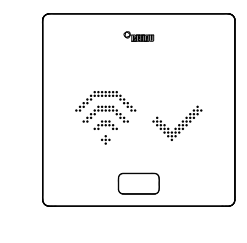

Nach erfolgreicher Verbindung zeigt das Display als Bestätigung einen Haken, anschließend werden die Nummern der gekoppelten Kanäle angezeigt

10

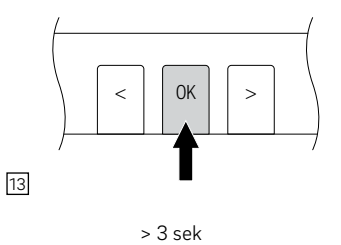

Um den Pairingmodus zu verlassen, muss die TASTE OK der NEA SMART 2.0 Basis erneut für 3 Sekunden gedrückt werden

langsameren Blinken

Auf der NEA SMART 2.0 Basis ändert sich

das Blinken der gekoppelten Kanäle zu einem

Wenn die Verbindung fehlgeschlagen ist, zeigt die Anzeige des Raumreglers das Funkwellensymbol und ein Ausrufezeichen an.

In diesem Fall:

- Muss sichergestellt werden, dass sich die Basis noch im Pairingmodus befindet.
- Es ist zu pr
  üfen, ob der Abstand zwischen Raumregler und NEA SMART 2.0 Basis nicht zu gr

  oß oder
- Ob es Abschirmelemente zwischen Raumregler und Basis gibt, die die Kommunikation verhindern.

Es ist zu prüfen ob in diesem Fall, ein anderer Platz für die Raumregler verwendet werden kann.

#### **Hinweis:**

Wenn die Batterien schon längere Zeit eingelegt sind, muss ca. 3 Sekunden lang OK gedrückt werden, um den Verbindungsvorgang zu starten.

#### Für verdrahtete Raumregler (mit Display):

Es muss für weniger als eine Sekunde OK gedrückt werden, um den Pairingprozess zu starten.

Die Reaktion der kabelgebundenen Raumregler ist genau die gleiche wie bei drahtlosen Raumreglern.

#### 07.04.04 Pairing von NEA SMART 2.0 Raumfühlern

Die Raumfühler haben kein Display oder Knopf auf der Vorderseite, nur eine rote LED in der Mitte der Frontplatte.

Die Verbindung erfolgt mit einem Schraubendreher und einem internen Knopf auf der rechten Unterseite. Das Warten auf die Verbindung wird angezeigt, indem die LED zweimal kurz aufleuchtet und eine Pause von 1 Sekunde eingelegt wird.

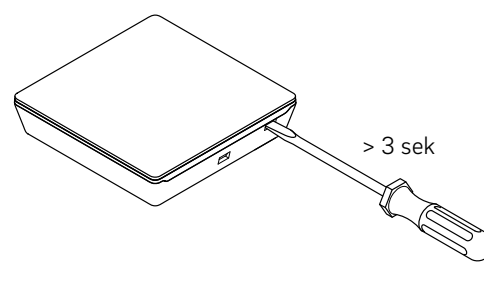

Abb. 07-4 Pairing Prozess der Raumfühler

Die Verbindung wird durch langsames 2 maliges Blinken bestätigt. Bei einem Verbindungsfehler blinkt die LED 3 Mal schnell und mit einer Pause von 1 Sekunde.

#### 07.04.05 Pairing des NEA SMART 2.0 Außenfühlers

#### **Hinweis:**

Der drahtlose Außenfühler kann mit jedem Kanal der NEA SMART 2.0 Basis gekoppelt werden, unabhängig davon, ob dieser Kanal bereits verwendet wird oder nicht.

- Öffnen der Abdeckung des Fühlers
- Entfernen des Isolationsstreifen der Batterie
- Die kleine Taste für 3 Sekunden drücken

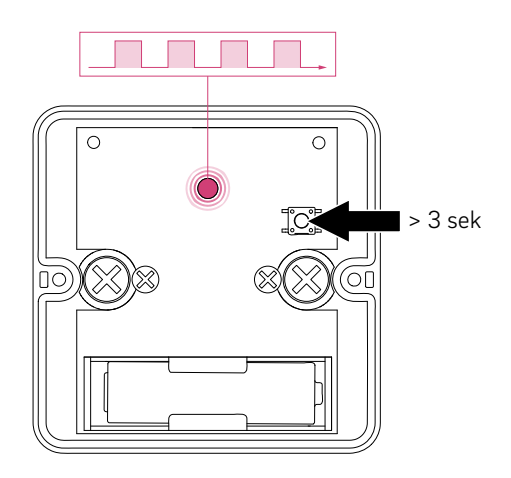

Abb. 07-5 Pairing Außenfühler

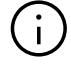

Das erfolgreiche Pairen wird an der NEA SMART 2.0 Basis durch gleichzeitiges Blinken aller Kanal-LED's signalisiert.

#### 07.04.06 Weitere Einstellmöglichkeiten an den NEA SMART 2.0 Raumreglern

#### Bemerkung:

Die unten aufgeführten Punkte sind nur in den ersten 48 Stunden nach dem Pairing des Raumreglers verfügbar.

Wenn diese Funktionen nach diesem Zeitraum verwendet werden sollen:

- Frontgehäuse öffnen
- Für drahtlose Raumregler: Batterien entfernen
- Home-Taste mehrmals drücken
- Für drahtlose Raumregler: Batterien einlegen
- Frontgehäuse schließen
- 1 OK drücken

Nach diesem Vorgehen zeigt der Raumregler:

- 2 Startsequenz
- 3 Verbundene Känale
- 4 Raumtemperaturwert

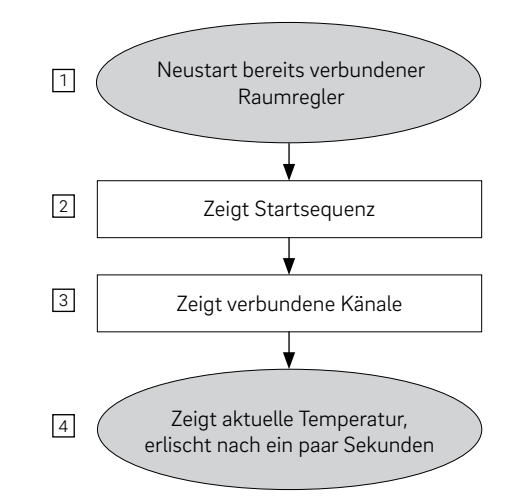

Abb. 07-6 Einstellungen NEA SMART 2.0 Raumregler

Wenn ein bereits gekoppelter Raumregler vorhanden ist (Pairing nicht länger als 48 Stunden her oder vorbereitet wie im letzten Absatz beschrieben), können Funktionen verwendet werden, die im Flussdiagramm auf der folgenden Seite gezeigt werden.

 Durch langes Drücken von OK, springen zur
 Installateursebene (zeigt Werkzeugsymbol)Installateursebene

Um die bereits gekoppelten Kanäle anzuzeigen, Minussymbol drücken 3.

Um die Pairingsequenz erneut zu starten (NEA SMART 2.0 Basis muss sich im Pairingmodus befinden), Plussymbol drücken ④.

Durch Drücken von OK wird der nächste Bildschirm angezeigt. Der Modus wird durch doppelt OK drücken verlassen (oder einige Zeit warten).

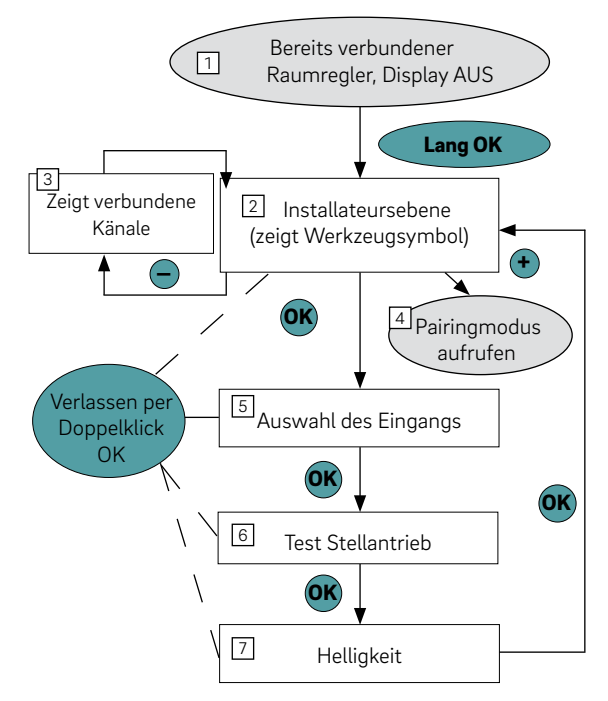

Abb. 07-7 Einstellungen NEA SMART 2.0 Raumregler

#### 5 Auswahl des Eingangs

Der Fühler oder Kontakt, der mit dem zusätzlichen Eingang der Raumregler verbunden ist, kann hier (oder später im Konfigurationsassistenten) definiert werden.

- Die Parameter sind:
- PO: Nicht verwendet
- P1: Bodentemperaturfühler für Minimal- und Maximalwertüberwachung (Minimalwert gültig für Kühlen, Maximalwert für Heizen). In Regelbereichen (CA) nicht zulässig.
- P2: Bodentemperaturfühler für Minimal- und Maximalwertüberwachung (Minimalwert gültig für Kühlen und Heizen, Maximalwert für Heizen). In Regelbereichen (CA) nicht zulässig.
- P3: Als Raumtemperaturfühler (Raumtemperaturregelung nur durch diesen Wert).
- P4: Externer Bodentemperaturfühler (Bodentemperaturregelung) In Regelbereichen (CA) nicht zulässig.
- P5: Externer Raumtemperaturfühler (Raumtemperaturregelung durch Mittelwert des externen und internen Fühlers) In Regelbereichen (CA) nicht zulässig.
- P6: Taupunktsensor (geschlossen, wenn keine Kondensation vorhanden ist)
- P7: Fensterkontakt (geschlossen, wenn das Fenster geschlossen ist) In Regelbereichen (CA) nicht zulässig.
- P8: Temperatursensor f
  ür gek
  ühlte Oberfl
  ächen oder Rohre (stoppt die K
  ühlung, wenn die Taupunkttemperatur erreicht ist). In Regelbereichen (CA) nicht zul
  ässig.
- P9: Fernfühler für Betonkerntemperierung (BKT)
- P10: Fernfühler für Rücklauftemperatur (BKT)
- P11: Fernfühler für Außentemperatur

6 Test Stellantrieb

Die Stellantriebe aller Kanäle, die mit diesem Raumregler verbunden sind, können ein- oder ausgeschaltet werden.

Dieser Zustand bleibt 30 Minuten erhalten.

Display Helligkeit anzeigen und ändern

Die Helligkeit der Anzeige kann auf 20 %, 40 %, 60 %, 80 % oder 99 % eingestellt werden.

#### 07.05 **Konfiguration - Wizard**

#### 07.05.01 Einführung

Der Konfigurations-Wizard ist ein Tool zur Einrichtung eines Systems, für einfache Anwendungen wie Raumtemperaturregelung für den Heizfall bis hin zu komplexen Installationen mit mehreren NEA SMART 2.0 Basen, einschließlich gemischten Kreisen, Entfeuchtung und Fan Coils.

Der Wizard führt durch die verschiedenen Schritte der Konfiguration und stellt sicher, dass alle Komponenten, die in dem System benötigt werden, konfiguriert werden. Zur Anwendung des Wizards wird ein Smartphone, ein Tablet oder ein Laptop mit Internet-Browser benötigt.

#### 07.05.02 Vorbereitung

Die NEA SMART 2.0 Basis verfügt über ein integriertes WLAN(WiFi)/LAN Modul. Um den Konfigurations-Wizard verwenden zu können, müssen Sie Ihr Gerät (Smartphone, Tablet usw.) im AP-Modus (Access-Point-Modus) via WLAN mit der NEA SMART 2.0 Basis verbinden.

#### **Hinweis:**

Der Konfigurations-Wizard der NEA SMART 2.0 Basis kann nur über eine WLAN-Verbindung im AP-Modus aufgerufen werden. Im AP-Modus kann nur 1 Gerät angeschlossen werden. Der Zugriff auf den Cloud-Server (Cloud-Modus) ist über eine LAN- oder WLAN-Verbindung möglich. Im Lieferzustand ist WLAN/LAN-Modul der NEA SMART 2.0 Basis ausgeschaltet.

Führen Sie die folgende Schritte aus:

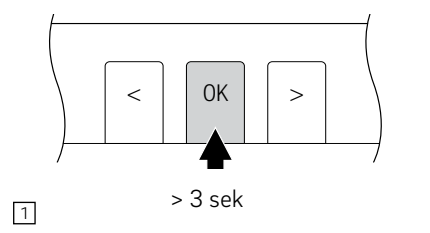

Aktivieren der WIFI/LAN-Funktionalität durch gleichzeitiges Drücken < und > für 3 Sekunden

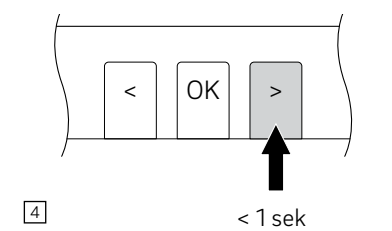

Ändern des Betriebsmodus, durch > in den AP-Modus: WIFI/LAN-LED blinkt, AP-LED ist eingeschaltet. Es kann zwischen den verschiedenen Modi gewechselt werden durch < oder > drücken

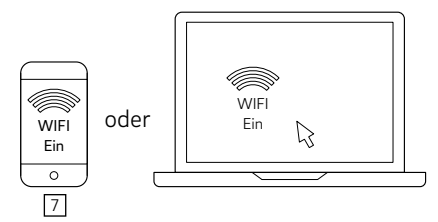

Gerät vorbereiten: Zu den Einstellungen gehen, Netzwerk wählen: NEASMART2-XX..XXX anschließend zu den WIFI/WLAN Einstellungen

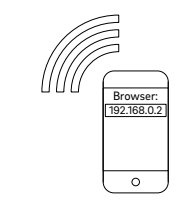

10

() RZ12 COOL RZ11 ZBUS1 ( ) $\bigcirc$ DI3 DI4 WIFI7LAN ΔF 2

LEDs WIFI/LAN und AP blinken gleichzeitig

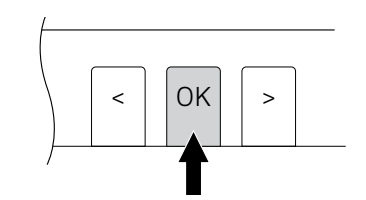

<1sek

5

8

Bestätigen des WIFI/LAN APModus durch Ok drücken

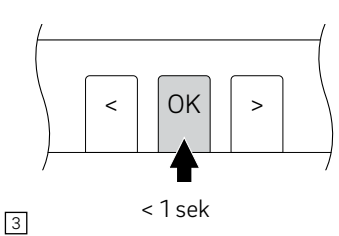

Bestätigen durch OK drücken

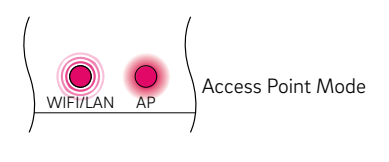

6

WIFI/LAN LED blinkt, AP LED ist eingeschaltet

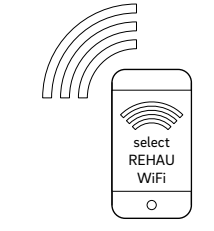

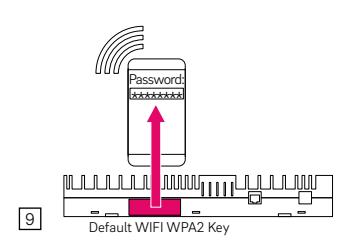

WPA2-Schlüssel einfügen. Der Standardschlüssel wird auf dem Etikett der Basis und auf dem Aufkleber angezeigt, der auf der Titelseite der Bedienungsanleitung zu finden ist. Die WiFi/LAN LED leuchtet nun kontinuierlich.

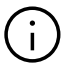

Um über die NEA SMART 2.0 App auf die Installation zugreifen zu können, muss die Basiseinheit mit dem Internet-Cloud-Service verbunden sein. Um eine Verbindung herzustellen, verwenden Sie die WPS-Funktion, die im Kapitel 08.03 beschrieben wird, oder rufen Sie die IT-Einstellungen auf und geben dann die Router-SSID und das Passwort Ihres WIFI-Netzwerks ein.

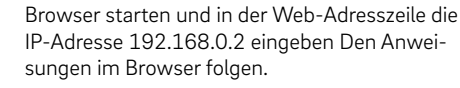

60

#### 07.05.03 Beispiel für die Konfiguration

Die folgende Konfigurationssequenz basiert auf einer Installation mit

- 1 NEA SMART 2.0 Basis
- 1 NEA SMART 2.0 R-Modul
- 2 NEA SMART 2.0 U-Module

#### Merkmale:

 Es gibt 4 Räume: 2 von ihnen verfügen über Fußbodenheizung und Deckenkühlung, die anderen 2 nur über eine Fußbodenheizung.

- Die 2 Räume, die gekühlt werden, haben jeweils einen Luftentfeuchter
- 1 gemischter Kreis versorgt einen Verteiler für die Fußbodenheizung und einen Verteiler für die Decke
- Die am Verteiler f
  ür die Fu
  ßbodenheizung installierten Antriebe sind an die NEA SMART 2.0 Basis angeschlossen
- Die am Verteiler f
  ür die Deckenk
  ühlung installierten Antriebe sind an das NEA SMART 2.0 R-Modul angeschlossen, das direkt neben dem Verteiler installiert ist

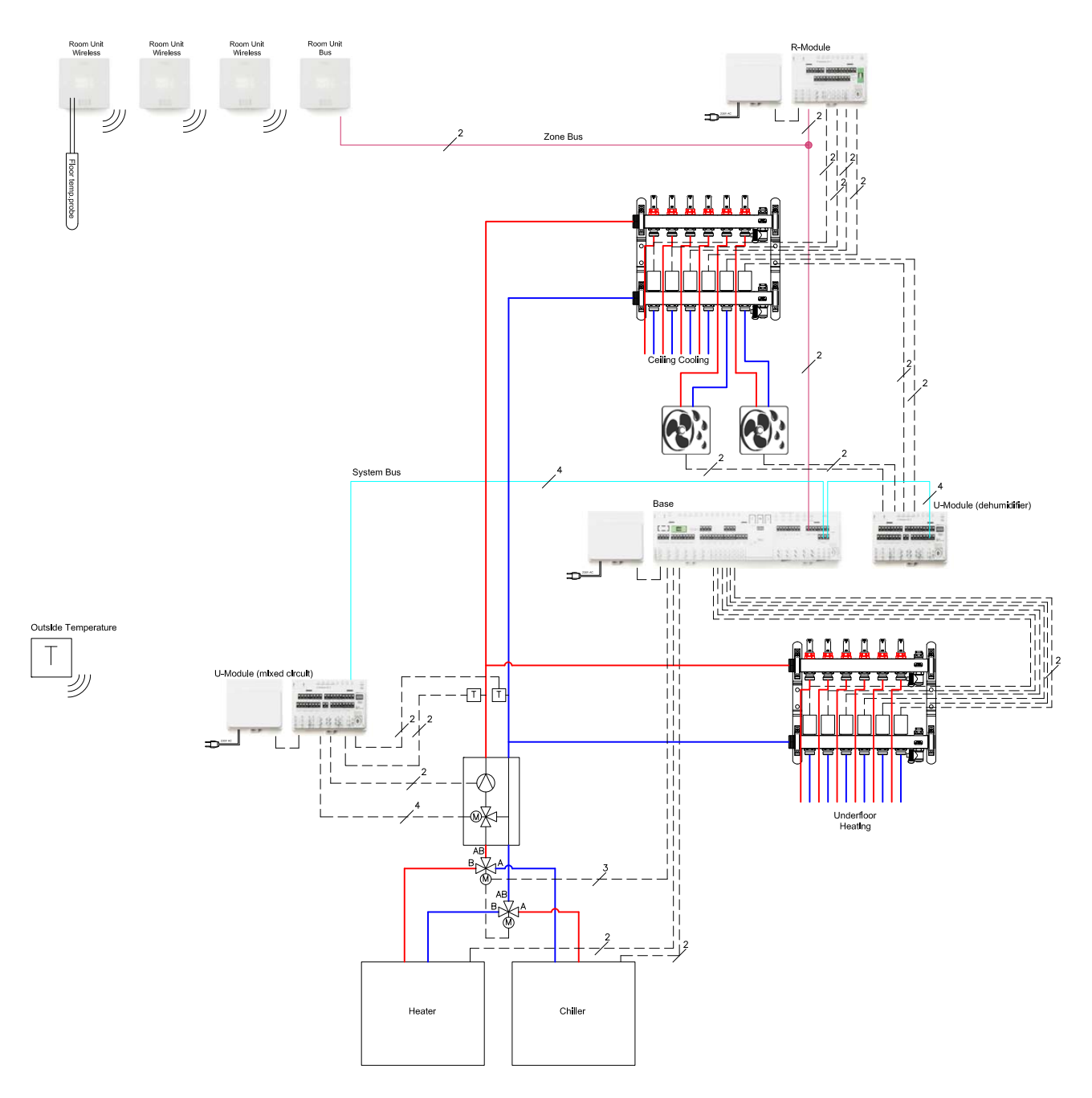

#### 07.05.04 Allgemeine Einstellungen

Der Assistent wird automatisch gestartet, sobald der Browser die Seite 192.168.0.2 öffnet.

Den vorgegebenen Schritten ist zu folgen, es ist zu vermeiden, im Wizard vor und zurück zu springen.

Auf dem Startbildschirm kann folgendes festgelegt werden:

- Sprache
- Bauart (Wohn- oder Gewerbebereich): Hierbei werden die entsprechenden Tagesprogramme für das Wochenprogramm Nr. 1 für die Raumtemperatursollwerte ausgewählt.
- Gebäudetyp-Standard oder niedrige Energie
- Datum der Installation und Systemdatum und -zeit werden dem von dem Gerät übernommen, das für die Konfiguration verwendet wird.

#### Allgemeine Einstellungen

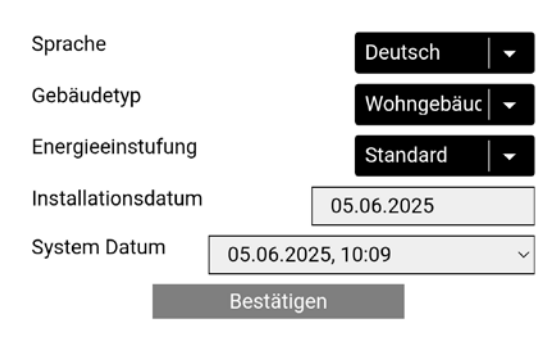

Abb. 07-9 Webseite: Allgemeine Einstellungen

#### 07.05.05 Auswahl Systemtyp

Bevor fortgefahren wird, muss sichergestellt werden, dass die auf dieser Seite aufgeführten Bedingungen erfüllt sind.

- Einfache Installationen haben nur 1 NEA SMART 2.0 Basis, optional mit einem NEA SMART 2.0 R-Modul.
- Installation mit mindestens 1 Systembuskomponente (U-Modul oder einer weiteren Basis) sind komplexe Installationen

Wenn eine einfache Installation ausgewählt wird, fährt der Assistent unter Punkt 7.5.17 fort.

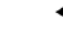

#### Art des Systems wählen

Bitte vor Start Folgendes sicherstellen:

Alle elektrischen Verbindungen fertiggestellt und geprüft
Raumregler sind gepaired
Außentemperaturfühler angeschlossen / gepaired (optional)
Alle DIP Schalter sind richtig eingestellt
System Bus Verbindungen fertiggestellt und geprüft
Alle Basiseinheiten und Erweiterungsmodule mit Betriebsspannung versorgt

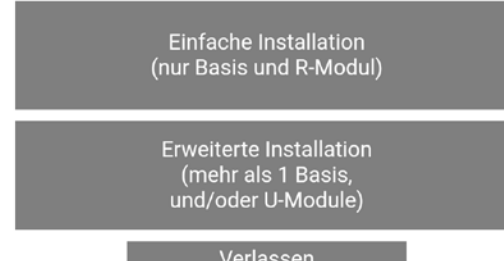

Abb. 07-10 Webseite: Art des Systems wählen

#### 07.05.06 Systemkomponenten und -funktionen eingeben

#### Systemkomponenten

Die Eingaben auf dieser Seite werden verwendet um zu prüfen

- Welche Komponenten während des Scanlaufs gefunden werden
- Was während der Ausführung des Wizard definiert wird

#### Anzahl Außenfühler

Bei Verwendung von mehr als einem Außenfühler wird ein Durchschnittswert errechnet.

Außentemperatur vom verwendeten Server: Anstelle eines drahtlosen oder verdrahteten Außenemperaturfühlers (lokaler Fühler) kann diese Information vom Server übernommen werden. Wenn zusätzlich lokale Fühler vorhanden sind, wird ein Durchschnittswert der lokalen Fühler errechnet und ein Mittelwert aus diesem und dem vom Server übernommenen Wert gebildet.

#### Bitte beachten:

Um dies zu nutzen, muss das System online sein und die Adresse der Installation muss in der NEA SMART 2.0 App eingestellt werden.

#### Heizbetrieb: Zentrale Steuerung der Vorlauftemperatur

Wählen Sie dieses Kontrollkästchen aus, wenn der Aufbereitungskreislauf nur die maximal zulässige Vorlauftemperatur regeln muss und der externe Wasserzulauf für die richtige Vorlauftemperatur verantwortlich ist.

#### System Komponenten

| Anzahl der Basen 1                                                  |  |  |  |  |
|---------------------------------------------------------------------|--|--|--|--|
| Anzahl der R-Module                                                 |  |  |  |  |
| Anzahl Raumgeräte 4                                                 |  |  |  |  |
| Anzahl Regelzonen (CA)                                              |  |  |  |  |
| Anzahl U-Module 2                                                   |  |  |  |  |
| Anzahl gemischte Kreise                                             |  |  |  |  |
| Anzahl Pumpen (ausser gemischte Kreise)                             |  |  |  |  |
| Wärmeerzeuger wird angesteuert                                      |  |  |  |  |
| Kälteerzeuger wird angesteuert                                      |  |  |  |  |
| Anzahl Entfeuchter 2                                                |  |  |  |  |
| Anzahl Fan Coils geschaltet 0                                       |  |  |  |  |
| Anzahl Fan Coils SYSBUS                                             |  |  |  |  |
| Anzahl Außenfühler 1                                                |  |  |  |  |
| Außentemperatur vom Server wird verwendet (System muss online sein) |  |  |  |  |
| Heizbetrieb: Zentrale Regelung der Vorlauftemperatur                |  |  |  |  |
| Anzahl Verteiler 2                                                  |  |  |  |  |
| Bestätigen                                                          |  |  |  |  |
| Verlassen                                                           |  |  |  |  |

Wenn eine Systemkonfiguration ausgewählt wurde, die nicht möglich ist, erscheint eine Fehlermeldung.

#### System Komponenten

#### Raumzahl zu hoch

| Anzahl der Basen    | 1  |
|---------------------|----|
| Anzahl der R-Module | 1  |
| Anzahl Raumgeräte   | 15 |

Abb. 07-12 Webseite: Zu viele Räume

◀

Die maximale Anzahl an Räumen beträgt 12, da eine Basis mit 8 Räumen und das R-Modul 4 zusätzliche Räume verarbeiten kann.

#### System Komponenten

#### Konfiguration nicht möglich

| Anzahl der Basen 1                                                  |  |  |  |  |
|---------------------------------------------------------------------|--|--|--|--|
| Anzahl der R-Module 1                                               |  |  |  |  |
| Anzahl Raumgeräte 4                                                 |  |  |  |  |
| Anzahl Regelzonen (CA)                                              |  |  |  |  |
| Anzahl U-Module 1                                                   |  |  |  |  |
| Anzahl gemischte Kreise                                             |  |  |  |  |
| Anzahl Pumpen (ausser gemischte Kreise)                             |  |  |  |  |
| Wärmeerzeuger wird angesteuert                                      |  |  |  |  |
| Kälteerzeuger wird angesteuert                                      |  |  |  |  |
| Anzahl Entfeuchter 2                                                |  |  |  |  |
| Anzahl Fan Coils geschaltet                                         |  |  |  |  |
| Anzahl Fan Coils SYSBUS                                             |  |  |  |  |
| Anzahl Außenfühler 1                                                |  |  |  |  |
| Außentemperatur vom Server wird verwendet (System muss online sein) |  |  |  |  |
| Heizbetrieb: Zentrale Regelung der Vorlauftemperatur                |  |  |  |  |
| Anzahl Verteiler 2                                                  |  |  |  |  |
| Bestätigen                                                          |  |  |  |  |
| Verlassen                                                           |  |  |  |  |

Abb. 07-13 Webseite: Konfiguration nicht möglich

Für 1 gemischten Kreis und 2 Luftentfeuchter werden 2 U-Module benötigt!

Abb. 07-11 Webseite: Systemkomponenten

Wählen Sie alle verfügbaren Heiz-/Kühlsysteme aus, die an die Basiseinheit angeschlossen sind. Durch die Auswahl verschiedener Systeme werden die Steuerung und zusätzliche Parameter für diese Systeme aktiviert.

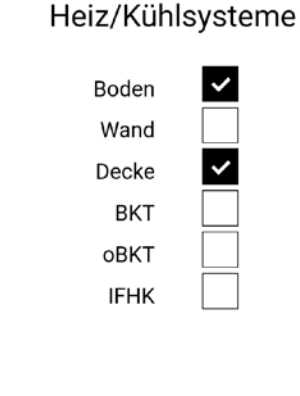

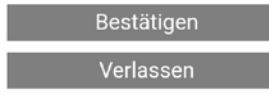

Abb. 07-14 Webseite: Heizen/Kühlen Systeme

#### 07.05.08 System Bus Scan

Der System Bus Scan (Sysbus Scan) überprüft welche Komponenten am System Bus angeschlossen sind:

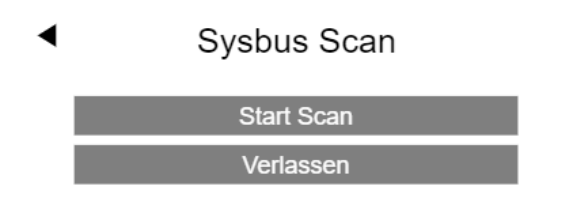

Abb. 07-15 Webseite: Sysbus Scan

Das Ergebnis wird auf dieser Seite angezeigt. Die Grafik unten zeigt die Einstellung der DIP-Schalter der Systembusadresse.

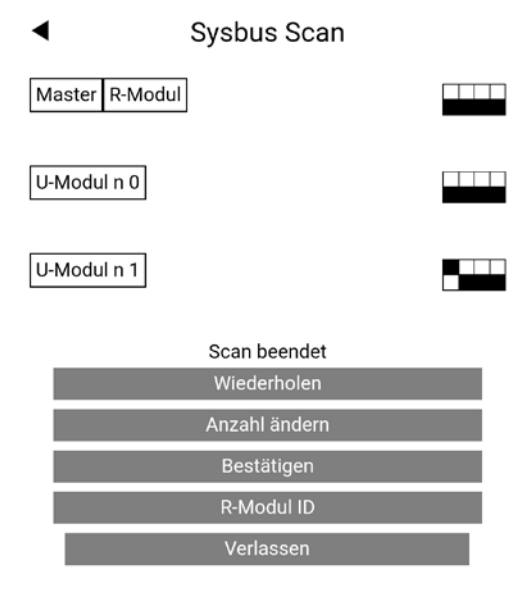

Wenn das Ergebnis des System Bus Scans von dem abweicht, was definiert wurde, wird eine Fehlermeldung angezeigt.

Bitte dann wie folgt vorgehen:

- Überprüfen der Art und Anzahl der eingegebenen Komponenten
- Überprüfen der Einstellungen für die Adressschalter
- Überprüfen der SYSBUS und ZOBUS LED aller Komponenten

Hinweis: Die SYSBUS LED blinkt nur, wenn der System Bus aktiv ist.

Um dies zu überprüfen, muss der System Bus Scan mehrmals gestartet werden. Ausschalten und Überprüfen der Busverkabelung

# 07.05.09 Funktion von Systembuskomponenten definieren

In diesem Beispiel gibt es 2 U-Module, von denen eines für den gemischten Kreis verwendet werden muss.

U-Modul1 (Adresse 00) soll für den gemischten Heizkreis verwendet werden, U-Modul2 (Adresse 04) wird für 2 Entfeuchter verwendet.

Der Begriff "Entfeuchtung # 1" bezeichnet die 1. Gruppe von Entfeuchtern.

**U-Modul Konfiguration** 

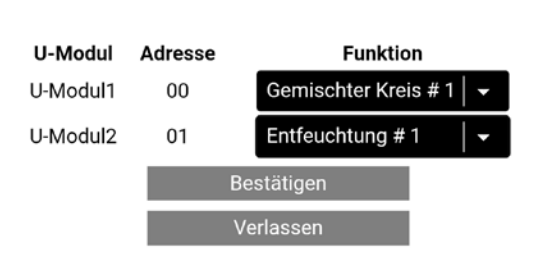

Abb. 07-17 Webseite: Konfiguration U-Modul, Entfeuchtung

Abb. 07-16 Webseite: Sysbus Scan, DIP-Schalter

07.05.10 Eingangs-/Ausgangsbelegung von U-Modulen für gemischte Kreise

◀ U-Modul n 0

Gemischter Kreis #1

| Eingang/<br>Ausgang | Funktion                        | Aktuelle<br>Werte | Akti-<br>vierung |  |
|---------------------|---------------------------------|-------------------|------------------|--|
| AI 1                | Vorlauf- temperatur             | 28.3              | _                |  |
| AI 2                | Rücklauf- temperatur            | 25.1              | $\checkmark$     |  |
| AI 3                | Externe Temperatur              |                   |                  |  |
| AI 4                |                                 |                   |                  |  |
| DI 1                | Taupunktwächter                 | 0                 |                  |  |
| DI 2                | Anforderung<br>gemischter Kreis | 0                 |                  |  |
| REL 1               | Pumpe                           | 0                 |                  |  |
|                     |                                 |                   |                  |  |
|                     |                                 |                   |                  |  |

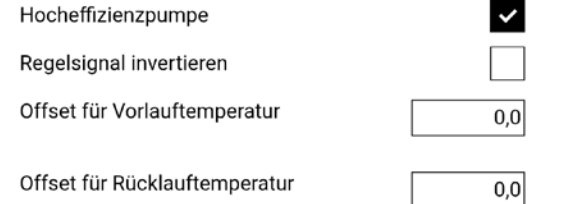

| Offset anwenden   |
|-------------------|
| Bestätigen        |
| Bestätigen & Test |
| Verlassen         |

Abb. 07-18 Webseite: U-Modul, Eingang/Ausgang

Optionen:

- Rücklauftemperaturfühler, ermöglicht den Boost-Modus in der Aufheizphase
- Digitaler Eingang für Taupunktsensor Hinweis:

Kontakt ist im "OK"-Zustand geschlossen

- Pumpe als Hocheffizienzpumpe: Erhöht die minimale Laufzeit der Pumpe (Pumpe kann nachlaufen, wenn sich das Mischventil im Bypass-Modus befindet)
- Temperaturmessung anpassen

#### Hinweis:

Der analoge Eingang 3 ist für einen kabelgebundenen Außentemperaturfühler reserviert. Wenn die Offsetwerte geändert werden, "Offset anwenden" verwenden, um das Ergebnis zu überprüfen.

#### Bemerkung:

Um die Boost-Funktion zu verbessern, wird empfohlen zu überprüfen, ob die Vorlauf- und Rücklauftemperatur den selben Wert anzeigen, wenn

- Einige Verteilerventile geöffnet sind
- Die Pumpe läuft
- Das Mischventil geschlossen ist

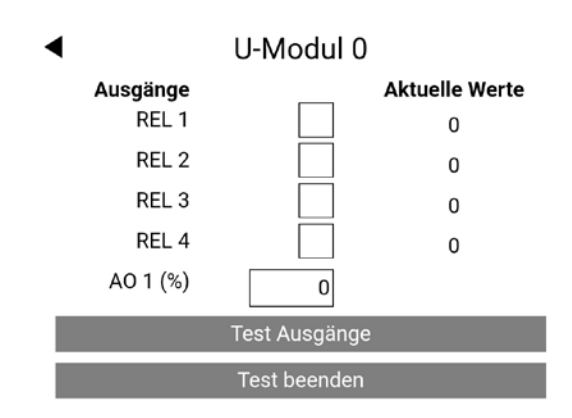

Abb. 07-19 Webseite: U-Modul, Test Ausgänge

Über diese Webseite können die Relaisausgänge und der Analogausgang für den Antrieb des Mischventils betätigt werden.

#### 07.05.11 Definition des Betriebs des gemischten Kreises

Der gemischte Kreis kann für verschiedene Systeme im Heiz- und Kühlbetrieb eingesetzt werden.

Die Einstellung beeinflusst die Parameter für

 Minimale und maximale Temperatur im Heiz- und Kühlbetrieb

Gemischter Kreis #1

Steigung der Heizkurve

Heizen Kühlen Boden Mand Decke Bestätigen Vand Verlassen

Abb. 07-20 Webseite: Gemischter Kreis

#### 07.05.12 Zusammenhang zwischen gemischten Kreis und Verteiler

Verteiler

Verteiler Nr.

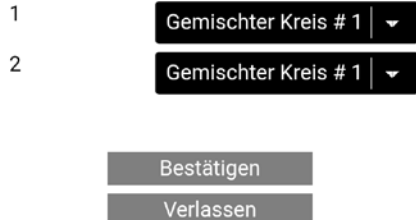

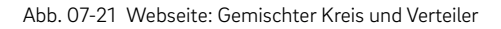

In diesem Beispiel wird der Verteiler 1 für die Fußbodenheizung und Verteiler 2 für die Deckenkühlung verwendet.

#### **Hinweis:**

Es ist kein Problem, dass beide Verteiler direkt an den gemischten Kreis angeschlossen sind. Es besteht keine Notwendigkeit, Ventile zu installieren, die eines der Rohre im Heizbetrieb und ein anderes Rohr im Kühlbetrieb schließen. Es wäre auch möglich, einen Verteiler für Heizen und Kühlen zu verwenden.

#### 07.05.13 Eingangs-/Ausgangsbelegung von U-Modulen für Luftentfeuchter

1 U-Modul kann 2 Luftentfeuchter steuern.

Bei Verwendung von Luftentfeuchtern, die über ein zusätzliches Kühlregister für die Ansaugluft verfügen, werden REL 1 und REL 3 zum Öffnen eines Ventils für jeden Luftentfeuchter verwendet.

Der Verteiler, zu dem diese Ventile gehören, muss definiert werden.

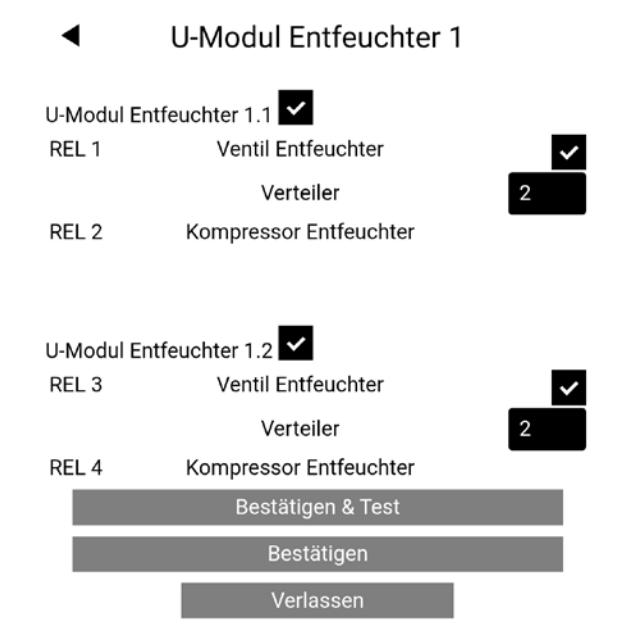

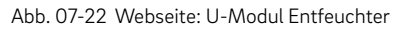

Wenn Sie "Bestätigen & Testen" verwenden, können die Ausgänge geschaltet werden:

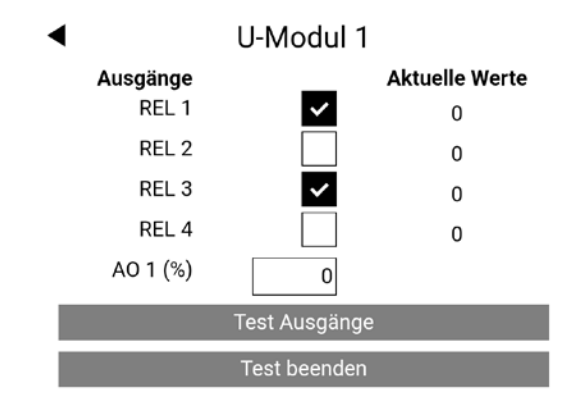

Abb. 07-23 Webseite: U-Modul Entfeuchter

#### 07.05.14 Eingangs-/Ausgangsbelegung von U-Modulen für geschaltete Fan Coils

Ein U-Modul, das für geschaltete Fan Coils konfiguriert wurde, kann bis zu 4 geschaltete Fan Coils steuern.

Wird ein geschalteter Fan Coil einem Raum später zugewiesen, dann kann der geschaltete Fan Coil anhand der in diesem Arbeitsschritt ausgewählten Nummer erkannt werden.

### U-Modul 'Fan Coil' 1

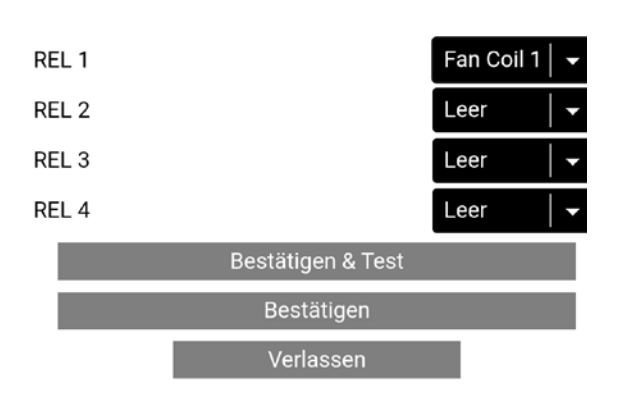

Abb. 07-24 Webseite: geschaltete Fan Coils für U-Modul

#### 07.05.15 Eingangs-/Ausgangsbelegung von U-Modulen für geschalteten Fan Coil/ Entfeuchter

Ein U-Modul, das für die kombinierte Verwendung von geschalteten Fan Coils und Entfeuchtern konfiguriert wurde, verfügt über eine festgelegte Zuweisung der Ausgangsrelais: Relais 1: Fan Coil Relais 2: Kompressor Entfeuchter Relais 3: Fan Coil Relais 4: Kompressor Entfeuchter

### ◄U-Modul Entfeuchter 1 Option Fan Coil

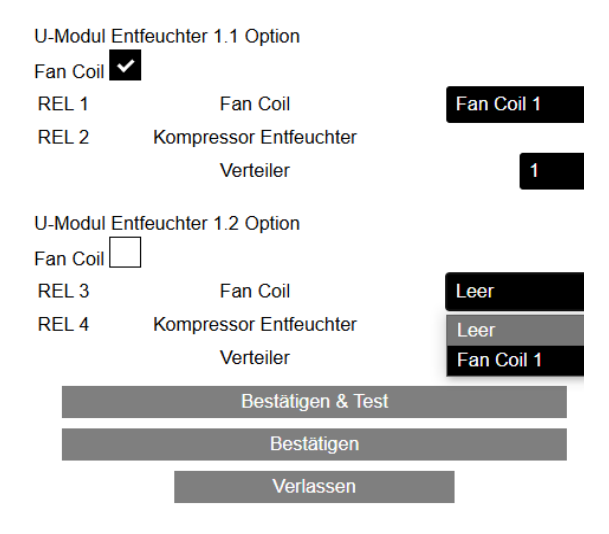

Abb. 07-25 Webseite: U-Modul für Entfeuchter und geschaltete Fan Coils

In diesem Fall ist es nicht möglich, das Ventil für die hydraulische Versorgung des Entfeuchters separat anzusteuern. Der nächste Bildschirm zeigt den aktuellen Zustand aller vorhandenen NEA SMART 2.0 Basiseinheiten. Beispiel

Master mit

- Angeschlossenem R-Modul
- Gekoppeltem Außenfühler
- Vordefinierte Funktionen (hier angeschlossene Pumpe, Kälteerzeuger)

#### Slave 1 mit

Angeschlossenem R-Modul

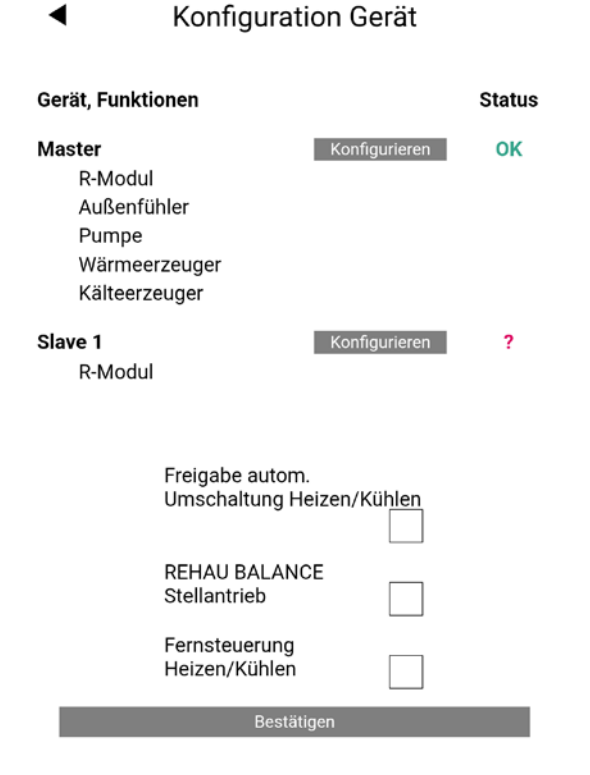

Abb. 07-26 Webseite: Konfiguration Gerät

"Status" zeigt an, dass die Master-Basis konfiguriert wurde und dass die Slave-1-Basis noch konfiguriert werden muss.

#### 07.05.17 Definition der Betriebsarten des Raumes

Ist der Regelbereich (CA) konfiguriert, wird durch Auswahl der Schaltfläche "Konfigurieren" zunächst die Zuordnung der Raumeinheiten zur CA angezeigt (siehe Abb. 07-26). Andernfalls wird die Konfigurationsseite der Basiseinheit angezeigt (siehe Abb. 07-27).

#### Master

Zuweisung auf CA

| RZ | Raumgerät   | CA     |
|----|-------------|--------|
| 1  | Disp TH Bus | no 🔻   |
| 3  | Disp TH Bus | CA-1 - |
| 5  | Disp TH Bus | CA-1 - |
| 6  | Disp TH RC  | no 🝷   |
| 8  | Disp TH RC  | no 🝷   |
| 9  | Disp TH RC  | CA-2 - |
| 10 | Probe TH RC | CA-2 🔻 |
| 11 | Disp T Bus  | no 🔻   |
|    |             |        |

Bestätigen Verlassen

Abb. 07-27 Zuweisung von Raumeinheiten zum Regelbereich (CA)

In der Gerätekonfiguration können Sie:

- Prüfen welche Art von Raumregler mit welchem Kanal (RZ) gekoppelt wurde (z.B. Disp TH RC ist ein drahtloser Raumregler mit Anzeige- und Temperatur-/Feuchtigkeitsfühler)
- Die Haupt RZ sehen das ist der 1. Kanal, mit dem der Raumregler gekoppelt wurde (diese Nummer wird verwendet, um die Räume zu identifizieren: Die vorläufigen Namen sind Master-1, Master-3, wobei 1 und 3 die Haupt RZ sind)
- Das verwendete System (Boden / Wand / Decke / BKT / oBKT / IFHK) festlegen
- Den Verteiler, der das Heiz-/Kühlsystem dieses Kanals versorgt, festlegen
- Die Betriebsart dieses Kanals festlegen:
   (HC, HC, HC)

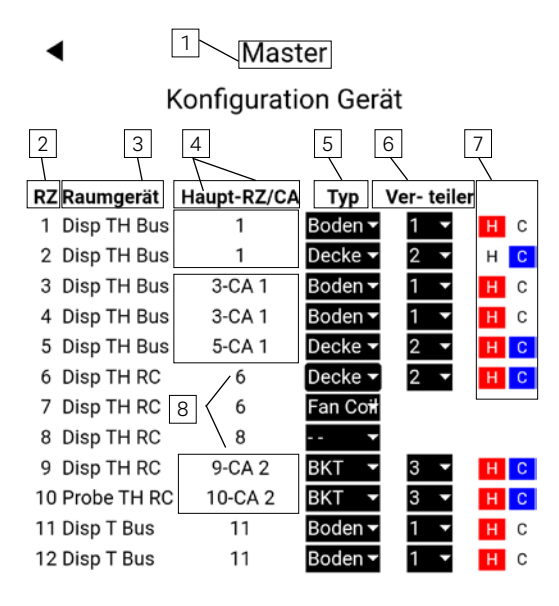

| Ein/Ausgänge konfigurieren |  |
|----------------------------|--|
| Bestätigen                 |  |
| Bestätigen & Test          |  |

- Abb. 07-28 Webseite: Übersicht Gerätekonfiguration
- 1 Funktion der NEA SMART 2.0 Basis (Master, Slave ...)
- 2 Raum Zone: Kanalnummer
- 3 Art des NEA SMART 2.0 Raumreglers verbunden mit diesem Kanal
- 4 Haupt Raum-Zone (RZ) ist die 1 Kanalnummer mit welcher der Raumregler verbunden ist
- 5 Verwendetes Heiz-/Kühlsystem für diesen Kanal
- 6 Verteiler welcher das Heiz-/Kühlsystem dieses Kanals versorgt
- 7 Aktivierung Heizen oder Kühlen oder Beides
- 8 Aktivierter Regelbereich (CA)

Nach der Konfiguration der Raumzonen, zeigt die Seite Folgendes an:

Master

Konfiguration Gerät

|   | RZ Raumgerät   | Haupt-RZ/CA | Тур                  | Ver- teiler |     |
|---|----------------|-------------|----------------------|-------------|-----|
| 1 | 1 Disp TH Bus  | 1           | Boden 🕶              | 1 🔻         | НС  |
|   | 2 Disp TH Bus  | 1           | Decke 🕶              | 2 🔻         | H C |
| 2 | 3 Disp TH Bus  | 3-CA 1      | Boden 🕶              | 1 🔻         | НС  |
|   | 4 Disp TH Bus  | 3-CA 1      | Boden 🕶              | 1 🔻         | нс  |
|   | 5 Disp TH Bus  | 5-CA 1      | Decke 🕶              | 2 👻         | HC  |
| 3 | 6 Disp TH RC   | 6           | Decke 🔻              | 2 🔻         | H C |
|   | 7 Disp TH RC   | 6           | Fan Co <del>il</del> |             |     |
| 4 | 8 Disp TH RC   | 8           | •                    |             |     |
| 5 | 9 Disp TH RC   | 9-CA 2      | вкт 🔻                | 3 👻         | H C |
|   | 10 Probe TH RC | 10-CA 2     | BKT 🔻                | 3 👻         | HC  |
| 6 | 11 Disp T Bus  | 11          | Boden 🕶              | 1 🔻         | НС  |
|   | 12 Disp T Bus  | 11          | Boden 👻              | 1 🔻         | НС  |

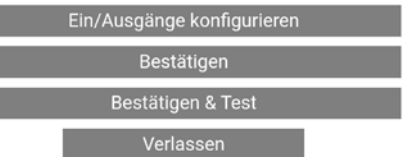

Abb. 07-29 Webseite: Einstellungen am Beispiel Der nächste Schritt besteht darin, die Ausgänge und Eingänge zu konfigurieren.

 Raumeinheit "Disp TH Bus" auf "Haupt-RZ 1" ist verbunden mit: Zone 1 – Fußbodenheizung an Verteiler 1 und Zone 2 – Deckenkühlung an Verteiler 2. Im Heizbetrieb steuert die Raumeinheit die Fußbodenheizung und im Kühlbetrieb die Deckenkühlung.

<sup>2</sup> Raumeinheit "Disp TH Bus" auf "Haupt-RZ 3" ist verbunden mit: Zonen 3 und 4 – Fußbodenheizung an Verteiler 1.

Raumeinheit "Disp TH Bus" auf "Haupt-RZ 5" ist verbunden mit: Zone 5 – Deckenheizung und -kühlung an Verteiler 2.

Raumeinheiten werden in Regelbereich "CA 1" konfiguriert.

Im Heizbetrieb nehmen die Raumeinheiten im Regelbereich "CA 1" eine mittlere Temperatur und die höchste Luftfeuchtigkeit auf, um die Fußboden- und Deckenheizung und im Kühlbetrieb die Deckenkühlung zu steuern.

<sup>3</sup> Raumeinheit "Disp TH RC" auf "Haupt-RZ 6" wird zugeordnet zu: Zone 6 – Deckenheizung und -kühlung an Verteiler 2 und Zone 7 – Steuerung für geschaltete Fan Coils. Im Heiz- und Kühlbetrieb steuert die Raumeinheit die Deckenheizung und -kühlung. Der geschaltete Fan Coil kann die Decke in der Betriebsart "Heizen" und "Kühlen" unterstützen. <sup>4</sup> Raumeinheit "Disp TH RC" auf "Haupt-RZ 8" wird zugeordnet zu: Zone 8 – kein Strahlungssystem ausgewählt. Die Raumeinheit kann einen Fan Coil des Typs RAUCLIMATE SILENT BREEZE als eigenständiges Gerät steuern.

Saumeinheit "Disp TH RC" auf "Haupt-RZ 9" wird zugeordnet zu: Zone 9 – BKT (Betonkerntemperierung) Heizen und Kühlen an Verteiler 3. Raumfühler "Probe TH RC" wird zugeordnet zu: Zone 10 – BKT (Betonkerntemperierung) Heizen und Kühlen an Verteiler 3. Sie kann zur Messung der Betonkern-, Vorlauf- oder Rücklauftemperatur verwendet werden. Raumeinheiten werden im Regelbereich "CA 2" konfiguriert.

<sup>6</sup> Raumeinheit "Disp T Bus" auf "Haupt-RZ 11" wird zugeordnet zu: Zone 11 und 12 – Fußbodenheizung an Verteiler 1. Nur im Heizbetrieb steuert die Raumeinheit die Fußbodenheizung.

#### 07.05.18 Definition geschalteter Fan Coils in den Raumzonen (RZ)

Es ist möglich, einen geschalteten Fan Coil direkt einem Kanal einer Basisraumzone (RZ) zuzuweisen, die einer Raumeinheit zugeordnet ist 1.

In diesem Fall wird der Fan Coil automatisch dem Raumregler zugeordnet, der mit dieser Zone gekoppelt ist.

Es gibt keine Fan Coil-Nummer, die ausgewählt werden muss. Die Optionen "Verteiler", "Heizung" und "Kühlung" werden nicht mehr angezeigt.

## $\underline{\wedge}$

Der geschaltete Fan Coil kann nur über ein zusätzliches REHAU Schaltrelais gesteuert werden.

.

### Master

### Konfiguration Gerät

| RZ Raumgerät   | Haupt-RZ/CA | Тур                  | Ver- teile |     |
|----------------|-------------|----------------------|------------|-----|
| 1 Disp TH Bus  | 1           | Boden 🕶              | 1 💌        | НС  |
| 2 Disp TH Bus  | 1           | Decke 🕶              | 2 🔻        | н С |
| 3 Disp TH Bus  | 3-CA 1      | Boden 🕶              | 1 🔻        | НС  |
| 4 Disp TH Bus  | 3-CA 1      | Boden 🕶              | 1 🔻        | НС  |
| 5 Disp TH Bus  | 5-CA 1      | Decke 🕶              | 2 🔻        | H C |
| 6 Disp TH RC   | 6           | Decke 🕶              | 2 👻        | H C |
| 1 7 Disp TH RC | 6           | Fan Co <del>il</del> |            |     |
| 8 Disp TH RC   | 8           | •                    |            |     |
| 9 Disp TH RC   | 9-CA 2      | вкт 👻                | 3 🔻        | H C |
| 10 Probe TH RC | 10-CA 2     | вкт 👻                | 3 👻        | H C |
| 11 Disp T Bus  | 11          | Boden 🗸              | 1 🔻        | нс  |
| 12 Disp T Bus  | 11          | Boden 🕶              | 1 🔻        | НС  |

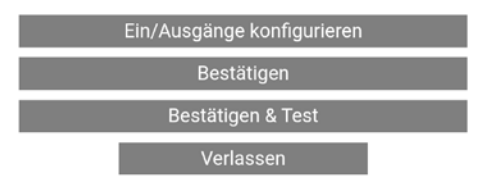

Abb. 07-30 Webseite: Einstellungen für geschalteten Fan Coil

#### 07.05.19 Definition der Ausgänge der Basis

Das folgende Bild zeigt die Standard Ausgangskonfiguration eines Masters. Die Funktion jeder der folgenden Optionen wird in Kapitel 5.3.7 beschrieben.

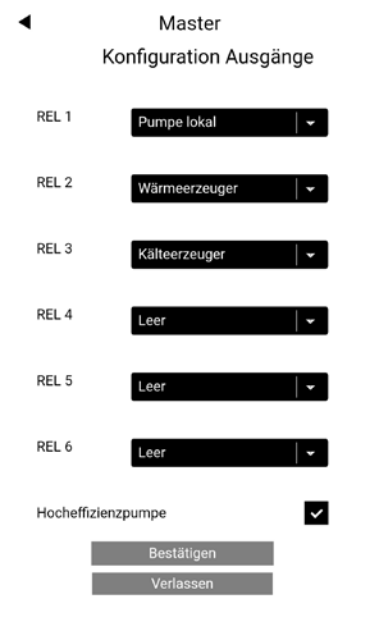

Abb. 07-31 Webseite: Master, Konfiguration Ausgänge

In unserem Beispiel werden zusätzliche Ausgangssignale hinzugefügt:

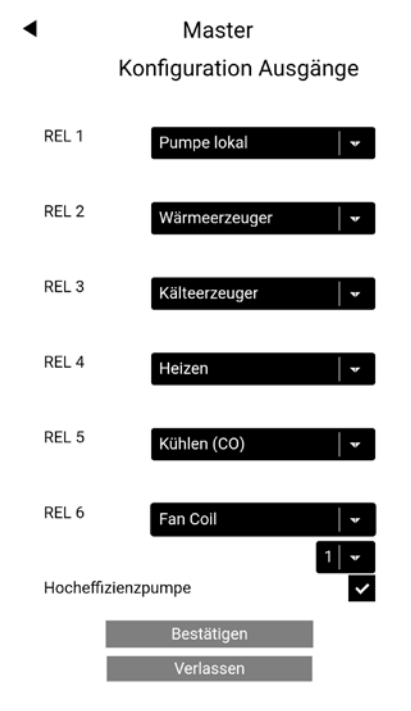

Abb. 07-32 Webseite: Master, Konfiguration Ausgänge (Heizen, Kühlen)

Die Signale "Heizen" und "Kühlen" können verwendet werden, um Ventile zu steuern, die Versorgungsleitungen von Wärme- und Kälteerzeuger öffnen oder schließen.

#### 07.05.20 Definition der Eingänge der Basis

Standardmäßig sind keine Eingangssignale definiert. Die Optionen sind unten dargestellt. Die Funktion jeder der folgenden Optionen wird in Kapitel 05.03.06 beschrieben.

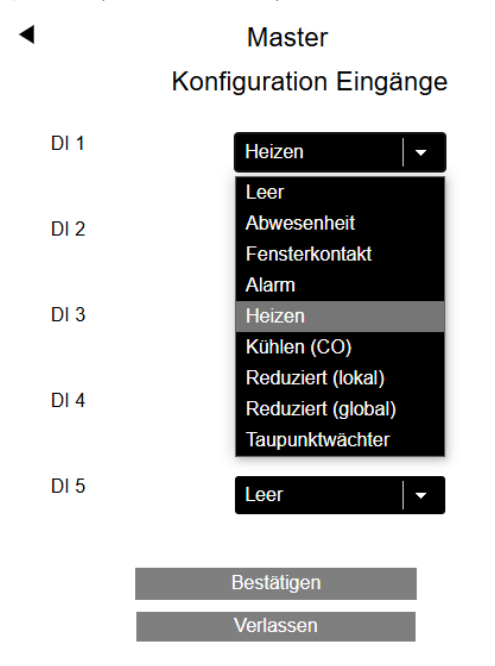

Abb. 07-33 Webseite: Master, Konfiguration Eingänge

In unserem Beispiel wurden diese Eingangssignale hinzugefügt.

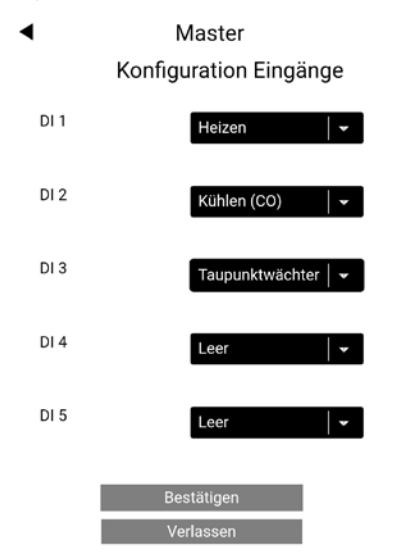

Abb. 07-34 Webseite: Master, Konfiguration Eingänge

#### Hinweis:

Taupunkt-Signal und "Fenster offen" sind definiert mit OK (kein Taupunktalarm, Fenster ist geschlossen), wenn das Signal aktiv ist.

Dies bedeutet, dass der potentialfreie Kontakt, der mit dieser Eingabe verbunden ist, im Zustand OK geschlossen wird.

#### 07.05.21 Automatischer Betrieb und Fernsteuerung der Betriebsweise

Wenn die Basis konfiguriert wurde, kehrt der Wizard zu der Seite zurück, auf der die Übersicht angezeigt wird, und zeigt nun den Status OK an.

| ◀                                                                           | Konfiguration Gerät                       |        |  |  |  |
|-----------------------------------------------------------------------------|-------------------------------------------|--------|--|--|--|
| Gerät, Funktionen                                                           |                                           | Status |  |  |  |
| Master<br>R-Modul<br>Außenfühler<br>Pumpe<br>Warmeerzeuger<br>Kälteerzeuger | Konfigurieren                             | ок     |  |  |  |
|                                                                             | Freigabe autom. Umschaltung Heizen/Kühlen |        |  |  |  |
|                                                                             | REHAU BALANCE Stellantrieb                |        |  |  |  |
|                                                                             | Fernsteuerung Heizen/Kühlen               |        |  |  |  |
|                                                                             | Bestätigen                                |        |  |  |  |

Abb. 07-35 Webseite: Konfiguration Geräte

Hier erscheinen je nach vorliegender Konfiguration (nur bei Anlagen für Heizen und Kühlen) folgende Checkboxen:

- Freigabe automatische Umschaltung Heizen/ Kühlen Diese Option wird nur angezeigt, wenn ein Eingangssignal "Heizen" oder "Kühlen" oder ein Ausgangssignal "Heizen" oder "Kühlen" definiert wurde. Zur Einstellung der automatischen Umschaltung zwischen Heiz- und Kühlbetrieb siehe Kapitel 08.03.05.
- Freigabe automatische Umschaltung Heizen/Kühlen Diese Option wird nur angezeigt, wenn ein Eingangssignal "Heizen" oder "Kühlen" definiert wurde.

|        |                                                   | Eingang      |        | Eingang      |        | Betriebs-            |  |  |  |
|--------|---------------------------------------------------|--------------|--------|--------------|--------|----------------------|--|--|--|
|        |                                                   | HEIZE        | IN .   | KÜHI         | EN     | art                  |  |  |  |
| H/C AM | H/C RS                                            | vorhanden    | Status | vorhander    | Status |                      |  |  |  |
| х      | Х                                                 | $\checkmark$ | 0      | $\checkmark$ | 0      | ST                   |  |  |  |
| Х      | Х                                                 | $\checkmark$ | 1      | $\checkmark$ | 0      | Н                    |  |  |  |
| Х      | Х                                                 | $\checkmark$ | 0      | $\checkmark$ | 1      | С                    |  |  |  |
| Х      | Х                                                 | $\checkmark$ | 1      | $\checkmark$ | 1      | Н                    |  |  |  |
| X      | Х                                                 | ✓            | 0      | -            | -      | С                    |  |  |  |
| Х      | Х                                                 | $\checkmark$ | 1      | -            | -      | н                    |  |  |  |
| Х      | Х                                                 | -            |        | $\checkmark$ | 0      | Н                    |  |  |  |
| Х      | Х                                                 | -            |        | $\checkmark$ | 1      | С                    |  |  |  |
| Х      |                                                   | $\checkmark$ | 0      | $\checkmark$ | 0      | ST                   |  |  |  |
| X      |                                                   | ✓            | 1      | $\checkmark$ | 0      | H <sub>oder</sub> ST |  |  |  |
| Х      |                                                   | $\checkmark$ | 0      | $\checkmark$ | 1      | C oder ST            |  |  |  |
| Х      |                                                   | ✓            | 1      | $\checkmark$ | 1      | ST                   |  |  |  |
| Х      |                                                   | $\checkmark$ | 0      | -            | -      | C oder ST            |  |  |  |
| Х      |                                                   | $\checkmark$ | 1      | -            | -      | H <sub>oder</sub> ST |  |  |  |
| Х      |                                                   | -            |        | $\checkmark$ | 0      | H oder ST            |  |  |  |
| Х      |                                                   | -            |        | $\checkmark$ | 1      | C oder ST            |  |  |  |
|        | A Fastasha sutanatisha Unashaltura Usiana/IZiblar |              |        |              |        |                      |  |  |  |

H/C AM - Freigabe automatische Umschaltung Heizen/ Kühlen ausgewählt

# i

Die Option "Fernumschaltung Heizen/Kühlen" ermöglicht die Umschaltung zwischen den Betriebsarten "Heizen/ Kühlen" über potenzialfreie Kontakte, die mit einem als "Heizen" oder "Kühlen" definierten Eingang verbunden sind. Wenn "Fernumschaltung Heizen/Kühlen" ausgewählt wird, folgt das NEA SMART 2.0 System ohne zeitliche Verzögerung und Überprüfung der Vorbedingungen den Eingangssignalen.

Wenn in einer Heiz-/Kühlanlage keine der oben genannten Bedingungen erfüllt sind, wird die Meldung ausgegeben:

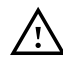

#### Warnung:

Diese Anlage ist für Heizen und Kühlen konfiguriert. Es sind keine Ausgangs- oder Eingangssignale definiert, um einen ordnungsgemäßen Wechsel zwischen Heiz- und Kühlbetrieb zu gewährleisten. Sie müssen auf andere Weise sicherstellen, dass Schäden oder Probleme vermieden werden, wenn das System zwischen Heizen und Kühlen umgeschaltet wird.

Das automatische Umschalten zwischen Heizen und Kühlen ist in diesem Fall deaktiviert."

Am Ende erscheint eine Bestätigung, dass die Systemkonfiguration abgeschlossen ist.

Systemkonfiguration abgeschlossen

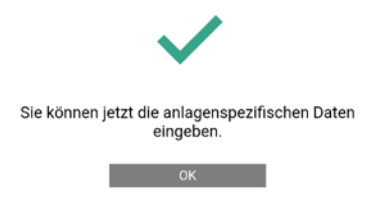

Abb. 07-36 Webseite: System Konfiguration abgeschlossen

Durch Drücken von OK gelangt man zum Installationsbereich für weitere Einstellungen zurück.

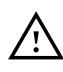

#### Warnung:

Jedes Mal, wenn Sie den Wizard starten, müssen Sie alle Schritte durchlaufen, um zu bestätigen, dass die Systemkonfiguration erfolgreich abgeschlossen wurde. Wird die Ausführung des Wizards an irgendeiner Stelle unterbrochen, kann die alte Konfiguration möglicherweise nicht wiederhergestellt werden.

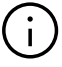

Sobald die Systemkonfiguration abgeschlossen ist, dauert es ca. 10 Minuten bis das NEA SMART 2.0 System funktioniert. Während dieser Zeit werden alle Daten aller Komponenten verarbeitet und analysiert.

H/C RS -Fernumschaltung Heizen/Kühlen ausgewählt

H - Heizbetrieb C - Kühlbetrieb ST - Betrieb Standby
# 07.06 Installateur Hauptmenü

## Installateur Hauptmenü

- System Set Up
- Raumgeräte
- Zeitprogramm
- Einstellungen
- System

#### Diagnose/Kalibrierung

#### Installateurbereich verlasser

Abb. 07-37 Webseite: Installateur Hauptmenü

Das Hauptmenü des Installateursbereiches bietet folgende Optionen:

- Zurück zur Systemeinrichtungsprozedur (Wizard)
- Raumnamen festlegen, Sollwerte definieren, Raum als Pilotraum definieren, Funktion des externen Eingangs der Raumregler einstellen...
- Ändern von Wochen- und Tagesprogrammen
- Alle Parameter anpassen
- Sprache festlegen, Heiz- und Kühlzeit definieren...
- Systemkomponenten, Ein- und Ausgänge aller Komponenten, anzeigen, Sensoreingänge kalibrieren

# 07.06.01 Zeitprogramme

◀

◀

Zeitprogramm

Tagesprogamme

#### Wochenprogramme

Abb. 07-38 Webseite: Zeitprogramm

Es gibt 5 Wochenprogramme und 10 Tagesprogramme.

Für jeden Wochentag kann ein anderes Tagesprogramm gewählt werden.

Die Wochenprogramme werden für die Raumtemperatursollwerte, die Fan Coils und für die Luftentfeuchter angewendet.

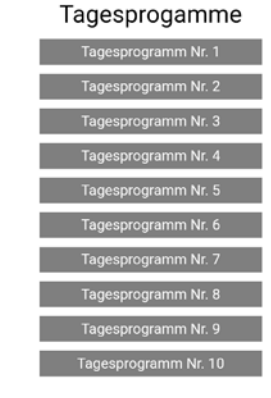

Abb. 07-39 Webseite: Tagesprogrammauswahl

Wochenprogramme

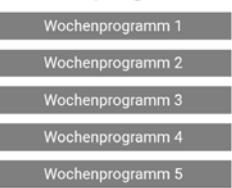

Abb. 07-40 Webseite: Wochenprogrammauswahl

#### Tagesprogramm Einstellungen:

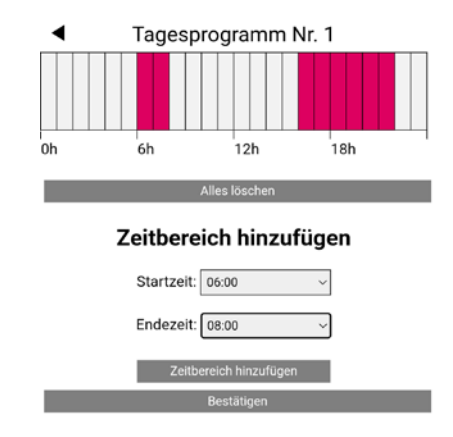

Abb. 07-41 Webseite: Tagesprogramm definieren

Das Standardprogramm für Arbeitstage ist wie folgt definiert:

Normalbetrieb von 6 h bis 8 h und von 16 h bis 22 h.

Der Rest des Tages ist reduzierter Betrieb.

Alle Zeitspannen im Normalbetrieb können beliebig geändert oder gelöscht werden, zusätzliche Zeitspannen können hinzugefügt werden:

#### Hinweis:

Wenn die Autostart-Funktion in der Raumkonfiguration aktiviert ist, versucht das System, die Sollwerte für den Normalbetrieb rechtzeitig zu Beginn des definierten Zeitraums zu erreichen.

Die ermittelte Zeitspanne für die Autostart-Funktion wird laufend aktualisiert.

Fan Coils arbeiten während dieser Zeitspanne weiterhin mit dem laut Zeitprogramm gültigen Wert, um den anderen Systemen den Vorrang zu geben.

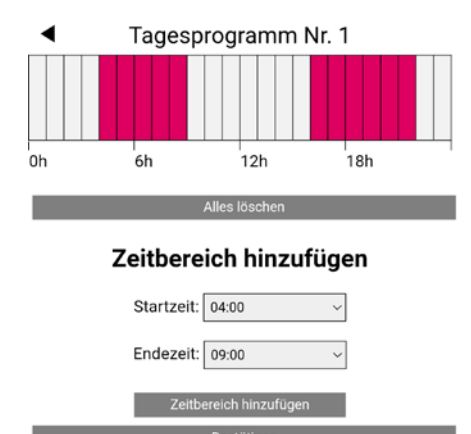

Abb. 07-42 Webseite: Tagesprogramm und neue Zeitspanne definieren

Nach der Bestätigung wird die Zeitspanne des Normalbetriebs am Morgen erhöht.

24.6

| 07.06.02 | Raum Einstellungen |
|----------|--------------------|
|----------|--------------------|

```
    Räume
Wohnzimmer
```

| Badezimmer   | 25.0 |
|--------------|------|
| Schlafzimmer | 24.4 |
| Kind         | 24.1 |

Abb. 07-43 Webseite: Raumeinstellungen

Wenn das Menü der Räume aufgerufen wird, entsprechen die Raumnamen der Haupt-RZ (Master-1 ist RZ 1, siehe Kapitel 07.05.17).

# Installateursseite für die Einstellungen in den Räumen:

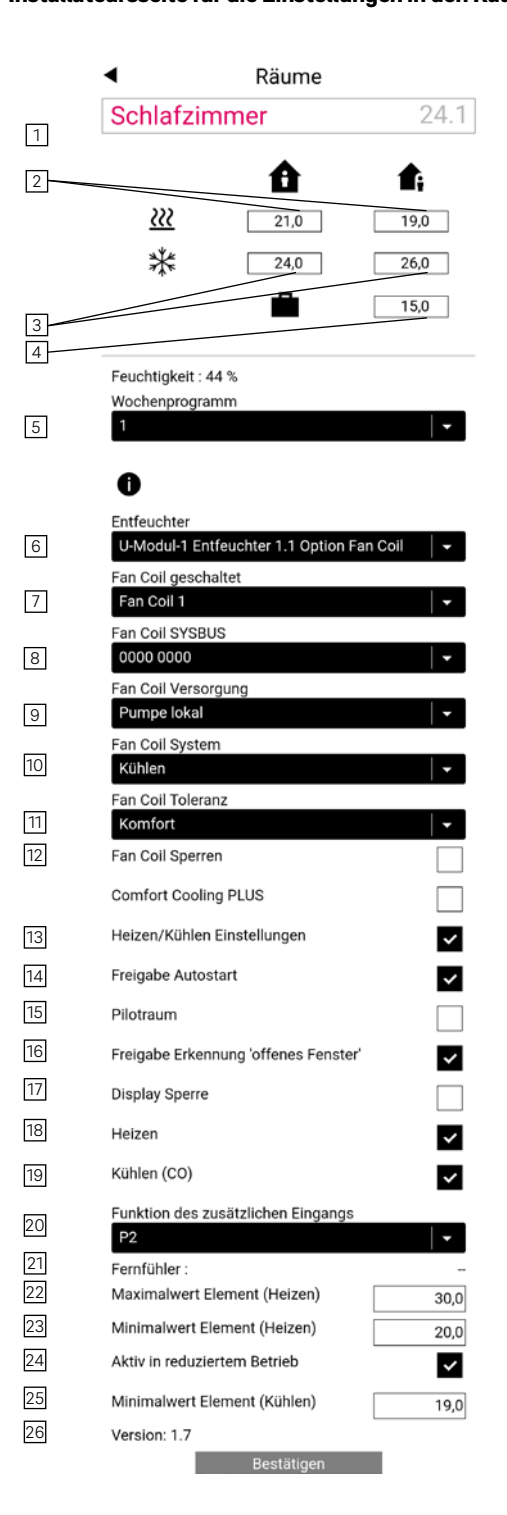

Abb. 07-44 Webseite: Konfigurationsseite des Raumes

Die tatsächlichen Werte der Raumtemperatur und Raumfeuchtigkeit werden auf dieser Seite angezeigt.

- Ändern des Raumnamens
- Definieren der Raumtemperatur-Sollwerte für Heizen Normal / Reduzierten Betrieb
- Definieren der Raumtemperatur-Sollwerte für Kühlen Normal / Reduzierten Betrieb
- Definieren der Raumtemperatur-Sollwerte für Urlaub Betrieb
- Wählen des Wochenprogramms für Raumtemperatursollwerte
- <sup>6</sup> Dem Raum einen Entfeuchter zuweisen
- Dem Raum einen geschalteten Fan Coil zuweisen
- Modulierte Fan Coils des Typs RAUCLIMATE SILENT BREEZE mit definierter Modbus-Adresse zuweisen
- Versorgung von Fan Coils (geschaltet und moduliert) auswählen
- Betriebsart "Heizen", "Heizen/Kühlen" oder "Kühlen" für die Fan Coils auswählen
- Komfortstufe f
  ür geschaltete und modulierte Fan Coils ausw
  ählen
- Sperre f
  ür geschaltete und modulierte Fan Coils aktivieren (am Fan Coil der Raumeinheit im Zustand AUS)
- Umschaltung zwischen Heiz- und Kühlbetrieb über die Raumeinheit aktivieren
- 14 Autostart-Funktion aktivieren
- Raum als Pilotraum auswählen. Wichtige Räume wie Wohnzimmer sollten Piloträume sein, sie nehmen Einfluss auf Start und Ende des Heiz-/ Kühlbetriebs und auf die Vorlauftemperatur
- <sup>16</sup> Erkennung offener Fenster im Raum aktivieren
- 17 Sperre der Regelung über die Anzeige der Raum-
- einheit aktivieren.
- Raumtemperatur-Sollwert in der Betriebsart "Heizen" aktivieren
- Raumtemperatur-Sollwert in der Betriebsart "Kühlen" aktivieren
- Funktion des externen Eingangs auswählen (P2 = Bodentemperaturfühler). Informationen zu allen Funktionen für weitere Eingänge finden Sie in Kapitel 07.04.06
- Zeigt die tatsächliche Temperatur des externen Fühlers (abhängig von der gewählten Funktion 20) an
- Obere Grenze der Fußbodentemperatur festlegen Heizung (abhängig von der gewählten Funktion 20)
- Untere Grenze der Fußbodentemperatur festlegen – Heizung (abhängig von der gewählten Funktion 20)
- 4 Fußbodentemperatur in der Betriebsart "Reduziert" aktivieren (abhängig von der gewählten Funktion 20)
- <sup>25</sup> Untere Grenze der Fußbodentemperatur festlegen – Kühlen (abhängig von der gewählten Funktion <sup>20</sup>)
- 26 Firmware-Version der Raumeinheit

# 07.06.03 Systemdaten

Sprache Deutsch Gebäudetyp Wohngebäude Energieeinstufung Standard Fahrenheit anstelle Celsius? Enable KNX Errors System Datum 05.06.2025, 13:25 Heizperiode verwenden ~ Beginn Heizperiode (MM-TT) 10-01 Ende Heizperiode (MM-TT) 05-01 Kühlperiode verwenden ~ Start Kühlperiode (MM-TT) 06-01 Ende Kühlperiode (MM-TT) 09-01 Beginn Sommerzeit Monat (Nr. Sonntag - MM) 5-03 Ende Sommerzeit Monat (Nr. Sonntag - MM) 5-10 Offset Außentemperatur für Start Heizbetrieb 0,0 Unique code : 99a42d1138334b4d4e412d802cff5454 8p Master: 6.14 Version R-Modul 0: 1.1 Webseiten Version 0.25 Version U-Modul 0: 0.19 Version U-Modul 1: 1. 2

System

Bestätigen

Abb. 07-45 Webseite: Systemdaten

#### **Hinweis:**

Die Seite "System" befindet sich ebenfalls im Benutzerbereich.

Einige der Einstellungen wurden bereits während der Ausführung des Wizard definiert, wie Sprache, Gebäudetyp und Gebäudeenergieklasse und können hier nochmals geändert werden.

Die Temperatureinheit kann zwischen Fahrenheit und Celsius umgeschaltet werden. Das Systemdatum und die Uhrzeit wurden während der Ausführung des Wizards eingestellt und können hier angepasst werden. Wenn das System mit der KNX-Kommunikation arbeitet, können Sie die Funktion für KNX-Fehler aktivieren; so wird der Verlust der Kommunikationsverbindung zwischen dem KNX Gateway und der App angezeigt.

Die Perioden für Heizen (1. Oktober bis 1. Mai) und Kühlen (1. Juni bis 1. September) sind vordefiniert. Sie können angepasst oder vollständig deaktiviert werden.

#### **Hinweis:**

Die definierte Zeitspanne ist die Berechtigung für das System, in diesen Betrieb zu wechseln.

Je nach Systemkonfiguration ist es auch möglich, die definierten Perioden zu überschreiben.

Die Umschaltung der Zeitdarstellung in Sommerzeit ist deaktiviert, wenn als Zeitpunkt 00-00 eingegeben ist.

Der Heizbetrieb beginnt, wenn der Durchschnittswert der Außentemperatur unter 15 °C fällt. Dieser Grenzwert kann erhöht oder verringert werden.

Unique code ist die Identifikation für die Basis in der Cloud-Verbindung. Softwareversion: Versionen der installierten Komponenten.

#### **Hinweis:**

Die Software der Basis wird automatisch über den Server aktualisiert, wenn diese Option in der NEA SMART 2.0 App freigegeben wurde.

#### 07.06.04 Diagnose / Kalibrierung

- Diagnose/Kalibrierung
  - System Statistik
  - Konfigurationsüberblick
  - Status Ein/Ausgänge
  - Offset Einstellung

Abb. 07-46 Webseite: Diagnose

Die Seite Diagnose/Kalibrierung ist für den Installateur bestimmt.

Sytem Statistik: Systemstatistiken zeigen die Laufzeit des Systems und andere Werte an. Konfigurationsüberblick: Konfigurationsüberblick listet

die Komponenten des Systems auf.

Status Ein/Ausgänge: Zustand der Ein-/Ausgänge kann verwendet werden, um den korrekten Betrieb angeschlossener Geräte und der digitalen und analogen Einund Ausgänge von Systemkomponenten zu überprüfen.

# 07.06.05 Einstellungen (Parameter)

Einstellungen Heizen/Kühlen Einstellungen Gemischte Kreise Geräte Funktionen Regelparameter Fan Coll Einstellungen Entfeuchter Einstellungen Zuweisung Rücklauftemp.-Niveau TABS Einstellungen BKT Beladesteuerung

Abb. 07-47 Webseite: Einstellungen

Die Einstellungsseite enthält die relevantesten Parameter, zusätzliche Parameter können in der NEA SMART 2.0 App geändert werden.

Aktivierungsgrenzwerte für die Betriebsart "Heizen/ Kühlen".

Gemischte Kreise: Vorlauftemperatureinstellung und Regelverhalten von gemischten Kreisen.

Geräte: Pumpe, Heizgerät, Minimale Laufzeit Kühlgerät, Pausenzeiten...

Funktionen: Pumpe und Ventilkick...

Regelparameter: Parameter für Raumtemperaturregelung.

Entfeuchter Einstellungen: Aktivierungsgrenzen von Luftentfeuchtern.

Fan Coil Einstellungen: Laufzeiten für geschaltete Fan Coils Drehzahlanpassung für modulierende Fan Coils<sup>1)</sup>

Zuweisung des Rücklauftemperaturwerts: Nur gültig für TABS<sup>2)</sup>

TABS Einstellungen Nur gültig für TABS<sup>2)</sup>

BKT-Laststeuerung Nur gültig für BKT<sup>2)</sup>

 <sup>1)</sup> siehe "NEA SMART 2.0 Control System - Commissioning instructions for switched fan coils and modulating RAUCLIMATE SILENT BREEZE fan coils" RAUCLIMATE SILENT BREEZE Fan Coils
 Drucknummer 954666
 <sup>2)</sup> siehe "NEA SMART 2.0 Regelungssystem Anwendung TABS BKT – oBKT – IFHK Anwendung Control Area CA Funktion – Konfiguration – Bedienung"
 Drucknummer 954663

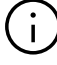

Die aufgeführten Punkte sind Beispiele. Ausführliche Informationen zu den hier verfügbaren Parametern und dem vollständigen Parametersatz der NEA SMART 2.0 App finden Sie in Kapitel 8.

76

# 07.07 Reset Funktionen

#### 07.07.01 Löschen der Verbindung aller Kanäle (RZs) auf einer Basis

- Starten der Pairingsequenz durch OK drücken für > 3 Sekunden
- Basis schaltet LEDs aller gekoppelten Kanäle ein
- Der erste nicht gekoppelte Kanal blinkt in einer "langsamen Sequenz"
- Kanal, der gelöscht werden soll, kann durch < oder</li>
   ausgewählt werden
- Bestätigen des Kanals durch Drücken von OK für weniger als eine Sekunde
- < und > zusammen f
  ür > 3 Sekunden dr
  ücken
- Die LED des gekoppelten Kanals beginnt ganz schnell zu blinken
- Die Verbindung dieses Kanals wird gelöscht, LED wird ausgeschaltet
- OK-Taste f
  ür 3 Sekunden dr
  ücken um den Pairingmodus zu verlassen

## 07.07.02 Verbindung zum Außentemperaturfühler löschen

- Starten der Pairingsequenz durch OK drücken für > 3 Sekunden
- Auf der Basis leuchten alle LEDs der verbundenen Kanäle, OK-Taste kann dann nach 2 Sekunden losgelassen werden
- Drücken Sie nicht OK um die blinkenden Kanäle auszuwählen
- < und > zusammen f
  ür > 3 Sekunden dr
  ücken
- Alle Kanäle blinken als Bestätigung
- OK-Taste f
  ür 3 Sekunden dr
  ücken um den Pairingmodus zu verlassen

#### 07.07.03 Basis in den Ausgangszustand zurücksetzen

- OK-Taste für 3 Sekunden drücken
- Basis gibt Verbindungssequenz ein
- <, OK und > zusammen f
  ür > 10 Sekunden dr
  ücken
- Alle LEDs blinken, Basis startet neu

#### 07.07.04 Zurücksetzen Raumregler

Für drahtlose Raumregler: Batterie entfernen und danach die Home Taste mehrmals drücken (um den verbleibenden Strom zu eliminieren) anschließend Batterien wieder einlegen. Fahren Sie mit den folgenden Schritten fort.

Für Bus verkabelte Raumregler: Frontgehäuse öffnen, die Home Taste mehrmals drücken (um verbleibenden Strom zu eliminieren), anschließend Raumregler wieder schließen. Fahren Sie mit den folgenden Schritten fort. Zurücksetzen von Raumreglern:

- Home Taste drücken und sofort auf den Bereich der
   + und Felder gleichzeitig drücken
- Der Raumregler zeigt einen Kreis
- + und loslassen
- Home Taste so lange drücken, bis das Display ausgeschaltet ist

#### 07.07.05 Zurücksetzen Raumfühler

- Bei drahtlosen Raumfühlern: Gehäuse öffnen und Batterie entfernen Taste an der Unterseite des Gehäuses mehrfach drücken, Gehäuse schließen, sofort lang (mehr als 5 Sekunden) die Taste drücken Das Blinken der LED stoppt
- Bei Bus Raumfühlern: Gehäuse öffnen Taste an der Unterseite des Gehäuses mehrfach drücken, Gehäuse schließen, sofort lang (mehr als 5 Sekunden) die Taste drücken Das Blinken der LED stoppt

## 07.07.06 Zurücksetzen des WIFI Schlüssels auf Auslieferungszustand

- < und > f
  ür 3 Sekunden dr
  ücken
- LED für "WIFI" blinkt, unabhängig vom vorherigen Zustand von WIFI
- <, OK und > für 10 Sekunden drücken
- Als Bestätigung des erfolgreichen Zurücksetzens des WIFI-Schlüssels blinken die LEDs von WIFI und WIFI/AP abwechselnd für 5 Sekunden

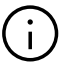

Tutorials zu den oben beschriebenen Funktionen sind zu finden unter: **www.rehau.com/neasmart2** 

# 08 Betrieb des NEA SMART 2.0 Systems

Das NEA SMART 2.0 System kann von Nutzer, Installateur und Serviceunternehmen bedient und überwacht werden über

- Die NEA SMART 2.0 Raumregler (Ändern der Sollwerte, Betriebsart...)
- Die integrierten Webseiten (Einrichtung, Parametrierung, Zeitprogramme, Raumsollwerte...)
- Die NEA SMART 2.0 App (alle Parameter einstellbar, Anzeige von Statistiken)

Die breiteste Palette an Möglichkeiten und höchsten Komfort bietet die NEA SMART 2.0 App. Um die App nutzen zu können, muss das System mit dem Internet verbunden sein. Auf die integrierten Webseiten kann nur von einem Gerät zugegriffen werden. Eine Internetverbindung ist nicht erforderlich und in diesem Modus auch nicht möglich.

Die Bedienung durch Raumregler ist immer möglich und schließt nicht aus, das System parallel über App oder Webseiten zu betreiben.

Die folgende Tabelle gibt einen Überblick über die Merkmale und Grenzen der verschiedenen Betriebsarten.

| Merkmal                                                                                                    | Raumregler                                                             | Webseite                              | Арр                                                       |
|----------------------------------------------------------------------------------------------------|------------------------------------------------------------------------|---------------------------------------|-----------------------------------------------------------|
| Aktuelle Temperatursollwerte ändern, Normal /<br>Reduziert / Standby / Party-Modus für einen Raum<br>auswählen           | JA                                                                     | AL                                    | JA                                                        |
| Normal / Reduziert / Standby / Party- und Urlaubs-<br>modus für alle oder eine Gruppe von Räumen<br>auswählen            | NEIN                                                                   | JA,<br>mit einigen<br>Einschränkungen | AL                                                        |
| Verwalten von Zeitprogrammen, Raumtemperatur-<br>sollwerte im Zeitprogramm                                               | NEIN,<br>aber vordefinierte Soll-<br>werte können geän-<br>dert werden | AL                                    | AL                                                        |
| Umschaltung zwischen Heiz- und Kühlbetrieb                                                                               | JA,<br>falls konfiguriert                                              | JA                                    | JA                                                        |
| Verwalten von Luftentfeuchtern                                                                                           | NEIN                                                                   | JA                                    | JA                                                        |
| Geschalteter Fan Coil An/Aus<br>Modulierender Fan Coil An/Aus / Drehzahländerung<br>/ Klappensteuerung / Filterreinigung | JA                                                                     | JA                                    | JA                                                        |
| Einrichten eines Systems                                                                                                 | Nur Raumtemperatur-<br>regelung Heizen ohne<br>Timer-Funktionen        | AL                                    | NEIN,<br>Konfiguration muss<br>über Webseiten<br>erfolgen |
| Parameter ändern                                                                                                    | NEIN                                                                   | JA,<br>mit einigen<br>Einschränkungen | JA                                                        |
| Fehlermeldungen abrufen                                                                                                  | Nur kritische, wie<br>Kondensation                                     | Nur Fehlercodes                       | JA                                                        |
| Anzeigen von Statistiken, Temperaturkurven etc.                                                                          | NEIN                                                                   | NEIN                                  | JA                                                        |
| Intelligente Funktionen wie Geofencing verwenden                                                                         | NEIN                                                                   | NEIN                                  | JA                                                        |

Tab. 08-1 Nutzung mit verschiedenen Geräten

78

#### 08.01 Betrieb mit NEA SMART 2.0 Raumreglern

08.01.01 Anzeigen

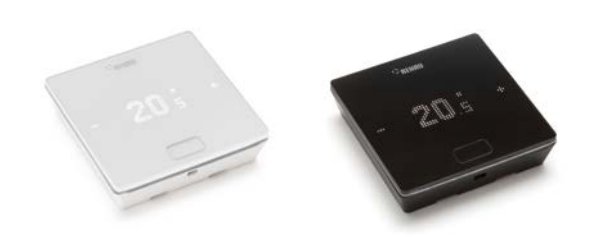

Abb. 08-1 NEA SMART 2.0 Raumregler

Der Raumregler wird über die Home-Taste und die +/-Symbole bedient.

# (j)

Das Display ist während des Ruhezustands ausgeschaltet. Es wird durch Drücken der Home-Taste aktiviert. Erst dann werden die Plus/Minus-Symbole sichtbar. Blinkende Symbole oder Zahlen können geändert werden.

Die Raumeinheiten (Raumregler mit LED-Matrix-Display ab Software-Version 1.7) ermöglichen dem Benutzer:

- Umschalten der Betriebsart f
  ür das NEA SMART 2.0 System zwischen Heizen, K
  ühlen oder automatischer Umschaltung zwischen Heizen und K
  ühlen bei freigegebenen Raumeinheiten
- Grundeinstellungen f
  ür den Betrieb von Fan Coils wie z. B. Auswahl des Betriebszustandes EIN, AUS des Fan Coils und der L
  üfterdrehzahlstufen STANDBY, MIN, MED, MAX sowie die Aktivierung/ Deaktivierung der Klappe des Fan Coils (an/aus) zur Umschaltung zwischen oszillierendem und gerichtetem Luftstrom

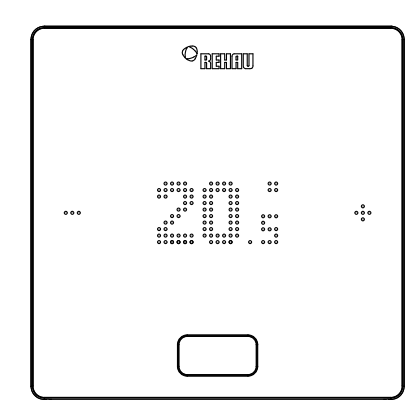

# PLUS SYMBOL

- Wunschtemperatur erhöhen
- Nächster Menüpunkt

# MINUS SYMBOL

- Wunschtemperatur verringern
- Vorheriger Menüpunkt

#### **HOME TASTE**

- Display aktivieren
- Nächster Menüpunkt
- Bestätigen

#### Temperaturanzeige

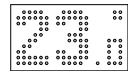

Zeigt die aktuelle Raumtemperatur oder den Sollwert (gewünschte Raumtemperatur).

#### Anzeige Raumluftfeuchte<sup>1)</sup>

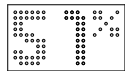

Zeigt die relative Luftfeuchtigkeit im Raum an.

#### Anzeige der Betriebsart

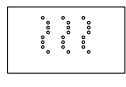

Heizbetrieb – automatischer Start

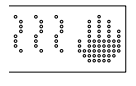

Heizbetrieb – manuell

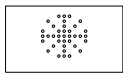

Kühlbetrieb – automatischer Start

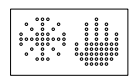

Kühlbetrieb – manuell

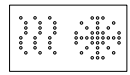

Heiz-/Kühlbetrieb – automatische Umschaltung

#### Statusanzeige der Betriebsart

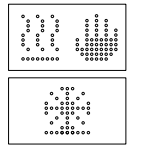

Die Status "Heizen aktiv" und "Kühlen aktiv" werden durch einen Unterstrich unter dem Heizsymbol (Welle) oder dem Kühlsymbol (Eiskristall) angezeigt.

#### Betriebszustand/Energieniveaus

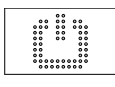

**Betriebsart Standby** 

# $(\mathbf{i})$

Wenn die Betriebsart Standby gewählt ist, ist der automatische Frostschutz aktiv. Sobald die Temperatur unter einen Grenzwert sinkt, wird das Heizventil aktiviert. Die Standardeinstellung für den Temperaturgrenzwert ist 5 °C.

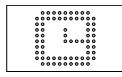

i

#### **Automatischer Betrieb**

Gewähltes Zeitprogramm des Raumes ist aktiv

Wenn das Symbol für die Betriebsart "Automatik" angezeigt wird, zeigt das System anschließend das eingestellte Energieniveau (Normal oder Reduziert) an.

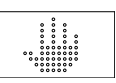

#### Hand

Nutzer hat den Sollwert geändert, gültig bis zum nächsten Schaltpunkt.

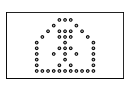

#### Normalbetrieb (Anwesend Betrieb)

Betiebsart Normal ist aktiv is active Standard-Wunschtemperatur 22 °C

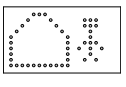

#### **Reduzierter Betrieb (Abwesend Betrieb)** Betriebsart Reduziert ist aktiv

(Energiesparmodus) Standard-Wunschtemperatur 18 °C

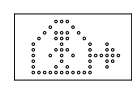

**Übergangsphase Normal** Übergangsphase normaler zu reduziertem Betrieb

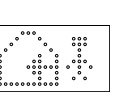

**Übergangsphase Reduziert** Übergangsphase reduzierter zu normalem Betrieb

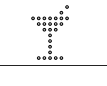

**Partymodus** Partymodus ist aktiv

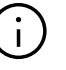

Der Partymodus ermöglicht dem Nutzer für eine gewählte Zeit von der reduzierten Betriebsart zur normalen Betriebsart zu wechseln. Der Regler kehrt automatisch auf die reduzierte Betriebsart zurück, wenn die Partyzeit abgelaufen ist.

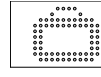

**Urlaubsbetrieb** Urlaubsbetrieb ist aktiv

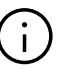

- Der Urlaubsmodus/Ferienmodus kann nur über die App oder die Webseite aktiviert werden.
- Das Urlaubssymbol erscheint nur dann auf dem Display, wenn der Urlaubsmodus/Ferienmodus aktiv ist.

#### Anzeige der Drehzahlstufen des Fan Coils<sup>1)</sup>

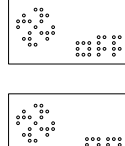

## Fan Coil wird manuell gestoppt (AUS) oder dauerhaft deaktiviert

Fan Coil wird manuell gestartet (AN) \*\*\* Fan Coil ist nur dann aktiv (Ventilator läuft), wenn die Bedingungen (Sollwerte, Istwerte, Einstellungen) es zulassen

Bei Verwendung von Fan Coils des Typs RAUCLIMATE SILENT BREEZE gilt Folgendes:

| ****  |                                                             | STANDBY                       |
|-------|-------------------------------------------------------------|-------------------------------|
| ••••• | ****                                                        | MIN – niedrigste Drehzahlstuf |
| ••••• | 000<br>000<br>000<br>000<br>000<br>000<br>000<br>000<br>000 | MED – mittlere Drehzahlstufe  |

gste Drehzahlstufe

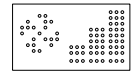

MAX – höchste Drehzahlstufe

#### Anzeige des Klappenmodus für den Fan Coil<sup>1)</sup>

Bei Verwendung von Fan Coils des Typs RAUCLIMATE SILENT BREEZE mit Klappe:

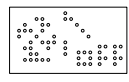

Klappe AUS: Luftstrom ist gerichtet

\*\*\*\* \*\*\*\*\*

Klappe EIN: Luftstrom oszilliert

#### Zustandsanzeige, Fan Coil in Betrieb<sup>1)</sup>

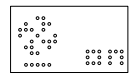

Fan Coil in Betrieb wird durch einen Unterstrich unter dem Lüftersymbol angezeigt

## Raumregler gesperrt

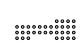

Tasten sind gesperrt

#### Fehlermeldung

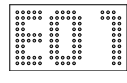

Anzeige einer Fehlernummer – siehe Kapitel 09

#### Warnmeldung

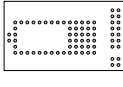

#### **Batterie schwach**

Batterie des Raumreglers muss getauscht werden.

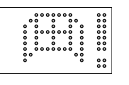

# **Fenster offen**

Es wurde in diesem Raum ein offenes Fenster erkannt.

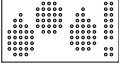

#### Kondensation

Hohe Luftfeuchte - Kondensationsgefahr

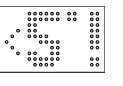

#### Frostschutz aktiv

Frostschutz wurde aktiviert, da die Temperatur unter 5 °C gefallen ist, Heizventil wird aktiviert.

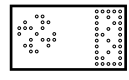

#### Filterreinigungsanzeige

Die Filterreinigungsanzeige weist den Benutzer bei Benutzung eines Fan Coils des Typs RAUCLIMATE SILENT BREEZE darauf hin, dass der Filter gereinigt werden muss. Drücken Sie nach der Reinigung des Filters die HOME-Taste 5 Sekunden lang, um die Meldung zurückzusetzen.

#### Verbindungszustand

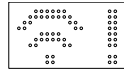

#### **Keine Verbindung**

Es besteht keine Verbindung zur Basis.

08.01.02 Reihenfolge der Anzeigen

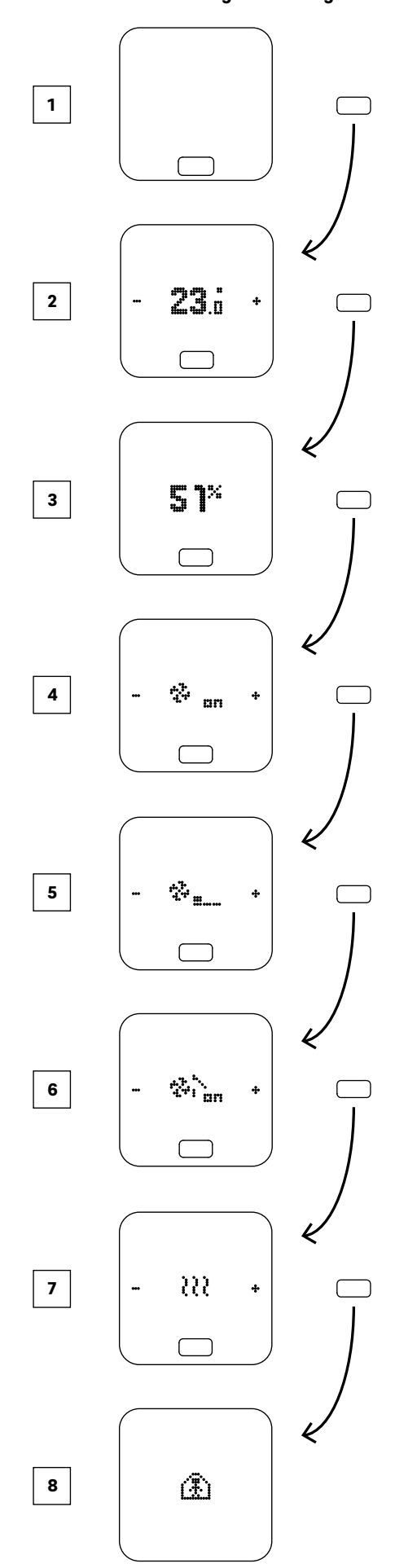

- 1 Ausgangszustand
- 2 Anzeige aktuelle Raumtemperatur
- 3 Anzeige aktuelle Luftfeuchtigkeit im Raum
- 4 Anzeige der Betriebsart des Fan Coils<sup>1</sup>)
- <sup>5</sup> Anzeige der Drehzahlstufe des Fan Coils<sup>2)</sup>
- <sup>6</sup> Anzeige des Klappenmodus für den Fan Coil<sup>3)</sup>
- Anzeige der Betriebsart Optionen: Heizen, Kühlen
- Anzeige der Energieniveaus
   Optionen: Normal, Reduziert, Standby, Automatik mit Zeitprogramm, Party
- <sup>1)</sup> Wird angezeigt, wenn geschaltete Fan Coils und/oder modulierende Fan Coils des Typs RAUCLIMATE SILENT BREEZE konfiguriert sind
- <sup>2)</sup> Wird angezeigt, wenn modulierende Fan Coils des Typs RAUCLIMATE SILENT BREEZE konfiguriert sind
- <sup>3)</sup> Wird angezeigt, wenn modulierende Fan Coils des Typs RAUCLIMATE SILENT BREEZE mit Klappe konfiguriert sind

# 08.01.03 Wunschtemperatur einstellen

Zum Aktivieren des Displays drücken Sie einmal die Home Taste.

Um den Sollwert zu sehen, drücken Sie dann einmal + oder –

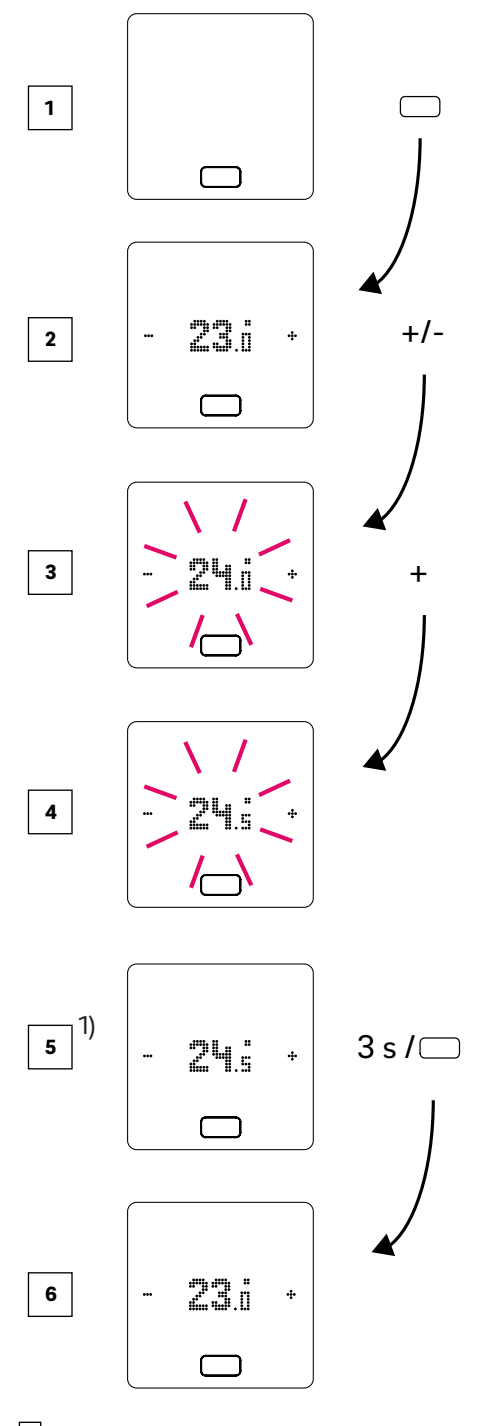

- 1 Ausgangszustand
- 2 Anzeige aktuelle Raumtemperatur
- 3 Anzeige des Sollwertes der Raumtemperatur
- Anzeige des Sollwerts f
  ür die Raumtemperatur w
  ährend des Betriebs
- Anzeige des am Ende Sollwertes der Raumtemperatur
- 6 Anzeige aktuelle Raumtemperatur

 $^{\ensuremath{\eta}}$  Optional: Bei einem Raumregler mit Lichtring blinkt dieser zusätzlich als Bestätigung.

#### 08.01.04 Betriebsverfahren (Fan Coils, Betriebsart, Energieniveau)<sup>1)</sup>

1 Ausgangszustand

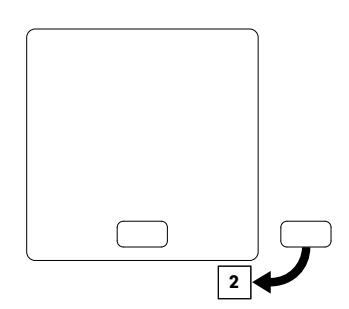

#### **2** Anzeige aktuelle Raumtemperatur und Sollwert

• Um den Sollwert anzuzeigen (Wunschtemperatur), drücken Sie dann einmal + oder – Jeder weitere Tastendruck auf + oder - erhöht oder verringert den Sollwert.

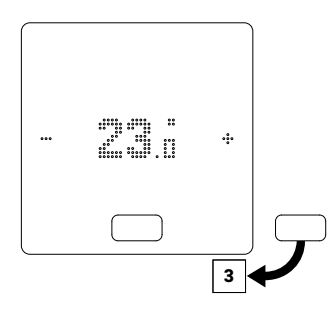

3 Anzeige der aktuellen Luftfeuchtigkeit bei Raumeinheiten mit Feuchtemessung

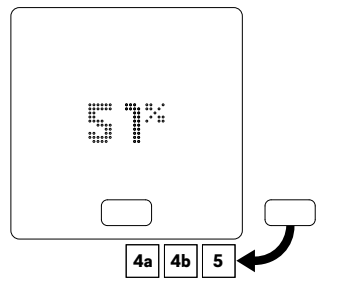

# i

Je nach Konfiguration erscheinen nach dem Drücken der HOME-Taste verschiedene Anzeigeoptionen:

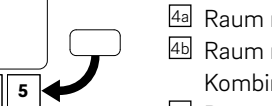

## 4a Raum mit geschaltetem Fan Coil

4 Raum mit modulierenden Fan Coil des Typs RAUCLIMATE SILENT BREEZE auch in Kombination mit einem geschalteten Fan Coil 5 Raum ohne Fan Coil

#### 4a Raum mit geschaltetem Fan Coil

Durch Drücken von + oder - wird der geschaltete Fan Coil manuell gestartet (AN) oder gestoppt (AUS).

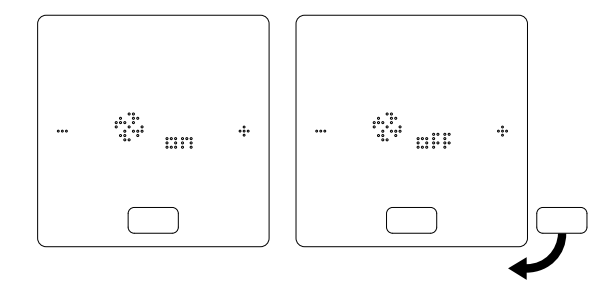

<sup>1)</sup> Hinweis:

- Die verfügbaren Auswahlmöglichkeiten hängen von der Systemkonfiguration, den Bedingungen (Raumtemperatursollwerte, Istwerte usw.) und den Systemeinstellungen ab.
- Als erstes wird immer die aktuelle Einstellung angezeigt.

84

# 4 Raum mit modulierenden Fan Coil des Typs RAUCLIMATE SILENT BREEZE auch in Kombination mit einem geschalteten Fan Coil

- Geschaltete Fan Coils und Fan Coils des Typs RAUCLIMATE SILENT BREEZE sind dauerhaft deaktiviert, wenn die Einstellung AUS aktiv ist.
- Die Umschaltung erfolgt durch Drücken von + oder -.

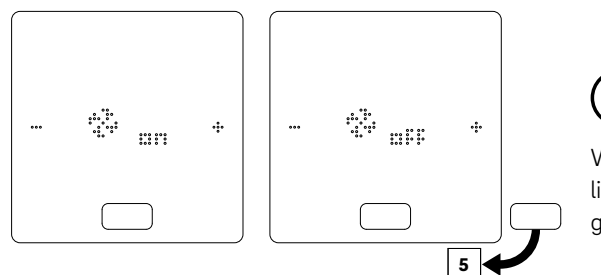

Wenn der Fan Coil ausgeschaltet wird, steht keine Auswahlmöglichkeit für die Betriebsart und die Klappe des Fan Coils zur Verfügung.

• Das Ändern der Betriebsart des Fan Coils erfolgt durch Drücken von + oder -.

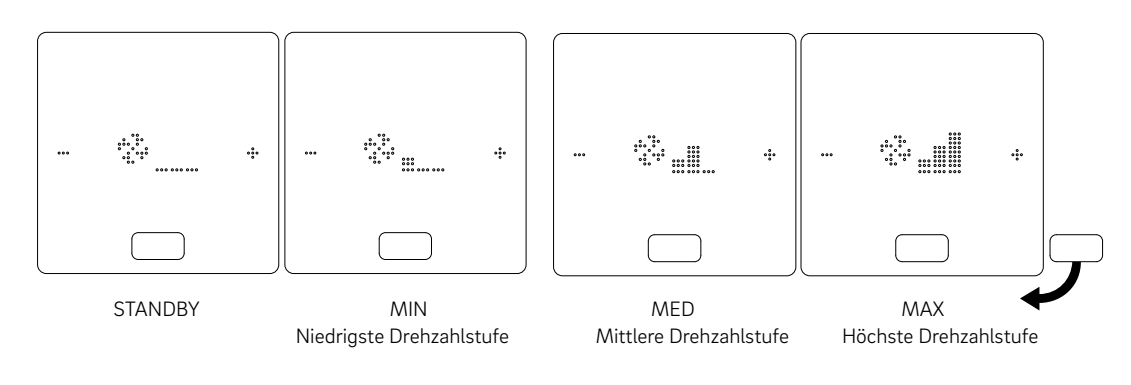

# $(\mathbf{i})$

Geschaltete Fan Coils und Fan Coils des Typs RAUCLIMATE SILENT BREEZE haben die Einstellung

- AUS dauerhaft deaktiviert.
- STANDBY deaktiviert, bis der nächste Schaltpunkt eines Zeitprogramms erreicht wird oder das Energieniveau manuell geändert wird.

In diesem Fall wird die Standardeinstellung für das Energieniveau REDUZIERT / NORMAL angewendet.

Fan Coils des Typs RAUCLIMATE SILENT BREEZE haben die Einstellung

 MIN / MED / MAX – Betrieb im ausgewählten Modus, bis der nächste Schaltpunkt eines Zeitprogramms erreicht wird oder das Energieniveau manuell geändert wird. In diesem Fall wird die Standardeinstellung für das Energieniveau REDUZIERT / NORMAL angewendet.

Ohne Verwendung von Zeitprogrammen bleibt der Fan Coil im ausgewählten Energieniveau.

 Werden Fan Coils des Typs RAUCLIMATE SILENT BREEZE mit Klappe verwendet, kann die Klappe durch Drücken von + oder - zwischen oszillierendem (AN) und gerichtetem (AUS) Luftstrom umgeschaltet werden.

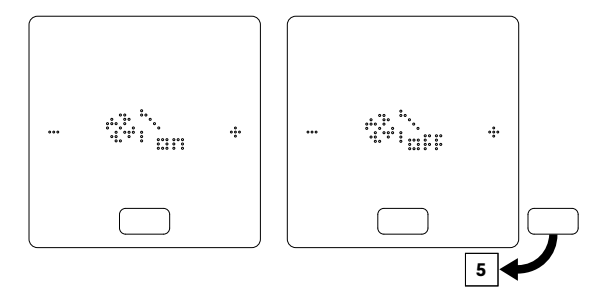

## 5 Anzeige und Umschaltung der Betriebsart (Umschaltung zwischen Heiz- und Kühlbetrieb über die Raumeinheit)

- Die Umschaltung der Betriebsart ist nur bei Raumeinheiten möglich, die im Installationsbereich für diesen Zweck aktiviert wurden.
- Nur wenn die Umschaltung der Betriebsart aktiviert ist, erscheinen das Plus- und das Minuszeichen (+/-), um die Umschaltung zu ermöglichen.
- Die Konfiguration des Systems und die tatsächlichen Bedingungen bestimmen die Betriebsarten, die vom Benutzer ausgewählt werden können.

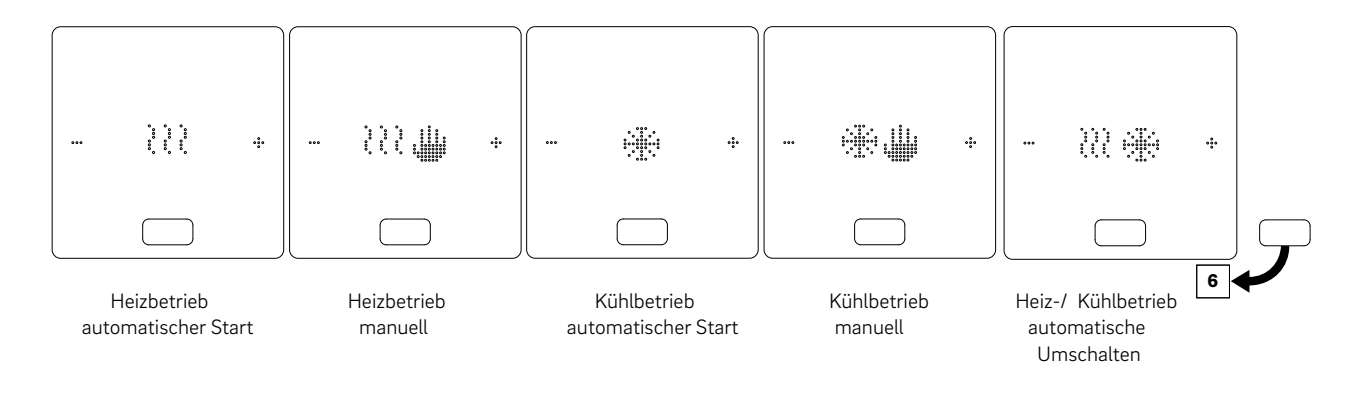

# <sup>6</sup> Anzeige und Umschaltung der Energieniveaus

- Das Energieniveau kann durch Drücken von +/- geändert werden.
- Als erstes wird immer der aktuell eingestellte Betriebszustand angezeigt.

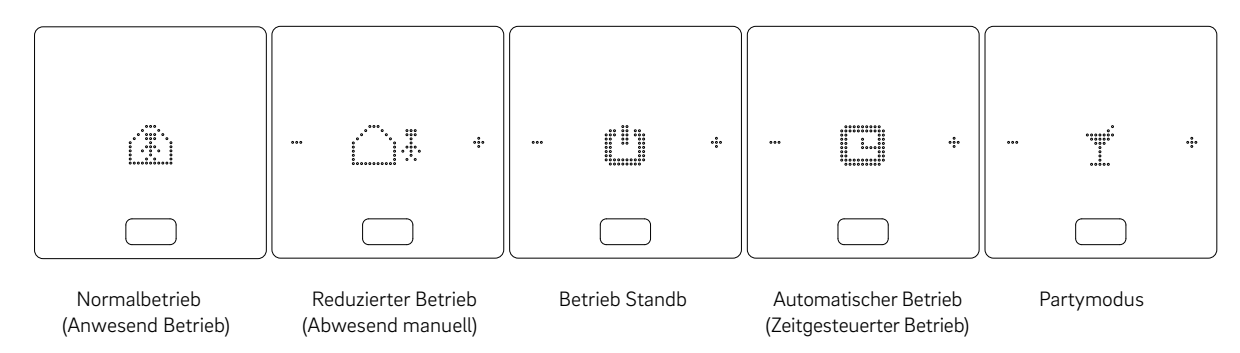

#### Zustandsanzeige der Betriebsart

 Die Status "Heizen aktiv" und "K
ühlen aktiv" werden durch einen Unterstrich unter dem Heizsymbol (Welle) oder dem K
ühlsymbol (Eiskristall) angezeigt.

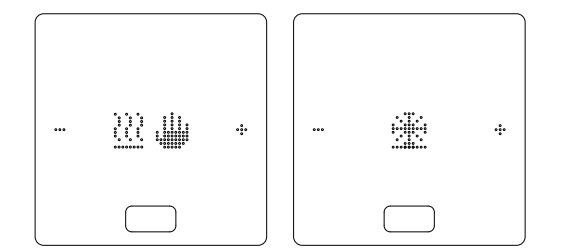

#### Zustandsanzeige für Fan Coil

 Die Zustandsanzeige f
ür einen in Betrieb befindlichen Fan Coil wird durch einen Unterstrich unter dem L
üftersymbol angezeigt.

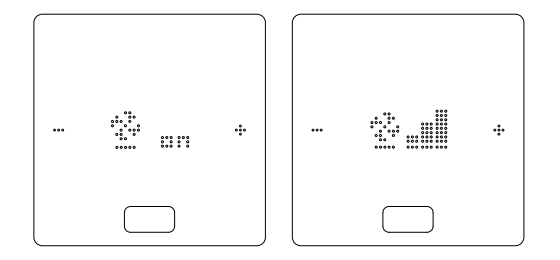

#### 08.02 Bedienung über die Webseiten

#### 08.02.01 Verbinden eines Geräts

Das Verfahren zum Verbinden eines Smartphones, Tablets oder Laptops mit der Basis ist in Kapitel 7 dieses Handbuchs beschrieben.

#### 08.02.02 Benutzerbereich

Je nach Systemtyp bieten die integrierten Webseiten folgende Möglichkeiten:

- Auswahl der Betriebsarten der Anlage: Heizen / Kühlen
- Auswahl des Energieniveaus: Nach Zeitprogramm oder dauernd im Normal-, Reduziert- oder Standby-Betrieb
- Verwalten der Zeitprogramme
- Vorgabe und Verwaltung der Raumtemperatursollwerte
- Nutzen von Party- oder Urlaubsfunktion
- Vorgabe der Arbeitsweise der Entfeuchter
- Verbindung der Anlage mit dem Internet zur Nutzung der App
- Weitere Einstellmöglichkeiten

#### Hauptmenü

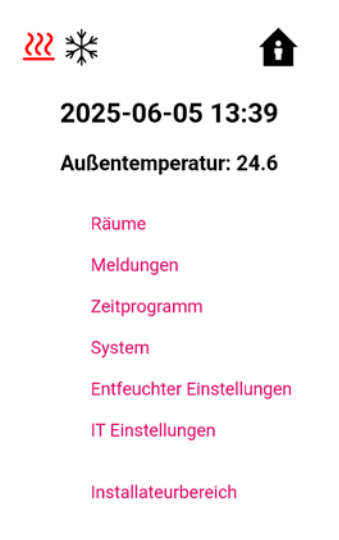

Abb. 08-2 Webseite: Hauptmenü

Im Hauptmenü können Sie die momentane Betriebsart ablesen – hier dargestellt: Heizbetrieb aktiv im Automatikmodus "Heizen/Kühlen" und in der Betriebsart

"Normal" (Person im Haus). Durch Anklicken der Symbole können die möglichen Betriebsarten (je nach vorliegenden Bedingungen)

- ausgewählt werden:
- Heizbetrieb manuell
- Kühlbetrieb manuell
- Heizbetrieb, automatischer Start
- Kühlbetrieb, automatischer Start
- Heiz- / Kühlbetrieb, automatischer Start

#### sowie:

- Betrieb nach Zeitprogramm
- Permanent "normaler" oder reduzierter" Betrieb
- Anlage ausgeschaltet (Standby)

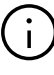

Wir empfehlen, um komfortable Bedingungen und einen energieeffizienten Betrieb zu gewährleisten, den zeitgesteuerten Betrieb zu wählen.

Durch Klick auf die Menüpunkte gelangt man in die einzelnen Untermenüs.

#### Raumauswahl

| <ul> <li>Räume</li> </ul> |      |
|---------------------------|------|
| Wohnzimmer                | 24.6 |
| Badezimmer                | 25.0 |
| Schlafzimmer              | 24.4 |
| Kind                      | 24.1 |

Abb. 08-3 Webseite: Raumauswahl

Hier sind die einzelnen Räume mit den momentanen Raumtemperaturen zu sehen. Durch Anklicken eines Raumes öffnet sich die individuelle Raumseite.

#### Raumseite

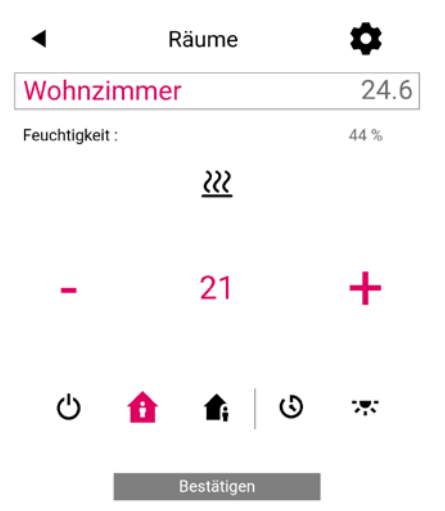

Abb. 08-4 Webseite: Anpassungen im Raum

Hier werden die momentane Soll- und Ist-Temperatur sowie die Betriebsart (hier: Heizbetrieb, nach Zeitprogramm, derzeit "reduzierter" Betrieb) angezeigt.

Der Raumtemperatursollwert kann über die Plus- und Minus-Symbole geändert werden.

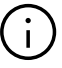

Das Layout der Raumseite kann sich ändern, wenn zusätzliche Systeme für diesen Raum verfügbar sind.

- Änderungen am Raumtemperatursollwert während des zeitgesteuerten Betriebs gelten bis zum nächsten Schaltpunkt des Zeitprogramms
- Änderungen während fest eingestelltem "normalem" oder "reduziertem" Betrieb werden als neue Vorgabewerte für diesen Betrieb übernommen
- Durch Anklicken des Zahnrades gelangt man in die erweiterten Einstellungen.

#### **Erweiterte Raumseite**

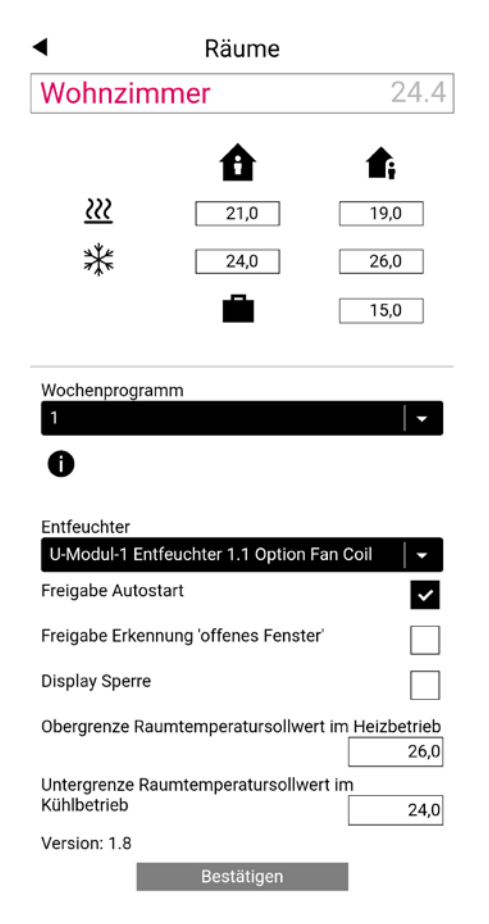

Abb. 08-5 Webseite: Erweiterte Anpassungen im Raum

Hier können die Vorgabewerte für Heizen/Kühlen für "normalen" oder "reduzierten" Betrieb, sowie für den Urlaubsbetrieb verwaltet werden.

Es stehen 5 Wochenprogramme zur Verfügung. Durch Anklicken des Info Symbols ist eine Vorschau des gewählten Zeitprogramms zu sehen.

Die Autostartfunktion sorgt dafür, dass die gewünschte Raumtemperatur zum definierten Zeitpunkt erreicht wird.

Wenn die Autostart Funktion nicht gewählt wurde, erfolgt das Aufheizen bzw. das Kühlen des Raums auf den neuen Vorgabewert erst zu dem Zeitpunkt, der im Zeitprogramm gewählt wurde.

# $(\mathbf{i})$

Zeitprogramme

Räume, die zusätzlich mit einem Fan Coil ausgestattet sind, sollten mit aktivierter Autostart-Funktion betrieben werden. Die Autostart-Funktion gibt dem Flächenheizungs/kühlungssystem die Möglichkeit, möglichst energiesparend – und auch geräuschlos – den Raum auf die laut Zeitprogramm gewünschte Temperatur zu bringen, ohne vorzeitig den Fan Coil zu starten.

Aktivieren Sie für den Raum die Funktion "Fenster offen", um einen Temperaturabfall im Raum zu erkennen und die Heizung für 30 Minuten zu stoppen, um den Energieverbrauch zu senken.

Über die Display Sperre kann die Bedienung des Raumreglers gesperrt werden.

Falls ein Bodentemperaturfühler installiert ist, können die einzuhaltenden Grenzwerte für Heiz- und Kühlbetrieb über diesen vorgegeben werden.

# Tagesprogramm Nr. 1 Tagesprogramm Nr. 1 Alles löschen Ceitbereich hinzufügen Startzeit: 04:00 ~ Endezeit: 09:00 ~ Zeitbereich hinzufügen

Abb. 08-6 Webseite: Zeitprogramm

Die 5 Wochenprogramme bestehen aus Tagesprogrammen für die einzelnen Tage. Es gibt 10 Tagesprogramme, die in einem 15-minütigen Zeitraster definiert werden können.

Die Darstellung der Abschnitte erfolgt auf eine Stunde gerundet.

Die rot markierten Bereiche zeigen die für den "normalen" Betrieb definierten Zeitabschnitte.

#### **Hinweis:**

Eine Reihe von Programmen sind vordefiniert, können aber jederzeit geändert werden. Aufgrund der Auswahl des Gebäudetyps (Wohn-/Bürogebäude) werden die dazu passenden Zeitprogramme automatisch ausgewählt.

#### System

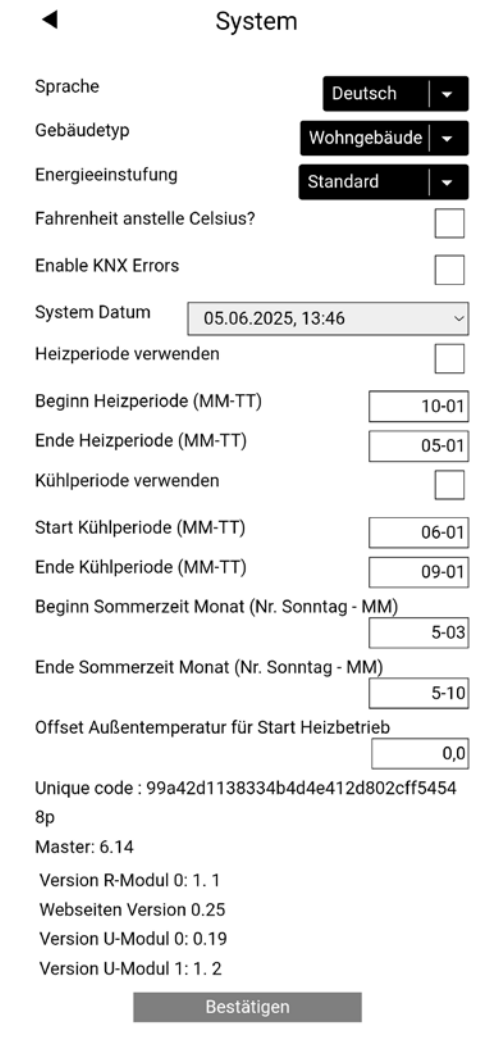

Abb. 08-7 Webseite: System

Auf der Systemseite können weitere Eingaben vorgenommen werden:

- "Sprache"
- Klassifizierung des Energiebedarfs des Gebäudes
- KNX-Fehlerdiagnose einschalten Zeit und Datum
- "Festlegung der erlaubten Zeiten f
  ür Heiz- und K
  ühlbetrieb"
- "Verändern des Startkriteriums für den Heizbetrieb"

#### **Hinweis:**

Je nach bestehender Anlage sind manche Vorgabewerte nicht wirksam.

Auf weiteren Webseiten können zusätzliche IT-Einstellungen und Einstellungen weiterer Komponenten durchgeführt werden.

#### Luftentfeuchter

Je nach klimatischen Bedingungen werden Luftentfeuchter benötigt.

Die Luftentfeuchter werden einzelnen Räumen im erweiterten Teil der Raumseite zugeordnet.

Wenn das System mit Luftentfeuchtern ausgestattet ist, können diese im Hauptmenü im Menüpunkt "Luftentfeuchter" konfiguriert werden.

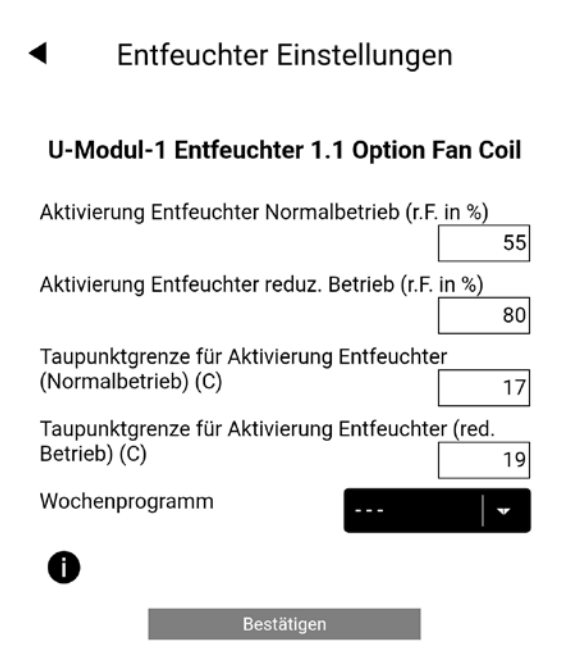

Abb. 08-8 Webseite: Luftentfeuchter

Die Luftentfeuchter werden durch ein Wochenprogramm gesteuert, das zwischen normalem und reduziertem Betrieb wechselt, genau wie bei den Sollwerten für die Raumtemperatur. Der Reduzierte Betrieb, in der Regel nachts, reduziert die Belästigung des Nutzers durch das unvermeidbare Betriebsgeräusch der Geräte. Die Werte für den Reduzierten Betrieb wurden daher bewusst so gewählt, dass in dieser Phase die Luftentfeuchter nur dann gestartet werden, wenn es unvermeidbar ist.

Standardwerte Relative Feuchtigkeit (r.F.): Normal / Reduzierter Betrieb: 55 % r.H. / 80 % r.F.

Die relative Luftfeuchtigkeit gibt an, in welchem Ausmaß die Luft mit Feuchtigkeit gesättigt ist. Zu hohe Luftfeuchtigkeit wird als unangenehm empfunden und kann sogar zu Kondensation auf kühlen Oberflächen führen. Eine zu niedrige Luftfeuchtigkeit kann zu Hautreizungen und Atemproblemen führen. Ideal ist eine Luftfeuchtigkeit im Bereich von 40 % bis 50 %. Der Einstellwert für den reduzierten Betrieb ist daher die absolute Obergrenze, die nicht überschritten werden darf.

#### Taupunkt:

Normal / Reduzierter Betrieb: 15 °C / 17 °C Der Taupunkt gibt an, bei welcher Oberflächentemperatur Kondensation auf der Oberfläche auftritt (bei der aktuellen relativen Luftfeuchtigkeit). In einem Flächenkühlsystem haben die gekühlten Oberflächen je nach Einbauart und Einstellung eine Temperatur von Um Kondensation auf diesen Flächen zu vermeiden, ist der Grenzwert für den reduzierten Betrieb wiederum die absolute Obergrenze.

# (j)

Änderungen sollten nicht ohne Rücksprache mit dem Installateur vorgenommen werden. Korrekte Einstellwerte der Luftentfeuchter sorgen für einen sicheren Betrieb der Oberflächenkühlung und wirken auch selbst entscheidend auf die Effizienz ein.

Ungeeignete Einstellungen können zu Kondensation auf den gekühlten Oberflächen führen. In diesem Fall besteht Rutschgefahr, Schäden an den Oberflächen oder den gesamten Bauteilen können auftreten

## IT-Einstellungen:

Hier werden die Einstellungen vorgenommen, die es dem System erlauben, sich per WLAN mit dem Router zu verbinden. Die Verbindung des Systems in das Internet ist Voraussetzung für die Nutzung der NEA SMART 2.0 App. Um sich automatisch mit einem WiFi-Netzwerk zu verbinden, verwenden Sie die in Kapitel 08.03.01 beschriebene WPS-Funktion oder die manuelle Konfiguration.

| ◀                                            | IT Einstellungen                   |  |  |
|----------------------------------------------|------------------------------------|--|--|
| Router SSID                                  |                                    |  |  |
| Router Passwort                              |                                    |  |  |
|                                              |                                    |  |  |
| Netzwerkschlüssel für Access Point (AP) Mode |                                    |  |  |
|                                              |                                    |  |  |
| Bestätigung Netzw<br>Mode                    | erkschlüssel für Access Point (AP) |  |  |
|                                              |                                    |  |  |

Server: Prod

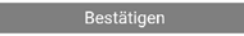

Abb. 08-9 Webseite: IT Einstellungen

#### Router SSID:

WiFi-Netzwerknamen des Routers eingeben.

#### **Router passwort:**

Passwort (WPA2-Schlüssel) des Routers eingeben.

#### Netzwerkschlüssel für Access Point (AP) Mode

Passwort für Access Point der NEA SMART 2.0 Basiseinheit

#### Bestätigung Netzwerkschlüssel für Access Point (AP) Mode

Bestätigung des Passworts für Access Point der NEA SMART 2.0 Basiseinheit

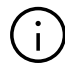

Das werkseitig voreingestellte Passwort für den Access Point ist auf dem Etikett der Basis aufgedruckt. Bei einem anfänglichen Zurücksetzen wird der benutzerdefinierte Access Point auf das werkseitig eingestellte Passwort für den Access Point zurückgesetzt.

#### CA-Hash einfügen:

Falls das Zertifikat des Systems abgelaufen ist, muss hier der CA-Hash des neuen Zertifikats eingegeben werden. Das Zertifikat läuft nur ab, wenn die Basis mehrere Jahre nicht online war.

#### NEA SMART 2.0 Basis anschließen und aktualisieren:

Für die NEA SMART 2.0 Basis mit einer Firmware-Version unter 5.00 verwenden Sie bitte die Anleitung unter dem folgenden Link:

https://migrationupgradeguide.neasmart2.aws. rehau.cloud/

Weitere Informationen unter www.rehau.com/neasmart2

90

#### 08.02.03 Installateursbereich

Das unten dargestellte Flussdiagramm zeigt den kompletten Menübaum des Installateurbereichs.

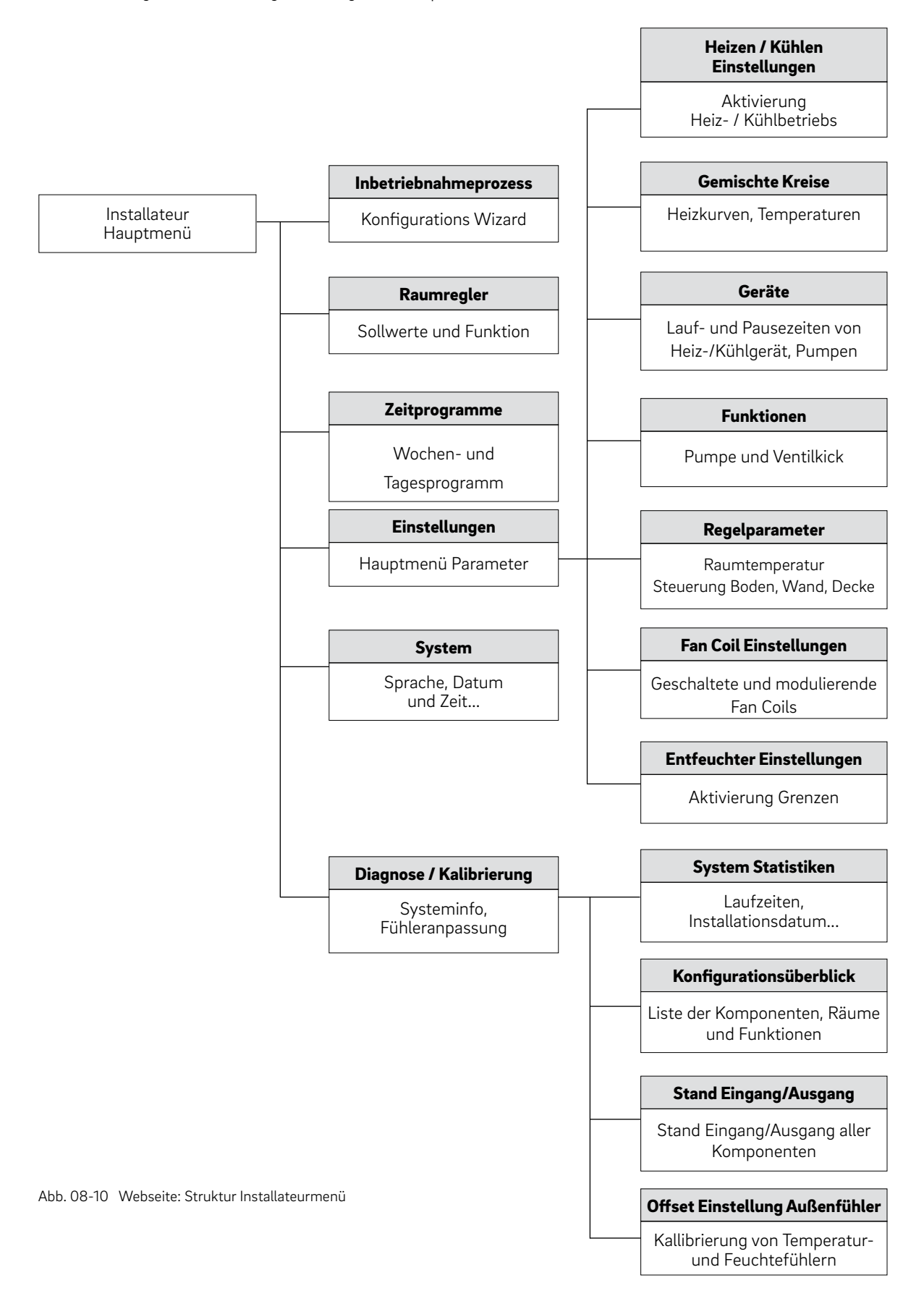

#### Zugang zum Installateursmenü

Zugang zum Installateusbereich erfolgt über das Benutzermenü:

| ◀ | Einstellungen                |
|---|------------------------------|
|   | Heizen/Kühlen Einstellungen  |
|   | Gemischte Kreise             |
|   | Geräte                       |
|   | Funktionen                   |
|   | Regelparameter               |
|   | Fan Coil Einstellungen       |
|   | Entfeuchter Einstellungen    |
|   | Zuweisung RücklauftempNiveau |
|   | TABS Einstellungen           |
|   | BKT Beladesteuerung          |
|   |                              |

Abb. 08-11 Webseite: Benutzermenü

Das Passwort besteht aus den ersten 8 Zeichen der Seriennummer. Die Seriennummer finden Sie wie folgt:

- Auf dem Etikett auf der Unterseite der NEA SMART 2.0 Basis oder
- auf der Webseite "System" unter "Seriennummer"

#### Installateur Hauptmenü:

Installateur Hauptmenü

- System Set Up Raumgeräte Zeitprogramm
- Einstellungen

System

Diagnose/Kalibrierung

Installateurbereich verlassen

Abb. 08-12 Webseite: Installateur Hauptmenü

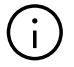

Auf den folgenden Seiten werden die Installationsmenüs angezeigt, wie sie im Inbetriebnahmeprozess in Kapitel 7 beschrieben sind. Ausführliche Informationen zu den angezeigten

Parametern finden sind in Kapitel 9 zu finden.

In diesem Kapitel werden folgende Menüpunkte nicht beschrieben:

"System Set Up":

Diese Auswahl startet den Wizard erneut. Das kann genutzt werden um die gesamte Konfiguration des Systems zu betrachten ohne Änderungen vornehmen zu müssen. Siehe Kapitel 7

- "Räume"
- siehe Kapitel 07.06.02
- "Zeitschaltprogramme" siehe Kapitel 07.06.01

#### Einstellungen

| Einstellungen |                              |  |
|---------------|------------------------------|--|
|               | Heizen/Kühlen Einstellungen  |  |
|               | Gemischte Kreise             |  |
|               | Geräte                       |  |
|               | Funktionen                   |  |
|               | Regelparameter               |  |
|               | Fan Coil Einstellungen       |  |
|               | Entfeuchter Einstellungen    |  |
|               | Zuweisung RücklauftempNiveau |  |
|               | TABS Einstellungen           |  |
|               | BKT Beladesteuerung          |  |
|               |                              |  |

Abb. 08-13 Webseite: Einstellungen

#### Heizen / Kühlen Einstellungen

# Heizen/Kühlen Einstellungen

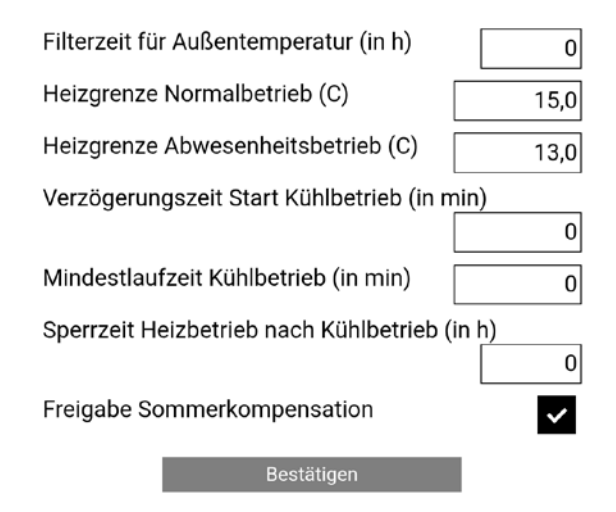

Abb. 08-14 Webseite: Heizen / Kühlen Einstellungen

# **Gemischte Kreise**

# ◀

# Gemischte Kreise

# Gemischter Kreis # 1

| Startpunkt Heizkurve Normalbetrieb (C)                       | 20          |  |  |
|--------------------------------------------------------------|-------------|--|--|
| Startpunkt Heizkurve Abwesenheitsbetrieb (C)                 |             |  |  |
|                                                              | 17          |  |  |
| Steigung Heizkurve Normalbetrieb                             | 0,60        |  |  |
| Steigung Heizkurve Abwesenheitsbetrie                        | 2           |  |  |
|                                                              | 0,60        |  |  |
| Absenkung Vorlauftemperatur im reduzi<br>Betrieb (K)         | erten 4     |  |  |
| Minimalwert Vorlauftemperatur im Norm                        | nalbetrieb  |  |  |
| (C)                                                          | 25          |  |  |
| Minimalwert Vorlauftemperatur im                             |             |  |  |
| Abwesenheitsbetrieb (C)                                      | 20          |  |  |
| Maximalwert der Vorlauftemperatur (Hei<br>Normalbetrieb) (C) | izen,       |  |  |
|                                                              | 45          |  |  |
| Abwesenheitsbetrieb) (C)                                     | Izen,<br>40 |  |  |
| Filterzeit für Außentemperatur (in h)                        | 48          |  |  |
| Minimalwert VorlTemperatur Kühlen                            |             |  |  |
| (Normalbetrieb) (C)                                          | 16,0        |  |  |
| Sicherheitsabstand VorlTemp. Kühlen z                        | u Taupunkt  |  |  |
| (K)                                                          | 2,0         |  |  |
| Rücklauftemperaturgrenze Kühlbetrieb (                       | C)          |  |  |
| Description of the statistic field of the statistic (14)     | 16,0        |  |  |
| Proportionalband Heizkreis (K)                               | 20,0        |  |  |
| Proportionalband Kühlkreis (K)                               | 10,0        |  |  |
| Integralzeit gemischte Kreise (in sek)                       | 60          |  |  |
| Verzögerungszeit Freigabe PI-Regler (se                      | k)          |  |  |
|                                                              | 15          |  |  |
| Bestätigen                                                   |             |  |  |

Abb. 08-15 Webseite: Einstellungen Gemischte Kreise

# Geräte

| Geräte                                           |  |  |  |
|--------------------------------------------------|--|--|--|
| Wärmeerzeuger                                    |  |  |  |
| Minimale Anforderungszeit Heizgerät (min)        |  |  |  |
| Verzögerungszeit für Anforderung Heizgerät (min) |  |  |  |
| Sperrzeit Heizgerät nach Stop (min) 3            |  |  |  |
| Kälteerzeuger                                    |  |  |  |
| Mindestlaufzeit Kühlgerät (min) 1                |  |  |  |
| Verzögerungszeit für Anforderung Kühlgerät (min) |  |  |  |
| Sperrzeit Kälteerzeuger nach Stop (min) 3        |  |  |  |
| Laufzeit Pumpenfestsitzschutz (min) 5            |  |  |  |
| Festsitzschutz Ventil, Wiederholung in Tagen     |  |  |  |
| 90                                               |  |  |  |
| Gemischter Kreis # 1                             |  |  |  |

| Position Mischventil für Anforderung<br>Wärmeerzeuger (%)    | 30              |
|--------------------------------------------------------------|-----------------|
| Hysterese Mischventilpos. Anforderungss<br>Wärmeerzeuger (%) | ignal<br>5      |
| Position Mischventil für Anforderung Kälte (%)               | eerzeuger<br>30 |
| Hysterese Mischventilpos. Anforderungss<br>Kälteerzeuger (%) | ignal<br>5      |
| Regelsignal invertieren                                      |                 |

#### **Pumpe Gemischte Kreise**

| Startverzög                                 | erung (min) Pumpe gemischt | er Kreis 1 |
|---------------------------------------------|----------------------------|------------|
| Nachlaufzeit (min) Pumpe gemischter Kreis 1 |                            |            |
|                                             |                            | 1          |
|                                             | Bestätigen                 |            |

Abb. 08-16 Webseite: Einstellungen Geräte

#### Funktionen

◀

#### Funktionen

| Master Hocheffizienzpumpe                 | ~         |
|-------------------------------------------|-----------|
| Gemischter Kreis # 1 Hocheffizienzpumpe   | ~         |
| Freigabe Festsitzschutz Pumpe (J/N)       | ~         |
| Festsitzschutz Pumpe, Wiederholung in Ta  | jen<br>90 |
| Startzeit Pumpenfestsitzschutz zur Stunde | 3         |
| Freigabe Ventilfestsitzschutz (J/N)       | ~         |
| Startzeit Ventilfestsitzschutz zur Stunde | 3         |
| Laufzeit Ventilfestsitzschutz (min)       | 5         |
| Bestätigen                                |           |

# Regelparameter (hier nur für den Boden)

# Regelparameter

#### Boden

| Proportionalband Heizbetrieb (K)       | 4,0              |
|----------------------------------------|------------------|
| Proportionalband Kühlbetrieb (K)       | 4,0              |
| Puls-Periodenzeit Raumtemperaturregelu | ing (min)<br>20  |
| Minimale Pulslänge Raumtemperaturrege  | elung (min)<br>4 |
| Integralzeit Raumtemperaturregelung (m | in)              |
|                                        | 180              |
| Begrenzung Integraleinteil (%)         | 30               |
| Optimierung Raumtemperaturregelung     | 5                |
| Grenze Pulslänge für Dauerbetrieb (%)  | 80               |
| Verschiebung Proportionalband (%)      | 0                |

Abb. 08-18 Webseite: Regelparameter (Boden)

#### Fan Coil Einstellungen

Auf dieser Seite können die Mindest- und Maximallaufzeiten der geschalteten Fan Coils festgelegt werden.

Die Fan-Coil-Systemkonfiguration gibt einen Überblick über alle Fan Coils im System und die Räume, denen sie zugeordnet sind.

Die Drehzahlwerte des Fan Coils sind verfügbar, wenn das System über modulierende Fan Coils des Typs RAUCLIMATE SILENT BREEZE verfügt. Jede Drehzahlstufe kann nach Bedarf angepasst werden.

| < 0                    | Beräte            |     |
|------------------------|-------------------|-----|
| F                      | an Coil           |     |
| Mindestlaufzeit (Minut | en)               | 3   |
| Maximale Laufzeit Min  | uten)             | 241 |
| Mindestpausenzeit (Mi  | nuten)            | 2   |
| Fancoil Syst           | tem configuration | ı   |
| Kind : Fan Coil SYSBUS | 1                 |     |
| Fancoil S              | peeds (in rpm)    |     |

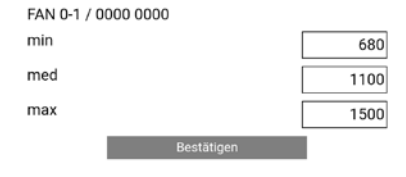

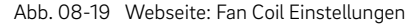

# j)

Informationen zur Vorgehensweise bei der Konfiguration von Fan Coils finden Sie in "NEA SMART 2.0 Control System - Commissioning instructions for switched fan coils and modulating RAUCLIMATE SILENT BREEZE fan coils". Drucknummer 954666

#### Entfeuchter Einstellungen

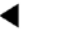

Entfeuchter Einstellungen

#### U-Modul-1 Entfeuchter 1.1 Option Fan Coil

| Aktivierung Entfeuchter Normalb  | oetrieb (r.F. <u>in %</u> ) |    |
|----------------------------------|-----------------------------|----|
|                                  |                             | 55 |
| Aktivierung Entfeuchter reduz. B | etrieb (r.F. in %)          |    |
|                                  |                             | 80 |
| Taupunktgrenze für Aktivierung I | Entfeuchte <u>r</u>         |    |
| (Normalbetrieb) (C)              |                             | 17 |
| Taupunktgrenze für Aktivierung I | Entfeuchte <u>r (red</u>    | Ι. |
| Betrieb) (C)                     |                             | 19 |
| Wochenprogramm                   |                             | v  |
| •                                |                             |    |
| 0                                |                             |    |
| Bestätigen                       |                             |    |

Abb. 08-20 Webseite: Entfeuchter Einstellungen

#### Die Bezeichnung der Luftentfeuchter lautet:

| U-Modul                                                   | Entfeuchter | 1                      | 1                                     |
|-----------------------------------------------------------|-------------|------------------------|---------------------------------------|
| Gerät, an das der<br>Luftentfeuchter<br>angeschlossen ist |             | Adresse des<br>U-Modul | 1. oder 2.<br>Entfeuchters<br>U-Modul |

# $(\mathbf{i})$

#### Bitte beachten:

Die vordefinierten Einstellungen für den reduzierten Betrieb wurden so gewählt, dass während dieser Phase die Entfeuchter normalerweise nicht laufen sollten. Der Grund hierfür ist, Geräuschbelästigung in der Nacht zu vermeiden.

Sollte das auftretende Geräusch kein Problem darstellen, können die Einstellungen für den reduzierten Betrieb geändert oder das Wochenprogramm deaktiviert werden.

4

#### Diagnose / Kalibrierung

| <ul> <li>Diagnose/Kalibrierun</li> </ul>      | ng | <ul> <li>Offset Einstellung</li> </ul>       |
|-----------------------------------------------|----|----------------------------------------------|
| System Statistik                              |    | Außenfühler                                  |
| Konfigurationsüberbli                         | ck |                                              |
| Status Ein/Ausgänge                           |    | Offset TempFühler                            |
| Offset Einstellung                            |    | Wohnzimmer                                   |
| Abb. 08-21 Webseite: Diagnose / Kallibrierur  | ng | Offset TempFühler                            |
| Konfigurationsüberblick                       |    | Offset Feuchtigkeitssensor                   |
| <ul> <li>Konfigurationsüberblic</li> </ul>    | :k | Badezimmer                                   |
| Anzahl Basen                                  | 1  | Offset TempFühler                            |
| Anzahl R-Module                               | 1  | Offset Feuchtigkeitssensor                   |
| Anzahl Räume<br>Anzahl U-Module               | 8  | Küche                                        |
| Anzahl gemischte Kreise<br>Anzahl Entfeuchter |    | Offset TempFühler Offset Feuchtigkeitssensor |

Abb. 08-22 Webseite: Konfigurationsüberblick

#### Status Eingänge und Ausgänge

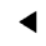

Status Ein/Ausgänge

#### Master

RZ 1 - 8: 0 0 0 0 0 0 0 0 0 RZ 9 - 12: 0 0 0 0 RELAY 1 - 6: 0 0 0 1 0 0 DI 1 - 5: 1 0 0 0 0

#### U-Modul 0

RELAY 1 - 4: 0 0 0 0 DI 1 - 4: 0 0 0 0 AI 1 - 4: 23.1°C 25.1°C --°C --°C AO:0%

#### U-Modul 1

RELAY 1 - 4: 0 0 0 0 DI 1 - 4: 0 0 0 0 AI 1 - 4: --°C --°C --°C --°C AO:0%

Abb. 08-23 Webseite: Status Eingänge und Ausgänge

## Offset Einstellung Außenfühler

| <ul> <li>Offset Einstellun</li> </ul> | g   |
|---------------------------------------|-----|
| Außenfühler                           |     |
| Offset TempFühler                     | 0,0 |
| Wohnzimmer                            |     |
| Offset TempFühler                     | 0,0 |
| Offset Feuchtigkeitssensor            | 0   |
| Badezimmer                            |     |
| Offset TempFühler                     | 0,0 |
| Offset Feuchtigkeitssensor            | 0   |
| Küche                                 |     |
| Offset TempFühler                     | 0,0 |
| Offset Feuchtigkeitssensor            | 0   |
| Kind                                  |     |
| Offset TempFühler                     | 0,0 |
| Offset Feuchtigkeitssensor            | 0   |
| Restätigen                            |     |

Abb. 08-24 Webseite: Einstellungen Außenfühler

# 08.03 Bedienung über NEA SMART 2.0 App

## 08.03.01 NEA SMART 2.0 Internet-Cloud-Zugang

Um über die NEA SMART 2.0 App auf die Installation zugreifen zu können, muss eine Internet-Verbindung mit dem Cloud-Service eingerichtet werden. Die WPS-Funktion bietet eine einfache Möglichkeit, um eine permanente WIFI-Verbindung zwischen dem Router und der Basiseinheit herzustellen.

SCHRITT 1: Aktivieren Sie die WPS-Funktion (Wi-Fi Protected Setup) auf Ihrem Router. Informationen zum Aktivieren der WPS-Funktion finden Sie im Handbuch Ihres Routers.

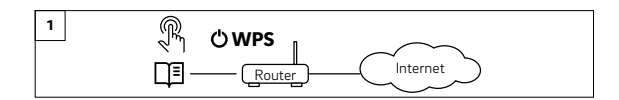

SCHRITT 2: Aktivieren Sie die WPS-Funktion auf Ihrer Basiseinheit. Prüfen Sie den korrekten LED-Status der Basiseinheit.

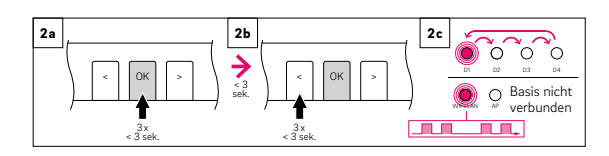

SCHRITT 3: Überprüfen Sie den Status der Internetverbindung der Basiseinheit.

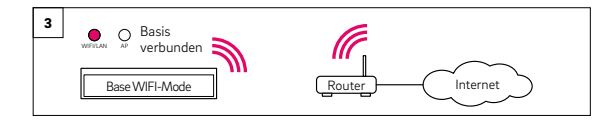

# $(\mathbf{i})$

Die WIFI-Internetverbindung kann manuell in den IT-Einstellungen über den AP-Modus konfiguriert werden (siehe Kapitel 07.05. Konfiguration - Wizard).

#### 08.03.02 Installation der App

Die NEA SMART 2.0 App kann im Apple App Store (iOS) oder Google Play Store (Android) heruntergeladen werden.

#### **DEMO Modus**

Die App verfügt über einen DEMO-Modus. Auf diesen Modus kann zugegriffen werden, indem auf die Schaltfläche "DEMO MODUS" am unteren Teil des Startbildschirms gedrückt wird.

Um den DEMO-Modus zu verlassen, muss zu "Mehr", anschließend zu "Kontoverwaltung" gegangen und "Abmelden" gedrückt werden.

#### 08.03.03 Einrichten der App

Es sind zwei Schritte erforderlich, um die App einzurichten, nachdem sie heruntergeladen wurde:

1. Benutzerkonto erstellen

2. Verbinden der NEA SMART 2.0-Installation mit Ihrem Benutzerkonto

Die notwendigen Schritte sind in den folgenden Abbildungen dargestellt.

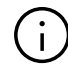

Es muss sichergestellt werden, dass die NEA SMART 2.0 Installation mit dem Internet verbunden ist.

# Schritt 1

Nach dem Öffnen der App wird der Startbildschirm angezeigt. Ein persönliches Konto muss unter dem Menüpunkt "Konto erstellen" eingerichtet werden.

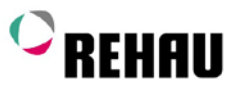

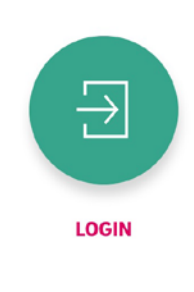

Noch kein Konto? ERSTELLE KONTO

**DEMO MODUS** 

Abb. 08-25 App: Anmeldeseite

## Schritt 2

Es muss ein Name, eine E-Mail-Adresse und ein Passwort eingegeben werden. Das Passwort muss mindestens 10 Zeichen lang sein und mindestens einen Groß- und einen Kleinbuchstaben, eine Zahl und ein Sonderzeichen enthalten. Anschließend bestätigen.

Sobald das Feld "Anmelden" bestätigt wurde, wird eine E-Mail zur Überprüfung an die angegebene Adresse gesendet. Die "Allgemeinen Geschäftsbedingungen" werden durch Anklicken des Kästchens bestätigt. Die "AGBs" können durch Klicken auf den rot markierten Text gelesen werden.

| Neuen    | REHAU | Account |
|----------|-------|---------|
| erstelle | en    |         |

| Land                                                                    |            |
|-------------------------------------------------------------------------|------------|
| Germany                                                                 | ~          |
| E-Mail*                                                                 |            |
|                                                                         |            |
| Vorname*                                                                |            |
|                                                                         |            |
| Nachname*                                                               |            |
|                                                                         |            |
| Passwort*                                                               |            |
|                                                                         | $^{\odot}$ |
| Passwort bestätigen*                                                    |            |
|                                                                         | 0          |
| Ich bestätige die Datenschutz-Informationen und die Nutzungsbedingungen |            |
| Ich bin Installateur!                                                   |            |
| Registrieren 🖒                                                          |            |

Abb. 08-26 App: Neuen Account erstellen

#### Schritt 3

Nach erfolgreichem Abschluss der Registrierung muss die Basis mit Ihrem Benutzerkonto verbunden werden. Es gibt zwei Möglichkeiten, dies zu tun:

- 1. Scannen des QR-Codes, der auf der Basisstation aufgedruckt ist.
- 2. Eingabe der Identifikationsnummer und Bestätigung.

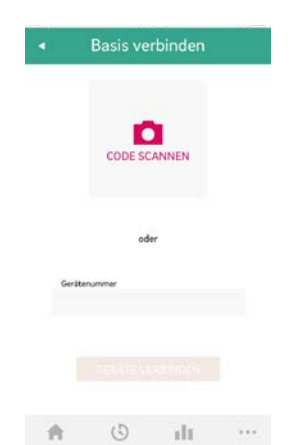

(i)

Wenn die Anfrage fehlschlägt, überprüfen Sie bitte die Internetverbindung der NEA SMART 2.0 Basis. In diesem Fall können Sie den Pairing-Support zur Fehlerbehebung aufrufen.

https://pairingsupport.neasmart2.aws.rehau.cloud/

#### Schritt 4

Nach erfolgreicher Anfrage erscheint der Bildschirm mit dem Pairing-Tutorial. Dort wird beschrieben, wie der Pairing-Prozess durchgeführt wird.

| •                                                                                                    | Pairer                                                                                                    | n Anleiti                                                                                                    | ung    |      |
|----------------------------------------------------------------------------------------------------|----------------------------------------------------------------------------------------------------|----------------------------------------------------------------------------------------------------|--------|------|
| Ihre NE<br>im Bild<br>Sc<br>(()<br>)<br>Bitte b<br>OK-Tas<br>drücke<br>Wenn 1<br>Sie soll<br>weiterg | Schritt<br>ASMART 2.<br>oben gezeig<br>chritt 2: P<br>estätigen Sie<br>site an der Bas<br>n, bis das Bli<br>Sie fertig sinc<br>ten automati<br>geleitet werde | 1: LED b<br>0 Basis soll<br>airing be<br>OK<br>das Pairing<br>is eine Sek<br>ken aufhör<br>4, warten Si<br>sch zur Bas<br>en. | plinkt | den. |
| <b>A</b>                                                                                             | ٩                                                                                                    | di.                                                                                                    | , 🏌    |      |

Abb. 08-28 Pairing-Tutorial

#### Schritt 5

Mit einem kurzen Druck auf die OK-Taste der NEA SMART 2.0 Basis wird das Anmelden bestätigt. Nach erfolgreichem Pairing zeigt die App das Haupt-Dashboard mit der Raumübersicht an.

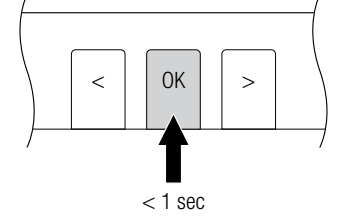

Abb. 08-29 App: Bestätigen

# 08.03.04 Kennenlernen der App

Nach erfolgreicher Verbindung von App und Ihrer NEA SMART 2.0 Installation zeigt die App den Startbildschirm mit allen Räumen Ihrer Installation an.

Die Hauptnavigationsleiste am unteren Rand des Bildschirms führt durch die vier Hauptbereiche der App:

- Home
- Zeitprogramme
- Statistik
- Meldungen
- Mehr

#### Home

Der Startbildschirm zeigt an (von oben nach unten)

- Name der Installation
- Aktuelle Außentemperatur
- Informationen zum aktuellem Energieniveau, Betriebsart und WIFI-Verbindung
- Übersicht über alle Zimmer

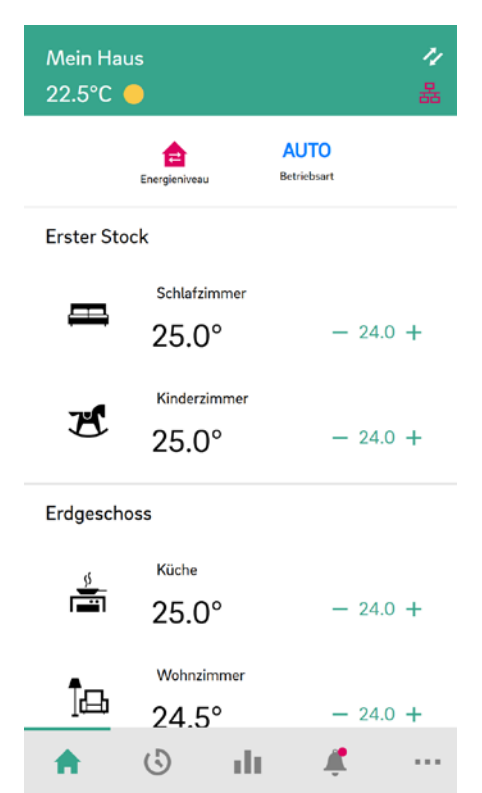

Abb. 08-30 App: Startbildschirm

# Zeitprogramme

Die Seite Zeitprogramme zeigt an (von oben nach unten)

• Tages-/Wochenprogramm, Urlaub, Party

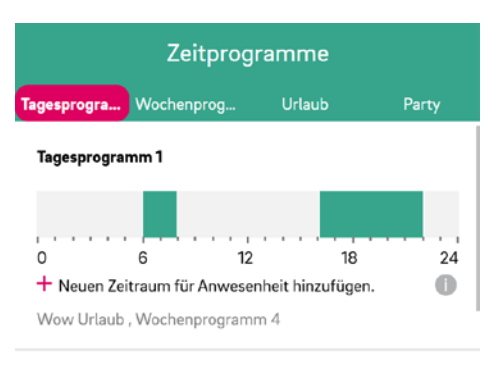

#### Tagesprogramm 2

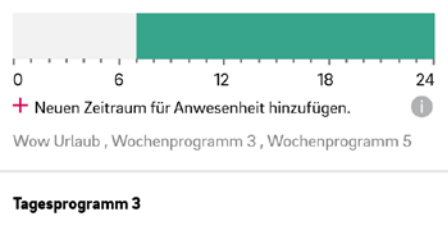

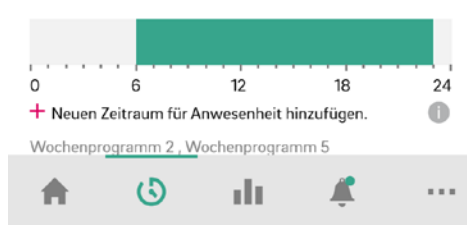

Abb. 08-31 App: Bildschirm Zeitprogramme

#### Diagnose

Der Bildschirm Diagnose zeigt an (von oben nach unten):

- Standort des Benutzers (falls aktiviert)
- Verschiedene Kacheln zum Anzeigen von Statistiken und Informationen

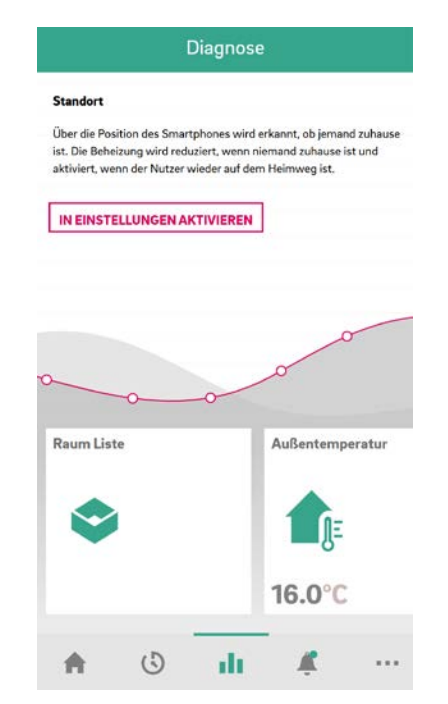

Abb. 08-32 App: Diagnose Bildschirm

#### Meldungen

Die Seite Meldungen zeigt Alarme, Warnungen und allgemein Informationen über Systemereignisse an.

Die Meldungen können gefiltert werden, z.B. so, dass nur neue Meldungen angezeigt werden.

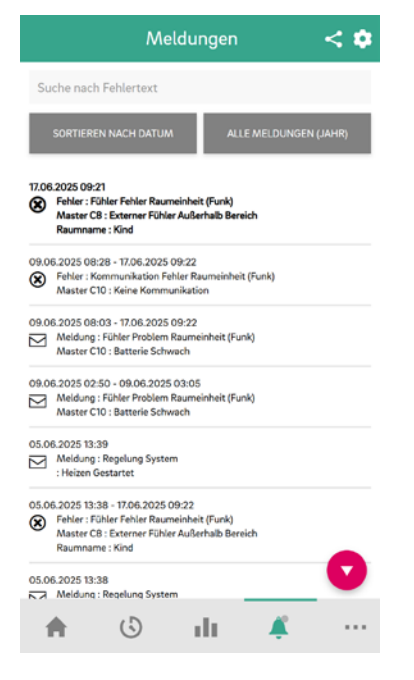

Abb. 08-33 App: Mitteilungsbildschirm

# Mehr

•

Der Bildschirm Mehr zeigt an (von oben nach unten):

- Kontoverwaltung
- Einstellungen
- Räume / Zonen
- Verwaltung von Pop-up-/Push-Benachrichtigungen
- Rechtliche Hinweise
- Hilfe
- Entdecken Sie REHAU
- Symbol zum Wechseln zwischen Installationen (nur wenn mehr als eine Installation mit dem Konto verknüpft ist) App-Version

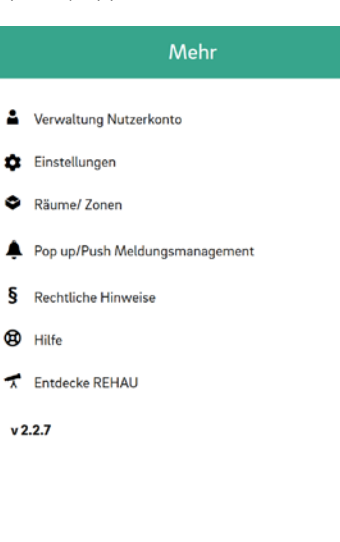

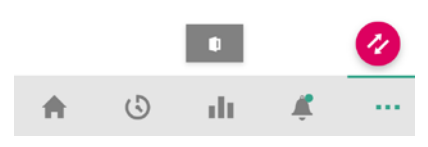

Abb. 08-34 App: Mehr Bildschirm

#### 08.03.05 Erste Schritte in der App

#### Standort setzen

Um zum Beispiel die Wetterdaten für den Standort an dem sich die Installation befindet zu erhalten, muss der Standort gesetzt werden. Hierfür muss unter Mehr  $\rightarrow$ Verwaltung Nutzerkonto  $\rightarrow$  Gebäude/ Wohnungen die Installation ausgewählt werden, für die der Standort gesetzt werden soll.

Wenn die Ortungsfunktion des verwendeten smarten Gerätes aktiviert ist, kann auf das Magenta farbene Kästchen geklickt werden. Dann wird der aktuelle Standort des verwendeten Gerätes eingetragen. Sie können den Ort auch manuell in die vordefinierten Zeilen eingeben. Am Schluss muss die Eingabe unten bestätigt werden.

#### Raum personalisieren

Jeder Raum kann mit einem eigenen Namen und einem individuellen Symbol personalisiert werden. Die Räume werden Master-1, Master-2 und so weiter genannt, es sei denn, sie haben bereits während der Einrichtung auf der Webseite der NEA SMART 2.0 Installation Namen erhalten. Um den Namen des Raumes zu ändern, muss der Raum auf dem Hauptbildschirm ausgewählt werden. Die Hauptseite des Raums wird angezeigt:

| <ul> <li>Raı</li> </ul> | um: Schlafzimm         | ner <u> Iv</u> :          |
|-------------------------|------------------------|---------------------------|
|                         | <b>=</b>               |                           |
| <u> </u>                | 25.0°<br>rt Temperatur | <b>38%</b><br>Luftfeuchte |
|                         | - <b>21</b> .0         | +                         |
| Ċ                       | <b>1</b> ; 1 (3)       | 275                       |
|                         |                        |                           |
| <b>A</b> (5             | lı (                   | <b>#</b>                  |

Abb. 08-35 App: Hauptseite Raum

Um den Namen und das Symbol des Raumes zu ändern, muss am oberen rechten Bildrand auf die drei Punkte gedrückt werden und unter Einstellung "Allgemein" gewählt werden.

Erstellen von Zonen und Erste Schritte in der App Standort setzen Um zum Beispiel die Wetterdaten für den Standort an dem sich die Installation befindet zu erhalten, muss der Standort gesetzt werden. Hierfür muss unter Mehr  $\rightarrow$  Verwaltung Nutzerkonto  $\rightarrow$ Gebäude/ Wohnungen die Installation ausgewählt werden, für die der Standort gesetzt werden soll.

Wenn die Ortungsfunktion des verwendeten smarten Gerätes aktiviert ist, kann auf das Magenta farbene Kästchen geklickt werden. Dann wird der aktuelle Standort des verwendeten Gerätes eingetragen. Sie können den Ort auch manuell in die vordefinierten Zeilen eingeben. Am Schluss muss die Eingabe unten bestätigt werden. von Räumen. In einigen Fällen können mehrere Räume in einer Zone, z. B. im Erdgeschoss und im ersten Stock, eingerichtet werden. Um dies zu tun, muss unter "Mehr" im Haupt-bildschirm "Räume/Zone" ausgewählt werden. Neue Zonen können erstellt werden, nachdem das "Plus"- Symbol gedrückt wurde. Räume können einer Zone hinzugefügt werden, sobald die neue Zone erstellt wurde.

#### Das Energieniveau der Räume wählen

Die Räume können folgende Energieniveaus aufweisen:

- Zeitgesteuerter Betrieb: Die Räume folgen den diesen Räumen zugewiesenen Zeitplänen und wechseln automatisch zwischen Normalen und Reduzierten Betrieb
- Normal Betrieb: Die Räume folgen dem Sollwert, der f
  ür den Normal Betrieb festgelegt wurde (Anwesend Betrieb)
- Reduzierter Betrieb: Die Räume folgen dem Sollwert, der für den reduzierten Betrieb festgelegt wurde (Abwesend Betrieb)
- Standby Betrieb: Die Räume folgen keinem Sollwert. Nur Frostschutz ist aktiv und Räume werden beheizt, sobald ihre Temperatur unter 5 °C fällt.
- **Urlaubsbetrieb:** Die Räume folgen dem Sollwert, der für den Urlaubsbetrieb festgelegt wurde.
- Partymodus: Der Raum folgt dem Sollwert f
  ür den Normal Betrieb und f
  ür die f
  ür den Partymodus gew
  ählte Zeit.

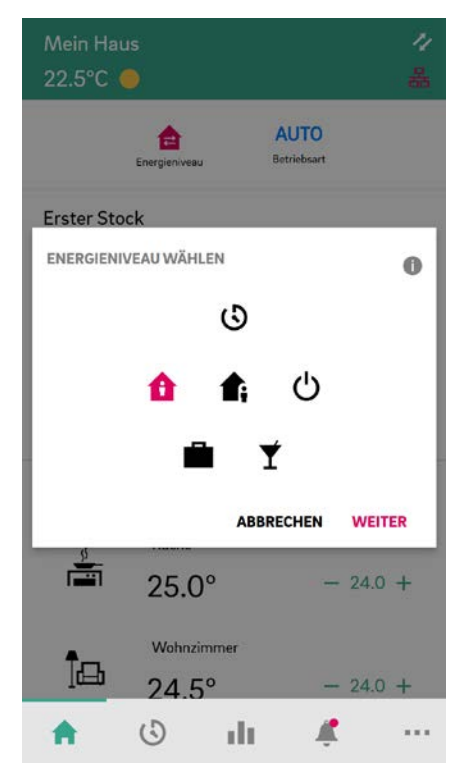

Abb. 08-36 App: Energieniveau wählen

Die verschiedenen Niveaus können den Räumen zugewiesen werden

- Entweder im Hauptbildschirm durch Drücken der Energieniveau Symbole oder
- In der Hauptseite des Raumes.

#### Wahl der Temperatursollwerte im zeitgesteuerten Betrieb

Für jeden Raum kann ein Sollwert für den Normal Betrieb und den Reduzierten Betrieb definiert werden. Um die Sollwerte zu ändern, muss am oberen rechten Bildrand auf die drei Punkte gedrückt werden und unter Einstellung, "Einstellwerte Raumtemperatur" gewählt werden. Auf diesem Bildschirm können die Sollwerte angepasst werden.

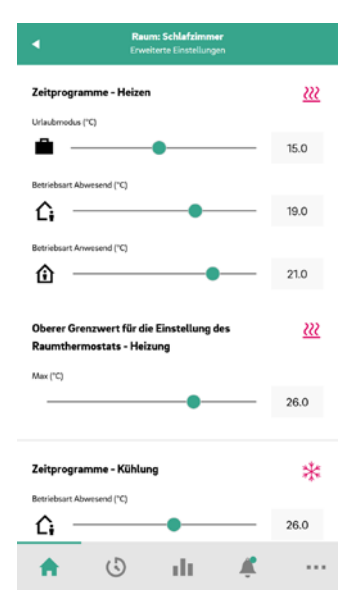

Abb. 08-37 App: Einstellungen Raum/Zone Sollwerte

#### Definieren von Zeitprogrammen

NEA SMART 2.0 bietet die Möglichkeit, 5 verschiedene Wochenprogramme zu erstellen. Diese Wochenprogramme können aus zehn verschiedenen Tagesprogrammen kombiniert werden. Jedem Raum kann folgendes zugewiesen werden:

- Eines der fünf Wochenprogrammen
- Oder ein noch detailierteres benutzergewünschtes Zeitprogramm, bei dem jeder Raum sein individuelles Tagesprogramm haben kann

Um die Tagesprogramme zu definieren, auf "Tagesprogramme" in der Hauptmenüleiste klicken. Die Tagespläne werden angezeigt und können angepasst werden. Die Option "Wochenprogramm" bietet die Möglichkeit, die Tagesprogramme zu einem Wochenprogramm zu kombinieren. Das Wochenprogramm kann einzelnen Räumen zugewiesen werden, wenn die "+"-Taste am unteren Rand des Bildschirms "Wochenprogramm" gedrückt wird.

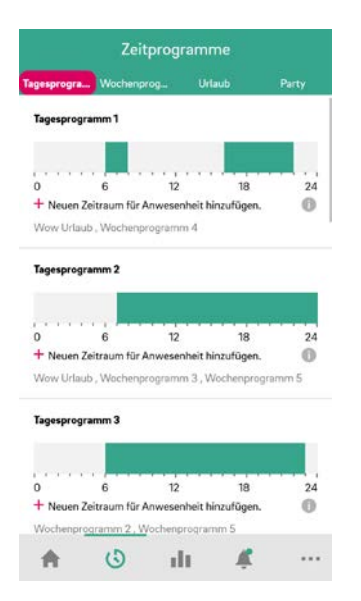

Abb. 08-38 App: Einstellung Tagesprogramme

## Wählen der Betriebsart

Die Betriebsart gilt für die komplette NEA SMART 2.0 Installation.

Es gibt fünf verschiedene Möglichkeiten:

- Auto: NEA SMART 2.0 wechselt je nach äußeren Bedingungen, Raumbedingungen und Heiz-/Kühlzeiten (falls definiert) automatisch zwischen Heizen, Kühlen oder passiver Betriebsart
- Heizen: NEA SMART 2.0 wird nur heizen, abhängig von den Raumbedingungen, Außenbedingungen und der Heizzeit (falls definiert)
- Manuelles Heizen: NEA SMART 2.0 wird je nach Raumbedingungen heizen, unabhängig von der Heizperiode oder den Außenbedingungen
- Kühlen: NEA SMART 2.0 wird nur kühlen, abhängig von den Raumbedingungen, Außenbedingungen und der Kühlzeit (falls definiert)
- Manuelles K
  ühlen: NEA SMART 2.0 wird je nach Raumbedingungen k
  ühlen, unabh
  ängig von der K
  ühlperiode oder den Au
  ßenbedingungen

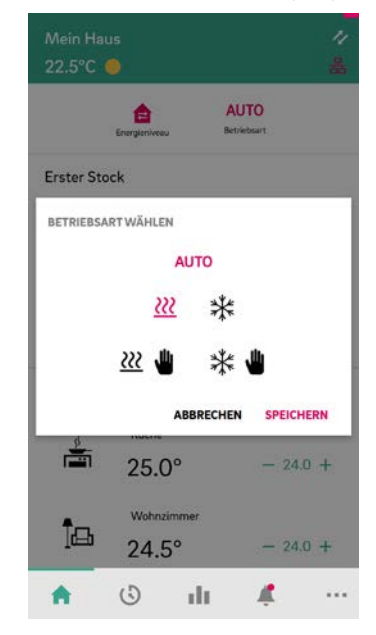

Abb. 08-39 App: Betriebssarten

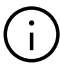

Auto Mode und Kühlen/Manuell Kühlen sind nur verfügbar, wenn das NEA SMART 2.0 System für die Kühlung konfiguriert ist. Die Betriebsweisen Heizen und Kühlen können außerdem abhängig von Steuersignalen, die am System anliegen, freigegeben oder gesperrt werden.

#### Automatisches Aktivieren von Heiz- / Kühlbetieb

Die Aktivierung des Heizbetriebs hängt ab von:

- angewendeter Heizgrenze in der Betriebsart "Normal" (HG1) und der Betriebsart "Reduziert" bei Abwesenheit (HG2)
- gefilterter Außentemperatur Außentemperatur zur Filterzeit (FTO)
- Hysterese f
  ür Heizgrenze (HG3)
- Definition der Heizperiode
- Raumtemperatur in Piloträumen und Einflussfaktor der Piloträume (HG6)

- Zeit seit dem letzten aktiven Kühlbetrieb (CO3)
- Status der digitalen Eingänge für die konfigurierte Heizung/Kühlung

Die Voraussetzungen für die Aktivierung des Heizmodus sind:

- gefilterte Außentemperatur liegt unter der festgelegten Heizgrenze einschließlich Hysterese
- Heizgrenze kann durch die Abweichung der Pilotraumtemperatur zwischen Ist- und Solltemperatur beeinflusst werden; je größer die Abweichung, desto höher die Heizgrenze und desto früher wird der Heizmodus aktiviert
- System befindet sich in der Heizperiode oder die entsprechende Periode ist deaktiviert
- Status der digitalen Eingänge für Heizung/Kühlung, die die Aktivierung des Heizmodus ermöglichen (siehe Tab. 07-2.

Die Aktivierung des Kühlbetriebs hängt ab von:

- Wert der aktuellen Außentemperatur (C07, C09)
- Wert der durchschnittlichen (gefilterten) Außentemperatur (CO8, C10)
- gefilterter Außentemperatur Außentemperatur zur Filterzeit (FTO)
- Gradient der Pilotraumtemperatur (C04, C05, C06)
- Definition der Kühlperiode
- Zeit seit dem letzten aktiven Kühlbetrieb, Verzögerung und Laufzeit (CO1, CO2, CO3)
- Status der digitalen Eingänge für die konfigurierte Heizung/Kühlung

Die Voraussetzungen für die Aktivierung des Kühlmodus sind:

- tatsächliche Außentemperatur liegt über dem festgelegten Wert der aktuellen Außentemperatur oder gefilterte Außentemperatur liegt über dem festgelegten Wert der durchschnittlichen (gefilterten) Außentemperatur; Einfluss der tatsächlichen und durchschnittlichen Außentemperatur kann mit Abweichungsfaktoren angepasst werden; Pilotraumeinfluss mit Temperaturabweichung zwischen Ist- und Solltemperatur und Temperaturgradient
- System befindet sich in der Kühlperiode oder die Periode ist deaktiviert
- Status der digitalen Eingänge für Heizung/Kühlung, die die Aktivierung des Kühlmodus ermöglichen (siehe Tab. 07-2).

Das System befindet sich im Standby-Modus, wenn die Voraussetzungen für den Heiz- oder Kühlbetrieb nicht erfüllt sind.

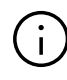

Durch die Auswahl der Funktion "Fernumschaltung Heizen/Kühlen" im Wizard werden alle Vorbedingungen außer Kraft gesetzt und das System schaltet abhängig vom Status der digitalen Eingänge sofort in den definierten Heiz-/Kühlmodus um.

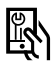

Relevante Parameter:

App: Einstellungen  $\rightarrow$  Installateur  $\rightarrow$  Regelparameter  $\rightarrow$ Heizen  $\rightarrow$  Allgemeine Parameter

Einstellungen  $\rightarrow$  Installateur  $\rightarrow$  Regelparameter  $\rightarrow$  Kühlen  $\rightarrow$  Allgemeine Parameter

$$\label{eq:entropy} \begin{split} & \mathsf{Einstellungen} \to \mathsf{Installateur} \to \mathsf{Regelparameter} \to \\ & \mathsf{Filterzeit} \ \mathsf{Au} \\ & \mathsf{Bentemperatur} \end{split}$$

# 08.03.06 Intelligente Funktion Geofencing

Die Geolokalisierungsfunktion des Smartphones des Nutzers wird verwendet, um festzustellen, ob jemand zu Hause oder unterwegs ist. Um die Funktion nutzen zu können, muss die Position der Installation bekannt sein. Hierfür muss unter Mehr  $\rightarrow$  Verwaltung Nutzerkonto  $\rightarrow$ Gebäude/ Wohnungen die Installation ausgewählt werden, für die der Standort gesetzt werden soll. Wenn die Ortungsfunktion des verwendeten smarten Gerätes aktiviert ist, kann auf die Schaltfläche zur Ortung geklickt werden. Diese befindet sich bei der Adresszeile. Dann wird der aktuelle Standort des verwendeten Gerätes eingetragen.

Das Heizsystem wird abgesenkt, wenn niemand zu Hause ist, um Heizkosten zu sparen. Sobald das Smartphone des Hausbesitzers innerhalb des Geofence geortet wird, wird das Heizsystem wieder gestartet, sobald sich der Hausbesitzer dem Haus nähert.

Geofencing ist eine nützliche Funktion, wenn alle Nutzer des Hauses über ein Smartphone verfügen und es normalerweise bei sich tragen, wenn sie das Haus verlassen. Geofencing funktioniert nur für Räume, die sich im Zeitprogrammmodus befinden. Wenn sich der Raum im Zeitprogrammmodus "Normal" befindet und niemand zu Hause ist, wird der Raum in den Modus "Reduziert" versetzt.

Geofencing sollte auf Tablets, die zu Hause bleiben, nicht aktiviert werden.

# 08.03.07 Kontoverwaltung

Die erste Person, mit Ausnahme eines Installateurs, die die NEA SMART 2.0 Anlage mit der App verbindet, ist der Manager der Anlage. Der Manager kann weitere Personen einladen, die über die App auf die Installation zuzugreifen. Hierfür auf Mehr  $\rightarrow$  Verwaltung Nutzerkonto  $\rightarrow$  Gebäude/Wohnungen gehen. Im oberen rechten Bereich des Bildschirms kann auf das Menü "Benutzer verwalten" zugegriffen werden.

Oberhalb der auf dem Bildschirm angezeigten Zeile sind alle Benutzer sichtbar, Zugriff auf die Installation haben. Unterhalb der Zeile werden Installateure mit Zugriff auf die Installation angezeigt. Der Manager kann neue Personen einladen oder aus der Installation entfernen.

# 08.03.08 Nützliche Tipps

#### Wetterdaten für den Standort der Installation anzeigen lassen

Um sich die Wetterdaten für den Ort Ihrer Installation anzeigen zu lassen, muss dafür der Standort hinterlegt sein. Dafür auf folgende Seite der App gehen:

Einstellungen  $\rightarrow$  Mehr  $\rightarrow$  Verwaltung Nutzerkonto  $\rightarrow$  Gebäude/Wohnungen  $\rightarrow$  Installation xy die Installation auswählen.

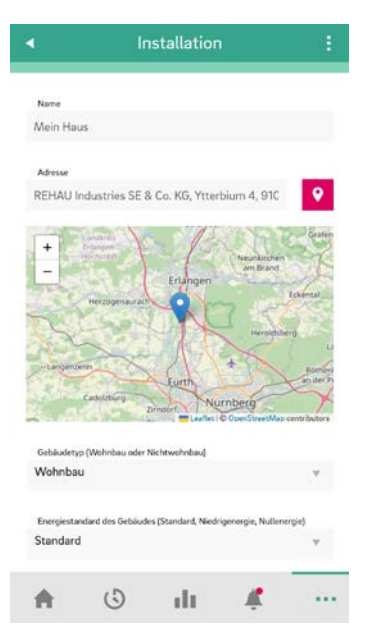

Abb. 08-40 App: Standort setzen

Bitte drücken Sie das Magenta farbene Standortsymbol

um automatisch Ihren aktuelleren Standort eingetragen zu lassen. So wird sichergestellt, dass die korrekte Position übernommen wird. Anschließend mit Speichern am Ende der Seite den Eintrag bestätigen.

#### Automatisches Update der NEA SMRT 2.0 APP (OTA)

Um immer die aktuellste Version der Software für die Kontrollfunktionen auf Ihrer NEA SMART 2.0 Basis zu haben, sollten Sie die Schaltfläche für automatische Updates (Over-the-Air-Updates; OTA) aktivieren. Diese Funktion ist in neuen Installationen standardmäßig aktiviert.

Informationen dazu finden Sie unter: Mehr  $\rightarrow$  Einstellungen  $\rightarrow$  Allgemeine

| Einstellungen<br>Allgemein                                                                                                    |
|----------------------------------------------------------------------------------------------------|
| <b>Sprache</b><br>Deutsch - German (de)                                                                                                    |
| Temperatureinheit<br><sup>C*</sup>                                                                                                    |
| Datum Anlagenerstellung - Mein Haus<br>08/02/2024 - 02:53:43 pm                                                                                                    |
| Manuelles OTA Update                                                                                                    |
|                                                                                                    |
| Automatische Updates (OTA)                                                                                                    |
| Automatische Updates sorgen dafür, dass das NEA SMART 2.0 System immer<br>auf dem neuesten Stand ist. So können Sie optimierte Regelfunktionen und neue<br>Funktionen des Systems nutzen. |

Installierte Softwareversion 06.14

Abb. 08-41 App: automatisches Update aktivieren

# Manuelles Update der ausgewählten Installation in der NEA SMART 2.0 App

Ziehen Sie den grünen Balken auf dem Startbildschirm von oben nach unten. Die App wird dann die ausgewählte Installation automatisch aktualisieren. Ein Hinweis auf den erfolgreichen Abschluss der Aktion ist in Abb. 08-43 dargestellt.

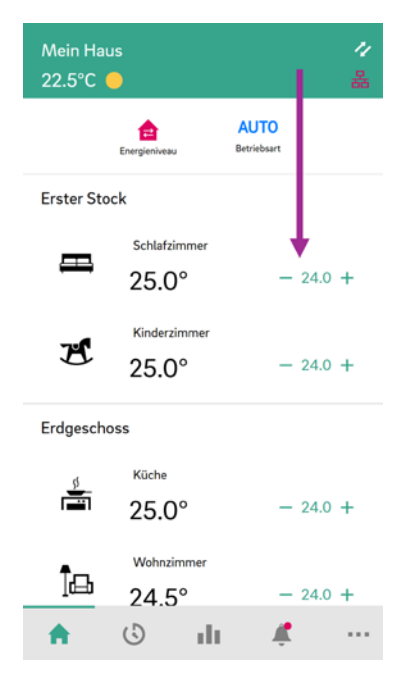

Abb. 08-42 App: aktualisieren – nach unten ziehen

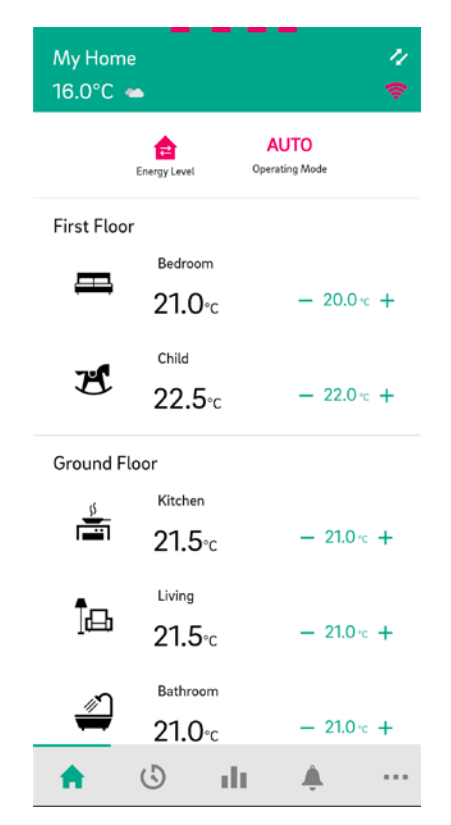

Abb. 08-43 App: aktualisieren - warten auf das Update

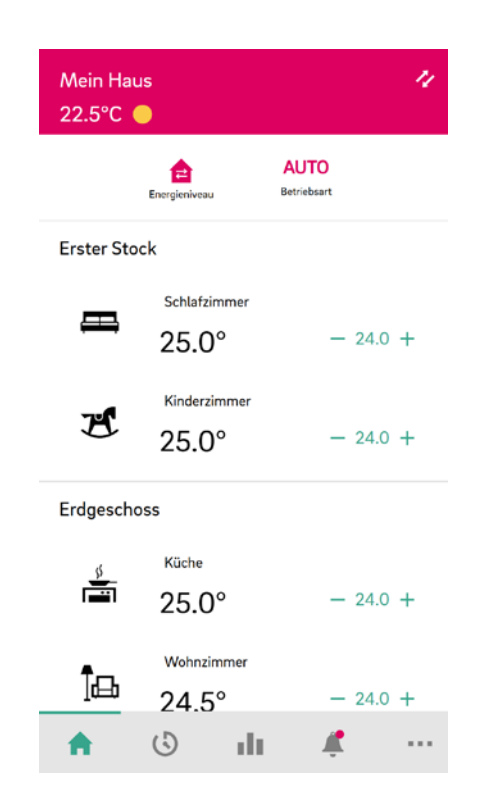

Abb. 08-44 App: aktualisieren – erfolgreich abgeschlossen

## 08.04 Häufig gestellte Fragen und Fehlerbehebung

#### 08.04.01 Probleme und mögliche Ursachen

#### Der Raum wird nicht warm genug.

- Sollwert ist zu niedrig eingestellt
- Raum befindet sich im reduzierten Betrieb
- Ein offenes Fenster wurde erkannt, so dass die Heizung vorübergehend angehalten oder im reduzierten Betrieb läuft
- Die Batterie des Raumreglers ist leer, so dass keine Daten/Befehle an die Basis übertragen werden können
- In der BUS-Version kann die Spannungsversorgung unterbrochen sein, es besteht kein Kontakt zur Basis
- Die Heizungsanlage befindet sich nicht im Heizbetrieb oder ist ausgeschaltet
- Andere Ursache, die nur vom Installateur behoben werden kann

#### Der Raum ist zu warm

Sollwert ist zu hoch, daher heizt das System weiter

#### Der Raumregler reagiert nicht auf Tastendruck

- Die Batterien sind leer, bitte die Batterien austauschen.
- Raumregler ist defekt, an den Installateur wenden
- In der BUS-Version kann Spannungsversorgung unterbrochen sein, an den Installateur wenden

# Eine Funkwelle wird auf dem Raumregler angezeigt.

 Der Raumregler hat die Verbindung zur Basis verloren. Bitte lassen Sie Ihren Installateur die Ursache klären. Die Verwendung einer zusätzlichen Antenne kann erforderlich sein.

#### Auf dem Display wird ein Fenstersymbol angezeigt.

 Ein offenes Fenster oder ein schneller Temperaturabfall wurde im Raum festgestellt. Um Energie zu sparen, wird die Heizung des Raumes reduziert.

#### Tropfen werden auf dem Display angezeigt

 Die Luftfeuchtigkeit im Raum ist sehr hoch. Es besteht die Gefahr, dass Kondensation auf kalten Oberflächen auftritt. Bitte beachten Sie: Wenn dies häufiger geschieht, besteht die Gefahr von Schimmel.

#### E01 ... E99 wird auf dem Raumregler angezeigt

 Dies ist ein Fehlercode, überprüfen Sie bitte die Fehlerliste und kontaktieren Sie Ihren Installateur, falls erforderlich.

## 08.04.02 Fehlercodes auf NEA SMART 2.0 Raumreglern

| 00000 | 000  | 0   | 000  |
|-------|------|-----|------|
| 00000 | 0000 | 000 | 0000 |
| 00    | 00   | 00  | 00   |
| 00    | 00   | 00  | 00   |
| 00000 | 00   | 00  | 00   |
| 00000 | 00   | 00  | 00   |
| 00    | 00   | 00  | 0 0  |
| 00    | 00   | 00  | 0 0  |
| 00000 | 0000 | 000 | 0 0  |
| 00000 | 000  | 0   | 0 0  |

Die folgenden Fehlermeldungen können auf dem Display des Raumreglers angezeigt werden.

Bitte wenden Sie sich an Ihr Installateur, um das Problem zu beheben:

- E 01 Raumtemperatur außerhalb des Messbereiches
- E 02 Raumtemperaturfühler defekt (Unterbruch)
- E 03 Kurzschluss Raumtemperaturfühler
- E 04 Feuchtigkeit außerhalb des Messbereiches
- E 05 Feuchtigkeitsfühler defekt (Unterbruch)
- E 06 Kurzschluss Feuchtigkeitsfühler
- E 07 Fernfühlertemperatur außerhalb des Messbereiches
- E 08 Fernfühler defekt (Unterbruch), Zuleitung überprüfen
- E 09 Kurzschluss Fernfühler, Zuleitung überprüfen
- E 10 Verbindungsfehler zwischen Basis und R-/U-Modul
- E 50 RAUCLIMATE SILENT BREEZE Fan Coil: Verbindungsfehler zwischen Basis und Fan Coil
- E 51 Fan Coils des Typs RAUCLIMATE SILENT BREEZE: Motorfehler
- E 52 Fan Coils des Typs RAUCLIMATE SILENT BREEZE: Stopp des Fan Coils – Differenz zwischen Luftund T2-Wassertemperatur zu groß
- E 53 Fan Coils des Typs RAUCLIMATE SILENT BREEZE: Fühler T2 für Wassertemperatur defekt (Kurzschluss/Unterbrechung)
- E 54 Fan Coils des Typs RAUCLIMATE SILENT BREEZE: T2 Wassertemperatur zu niedrig zum Heizen oder zu hoch zum Kühlen
- E 56 Fan Coils des Typs RAUCLIMATE SILENT BREEZE:

Fan Coil im Fehlermodus

- E 90 Kommunikationsfehler zwischen Basis und mehreren R-Modulen
- E 99 Hinweis auf eine Meldung, die nur an der NEA SMART 2.0 App dargestellt wird

## 08.04.03 Batteriewechsel von Raumreglern und Raumfühlern

Bei den Funkreglern wird in der App der Batteriestatus angezeigt.

Geht die Lebensdauer der Batterien zu Ende, wird dies angezeigt und die Batterien können getauscht werden.

Es sind zwei AAA 1.5 V Micro LRO3 Batterien zu verwenden.

Die BUS-Raumeinheiten auf der Seite für den Batteriestatus der NEA SMART 2.0 App zeigen anstelle des Batteriesymbols einen Stromstecker an. Wenn Busregler verwendet werden, wird anstatt einer Batterie ein Netzstecker angezeigt.

Bei Auftreten der Störumeldung "Batterie schwach", sind die Batterien zu wechseln.

Hierzu muss das Gehäuse des NEA SMART 2.0 Raumreglers (siehe Abb. 8-37) mit einem Schraubendreher geöffnet werden (empfohlene Breite: 5 mm).

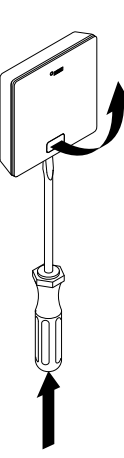

Abb. 08-45 Öffnen des NEA SMART 2.0 Raumreglers

Batterien aus der Halterung entfernen und zwei neue Batterien (Typ AAA) einlegen. Polarität beachten! Siehe Aufdruck auf der Platine.

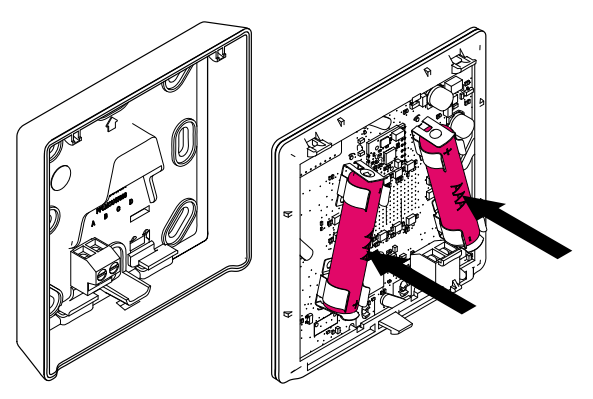

Abb. 08-46 NEA SMART 2.0 Raumregler: Batteriewechsel

Anschließend den Deckel wieder schließen.

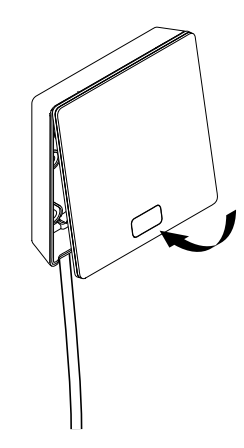

Abb. 08-47 NEA SMART 2.0 Raumregler Deckel schließen

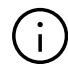

Abhängig vom Montageort und der Nutzung der Raumregler ist ein Batteriewechsel der funkbetriebenen Raumregler etwa alle 2 Jahre notwendig. Auf den anstehenden Batteriewechsel wird durch eine Anzeige am Display des Raumreglers sowie ein Symbol in der App hingewiesen.

# 09 Parameter

Dieses Kapitel beschreibt alle Parameter die eingestellt werden können.

Es bestehen 2 Wege um die Parameter anzusehen oder verstellen zu können:

1 - Installateursbereich der Webseite

2 - NEA SMART 2.0 App

۳J

Die Webseite zeigt nur die wichtigsten Parameter, wobei in der App alle Parameter verstellbar sind.

# 09.01 Heizen Allgemeine Parameter

Nur der Installateur hat Zugriff auf diese Parameter. Der Zugriff zu den Parametern auf der Webseite ist passwortgeschützt. Zugang zu den Parametern in der App kann der Installateur nur bekommen, wenn er als Installateur registriert ist.

Für weitere Informationen kontaktieren Sie bitte Ihr lokales Verkaufsbüro.

| ĘХ.I | In der App zu finden unter: |  |
|------|-----------------------------|--|
|------|-----------------------------|--|

 $\mathsf{Home} \rightarrow \mathsf{Mehr} \rightarrow \mathsf{Einstellungen} \rightarrow \mathsf{Installateur} \rightarrow \mathsf{Regelparameter} \rightarrow \mathsf{Heizen} \rightarrow \mathsf{Allgemeine} \ \mathsf{Parameter}$ 

| Key | Text in<br>Parametermenü                                | Kommentar                                                                                                    | Min | Max | Grund-<br>wert | Einheit |
|-----|---------------------------------------------------------|----------------------------------------------------------------------------------------------------|-----|-----|----------------|---------|
| HG1 | Heizgrenze Normalbe-<br>trieb                           | Unterschreitet die zeitlich gefilterte Außentempe-<br>ratur diesen Wert um den Wert HG3, startet der<br>Heizbetrieb.<br>Gilt für den normalen Betrieb (nicht Urlaub / Abwe-<br>senheit).         | 5   | 25  | 15             | °C      |
| HG2 | Heizgrenze Abwesen-<br>heitsbetrieb                     | Wie HG1, jedoch bei Urlaub/Abwesenheit                                                                                                    | 5   | 25  | 13             | °C      |
| HG3 | Hysterese Heizgrenze                                    | Betrag, um den der Wert Heizgrenze unter- oder<br>überschritten werden muss, um den Heizbetrieb<br>zu starten oder zu beenden.                                                                   | 0.1 | 5   | 0.5            | K       |
| HG4 | Vorlauftemperatur<br>Frostschutz                        | Vorlauftemperatur für den Frostschutzbetrieb<br>(Gebäudeschutz).                                                                                                    | 5   | 40  | 7              | °C      |
| HG5 | Außentemperatur-<br>grenze für Reduzierten<br>Betrieb   | Der in den Zeitprogrammen festgelegte redu-<br>zierte Betrieb wird unterhalb dieser Außentempe-<br>ratur nicht mehr ausgeführt. Ein zu langsames<br>Aufheizen des Gebäudes wird damit vermieden. | -30 | 15  | -10            | °C      |
| HG6 | Einfluss Pilotraum auf<br>Heizkreis für Heiz-<br>grenze | Die mittlere Abweichung der Piloträume beein-<br>flusst mit diesem Parameter gewichtet Beginn<br>und Ende des Heizbetriebs (Verschiebung der<br>Heizgrenze)                                      | 0   | 5   | 1              | °C      |

Tab. 09-1 Parameter: Heizen Allgemeine Parameter

# 09.01.01 Heizkreise

Die Parameter werden verwendet als

- Vorgabewerte, wenn in der Konfiguration ein gemischter Kreis definiert wird
- Bezugswerte f
  ür die Versorgung eines Heizsystems (z.B. Decke) 
  über einen Heizkreis, der f
  ür ein anderes System (z.B. Boden), parametriert wurde.

#### Anwendung:

Das Gebäude ist mit Fußbodenheizung ausgestattet, nur ein oder wenige Räume haben Deckenheizung und werden über den gleichen gemischten Kreis versorgt.

In diesem Parameterbereich befindet sich die für jeden gemischten Kreis (1 bis 3) individuelle Parametrierung der Vorlauftemperatur. Während der Einrichtung des Systems wird für jeden gemischten Kreis ein Parametersatz abgelegt, der der Verwendung des Kreises (Boden, Wand, Decke, BKT) entspricht.

Die folgenden zusätzlichen Parameter werden für jeden Kreis einzeln spezifiziert:

Legende für Grundwert:

- 0 : Boden
- 1 : Wand
- 2 : Decke

In der App zu finden unter: Home  $\rightarrow$  Mehr  $\rightarrow$  Einstellungen  $\rightarrow$  Installateur  $\rightarrow$  Regelparameter  $\rightarrow$  Heizen  $\rightarrow$  Heizkreise

| Key    | Text in<br>Parametermenü                                               | Kommentar                                                                                                    | Min | Max | Grund-<br>wert          | Einheit |
|--------|------------------------------------------------------------------------|----------------------------------------------------------------------------------------------------|-----|-----|-------------------------|---------|
| MIXHO1 | Startpunkt Heizkurve<br>Normalbetrieb                                  | Die Heizkurve beginnt an diesem Punkt, der Wert für die<br>Vorlauftemperatur ist hier gleich der Außentemperatur.<br>Gilt für Normalbetrieb (nicht Abwesenheits Betrieb).                                          | 10  | 40  | 0:20<br>1:20<br>2:20    | °C      |
| MIXHO2 | Startpunkt Heizkurve<br>Abwesenheitsbetrieb                            | Wie MIXH01, jedoch für Abwesenheits Betrieb                                                                                                    | 10  | 40  | 0:17<br>1:16<br>2:16    | °C      |
| MIXHO3 | Steigung Heizkurve<br>Normalbetrieb                                    | Gibt die Steigung der Heizkurve (Steilheit an).<br>Gilt für Normalbetrieb (nicht Abwesenheits Betrieb).                                                                                                    | 0   | 5   | 0:0.6<br>1:0.5<br>2:0.5 |         |
| MIXHO4 | Steigung Heizkurve<br>Abwesenheitsbetrieb                              | Wie MIXHO3, jedoch für Abwesenheits Betrieb                                                                                                    | 0   | 5   | 0:0.5<br>1:0.4<br>2:0.4 |         |
| MIXHO5 | Minimalwert Vorlauf-<br>temperatur Heizen<br>(Normalbetrieb)           | Minimalwert der Vorlauftemperatur bei Beginn des<br>Heizbetriebs, unabhängig von der Heizkurvenfunk-<br>tion. Gilt für Normalbetrieb (nicht Abwesenheit).                                                          | 15  | 50  | 0:25<br>1:25<br>2:25    | °C      |
| MIXHO6 | Minimalwert Vorlauf-<br>temperatur Heizen<br>(Abwesenheits<br>Betrieb) | Wie MIXHO5, aber für Abwesenheits Betrieb                                                                                                    | 15  | 50  | 0:20<br>1:20<br>2:20    | °C      |
| MIXHO7 | Maximalwert Vorlauf-<br>temperatur Heizen<br>(Normalbetrieb)           | Maximalbegrenzung der Vorlauftemperatur bei sehr<br>niedrigen Außentemperaturen, unabhängig von der<br>Heizkurvenfunktion. Gilt für Normalbetrieb (nicht<br>Abwesenheits Betrieb).                                 | 20  | 70  | 0:45<br>1:40<br>2:40    | °C      |
| MIXH08 | Maximalwert Vorlauf-<br>temperatur Heizen<br>(Abwesenheits Betrieb)    | Wie MIXH07, aber für Abwesenheits Betrieb                                                                                                    | 20  | 70  | 0:40<br>1:35<br>2:35    | °C      |
| MIXHO9 | Filterzeit für Außen-<br>temperatur                                    | Für den Beginn und Ende des Heizbetriebs sowie für<br>die Berechnung der Vorlauftemperatur wird nicht die<br>aktuelle Außentemperatur, sondern eine zeitliche<br>Mittelwertbildung über diesen Zeitraum verwendet. | 0   | 99  | 0:48<br>1:48<br>2:48    | h       |
| Key     | Text in<br>Parametermenü                                      | Kommentar                                                                                                   | Min | Max | Grund-<br>wert    | Einheit |
|---------|---------------------------------------------------------------|----------------------------------------------------------------------------------------------------|-----|-----|-------------------|---------|
| MIXHO11 | Absenkung Vorlauf-<br>temperatur im Abwe-<br>senheits Betrieb | Im Abwesenheits Betrieb (Energiesparmodus) wird<br>die Vorlauftemperatur um diesen Wert abgesenkt           | 0   | 10  | 0:4<br>1:4<br>2:4 | °C      |
| MIXHO12 | Raumtemperatur<br>Kompensationsfaktor                         | Einfluss der Differenz zwischen Raumtemperatursoll-<br>wert und Istwert auf die Vorlauftemperatur           | 0   | 5   | 0:1<br>1:1<br>2:1 |         |
| MIXHO13 | Aufheizbetrieb erlaubt                                        | Die Aufheizbetrieb ist erlaubt. Die Funktion "Boost<br>Modus" wird für jeden Heizkreis separat freigegeben. | 0   | 1   | 0:1<br>1:1<br>2:1 |         |

Tab. 09-2 Parameter: Heizkreise

#### 09.01.02 Boost Modus

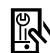

In der App zu finden unter: Home  $\rightarrow$  Mehr  $\rightarrow$  Einstellungen  $\rightarrow$  Installateur  $\rightarrow$  Regelparameter  $\rightarrow$  Heizen  $\rightarrow$  Aufheizbetrieb

| Key  | Text in<br>Parametermenü                                 | Kommentar                                                                                                    | Min | Max | Grund-<br>wert | Einheit |
|------|----------------------------------------------------------|----------------------------------------------------------------------------------------------------|-----|-----|----------------|---------|
| B001 | Nominale Reduzierung<br>Steigung Rücklauftem-<br>peratur | Die erwartete Rücklauftemperatur außerhalb von<br>Aufheizphasen ergibt sich aus einer Neuberech-<br>nung der Heizkurve mit verminderter Steigung.<br>Hier wird die prozentuale Verringerung der Stei-<br>gung festgelegt. | 10  | 70  | 40             | %       |
| B002 | Messzeit für Start<br>Aufheizbetrieb                     | Die erwartete Rücklauftemperatur muss mindes-<br>tens für diesen Zeitraum unterschritten werden<br>(siehe auch BOO3)                                                                                                    | 0   | 99  | 10             | min     |
| B003 | Hysterese für Start<br>Aufheizbetrieb                    | Die erwartete Rücklauftemperatur muss mindes-<br>tens um diesen Wert unterschritten werden                                                                                                    | 0   | 4   | 1              | K       |
| B004 | Kompensationsfaktor<br>für Aufheizbetrieb                | Unterschreitung der erwarteten Rücklauftempe-<br>ratur multipliziert mit Kompensationsfaktor ergibt<br>die Anhebung der Vorlauftemperatur (Boost<br>Modus) für die in BO05 definierte Laufzeit                            | 0   | 5   | 2              |         |
| B005 | Zykluszeit Aufheizbe-<br>trieb                           | Zeitdauer, für die der Boost Modus läuft                                                                                                    | 10  | 120 | 30             | min     |
| B006 | Pausenzeit Aufheizbe-<br>trieb                           | Pausenzeit nach einer Zykluszeit im Boost Modus                                                                                                    | 10  | 120 | 30             | min     |

Tab. 09-3 Parameter: Aufheizbetrieb

Die Funktion "Boost Modus" wird für jeden Heizkreis separat freigegeben.

#### 09.02 Kühlen Allgemeine Parameter

In der App zu finden unter:

 $\mathsf{Home} \to \mathsf{Mehr} \to \mathsf{Einstellungen} \to \mathsf{Installateur} \to \mathsf{Regelparameter} \to \mathsf{K}\ddot{\mathsf{u}}\mathsf{hlung} \to \mathsf{Allgemeine} \; \mathsf{Parameter}$ 

| Key | Text in<br>Parametermenü                                      | Kommentar                                                                                                    | Min | Max  | Grund-<br>wert | Einheit |
|-----|---------------------------------------------------------------|----------------------------------------------------------------------------------------------------|-----|------|----------------|---------|
| C01 | Verzögerungszeit Start<br>Kühlbetrieb                         | Verzögerung des Starts des Kühlbetriebs nach<br>erfülltem Kühlkriterium                                                                                        | 0   | 1440 | 60             | min     |
| C02 | Mindestlaufzeit Kühl-<br>betrieb                              | Mindestlaufzeit des Kühlbetriebs nach Start                                                                                                    | 0   | 1440 | 60             | min     |
| C03 | Sperrzeit Heizbetrieb<br>nach Kühlbetrieb                     | Sperrzeit für den Heizbetrieb, beginnend nach<br>Beendigung des Kühlbetriebs                                                                                   | 0   | 96   | 12             | h       |
| C04 | Berechnungszeit<br>Gradient für Pilot-<br>raumtemperatur      | Kühlkriterium: Zeitbasis für die Berechnung des<br>Temperaturanstiegs (oder Abfalls) im Pilotraum                                                              | 10  | 120  | 30             | min     |
| C05 | Berechnung<br>Mittelwert für<br>Pilotraumtemperatur           | Kühlkriterium: Zeitbasis für die Berechnung des<br>Mittelwerts der Pilotraumtemperatur                                                                         | 10  | 120  | 30             | min     |
| C06 | Faktor Abweichung<br>Pilotraumtemperatur                      | Kühlkriterium: Wichtungsfaktor für den Einfluss<br>der Pilotraumtemperatur                                                                                     | 0   | 10   | 2,5            |         |
| C07 | Grundwert für aktuelle<br>Außentemperatur                     | Kühlkriterium: Bezugswert für die momentane<br>Außentemperatur (Beginn Kühlbetrieb)                                                                            | 10  | 30   | 24             | °C      |
| C08 | Grundwert für mittlere<br>Außentemperatur                     | Kühlkriterium: Bezugswert für die zeitlich gemit-<br>telte Außentemperatur (Beginn Kühlbetrieb)                                                                | 10  | 30   | 18             | °C      |
| C09 | Faktor Abweichung<br>aktuelle Außentempe-<br>ratur            | Kühlkriterium: Wichtungsfaktor für den<br>Einfluss der aktuellen Außentemperatur                                                                               | 0   | 10   | 1.5            |         |
| C10 | Faktor Abweichung<br>mittlere Außentempe-<br>ratur            | Kühlkriterium: Wichtungsfaktor für den Einfluss<br>der mittleren Außentemperatur                                                                               | 0   | 10   | 1.5            |         |
| C11 | Faktor für Gradient<br>Pilotraumtemperatur                    | Kühlkriterium: Wichtungsfaktor für den Einfluss<br>der Pilotraumtemperatur                                                                                     | 0   | 10   | 3              |         |
| C13 | Beginn<br>Sommerkompensation<br>bei Außentemperatur<br>Beginn | Außentemperatur, ab der der Raumtemperatur-<br>sollwert gleitend bis zu dem Wert 26 °C ange-<br>hoben wird.                                                    | 24  | 32   | 30             | °C      |
| C14 | Ende<br>Sommerkompensation<br>bei Außentemperatur<br>Ende     | Bei dieser Außentemperatur erreicht der<br>Raumtemperatursollwert den maximal<br>angehobenen Wert von 26 °C, der Sollwert wird<br>nicht mehr weiter angehoben. | 26  | 38   | 36             | °C      |

Tab. 09-4 Parameter: Kühlen Allgemeine Parameter

110

#### 09.02.01 Kühlkreisläufe

Legende für Grundwert:

- 0 : Boden
- 1: Wand
- 2 : Decke

In der App zu finden unter:  $\mathsf{Home} \to \mathsf{Mehr} \to \mathsf{Einstellungen} \to \mathsf{Installateur} \to \mathsf{Regelparameter} \to \mathsf{K}\ddot{\mathsf{u}}\mathsf{hlung} \to \mathsf{K}\ddot{\mathsf{u}}\mathsf{hlkreisl}\ddot{\mathsf{a}}\mathsf{ufe}$ 

| Key | Text in Parametermen                                        | ü Kommentar                                                                                                    | Min | Max | Grund-<br>wert       | Einheit |
|-----|-------------------------------------------------------------|----------------------------------------------------------------------------------------------------|-----|-----|----------------------|---------|
| CAn | Min. Minimalwert<br>Vorlauftemperatur<br>Kühlen (normal)    | Niedrigste zulässige Vorlauftemperatur im<br>normalen Betrieb (nicht reduzierter Betrieb)                                   | 8   | 25  | 0:16<br>1:16<br>2:16 | °C      |
| CBn | Sicherheitsabstand<br>Taupunkt                              | Die Vorlauftemperatur muss stets um diesen<br>Wert höher sein als der ungünstigste (höchste)<br>Wert der Taupunkttemperatur | -5  | 10  | 0:2<br>1:2<br>2:2    | K       |
| CCn | Grenzwert Element-<br>temperatur Kühlbe-<br>trieb           | Die Temperatur von gekühlten Elementen darf im<br>Kühlbetrieb diesen Wert nicht unterschreiten                              | 15  | 25  | 0:20<br>1:20<br>2:20 | °C      |
| CDn | Grenzwert Rücklauf-<br>temperatur Kühlbe-<br>trieb          | Die Rücklauftemperatur darf im Kühlbetrieb<br>diesen Wert nicht unterschreiten                                              | 10  | 25  | 0:18<br>1:18<br>2:18 | °C      |
| CEn | Anhebung Vorlauf-<br>temperatur im redu-<br>zierten Betrieb | Im reduzierten Betrieb (Energiesparmodus) wird<br>die Vorlauftemperatur um diesen Wert angehoben                            | 0   | 10  | 0:1<br>1:1<br>2:1    | K       |

Tab. 09-5 Parameter: Kühlkreisläufe

#### 09.03 Regelung gemischter Kreis

In der App zu finden unter:

Home  $\rightarrow$  Mehr  $\rightarrow$  Einstellungen  $\rightarrow$  Installateur  $\rightarrow$  Regelparameter  $\rightarrow$  Regelung gemischter Kreis

| Key   | Text in<br>Parametermenü                                        | Kommentar                                                                                                    | Min | Max | Grund-<br>wert | Einheit |
|-------|-----------------------------------------------------------------|----------------------------------------------------------------------------------------------------|-----|-----|----------------|---------|
| MIXG1 | Proportionalband<br>Heizkreise                                  | Proportionalband des PI-Reglers im Kühlfall. Beein-<br>flusst die Stärke der sofortigen Reaktion auf<br>Temperaturschwankungen. Je größer das Band,<br>desto schwächer die Reaktion.          | 2   | 80  | 20             | К       |
| MIXG2 | Proportionalband<br>Kühlkreise                                  | Proportionalband des PI-Reglers im Kühlfall.<br>Beeinflusst die Stärke der sofortigen Reaktion auf<br>Temperaturschwankungen. Je größer das Band,<br>desto schwächer die Reaktion.            | 2   | 80  | 10             | К       |
| MIXG3 | Integralzeit gemischte<br>Kreise                                | Integralzeit des Reglers im Heiz- und Kühlfall.<br>Beeinflusst die Reaktion auf dauerhafte Abwei-<br>chung vom Sollwert. Je länger die Zeit, desto<br>langsamer die Reaktion. O bedeutet AUS. | 0   | 999 | 60             | sek.    |
| MIXG4 | Minimalwert<br>Regelsignal                                      | Minimalwert des Regelsignals für den Stellantrieb<br>des Mischerkreises                                                                                                    | 0   | 100 | 0              | %       |
| MIXG5 | Maximalwert<br>Regelsignal                                      | Maximalwert des Regelsignals für den Stellantrieb<br>des Mischerkreises                                                                                                    | 0   | 100 | 100            | %       |
| MIXG6 | Verzögerung Freigabe<br>PI-Regler                               | Zeitspanne nach Aktivieren der Heiszkreispumpe<br>bis zur Freigabe des PI-Reglers                                                                                                    | 0   | 999 | 15             | sek.    |
| MIXG7 | Proportionalband<br>Regelsignal des Heiz-<br>kreises invertiert |                                                                                                    | 0   | 1   | 0              |         |
| HFO   | Versatz der Vorlauf-<br>temperatur                              | Versatz der Vorlauftemperatur im Modus für<br>Heizen/Kühlen                                                                                                    | 0   | 5   | 0              | К       |
| HRO   | Versatz der Rücklauf-<br>temperatur                             | Versatz der Rücklauftemperatur im Modus für<br>Heizen/Kühlen                                                                                                    | 0   | 5   | 0              | K       |

Tab. 09-6 Parameter: Regelung gemischter Kreis

112

#### 09.04 Raumtemperaturregelung

Legende für Grundwert:

- 0 : Boden
- 1: Wand
- 2 : Decke

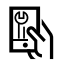

In der App zu finden unter: Home  $\rightarrow$  Mehr  $\rightarrow$  Einstellungen  $\rightarrow$  Installateur  $\rightarrow$  Regelparameter  $\rightarrow$  Regelung Raumtemperatur

| Key    | Text in Parametermenü                                                | i Kommentar                                                                                                    | Min | Max | Grund-<br>wert        | Einheit |
|--------|----------------------------------------------------------------------|----------------------------------------------------------------------------------------------------|-----|-----|-----------------------|---------|
| RO1(n) | Proportionalband im<br>Heizbetrieb                                   | Proportionalband der Raumtemperaturregelung im<br>Heizbetrieb. Das Proportionalband beeinflusst die<br>sofortige Reaktion auf Temperaturänderungen.<br>Je größer das Band, desto schwächer die Reaktion.                                                   | 0   | 10  | 0:4<br>1:2<br>2:2     | К       |
| RO2(n) | Proportionalband im<br>Kühlbetrieb                                   | Proportionalband der Raumtemperaturregelung<br>im Kühlbetrieb. Das Proportionalband beeinflusst<br>die sofortige Reaktion auf Temperaturände-<br>rungen. Je größer das Band, desto schwächer die<br>Reaktion.                                              | 0   | 10  | 0:4<br>1:2<br>2:2     | K       |
| RO3(n) | Pulsperiodendauer<br>Raumtemperaturrege-<br>lung                     | Periodendauer des für die Regelung verwendeten<br>Signals der Pulsweitenmodulation                                                                                                    | 10  | 120 | 0:20<br>1:10<br>2:10  | min     |
| RO4(n) | Minimale Pulslänge<br>Raumtemperaturrege-<br>lung                    | Pulssignale unterhalb dieses Grenzwerts werden<br>unterdrückt                                                                                                    | 0   | 30  | 0:4<br>1:3<br>2:3     | min     |
| RO5(n) | Integralzeit für Raum-<br>temperaturregelung                         | Integralzeit des Reglers in Minuten im Heiz- und<br>Kühlbetrieb. Beeinflusst die Reaktion auf dauer-<br>hafte Abweichung vom Sollwert. Je länger die<br>Zeit, desto langsamer die Reaktion. O bedeutet<br>AUS.                                             | 0   | 600 | 0:180<br>1:90<br>2:90 | min     |
| R06(n) | Begrenzung Integral-<br>anteil                                       | Begrenzung des Integralanteils des Regelsignals<br>in Prozent                                                                                                    | 0   | 100 | 0:30<br>1:30<br>2:30  | %       |
| R07(n) | Optimierungsstufe<br>Raumtemperaturrege-<br>lung                     | Einflusstärke der Optimierungsfunktion der<br>Raumtemperaturregelung                                                                                                    | 0   | 10  | 0:5<br>1:5<br>2:5     | %       |
| R08(n) | Grenzwert Pulslänge<br>für Dauerbetrieb                              | Pulssignale oberhalb dieses Grenzwerts führen zu<br>einer andauernden Ansteuerung der Antriebe<br>(Dauersignal)                                                                                                    | 50  | 100 | 0:80<br>1:80<br>2:80  | %       |
| RO9(n) | Verschiebung des<br>Proportionalbands<br>Raumtemperaturrege-<br>lung | Definiert die Mittellage des Proportionalbandes.<br>0 % bedeutet, dass das Proportionalband symmet-<br>risch zum Sollwert liegt. Dieser Wert kann bei gut<br>einjustierter Vorlauftemperatur und gut gedämmten<br>Gebäuden bis auf –25 % reduziert werden. | -50 | 50  | 0:0<br>1:0<br>2:0     | %       |

Tab. 09-7 Parameter: Raumtemperaturregelung

### 09.05 Regelung Geräte

#### 09.05.01 Wärmeerzeuger

In der App zu finden unter:

 $\mathsf{Home} \to \mathsf{Mehr} \to \mathsf{Einstellungen} \to \mathsf{Installateur} \to \mathsf{Ger\"at} \to \mathsf{W}\verb"armeerzeuger"$ 

| Key | Text in Parametermeni                                   | ü Kommentar                                                                                                    | Min | Max | Grund-<br>wert | Einheit |
|-----|---------------------------------------------------------|----------------------------------------------------------------------------------------------------|-----|-----|----------------|---------|
| DH1 | Mindestanforde-<br>rungszeit Heizgerät                  | Mindestdauer für die Anforderung des Heizgeräts.                                                                                                    | 0   | 20  | 1              | min     |
| HE2 | Mischventilposition<br>für Anforderung                  | Der Öffnungsgrad des Mischventils des<br>gemischten Kreises muss diesen Wert über-<br>schreiten, damit das Heizgerät angefordert wird.<br>Siehe auch HE3 | 0   | 100 | 50             | %       |
| HE3 | Hysterese Mischven-<br>tilposition für Anfor-<br>derung | Symmetrische Hysterese um den Wert HE2 für<br>Beginn und Ende der Anforderung.                                                                           | 0   | 25  | 5              | %       |
| DH4 | Verzögerungszeit<br>Anforderungssignal                  | Wartezeit vor Anforderung des Heizgeräts.                                                                                                    | 0   | 10  | 1              | min     |
| DH5 | Sperrzeit vor Neuan-<br>forderung                       | Nach Ende des Betriebs des Heizgeräts erfolgt<br>erneute Anforderung erst nach dieser Sperrzeit.                                                         | 0   | 15  | 3              | min     |

Tab. 09-8 Parameter: Wärmeerzeuger

#### 09.05.02 Kälteerzeuger

In der App zu finden unter: Home  $\rightarrow$  Mehr  $\rightarrow$  Einstellungen  $\rightarrow$  Installateur  $\rightarrow$  Gerät  $\rightarrow$  Kälteerzeuger

| Key | Text in Parametermenü                                   | Kommentar                                                                                                    | Min | Max | Grund-<br>wert | Einheit |
|-----|---------------------------------------------------------|----------------------------------------------------------------------------------------------------|-----|-----|----------------|---------|
| DC1 | Mindestanforde-<br>rungszeit Kälteer-<br>zeuger         | Mindestdauer für die Anforderung des Kälteer-<br>zeuger                                                                                                    | 0   | 20  | 1              | min     |
| DC2 | Mischventilposition<br>für Anforderung                  | Der Öffnungsgrad des Mischventils des<br>gemischten Kreises muss diesen Wert über-<br>schreiten, damit der Kälteerzeuger angefordert<br>wird. Siehe auch DC3 | 0   | 100 | 50             | %       |
| DC3 | Hysterese Mischven-<br>tilposition für Anfor-<br>derung | Symmetrische Hysterese um den Wert DC2 für<br>Beginn und Ende Anforderung                                                                                    | 0   | 25  | 5              | %       |
| DC4 | Verzögerungszeit<br>Anforderungssignal                  | Wartezeit vor Anforderung des Kälteerzeuger                                                                                                    | 0   | 10  | 1              | min     |
| DC5 | Sperrzeit vor Neuan-<br>forderung                       | Nach Ende des Betriebs des Kälteerzeugers erfolgt<br>die erneute Anforderung erst nach dieser Sperrzeit                                                      | 0   | 15  | 3              | min     |

Tab. 09-9 Parameter: Kälteerzeuger

114

#### 09.06 Entfeuchter

In der App zu finden unter: Home  $\rightarrow$  Mehr  $\rightarrow$  Einstellungen  $\rightarrow$  Installateur  $\rightarrow$  Gerät  $\rightarrow$  Entfeuchter

| Key       | Text in Parameter-<br>menü                                                        | Kommentar                                                                                                    | Min | Max | Grund-<br>wert | Einheit |
|-----------|-----------------------------------------------------------------------------------|----------------------------------------------------------------------------------------------------|-----|-----|----------------|---------|
| DeWePr(n) | Entfeuchter<br>Wochenprogramme                                                    | Wochenprogramm für Entfeuchter wählen                                                                                                 | 0   | 5   | 0              |         |
| DE3       | Hysterese relative<br>Feuchtigkeit                                                | Einseitige Hysterese um die Schaltschwelle für<br>Beginn und Ende der Anforderung.                                                    | 0   | 20  | 5              | %       |
| DE4(n)    | Taupunkt-<br>Aktivierungsgrenze<br>für Entfeuchter im<br>Normalbetrieb<br>Betrieb | Bei Überschreiten dieses Werts des Taupunkts<br>wird der Entfeuchter während der Freigabezeit<br>seines Zeitprogramms angefordert.    | 10  | 25  | 15             | °C      |
| DE5       | Hysterese Taupunkt                                                                | Einseitige Hysterese um die Schaltschwelle<br>(Ausschaltpunkt liegt um diesen Wert unter DE4).                                        | 0   | 2   | 0,5            | K       |
| DE6       | Minimale Laufzeit<br>Entfeuchter                                                  | Minimale Anforderungszeit des Entfeuchters.                                                                                           | 0   | 20  | 10             | min     |
| DE7       | Sperrzeit vor<br>Neuanforderung                                                   | Nach Ende des Betriebs des Entfeuchters erfolgt<br>die erneute Anforderung erst nach dieser Sperrzeit.                                | 0   | 20  | 10             | min     |
| DE8(n)    | Entfeuchtung im<br>Kühlbetrieb erlaubt                                            | Entfeuchtung findet auch im Kühlbetrieb statt (J/N).                                                                                  | 0   | 1   | 0              |         |
| DE9       | Maximale Laufzeit<br>Entfeuchter                                                  | Maximale Laufzeit für einen Entfeuchter.                                                                                              | 30  | 999 | 240            | min     |
| DE10(n)   | Taupunkt-<br>Aktivierungsgrenze<br>für Entfeuchter im<br>reduzierten Betrieb      | Bei Überschreiten dieser Taupunkttemperatur wird<br>der Entfeuchter während des reduzierten Betriebs<br>angefordert.                  | 10  | 25  | 17             | °C      |
| DHAN(n)   | Schaltschwelle rela-<br>tive Feuchtigkeit,<br>Normalbetrieb                       | Bei Überschreiten dieses Werts der relativen Luft-<br>feuchte wird der Entfeuchter während des redu-<br>zierten Betriebs angefordert. | 30  | 90  | 55             | %       |
| DHRN(n)   | Schaltschwelle<br>relative Feuchtig-<br>keit, reduzierter<br>Betrieb              | Bei Überschreiten dieses Werts der relativen Luft-<br>feuchte wird der Entfeuchter während des redu-<br>zierten Betriebs angefordert. | 50  | 90  | 80             | %       |

Tab. 09-10 Parameter: Entfeuchter

### 09.07 Pumpen

In der App zu finden unter:

Home  $\rightarrow$  Mehr  $\rightarrow$  Einstellungen  $\rightarrow$  Installateur  $\rightarrow$  Gerät  $\rightarrow$  Pumpen

| Key    | Text in Parametermenü                                 | Kommentar                                                                                               | Min | Max | Grund-<br>wert | Einheit |
|--------|-------------------------------------------------------|----------------------------------------------------------------------------------------------------|-----|-----|----------------|---------|
| PU3(n) | Freigabe der<br>Pumpenblockierschutzfunktion<br>(J/N) | Freigabe der Pumpenblockierschutz-<br>funktion (J/N)                                                    | 0   | 1   | 0              |         |
| PU4    | Wiederholzeit der Pumpenblo-<br>ckierschutzfunktion   | Die Pumpenblockierschutz-Funktion<br>wird nach x Tagen ausgeführt                                       | 1   | 200 | 90             | Tage    |
| PU5    | Zeitpunkt der Pumpenblockier-<br>schutz-Funktion      | Die Pumpenblockierschutz-Funktion<br>wird zu dieser Stunde ausgeführt                                   | 0   | 24  | 3              | h       |
| PU6    | Zeitdauer der Pumpenblockier-<br>schutz-Funktion      | Die Pumpenblockierschutz-Funktion<br>wird für diese Zeitdauer (Minuten)<br>ausgeführt                   | 1   | 30  | 5              | min     |
| PU7(n) | Verzögerungszeit Pumpenanforde-<br>rung               | Wartezeit vor Anforderung der<br>Pumpe, gerechnet ab der Ansteue-<br>rung der Ventile an den Verteilern | 0   | 15  | 4              | min     |
| PU8(n) | Nachlaufzeit Pumpe                                    | Nachlaufzeit der Pumpe, gerechnet<br>ab Ende der Ansteuerung der Ventile<br>an den Verteilern           | 0   | 15  | 1              | min     |
| PU9    | Mindestlaufzeit der Pumpe (Stan-<br>dard-Pumpe)       | Mindestlaufzeit der Pumpe in<br>Minuten (Standard-Pumpe)                                                | 0   | 15  | 1              | min     |
| PU10   | Mindestlaufzeit der Pumpe (Hoch-<br>effizienz-Pumpe)  | Mindestlaufzeit der Pumpe in<br>Minuten<br>(Hocheffizienz-Pumpe)                                        | 0   | 120 | 30             | min     |
| PU11   | Mindest-Pausenzeit der Pumpe<br>(Standard-Pumpe)      | Mindest-Pausenzeit der Pumpe in<br>Minuten (Standard-Pumpe)                                             | 0   | 15  | 1              | min     |
| PU12   | Mindest-Pausenzeit der Pumpe<br>(Hocheffizienz-Pumpe) | Mindest-Pausenzeit der Pumpe in<br>Minuten (Hocheffizienz-Pumpe)                                        | 0   | 60  | 1              | min     |

Tab. 09-11 Parameter: Pumpen

## 09.08 Fan Coil – geschaltet

| Key  | Text in Parametermenü Kommentar  |                                                                                                 | Min | Max | Grund-<br>wert | Einheit |
|------|----------------------------------|-------------------------------------------------------------------------------------------------|-----|-----|----------------|---------|
| FCMT | Mindestlaufzeit des<br>Fan Coils | Mindestzeit, die ein Fan Coil nach dem Start<br>laufen muss                                     | 0   | 20  | 3              | min     |
| FCKT | Maximallaufzeit des<br>Fan Coils | Maximallaufzeit eines Fan Coils nach dem Start                                                  | 10  | 241 | 241            | min     |
| FCPT | Pausenzeit für Fan<br>Coil       | Zeitspanne, für die der Fan Coil angehalten sein<br>muss, bevor er wieder gestartet werden kann | 0   | 24  | 2              | min     |

Tab. 09-12 Parameter: Fan Coil – geschaltet

In der App zu finden unter:

 $\mathsf{Home} \to \mathsf{Mehr} \to \mathsf{Einstellungen} \to \mathsf{Installateur} \to \mathsf{Ger\"at} \to \mathsf{Ventile}$ 

| Key | Text in Parametermenü                                 | i Kommentar                                                                        | Min | Max | Grund-<br>wert | Einheit |
|-----|-------------------------------------------------------|------------------------------------------------------------------------------------|-----|-----|----------------|---------|
| VA1 | Aktivierung Ventil Anti-<br>blockierfunktion          | Freigabe der Ventilblockierschutz-Funktion (J/N)                                   | 0   | 1   | 1              |         |
| VA2 | Wiederholzeit der<br>Ventil Antiblockier-<br>funktion | Die Ventilblockierschutz-Funktion wird nach x<br>Tagen ausgeführt                  | 1   | 200 | 90             | Tagen   |
| VA3 | Startzeit Ventil Anti-<br>blockierfunktion            | Die Ventilblockierschutz-Funktion wird zu dieser<br>Stunde ausgeführt              | 0   | 24  | 3              | h       |
| VA4 | Laufzeit Ventil Antiblo-<br>ckierfunktion             | Die Ventilblockierschutz-Funktion wird für diese<br>Zeitdauer (Minuten) ausgeführt | 1   | 30  | 5              | min     |
| VA5 | Ventillaufzeit                                        | Zeitdauer für die Öffnung der Ventile an den Heiz-<br>kreisverteilern              | 0   | 10  | 4              | min     |
| VA6 | Laufzeit der Umschalt-<br>ventile                     | Zeitdauer für den Umschaltvorgang der Umschalt-<br>ventile Heizen / Kühlen         | 0   | 10  | 4              | min     |

Tab. 09-13 Parameter: Ventile

#### 09.10 Eu.bac - Energieoptimierte Einstellungen

Für einen energieoptimierten Betrieb des NEA SMART 2.0 Regelungssystems gelten folgende gegenüber den Standardwerten veränderte Parameterwerte:

#### Anwendung Fußbodenheizung (Water Floor Heating System):

| R01(0)                            | Proportionalband im Heizbetrieb (K):                                                                                                    | 3.5 K           |
|-----------------------------------|----------------------------------------------------------------------------------------------------|-----------------|
| R05(0)                            | Integralzeit Raumtemperaturregelung (min):                                                                                                    | 150 min         |
| R04(0)                            | Minimale Pulslänge Raumtemperaturregelung (min):                                                                                                   | 2 min           |
|                                   |                                                                                                    |                 |
|                                   |                                                                                                    |                 |
| Anwend                            | lung Kühldecke (Ceiling System Cooling):                                                                                                    |                 |
| Anwend<br>R05(2)                  | l <b>ung Kühldecke (Ceiling System Cooling):</b><br>Integralzeit Raumtemperaturregelung (min):                                                     | 60 min          |
| <b>Anwend</b><br>R05(2)<br>R04(2) | l <b>ung Kühldecke (Ceiling System Cooling):</b><br>Integralzeit Raumtemperaturregelung (min):<br>Minimale Pulslänge Raumtemperaturregelung (min): | 60 min<br>2 min |

Die für die Regelungssystem NEA SMART 2.0 angegebenen CA-Werte (für die Anwendung Fußbodenheizung CA = 0.3 K, Anwendung Kühldecke CA = 0.6 K) beziehen sich auf diese Einstellwerte.

Auf den Webseiten unter: Installateur  $\rightarrow$  Einstellungen  $\rightarrow$  Regelparameter  $\rightarrow$  Boden oder  $\rightarrow$  Decke

In der App unter:

 $\mathsf{Mehr} \rightarrow \mathsf{Einstellungen} \rightarrow \mathsf{Installateur} \rightarrow \mathsf{Regelparameter} \rightarrow \mathsf{Regelung} \ \mathsf{Raumtemperatur}$ 

| Anwendung                  | für                       | Ca Wert in K | Lizenz Nummer |
|----------------------------|---------------------------|--------------|---------------|
| WATER FLOOR HEATING SYSTEM | NEA SMART 2.0 Basis 230 V | 0.3          | 220956        |
| CEILING SYSTEM COOLING     | NEA SMART 2.0 Basis 230 V | 0.6          | 220956        |
| WATER FLOOR HEATING SYSTEM | NEA SMART 2.0 Basis 24 V  | 0.3          | 20957         |
| CEILING SYSTEM COOLING     | NEA SMART 2.0 Basis 24 V  | 0.6          | 20957         |

Tab. 09-14 Lizenznummern Eu.bac

## 10 Daten

#### 10.01 Elektrischer Anschluss Heizen Allgemein

| Starre Leitung | 0.5 – 1.5 mm² | 8 mm |
|----------------|---------------|------|
| Litzen         | 1.0 – 1.5 mm² |      |

#### 10.02 Werkseinstellungen

Mehrere Ein- und Ausgänge des NEA SMART 2.0 Systems sind bereits vordefiniert.

Die Voreinstellungen der Ein- und Ausgänge können in den integrierten Webseiten geändert werden.

#### 10.02.01 Basis

## Digitale Ausgänge

| Anschluss           | Anschluss Signal Typ Vordefinierte Zuordnung |                   | Mögliche Zuordnungen                                                                |  |  |  |
|---------------------|----------------------------------------------|-------------------|-------------------------------------------------------------------------------------|--|--|--|
| RELAIS 1            | RELAIS 1 Schalter Pumpe Lokal                |                   | Pumpe lokal<br>Pumpe global<br>Wörmoorrouger                                        |  |  |  |
| RELAIS 2            | Schalter                                     | Wärmeerzeuger     | Kälteerzeuger<br>Entfeuchter Ventil                                                 |  |  |  |
| RELAIS 3            | RELAIS 3 Schalter Kälteerzeuger              |                   | Entfeuchter Kompressor<br>Heizen                                                    |  |  |  |
| RELAIS 4 Schalter - |                                              | -                 | Kühlen (CO)<br>Fan Coil<br>Fan Coil Pumpe<br>Fan Coil Pumpe lokal<br>Wochenprogramm |  |  |  |
| RZ1-8               | Schalter                                     | Ventile Räume 1-8 |                                                                                     |  |  |  |
| Digitale Eingä      | inge                                         |                   |                                                                                     |  |  |  |
| DI 1                | -                                            | -                 | Abwesenheit                                                                         |  |  |  |
| DI 2                | -                                            | -                 | Heizen                                                                              |  |  |  |
| DI 3                | -                                            | -                 | Kuhlen (CO) Reduziert lokal Deduziert slobal                                        |  |  |  |
| DI 4                | -                                            | -                 | — Reduziert global<br>Taupunkt                                                      |  |  |  |

Tab. 10-1 Werkseinstellungen und mögliche Zuordnungen Basis

#### 10.02.02 R-Modul

#### Digitale Ausgänge

| Anschluss Signal Typ Vordefinierte Zuordnung |            | Vordefinierte Zuordnung | Mögliche Zuordnungen                                                                                     |
|----------------------------------------------|------------|-------------------------|----------------------------------------------------------------------------------------------------|
| RELAIS 1                                     | Schalter   | _                       | Pumpe lokal<br>Pumpe global<br>Wärmeerzeuger                                                             |
| RELAIS 2                                     | Schalter - |                         | Kälteerzeuger<br>Entfeuchter Ventil<br>Entfeuchter Kompressor                                            |
| RZ9-12 Schalter Ventile Räume 9-12           |            | Ventile Räume 9-12      | Heizen<br>Kühlen (CO)<br>Fan Coil<br>Fan Coil Pumpe<br>Fan Coil Pumpe lokal<br>Wochenprogramm            |
| Digitale Ein                                 | gänge      |                         |                                                                                                    |
| DI 1                                         | -          | -                       | Abwesenheit<br>Fenster offen<br>Heizen<br>Kühlen (CO)<br>Reduziert lokal<br>Reduziert global<br>Taupunkt |

Tab. 10-2 Werkseinstellungen und mögliche Zuordnungen R-Modul

#### 10.02.03 U-Modul (Definiert für gemischten Kreis)

#### Digitale Ausgänge

| Anschluss    | ss Signal Typ Vordefinierte Zuordnung |                              | Mögliche Zuordnungen |
|--------------|---------------------------------------|------------------------------|----------------------|
| RELAIS 1     | Schalter                              | Pumpe gemischter Kreis       |                      |
| RELAIS 2     | Schalter                              | -                            | -                    |
| RELAIS 3     | Schalter                              | -                            | _                    |
| RELAIS 4     | Schalter                              | -                            | -                    |
| Digitale Ein | gänge                                 |                              |                      |
| DI 1         | -                                     | Taupunktfühler               |                      |
| DI 2         | -                                     | Anforderung gemischter Kreis |                      |
| Analoge Ein  | ıgänge                                |                              |                      |
| AI 1         | NTC                                   | Vorlauftemperatur            |                      |
| AI 2         | NTC                                   | Rücklauftemperatur           | -                    |
| AI 3         | NTC                                   | Außentemperatur              |                      |
| AI 4         | NTC                                   | -                            | -                    |
| Analoge Au   | sgänge                                |                              |                      |
| 0/10 V       | 0-10 V                                | Steuersignal Mischventil     |                      |

Tab. 10-3 Werkseinstellung U-Modul, wenn als gemischter Kreis definiert

| Digitale Aus | gänge                                |                          |                      |
|--------------|--------------------------------------|--------------------------|----------------------|
| Anschluss    | Signal Typ                           | Vordefinierte Zuordnung  | Mögliche Zuordnungen |
| RELAIS 1     | LAIS 1 Schalter Entfeuchter 1 Ventil |                          |                      |
| RELAIS 2     | Schalter                             | Entfeuchter 1 Kompressor |                      |
| RELAIS 3     | Schalter                             | Entfeuchter 2 Ventil     | _                    |
| RELAIS 4     | Schalter                             | Entfeuchter 2 Kompressor |                      |
| Digitale Ein | gänge                                |                          |                      |
| DI 1         | -                                    | -                        |                      |
| DI 2         | -                                    | -                        | -                    |
| DI 3         | -                                    | -                        |                      |
| DI 4         | -                                    | -                        |                      |
| Analoge Ein  | gänge                                |                          |                      |
| AI 1         | NTC                                  | -                        |                      |
| AI 2         | NTC                                  | -                        | -                    |
| AI 3         | NTC                                  | -                        |                      |
| AI 4         | NTC                                  | -                        | _                    |
| Analoge Au   | sgänge                               |                          |                      |
| 0/10 V       | 0-10 V                               | -                        |                      |

10.02.04 U-Modul (Definiert für Entfeuchter)

Tab. 10-4 Werkseinstellung U-Modul, für Entfeuchter definiert

#### 10.02.05 U-Modul (definiert für Fan Coil)

#### Digitale Ausgänge

| Anschluss    | schluss Signal Typ Vordefinierte Zuordnung |            | Mögliche Zuordnungen |
|--------------|--------------------------------------------|------------|----------------------|
| RELAIS 1     | Schließer                                  | Fan Coil 1 |                      |
| RELAIS 2     | ELAIS 2 Schließer Fan Coil 2               |            |                      |
| RELAIS 3     | Schließer                                  | Fan Coil 3 |                      |
| RELAIS 4     | Schließer                                  | Fan Coil 4 |                      |
| Digitale Ein | gänge                                      |            |                      |
| DI 1         | -                                          | -          |                      |
| DI 2         | -                                          | -          |                      |
| DI 3         | -                                          | -          |                      |
| DI 4         | -                                          | -          |                      |
| Analoge Ein  | gänge                                      |            |                      |
| AI 1         | NTC                                        | -          |                      |
| AI 2         | NTC                                        | -          |                      |
| AI 3         | NTC                                        | -          |                      |
| AI 4         | NTC                                        | -          |                      |
| Analoge Au   | sgänge                                     |            |                      |
| 0/10 V       | 0-10 V                                     | -          |                      |

Tab. 10-5 Werkseinstellung U-Modul, für Fan Coil definiert

| 10.02.06 | U-Modul | (definiert für | Entfeuchter | und Fan Coi | I) |
|----------|---------|----------------|-------------|-------------|----|
|          |         | •              |             |             |    |

| Digitale Aus | sgänge     |                          |                      |
|--------------|------------|--------------------------|----------------------|
| Anschluss    | Signal Typ | Vordefinierte Zuordnung  | Mögliche Zuordnungen |
| RELAIS 1     | Schließer  | Fan Coil 1               |                      |
| RELAIS 2     | Schließer  | Entfeuchter 1 Kompressor |                      |
| RELAIS 3     | Schließer  | Fan Coil 2               | _                    |
| RELAIS 4     | Schließer  | Entfeuchter 2 Kompressor |                      |
| Digitale Ein | gänge      |                          |                      |
| DI 1         | -          | -                        |                      |
| DI 2         | -          | -                        |                      |
| DI 3         | -          | -                        |                      |
| DI 4         | -          | _                        |                      |
| Analoge Ein  | gänge      |                          |                      |
| AI 1         | NTC        | -                        |                      |
| AI 2         | NTC        | -                        |                      |
| AI 3         | NTC        | -                        |                      |
| AI 4         | NTC        | -                        |                      |
| Analoge Au   | sgänge     |                          |                      |
| 0/10 V       | 0-10 V     | -                        |                      |

Tab. 10-6 Werkseinstellung U-Modul, für Fan Coil und Entfeuchter definiert

122

#### 10.03 Standardbelegung der Klemmen

#### 10.03.01 NEA SMART 2.0 Basis 24 V

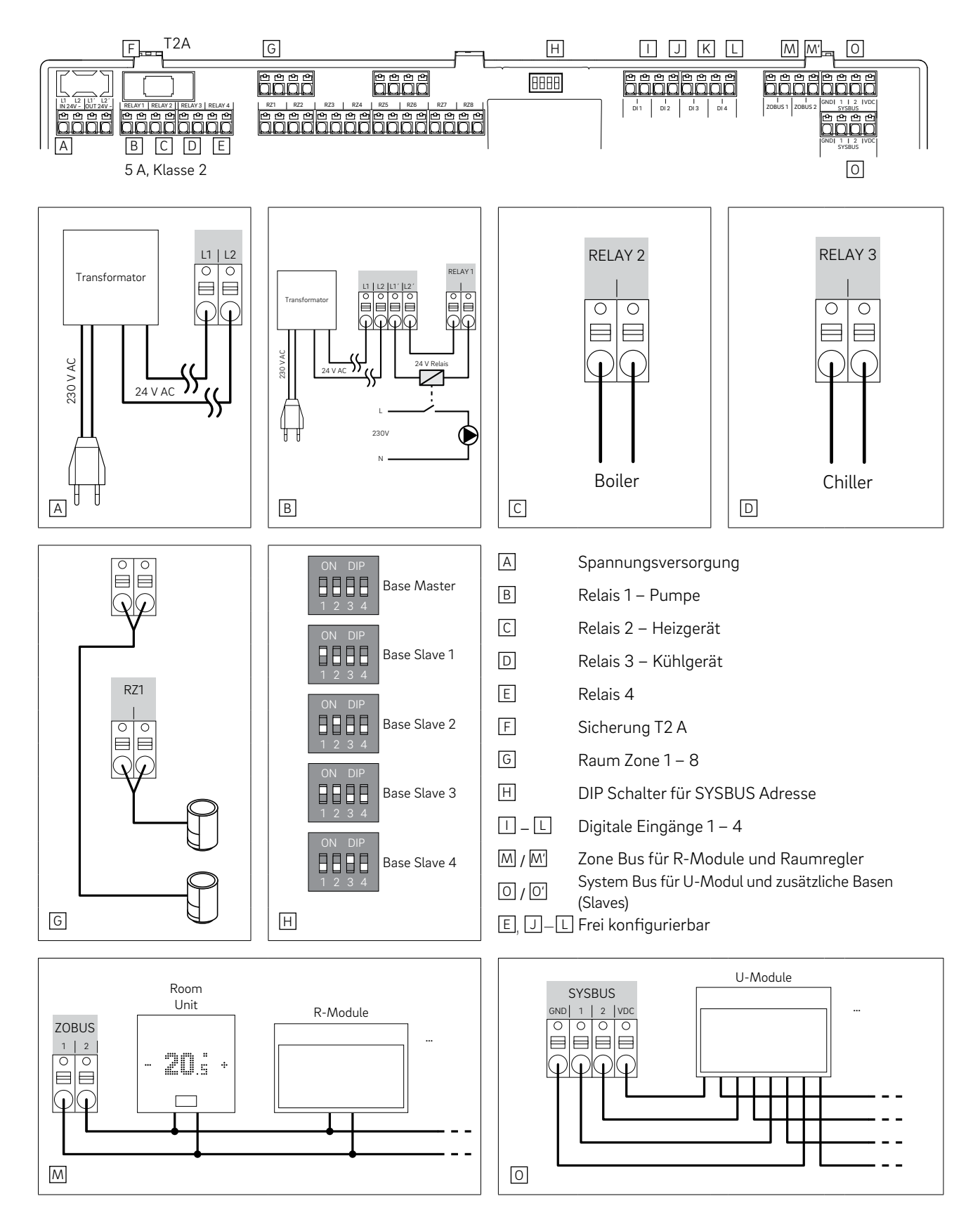

Abb. 10-1 Zuordnung der Klemmen - NEA SMART 2.0 Basis 24 V

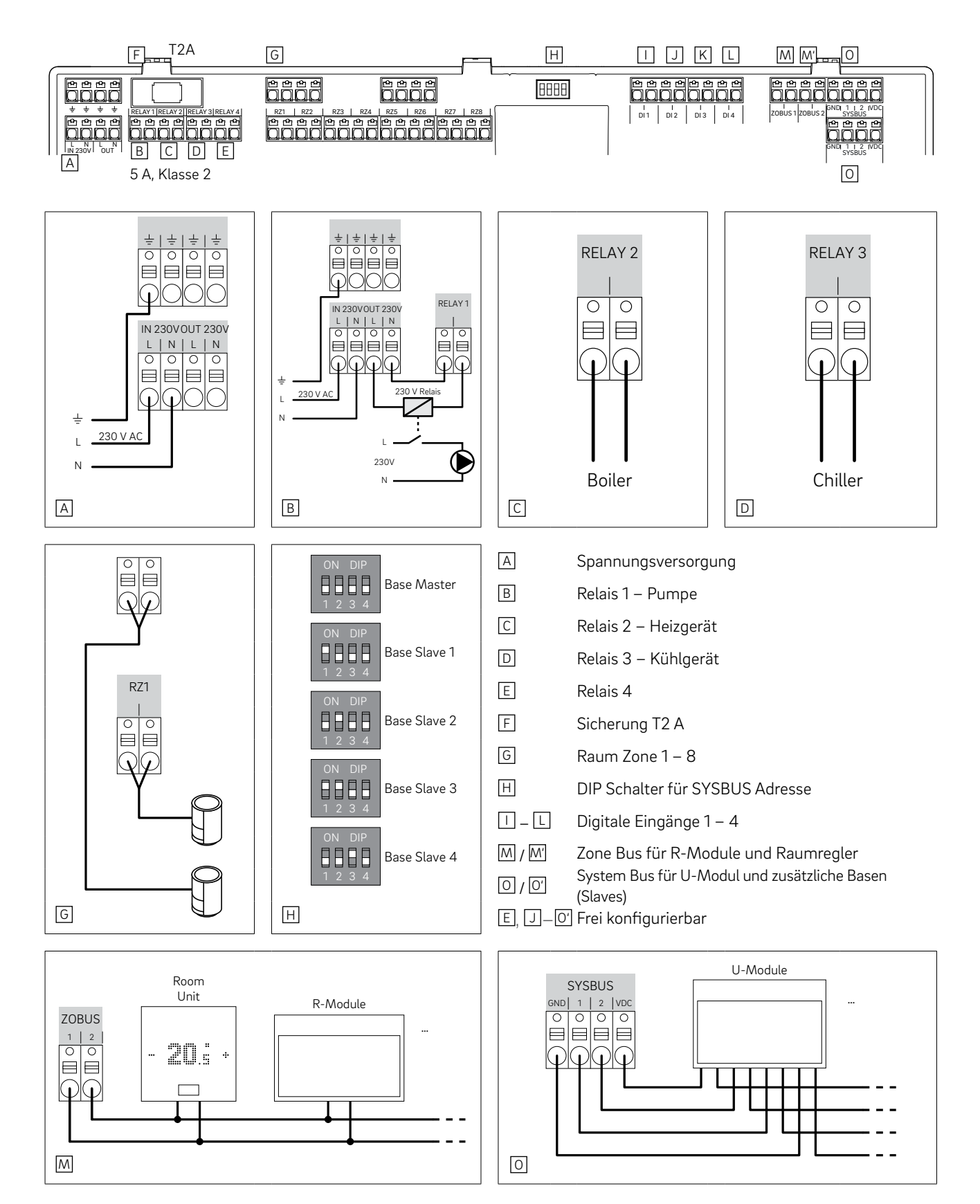

Abb. 10-2 Zuordnung der Klemmen – NEA SMART 2.0 Basis 230 V

#### 10.03.03 NEA SMART 2.0 R-Modul 230 V

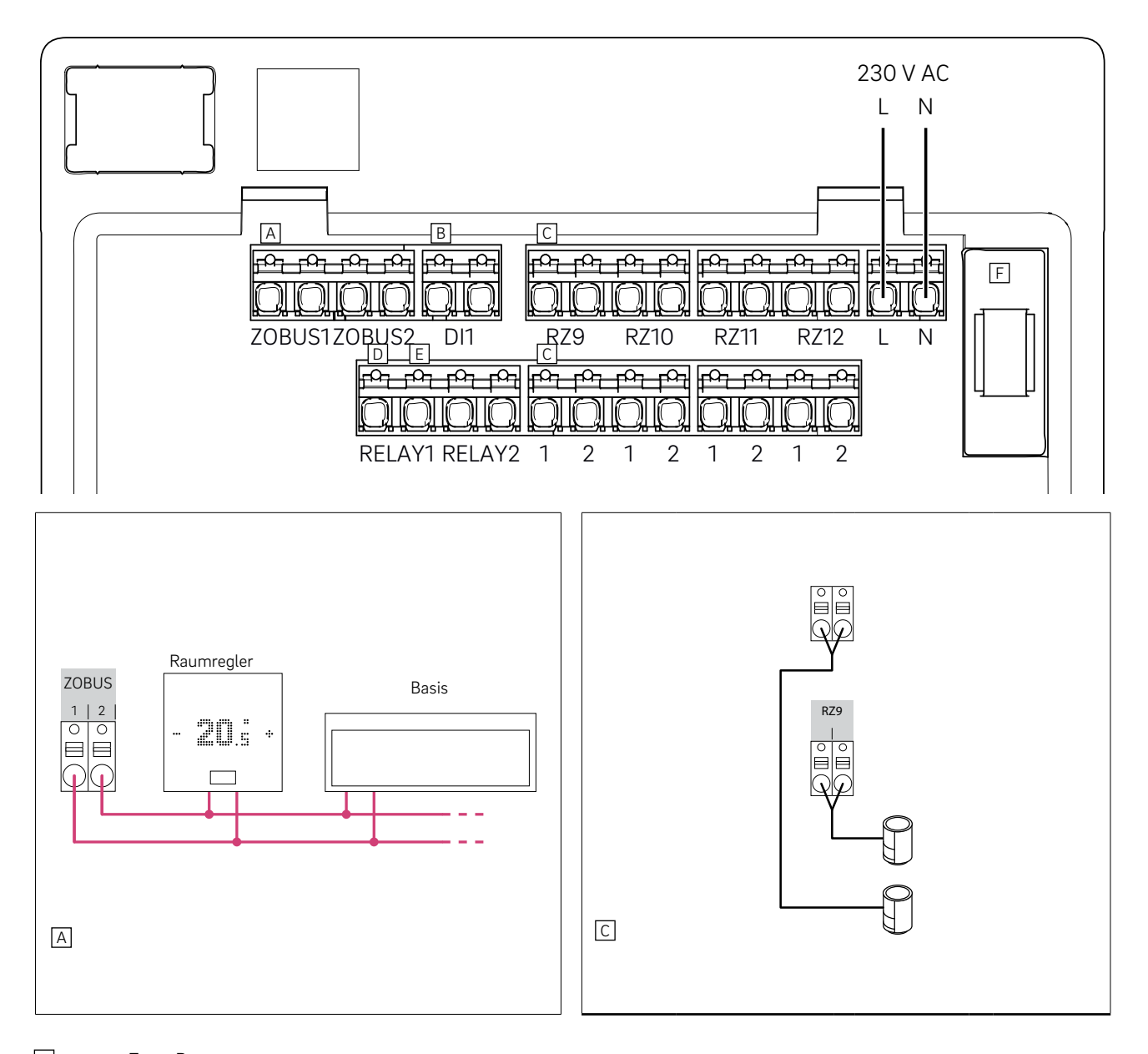

- A Zone Bus
- B Digitaler Eingang 1
- C Zonen 9 12
- D Relais 1, 5 A, Klasse 2
- E Relais 2, 5 A, Klasse 2
- F Sicherung T2 A
- B, D–E Frei konfigurierbar

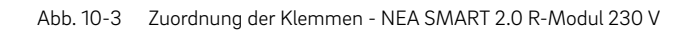

#### 10.03.04 NEA SMART 2.0 R-Modul 24 V

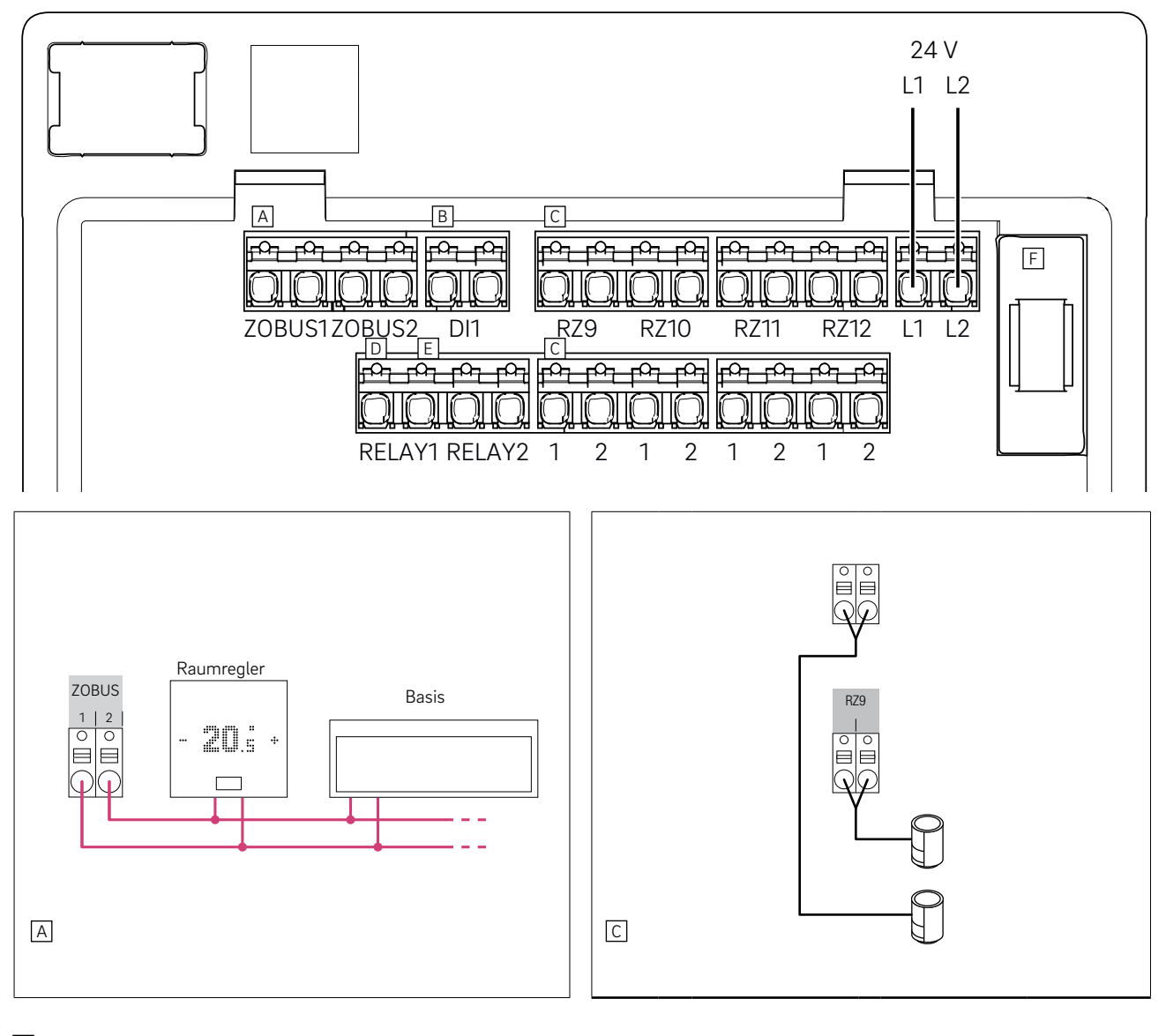

- A Zone Bus
- B Digitaler Eingang 1
- C Zonen 9 12
- D Relais 1, 5 A, Klasse 2
- E Relais 2, 5 A, Klasse 2
- F Sicherung T2 A
- B, D\_E Frei konfigurierbar

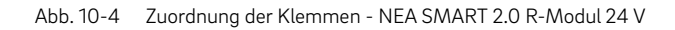

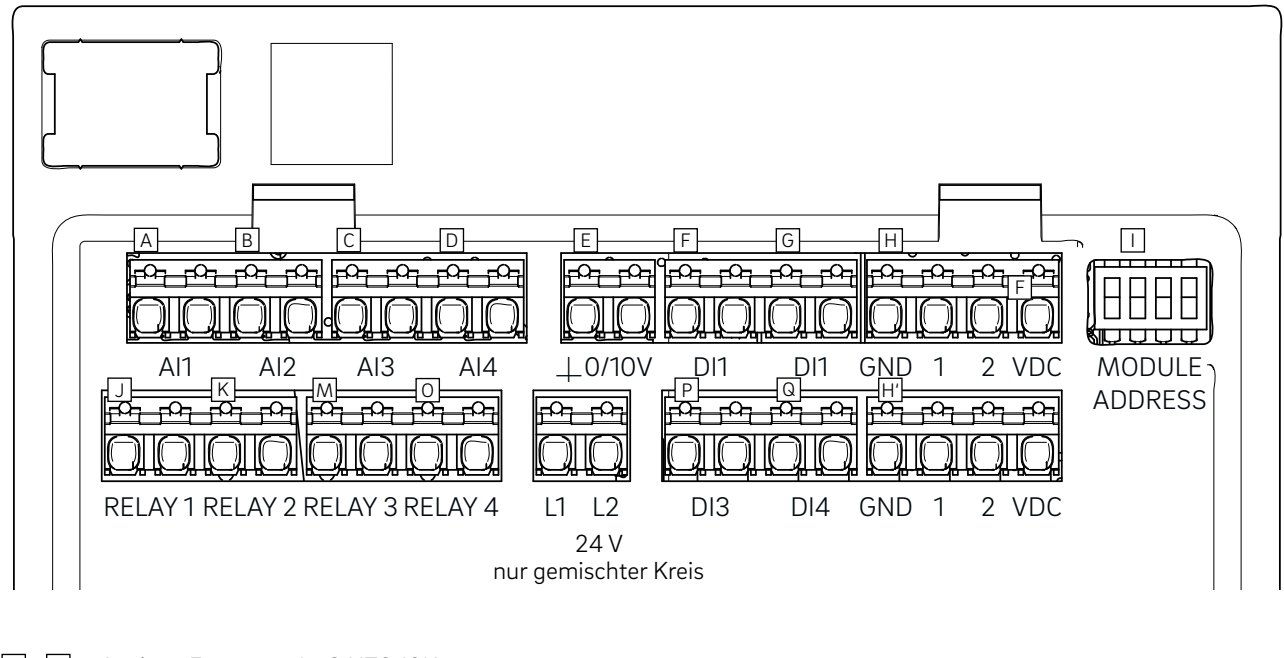

- Analoge Eingänge: 1... 3 NTC 10K
- E Analoger Ausgang: 0 10 V F\_G Divite La Financia en 1
- $P_{Q}$  Digitale Eingänge 1 4

H System Bus

DIP Schalter für SYSBUS Adresse

J... 0 Relais 1 – 4, 5 A, Klasse 2

Abb. 10-5 Zuordnung der Klemmen - NEA SMART 2.0 U-Modul 24 V

#### 10.03.06 NEA SMART 2.0 U-Modul 24 V – Gemischter Kreis

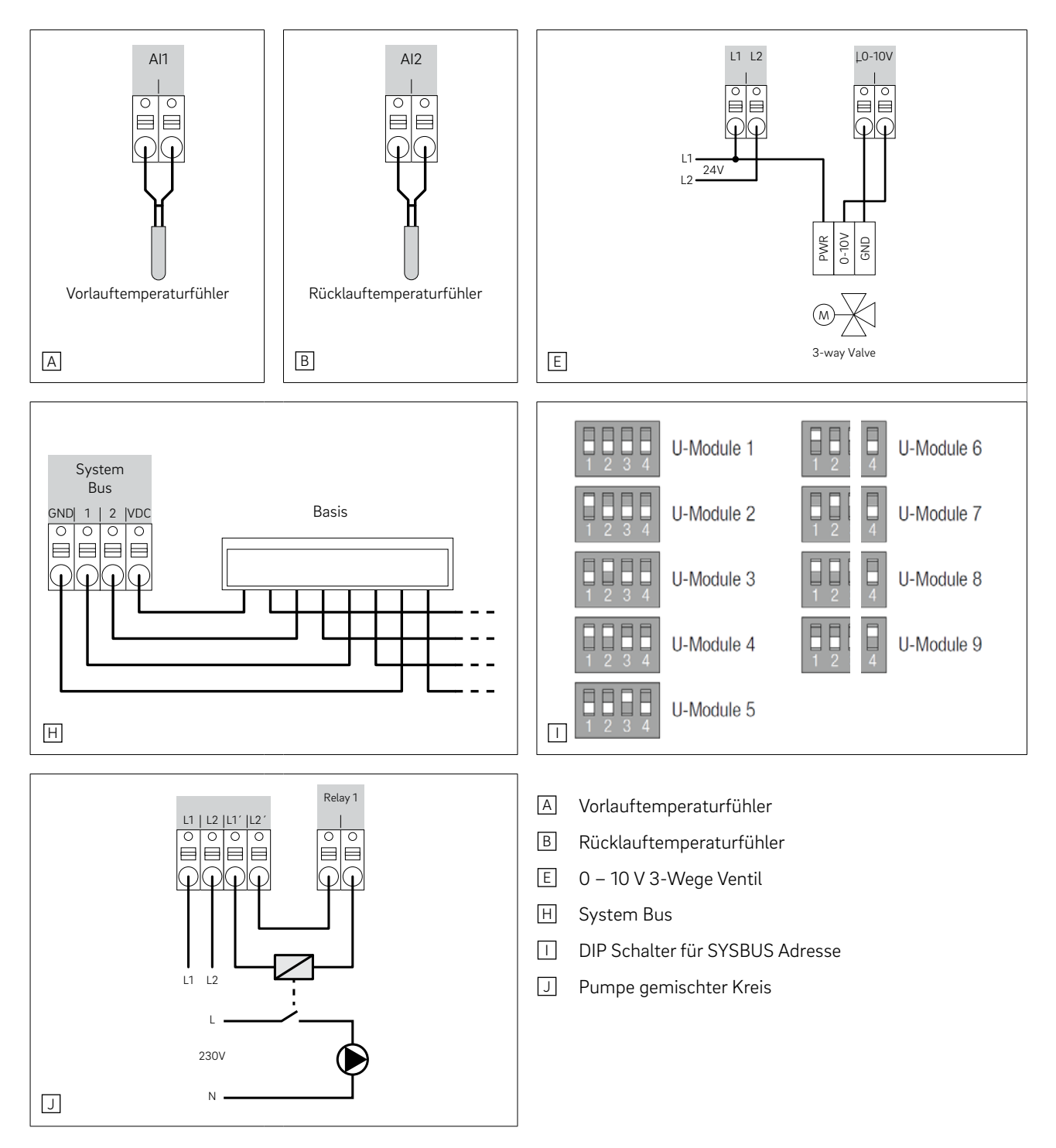

Abb. 10-6 Zuordnung der Klemmen - NEA SMART 2.0 U-Modul 24 V - Gemischter Kreis

#### 10.03.07 NEA SMART 2.0 U-Modul 24 V - Entfeuchter

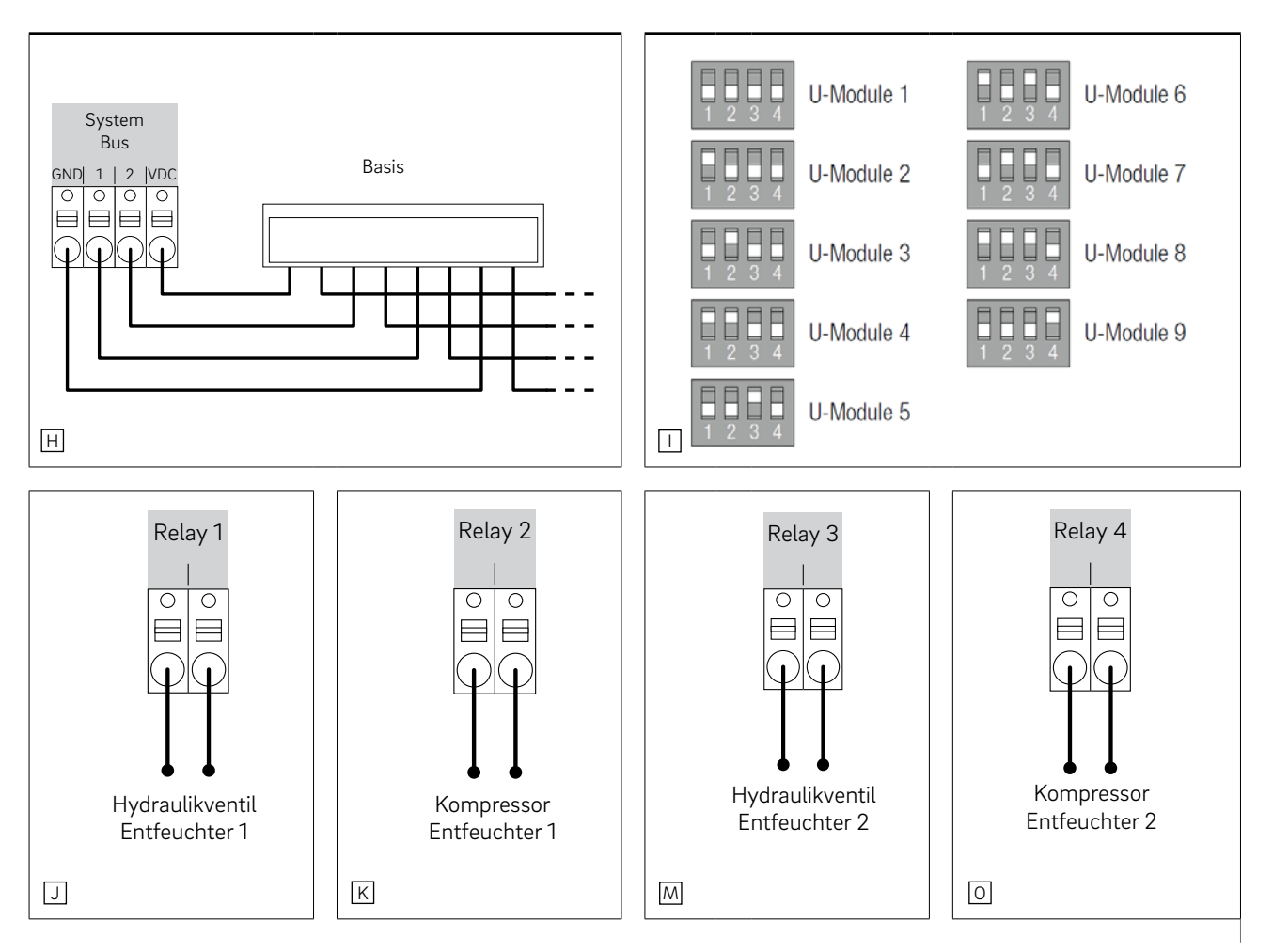

- H System Bus
- I DIP Schalter für SYSBUS Adresse
- J Hydraulikventil Entfeuchter 1
- K Kompressor Entfeuchter 1
- M Hydraulikventil Entfeuchter 2
- O Kompressor Entfeuchter 2

Abb. 10-7 Zuordnung der Klemmen - NEA SMART 2.0 U-Modul 24 V - Entfeuchter

# 11 Schemen

# (i)

130

Die nachfolgenden Schemen basieren auf den NEA SMART 2.0 Komponenten in 24 V-Ausführung.

## 11.01 Überblick

| Nr | Beschreibung                                                                              | Systemtyp                                                | Ort                                  | Basis | R-Modul | U-Modul                                                 | Fühler<br>Sets |
|----|-------------------------------------------------------------------------------------------|----------------------------------------------------------|--------------------------------------|-------|---------|---------------------------------------------------------|----------------|
| 1  | Einfache Raumtemperaturrege-<br>lung                                                      | Fußbodenheizung                                          | Haus/Appartement<br>mit 1 Geschoss   | 1     | -       | -                                                       | -              |
| 2  | Erweiterte Raumtemperaturre-<br>gelung                                                    | Fußbodenheizung                                          | Haus/Appartement<br>mit 2 Geschossen | 1     | 1       | -                                                       | -              |
| 3  | Erweiterte Raumtemperaturre-<br>gelung mit Kühldecken                                     | Fußbodenheizung<br>+ Kühldecken                          | Haus/Appartement<br>mit 1 Geschoss   | 1     | 1       | -                                                       | -              |
| 4  | Einfache Raumtemperaturrege-<br>lung mit einem gemischten Kreis                           | Fußbodenheizung<br>und Kühlung                           | Haus/Appartement<br>mit 1 Geschoss   | 1     | -       | 1                                                       | 1              |
| 5  | Einfache Raumtemperaturrege-<br>lung mit gemischtem Kreis und<br>zwei Entfeuchtern        | Fußbodenheizung<br>und Kühlung                           | Haus/Appartement<br>mit 1 Geschoss   | 1     | -       | 2<br>1x gem.<br>Heizkreis<br>+ 1 x<br>2<br>Entfeuchter) | 2              |
| 6  | Einfache Raumtemperaturrege-<br>lung mit einem gemischten Kreis                           | Fußbodenheizung<br>und Kühlung                           | Haus/Appartement<br>mit 2 Geschossen | 2     | -       | 1                                                       | 1              |
| 7  | Raumtemperaturregelung mit<br>Kühldecken, gemischten Kreis<br>und zwei Entfeuchtern       | Fußbodenheizung<br>+ Kühldecken<br>Haus                  | Haus/Appartement<br>mit 2 Geschossen | 2     | 2       | 2                                                       | -              |
| 8  | Einfache Raumtemperaturrege-<br>lung mit Kühldecken, gemischten<br>Kreis und Entfeuchtern | Fußbodenheizung<br>+ Kühldecken +<br>Entfeuchter<br>Haus | mit 3 Geschossen                     | 3     | 3       | 2                                                       | -              |
| 9  | Große Anlage mit Raumtempera-<br>turregelung                                              | Fußbodenheizung                                          | Bürogebäude                          | 4     | 0       | 0                                                       | 0              |

Tab. 11-1 Übersicht - Schemen

Room Unit Bus

Room Unlt Bus

Room Unit Bus

Room Unit Wireless

Room Unit Wireless

max. 8 room units RC or Bus on each Base

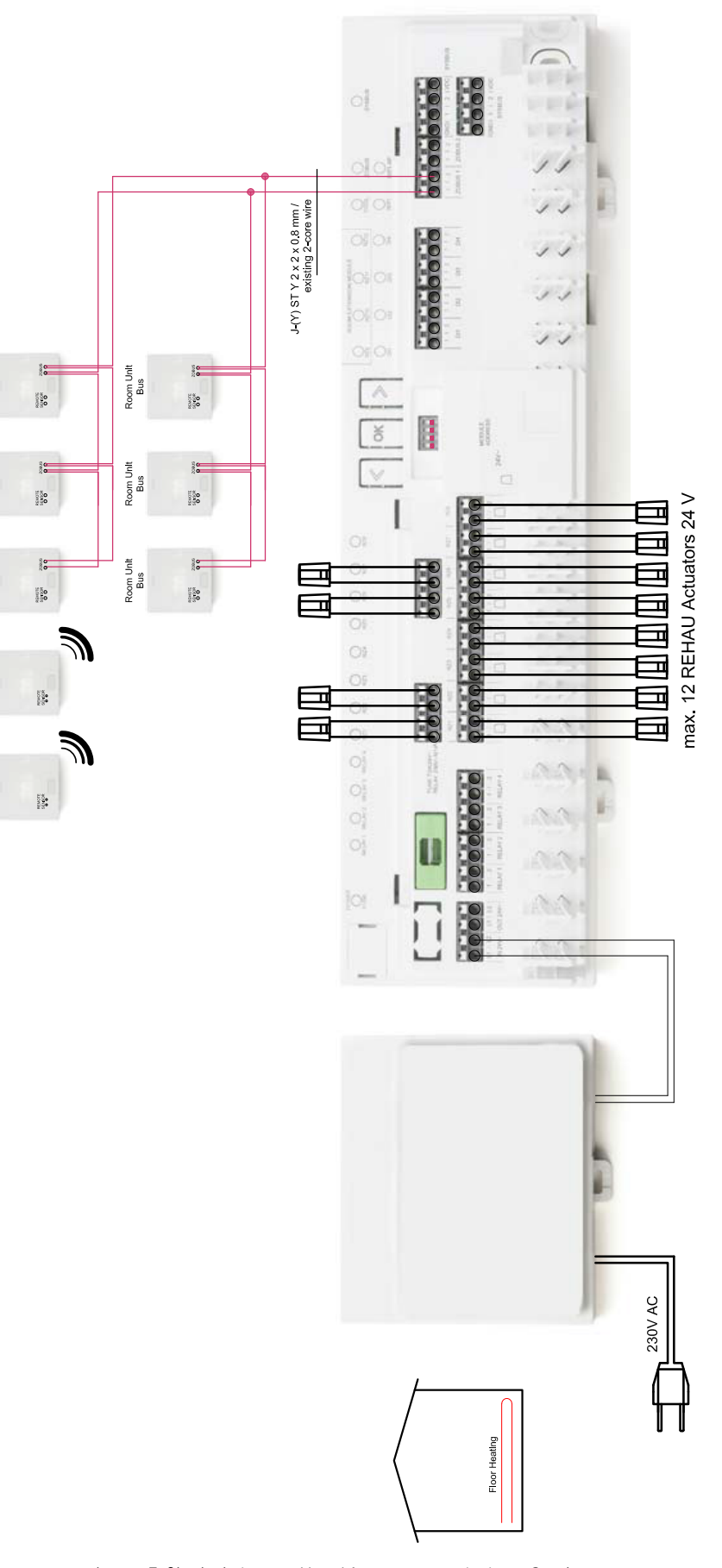

Abb. 11-1 Einfache Raumtemperaturregelung – Fußbodenheizung – Haus/ Appartement mit einem Geschoss

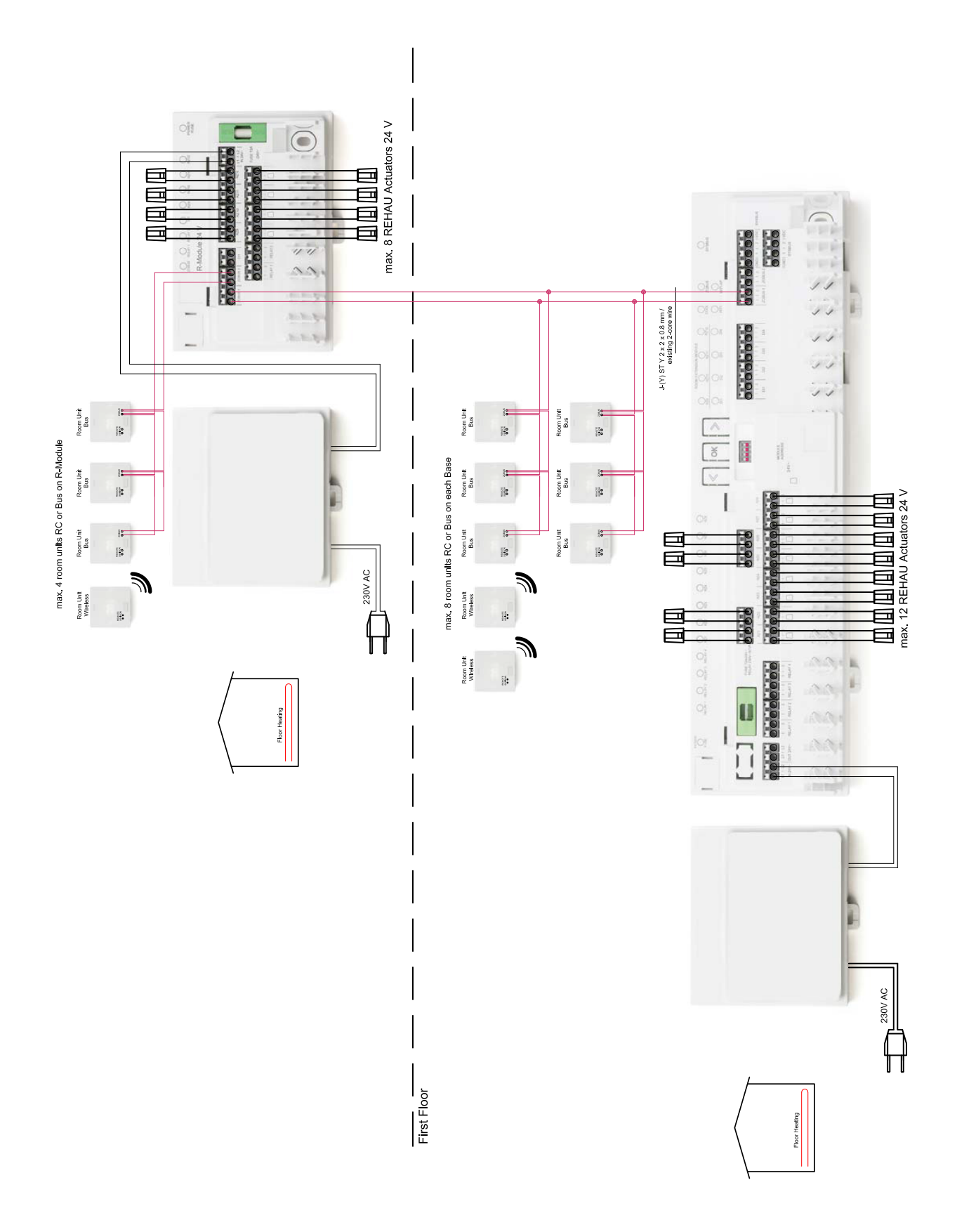

#### 11.01.02 Erweiterte Raumtemperaturregelung

Abb. 11-2 Erweiterte Raumtemperaturregelung – Fußbodenheizung – Haus/Appartement mit zwei Geschossen

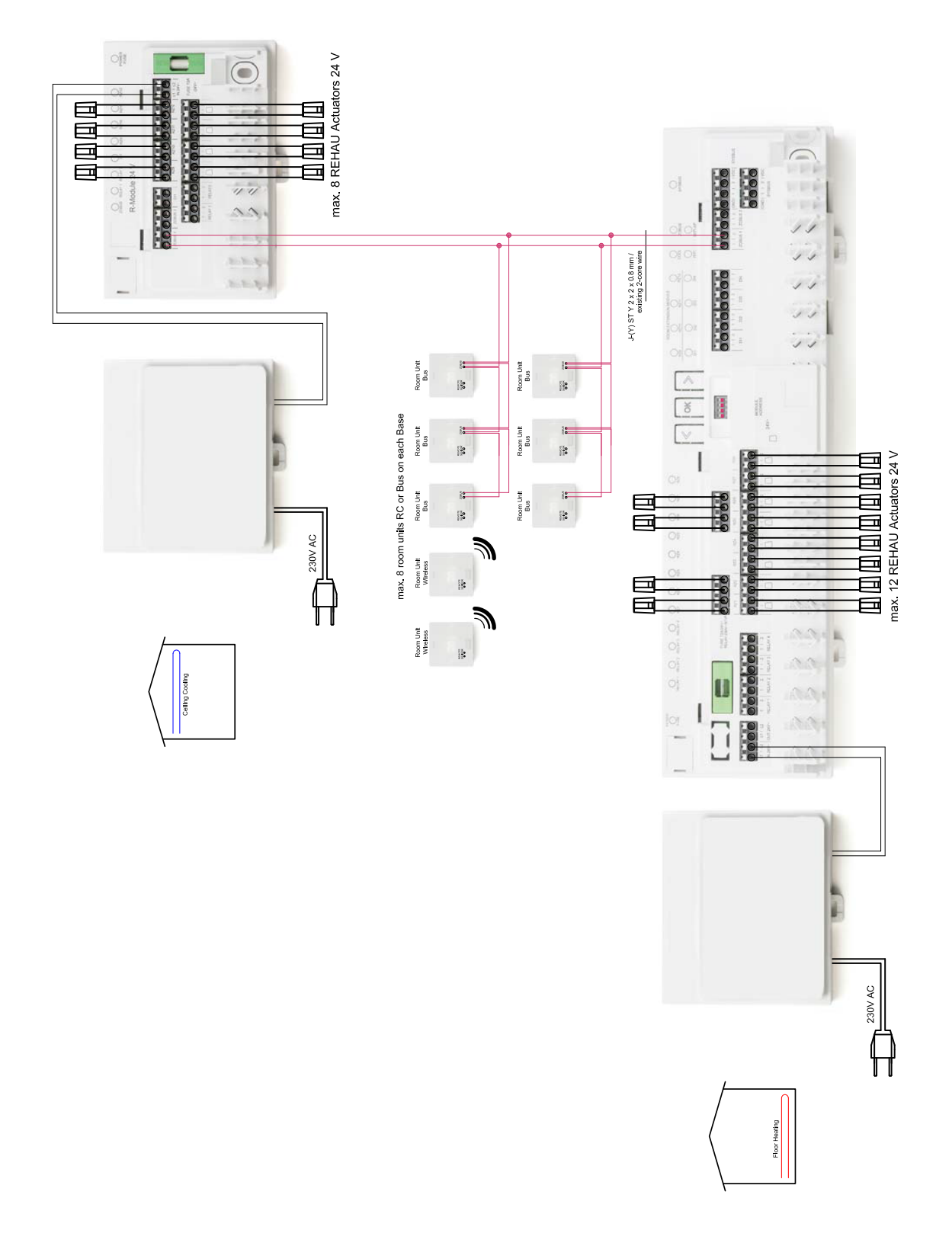

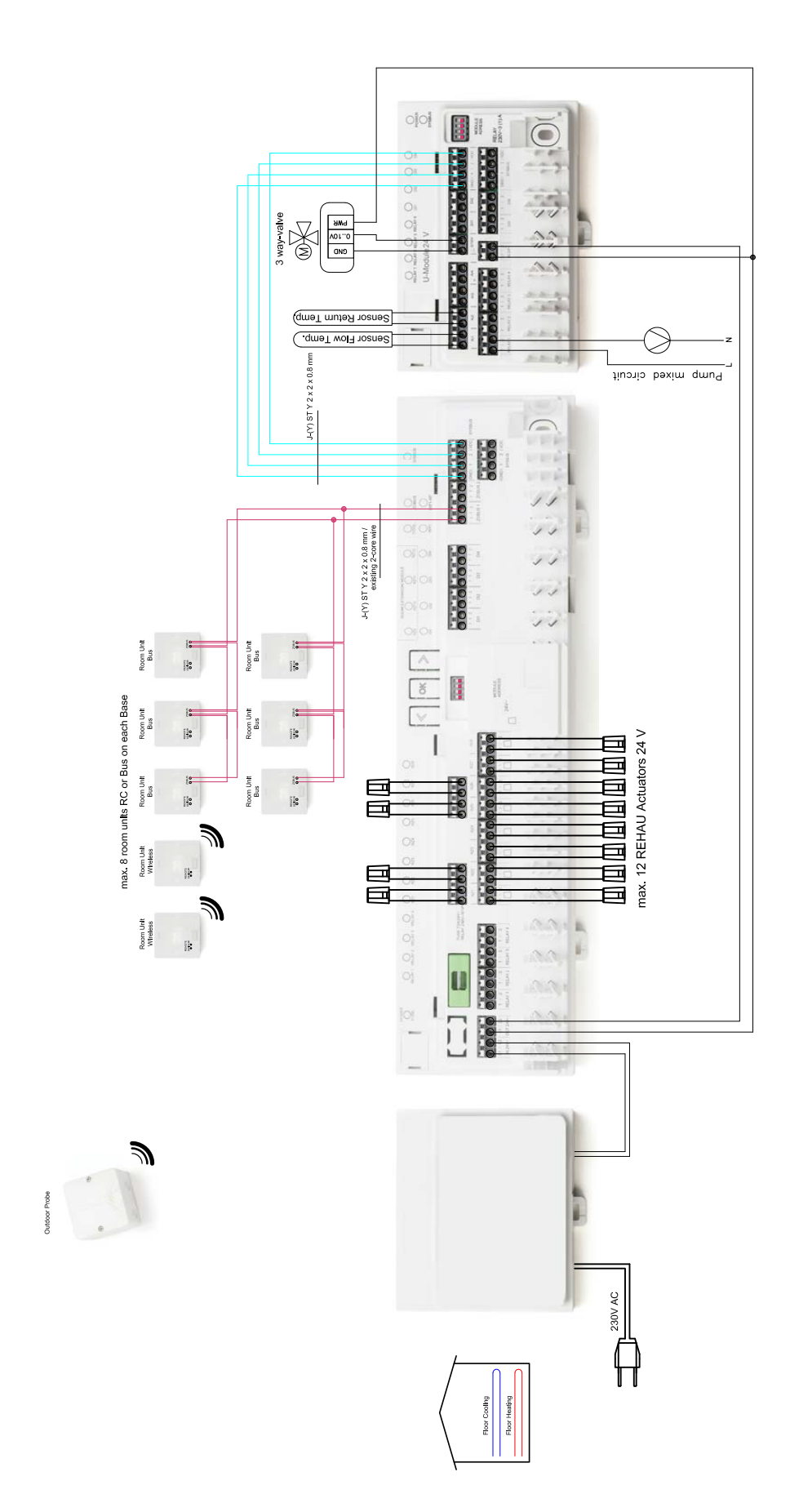

11.01.04 Einfache Raumtemperaturregelung mit einem gemischten Kreis

Abb. 11-4 Einfache Raumtemperaturregelung mit gemischten Kreis – Fußbodenheizung/Kühlung – Haus/Appartement mit einem Geschoss

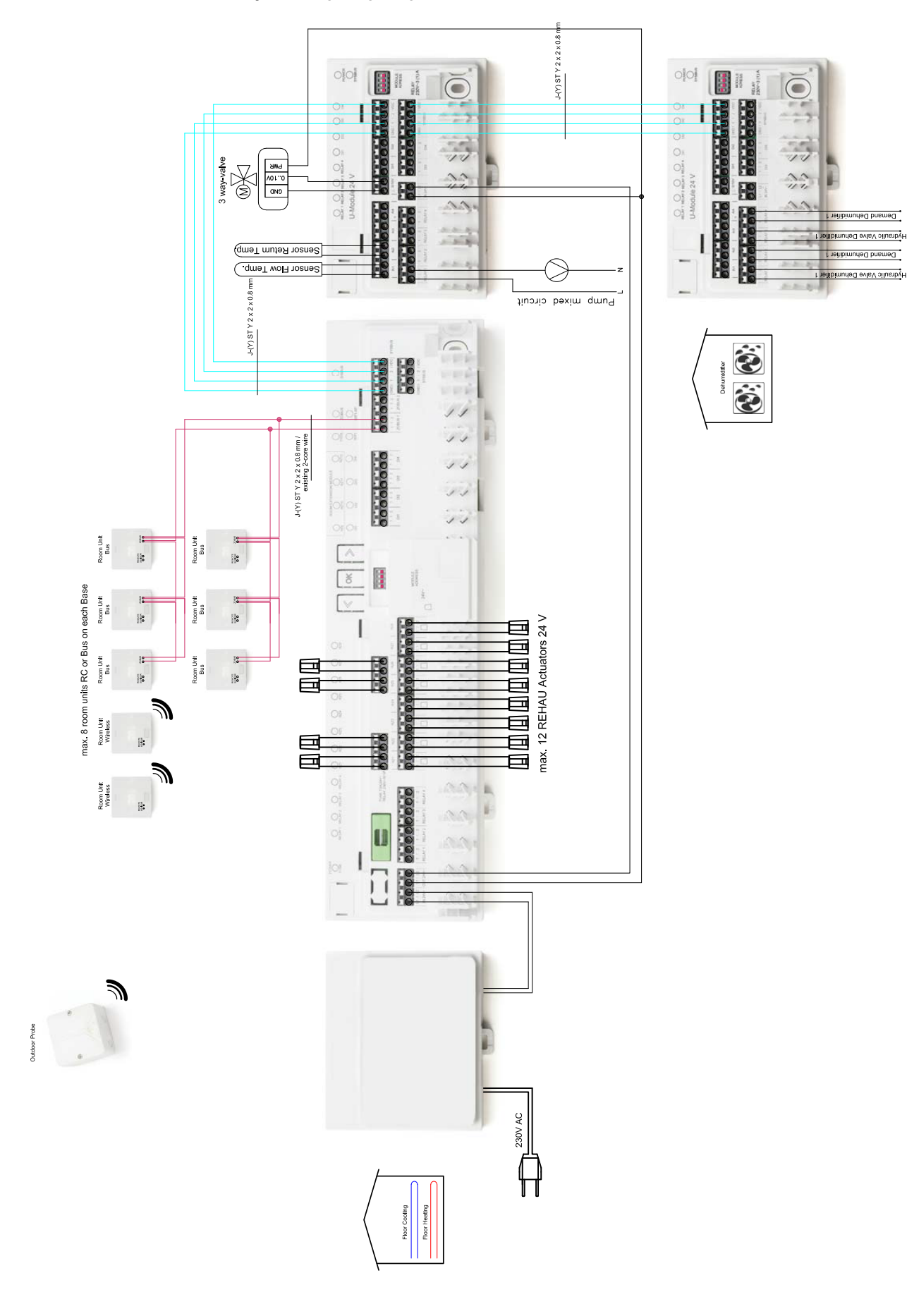

#### 11.01.05 Einfache Raumtemperaturregelung mit gemischtem Kreis und zwei Entfeuchtern

Einfache Raumtemperaturregelung mit einem gemischten Kreis und zwei Entfeuchtern – Fußbodenheizung/Kühlung – Haus/Apparte-Abb. 11-5 ment mit einem Geschoss

эa

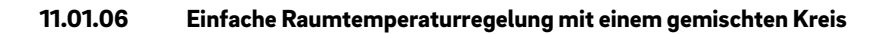

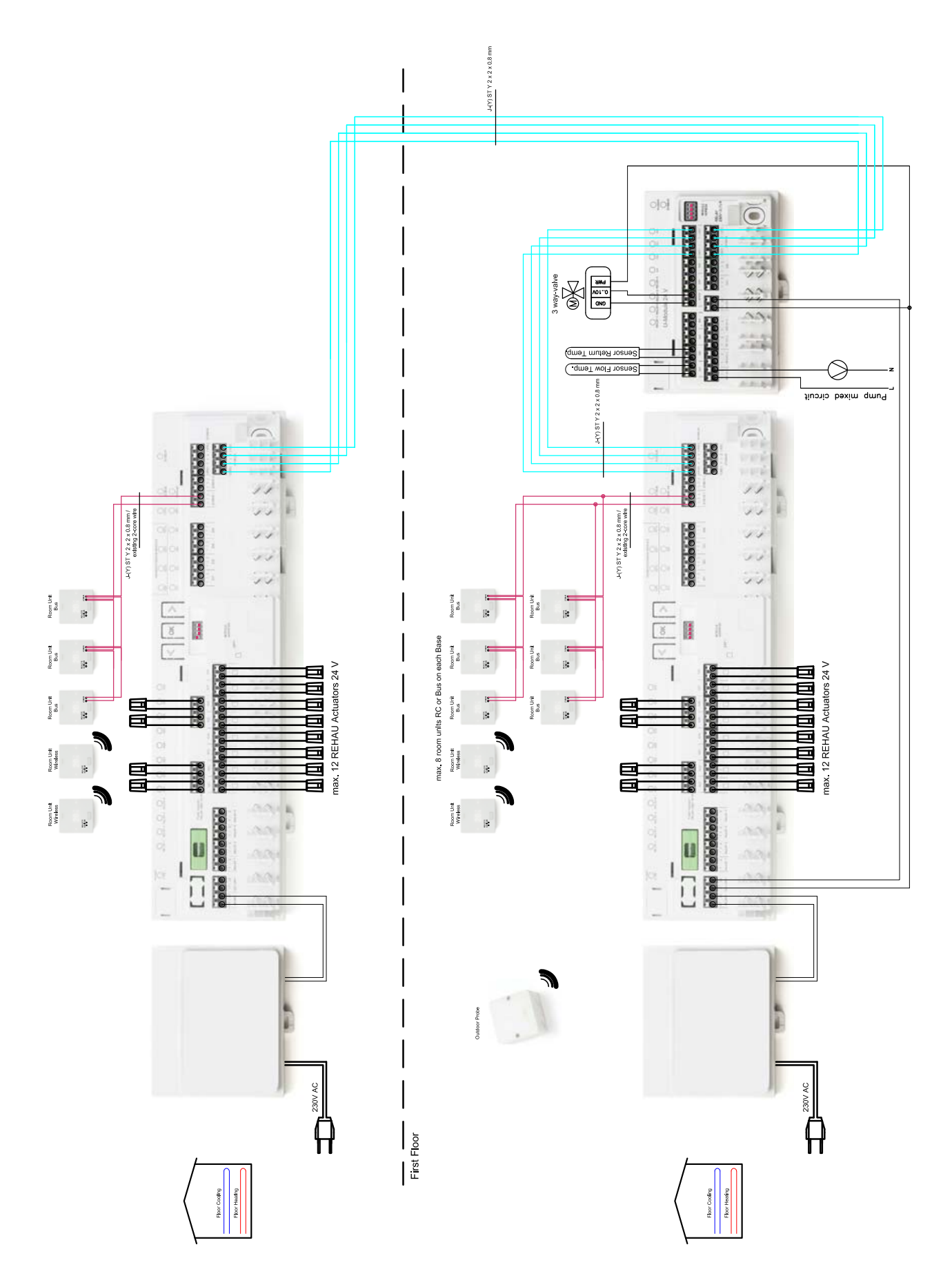

Abb. 11-6 Einfache Raumtemperaturregelung mit einem gemischten Kreis – Fußbodenheizung/Kühlung – Haus/Appartement mit 2 Geschossen

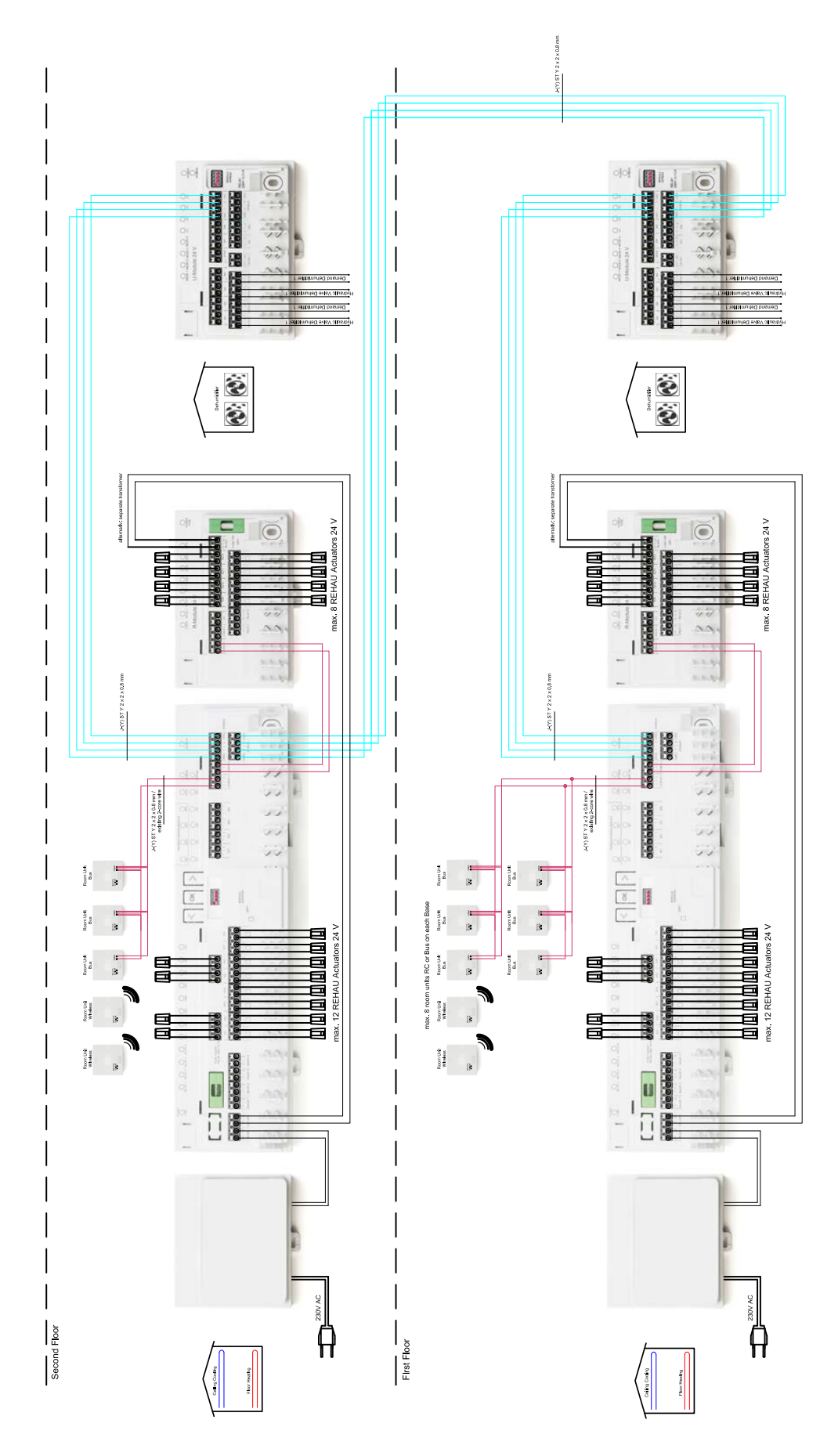

11.01.07 Raumtemperaturregelung mit Kühldecken, gemischten Kreis und zwei Entfeuchtern

Abb. 11-7 Raumtemperaturregelung mit Kühldecken, einem gemischten Kreis und zwei Entfeuchtern – Fußbodenheizung + Kühldecken + Entfeuchtern – Haus/Appartement mit zwei Geschossen

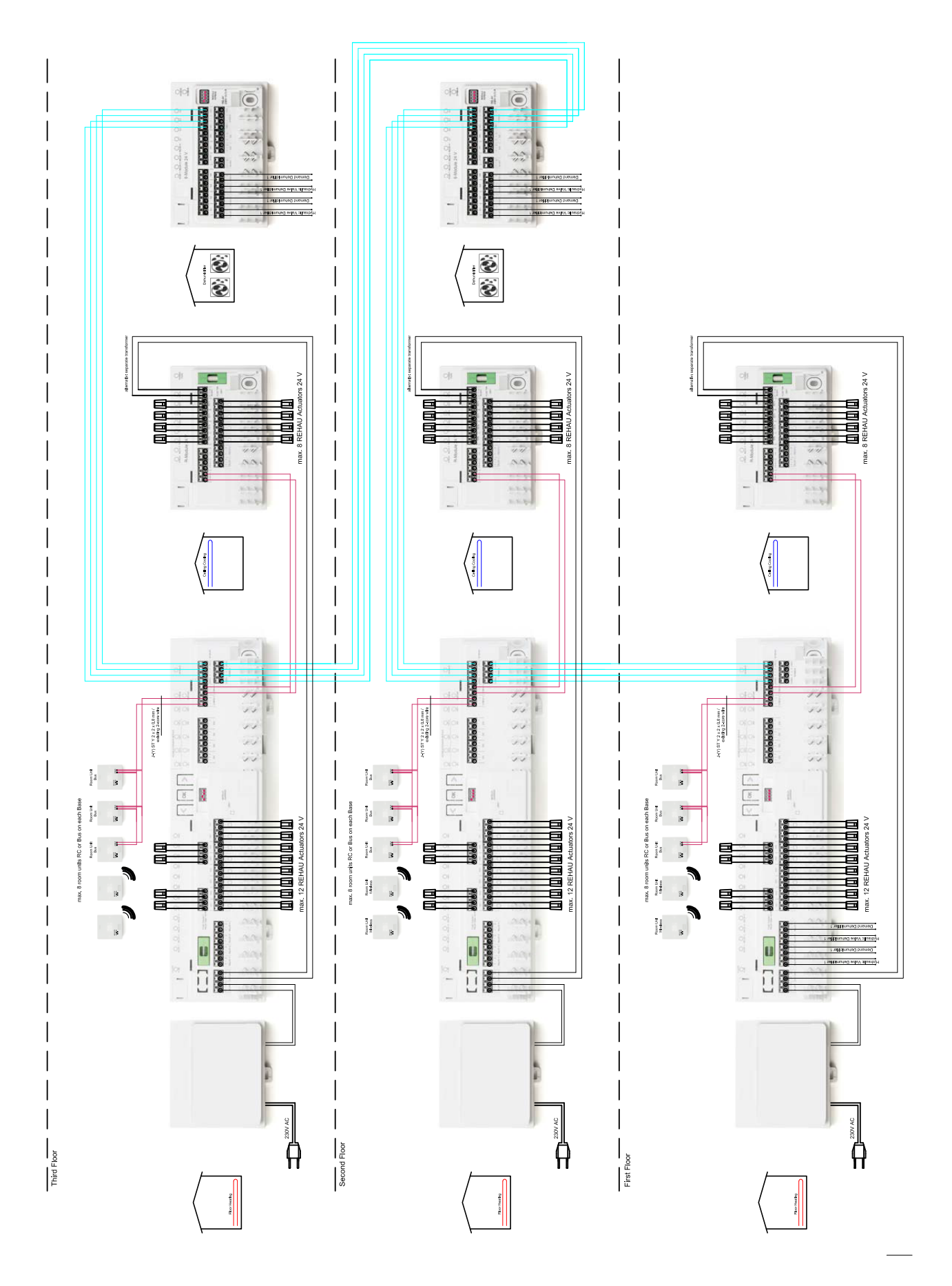

#### 11.01.08 Einfache Raumtemperaturregelung mit Kühldecken, gemischten Kreis und Entfeuchtern

Abb. 11-8 Einfache Raumtemperaturregelung mit Kühldecken, einem gemischten Kreis und Entfeuchtern – Fußbodenheizung + Kühldecken + Entfeuchtern – Haus mit 3 Geschossen

#### 11.01.09 Große Anlage mit Raumtemperaturregelung

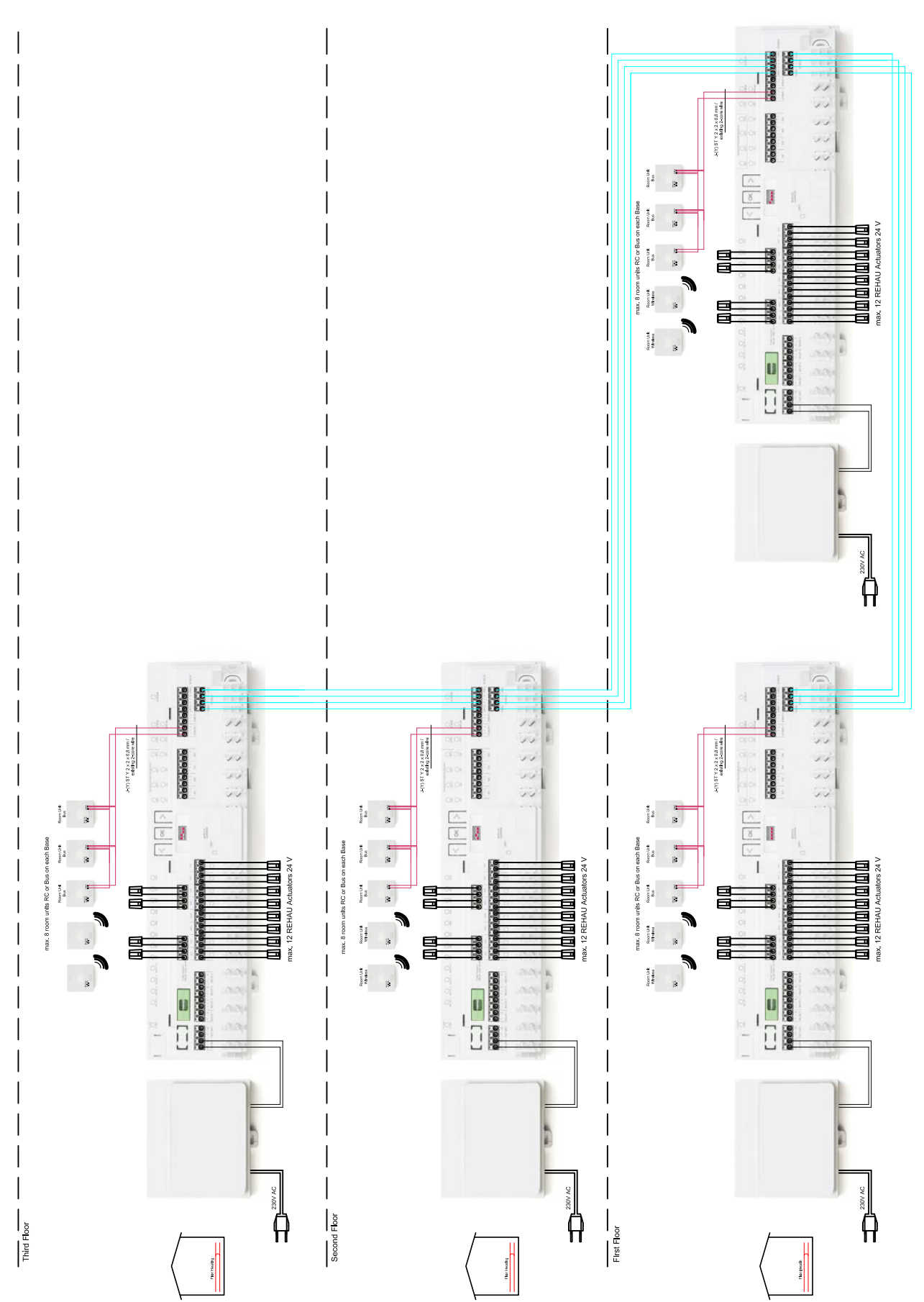

Abb. 11-9 Große Anlage mit Raumtemperaturregelung – Fußbodenheizung – Bürogebäude

## 12 Nomenklatur

#### 12.01 NEA SMART 2.0 Raumregler

Die Funktionsmerkmale der NEA SMART 2.0 Raumregler sind durch den Namenszusatz (TBW, HRB, ...) gekennzeichnet. Dabei wird folgende Nomenklatur verwendet:

NEA SMART 2.0 Raumregler XXX

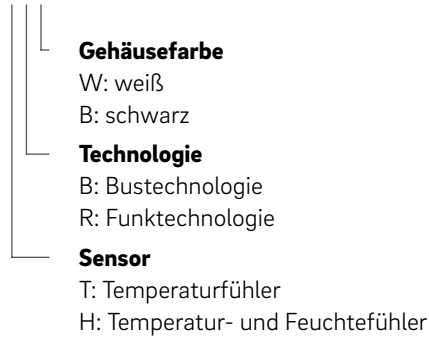

#### Ausstattung der verfügbaren Varianten

| NEA SMART 2.0<br>Raumregler | Temperatur | Temperatur<br>und Feuchte | Bus | Funk | Gehäuse,<br>weiß | Gehäuse,<br>schwarz | Licht-<br>rahmen |
|-----------------------------|------------|---------------------------|-----|------|------------------|---------------------|------------------|
| TBW                         | Х          |                           | Х   |      | Х                |                     | Х                |
| HBW                         |            | Х                         | Х   |      | Х                |                     | Х                |
| НВВ                         |            | Х                         | Х   |      |                  | Х                   | Х                |
| TRW                         | Х          |                           |     | Х    | Х                |                     |                  |
| HRW                         |            | Х                         |     | Х    | Х                |                     |                  |
| HRB                         |            | Х                         |     | Х    |                  | Х                   |                  |

Tab. 12-1 Funktionsmerkmale der Varianten der NEA SMART 2.0 Raumregler

#### 12.02 NEA SMART 2.0 Raumfühler

Die Funktionsmerkmale der NEA SMART 2.0 Raumfühler sind durch den Namenszusatz (TBW, HRB, ...) gekennzeichnet. Dabei wird folgende Nomenklatur verwendet:

NEA SMART 2.0 Raumfühler XXX

|  | <b>Gehäusefarbe</b><br>W: weiß                                           |
|--|--------------------------------------------------------------------------|
|  | <b>Technologie</b><br>B: Bustechnologie<br>R: Funktechnologie            |
|  | <b>Sensor</b><br>T: Temperaturfühler<br>H: Temperatur- und Feuchtefühler |

#### Ausstattung der verfügbaren Varianten

| NEA SMART 2.0<br>Raumfühler | Temperatur | Temperatur<br>und Feuchte | Bus | Funk | Gehäuse,<br>weiß |
|-----------------------------|------------|---------------------------|-----|------|------------------|
| TBW                         | Х          |                           | Х   |      | Х                |
| HBW                         |            | Х                         | Х   |      | Х                |
| TRW                         | Х          |                           |     | Х    | Х                |
| HRW                         |            | Х                         |     | Х    | Х                |

Tab. 12-2 Funktionsmerkmale der Varianten der NEA SMART 2.0 Raumfühler

#### 12.03 NEA SMART 2.0 Raumregler TBW

Materialnummer: 13280001004

#### Funktionsbeschreibung

Busbasierender Raumregler für das NEA SMART 2.0 Regelsystem, mit Temperaturfühler und weißem LED Punkt Matrix Display. Mit Lichtring für optische Eingabebestätigung und Hintergrundbeleuchtung.

#### Technische Daten:

Der Raumregler kann nur in Verbindung mit der NEA SMART 2.0 Basis 24 V oder 230 V betrieben werden, optional in Kombination mit dem NEA SMART 2.0 R-Modul 24 V oder 230 V.

| Spannungsversorgung            | Via Zone Bus (ZOBUS)                                                                                              |  |  |  |
|--------------------------------|----------------------------------------------------------------------------------------------------|--|--|--|
| Digitalausgänge                | -                                                                                                    |  |  |  |
| Eingang                        | Analog: NTC 10 K - Ferntemperaturfühler or NEA SMART 2.0 VL/RL-Fühler;<br>Digital: Fensterkontakt; Taupunktfühler |  |  |  |
| Analogausgänge                 | -                                                                                                    |  |  |  |
| Messgenauigkeit Raumtemperatur | ±0.8 K im Temperaturbereich +15 °C bis +25 °C<br>±1 K im Temperaturbereich 0 °C bis +45 °C                        |  |  |  |
| Messbereich Raumtemperatur     | –10 °C bis 45 °C (Darstellung im Display 0 °C bis 45 °C)                                                          |  |  |  |
| Schutzklasse/Schutzart         | III/IP20                                                                                                    |  |  |  |
| CE Konformität nach            | EN 60730                                                                                                    |  |  |  |
| Verschmutzungsgrad             | 2 (IEC 60664-1)                                                                                                   |  |  |  |
| Bemessungsstoßspannung         | 2 kV (IEC61000-4-5)                                                                                               |  |  |  |
| Abmessungen (B x H x T in mm)  | 86 x 86 x 21                                                                                                    |  |  |  |
| Gehäusematerial                | ABS/PC                                                                                                    |  |  |  |
| Gehäusefarbe                   | Weiß (ähnlich RAL 9003)                                                                                           |  |  |  |
| Gewicht                        | 0.077 kg                                                                                                    |  |  |  |
| Umgebungstemperatur            | 0 °C bis +50 °C                                                                                                   |  |  |  |
| Umgebungsfeuchte im Betrieb    | < 95 % r.F., nicht kondensierend                                                                                  |  |  |  |
| Lager-/Transporttemperatur     | -25 °C bis +60 °C                                                                                                 |  |  |  |
| Anwendungsumgebung             | Nur in geschlossenen Räumen                                                                                       |  |  |  |

142

#### 12.04 NEA SMART 2.0 Raumregler TRW

Materialnummer: 13280101004

#### Funktionsbeschreibung

Funkbasierender Raumregler für das NEA SMART 2.0 Regelsystem, mit Temperaturfühler und weißem LED Punkt Matrix Display. Der Raumregler kann nur in Verbindung mit der NEA SMART 2.0 Basis 24 V oder 230 V betrieben werden, optional in Kombination mit dem NEA SMART 2.0 R-Modul 24 V oder 230 V.

#### **Technische Daten:**

| Spannungsversorgung            | 2 x LR03 (AAA) Alkali Batterie                                                                                    |
|--------------------------------|----------------------------------------------------------------------------------------------------|
| Batterielebensdauer            | 2 Jahre                                                                                                    |
| Übertragungsfrequenz           | 869 MHz                                                                                                    |
| Reichweite                     | 100 m im Freifeld, in Gebäuden üblicherweise 25 m                                                                 |
| Digitalausgänge                | -                                                                                                    |
| Eingang                        | Analog: NTC 10 K - Ferntemperaturfühler or NEA SMART 2.0 VL/RL-Fühler;<br>Digital: Fensterkontakt; Taupunktfühler |
| Messgenauigkeit Raumtemperatur | ±0.8 K im Temperaturbereich +15 °C bis +25 °C<br>±1 K im Temperaturbereich 0 °C bis +45 °C                        |
| Messbereich Raumtemperatur     | –10 °C bis 45 °C (Darstellung im Display 0 °C bis 45 °C)                                                          |
| Schutzklasse/Schutzart         | III/IP20                                                                                                    |
| CE Konformität nach            | EN 60730                                                                                                    |
| Verschmutzungsgrad             | 2 (IEC 60664-1)                                                                                                   |
| Bemessungsstoßspannung         | 2 kV (IEC61000-4-5)                                                                                               |
| Abmessungen (B x H x T in mm)  | 86 x 86 x 21                                                                                                    |
| Gehäusematerial                | ABS/PC                                                                                                    |
| Gehäusefarbe                   | Weiß (ähnlich RAL 9003)                                                                                           |
| Gewicht                        | 0.1 kg                                                                                                    |
| Umgebungstemperatur            | 0 °C bis +50 °C                                                                                                   |
| Umgebungsfeuchte im Betrieb    | < 95 % r.F., nicht kondensierend                                                                                  |
| Lager-/Transporttemperatur     | –25 °C bis +60 °C                                                                                                 |
| Anwendungsumgebung             | Nur in geschlossenen Räumen                                                                                       |

#### 12.05 NEA SMART 2.0 Raumregler HBW

Materialnummer: 13280041004

#### Funktionsbeschreibung

Busbasierender Raumregler für das NEA SMART 2.0 Regelsystem, mit Temperatur- und Feuchtefühler und weißem LED Punkt Matrix Display. Mit Lichtring für optische Eingabebestätigung und Hintergrundbeleuchtung.

#### Technische Daten:

Der Raumregler kann nur in Verbindung mit der NEA SMART 2.0 Basis 24 V oder 230 V betrieben werden, optional in Kombination mit dem NEA SMART 2.0 R-Modul 24 V oder 230 V.

| Spannungsversorgung             | Via Zone Bus (ZOBUS)                                                                                              |  |  |
|---------------------------------|----------------------------------------------------------------------------------------------------|--|--|
| Digitalausgänge                 | -                                                                                                    |  |  |
| Eingang                         | Analog: NTC 10 K - Ferntemperaturfühler or NEA SMART 2.0 VL/RL-Fühler;<br>Digital: Fensterkontakt; Taupunktfühler |  |  |
| Messgenauigkeit Raumtemperatur  | ±0.8 K im Temperaturbereich +15 °C bis +25 °C<br>±1 K im Temperaturbereich 0 °C bis +45 °C                        |  |  |
| Messbereich Raumtemperatur      | –10 °C bis 45 °C (Darstellung im Display 0 °C bis 45 °C)                                                          |  |  |
| Messgenauigkeit Raumluftfeuchte | ±3 % im Bereich 20  - 80 % bei 20 °C<br>±5 % in anderen Bereichen                                                 |  |  |
| Messbereich Raumluftfeuchte     | 0 – 100 %                                                                                                    |  |  |
| Schutzklasse/Schutzart          | III/IP20                                                                                                    |  |  |
| CE Konformität nach             | EN 60730                                                                                                    |  |  |
| Verschmutzungsgrad              | 2 (IEC 60664-1)                                                                                                   |  |  |
| Bemessungsstoßspannung          | 2 kV (IEC61000-4-5)                                                                                               |  |  |
| Abmessungen (B x H x T in mm)   | 86 x 86 x 21                                                                                                    |  |  |
| Gehäusematerial                 | ABS/PC                                                                                                    |  |  |
| Gehäusefarbe                    | Weiß (ähnlich RAL 9003)                                                                                           |  |  |
| Gewicht                         | 0.077 kg                                                                                                    |  |  |
| Umgebungstemperatur             | 0 °C bis +50 °C                                                                                                   |  |  |
| Umgebungsfeuchte im Betrieb     | < 95 % r.F., nicht kondensierend                                                                                  |  |  |
| Lager-/Transporttemperatur      | –25 °C bis +60 °C                                                                                                 |  |  |
| Anwendungsumgebung              | Nur in geschlossenen Räumen                                                                                       |  |  |

#### 12.06 NEA SMART 2.0 Raumregler HRW

Materialnummer: 13280121004

#### Funktionsbeschreibung

Funkbasierender Raumregler für das NEA SMART 2.0 Regelsystem, mit Temperatur- und Feuchtefühler und weißem LED Punkt Matrix Display.

#### Technische Daten:

Spannungsversorgung 2 x LRO3 (AAA) Alkali Batterie Batterielebensdauer 2 Jahre Übertragungsfrequenz 869 MHz Reichweite 100 m im Freifeld, in Gebäuden üblicherweise 25 m Digitalausgänge Analog: NTC 10 K - Ferntemperaturfühler or NEA SMART 2.0 VL/RL-Fühler; Eingang Digital: Fensterkontakt; Taupunktfühler ±0.8 K im Temperaturbereich +15 °C bis +25 °C Messgenauigkeit Raumtemperatur ±1 K im Temperaturbereich 0 °C bis +45 °C Messbereich Raumtemperatur -10 °C bis 45 °C (Darstellung im Display 0 °C bis 45 °C) ±3 % im Bereich 20 - 80 % bei 20 °C Messgenauigkeit Raumluftfeuchte ±5 % in anderen Bereichen Messbereich Raumluftfeuchte 0 - 100 % Schutzklasse/Schutzart III/IP20 CE Konformität nach EN 60730 Verschmutzungsgrad 2 (IEC 60664-1) Bemessungsstoßspannung 2 kV (IEC61000-4-5) Abmessungen (B x H x T in mm) 86 x 86 x 21 Gehäusematerial ABS/PC Gehäusefarbe Weiß (ähnlich RAL 9003) Gewicht 0.1 kg Umgebungstemperatur 0 °C bis +50 °C Umgebungsfeuchte im Betrieb < 95 % r.F., nicht kondensierend Lager-/Transporttemperatur -25 °C bis +60 °C Anwendungsumgebung Nur in geschlossenen Räumen

Der Raumregler kann nur in Verbindung mit der NEA SMART 2.0 Basis 24 V oder 230 V betrieben werden, optional in Kombination mit dem NEA SMART 2.0 R-Modul 24 V oder 230 V.
### 12.07 NEA SMART 2.0 Raumregler HBB

Materialnummer: 13280051004

#### Funktionsbeschreibung

Busbasierender Raumregler für das NEA SMART 2.0 Regelsystem, mit Temperatur- und Feuchtefühler und weiß LED Punkt Matrix Display. Mit Lichtring für optische Eingabebestätigung und Hintergrundbeleuchtung.

### Technische Daten:

Der Raumregler kann nur in Verbindung mit der NEA SMART 2.0 Basis 24 V oder 230 V betrieben werden, optional in Kombination mit dem NEA SMART 2.0 R-Modul 24 V oder 230 V.

| Spannungsversorgung             | Via Zone Bus (ZOBUS)                                                                                              |
|---------------------------------|----------------------------------------------------------------------------------------------------|
| Digitalausgänge                 | -                                                                                                    |
| Eingang                         | Analog: NTC 10 K - Ferntemperaturfühler or NEA SMART 2.0 VL/RL-Fühler;<br>Digital: Fensterkontakt; Taupunktfühler |
| Messgenauigkeit Raumtemperatur  | ±0.8 K im Temperaturbereich +15 °C bis +25 °C<br>±1 K im Temperaturbereich 0 °C bis +45 °C                        |
| Messbereich Raumtemperatur      | –10 °C bis 45 °C (Darstellung im Display 0 °C bis 45 °C)                                                          |
| Messgenauigkeit Raumluftfeuchte | ±3 % im Bereich 20  - 80 % bei 20 °C<br>±5 % in anderen Bereichen                                                 |
| Messbereich Raumluftfeuchte     | 0 – 100 %                                                                                                    |
| Schutzklasse/Schutzart          | III/IP20                                                                                                    |
| CE Konformität nach             | EN 60730                                                                                                    |
| Verschmutzungsgrad              | 2 (IEC 60664-1)                                                                                                   |
| Bemessungsstoßspannung          | 2 kV (IEC61000-4-5)                                                                                               |
| Abmessungen (B x H x T in mm)   | 86 x 86 x 21                                                                                                    |
| Gehäusematerial                 | ABS/PC                                                                                                    |
| Gehäusefarbe                    | Schwarz (ähnlich RAL 9011)                                                                                        |
| Gewicht                         | 0.077 kg                                                                                                    |
| Umgebungstemperatur             | 0 °C bis +50 °C                                                                                                   |
| Umgebungsfeuchte im Betrieb     | < 95 % r.F., nicht kondensierend                                                                                  |
| Lager-/Transporttemperatur      | –25 °C bis +60 °C                                                                                                 |
| Anwendungsumgebung              | Nur in geschlossenen Räumen                                                                                       |

#### 12.08 NEA SMART 2.0 Raumregler HRB

Materialnummer: 13280131004

#### Funktionsbeschreibung

Funkbasierender Raumregler für das NEA SMART 2.0 Regelsystem, mit Temperatur- und Feuchtefühler und weißem LED Punkt Matrix Display.

#### **Technische Daten:**

Reichweite

Eingang

Spannungsversorgung 2 x LRO3 (AAA) Alkali Batterie Batterielebensdauer 2 Jahre Übertragungsfrequenz 869 MHz 100 m im Freifeld, in Gebäuden üblicherweise 25 m Digitalausgänge Analog: NTC 10 K - Ferntemperaturfühler or NEA SMART 2.0 VL/RL-Fühler; Digital: Fensterkontakt; Taupunktfühler ±0.8 K im Temperaturbereich +15 °C bis +25 °C Messgenauigkeit Raumtemperatur ±1 K im Temperaturbereich 0 °C bis +45 °C Messbereich Raumtemperatur -10 °C bis 45 °C (Darstellung im Display 0 °C bis 45 °C) ±3 % im Bereich 20 - 80 % bei 20 °C Messgenauigkeit Raumluftfeuchte ±5 % in anderen Bereichen Messbereich Raumluftfeuchte 0 - 100 % Schutzklasse/Schutzart III/IP20 CE Konformität nach EN 60730 Verschmutzungsgrad 2 (IEC 60664-1) Bemessungsstoßspannung 2 kV (IEC61000-4-5)

Abmessungen (B x H x T in mm) 86 x 86 x 21 Gehäusematerial ABS/PC Gehäusefarbe Schwarz (ähnlich RAL 9011) Gewicht 0.1 kg Umgebungstemperatur 0 °C bis +50 °C Umgebungsfeuchte im Betrieb < 95 % r.F., nicht kondensierend Lager-/Transporttemperatur -25 °C bis +60 °C Anwendungsumgebung Nur in geschlossenen Räumen

146

Der Raumregler kann nur in Verbindung mit der NEA SMART 2.0 Basis 24 V oder 230 V betrieben werden, optional in Kombination mit dem NEA SMART 2.0 R-Modul 24 V oder 230 V.

### 12.09 NEA SMART 2.0 Raumfühler TBW

Materialnummer: 13280061003

#### Funktionsbeschreibung

Busbasierender Raumregler für das NEA SMART 2.0 Regelsystem, mit Temperaturfühler. Der Raumregler kann nur in Verbindung mit der NEA SMART 2.0 Basis 24 V oder 230 V betrieben werden, optional in Kombination mit dem NEA SMART 2.0 R-Modul 24 V oder 230 V.

| Spannungsversorgung            | Via Zone Bus (ZOBUS)                                                                                              |
|--------------------------------|----------------------------------------------------------------------------------------------------|
| Digitalausgänge                | -                                                                                                    |
| Eingang                        | Analog: NTC 10 K - Ferntemperaturfühler or NEA SMART 2.0 VL/RL-Fühler;<br>Digital: Fensterkontakt; Taupunktfühler |
| Messgenauigkeit Raumtemperatur | ±0.8 K im Temperaturbereich +15 °C bis +25 °C<br>±1 K im Temperaturbereich 0 °C bis +45 °C                        |
| Messbereich Raumtemperatur     | –10 °C bis 45 °C (Darstellung im Display 0 °C bis 45 °C)                                                          |
| Schutzklasse/Schutzart         | III/IP20                                                                                                    |
| CE Konformität nach            | EN 60730                                                                                                    |
| Verschmutzungsgrad             | 2 (IEC 60664-1)                                                                                                   |
| Bemessungsstoßspannung         | 2 kV (IEC61000-4-5)                                                                                               |
| Abmessungen (B x H x T in mm)  | 86 x 86 x 21                                                                                                    |
| Gehäusematerial                | ABS/PC                                                                                                    |
| Gehäusefarbe                   | Weiß (ähnlich RAL 9003)                                                                                           |
| Gewicht                        | 0.077 kg                                                                                                    |
| Umgebungstemperatur            | 0°C bis +50°C                                                                                                    |
| Umgebungsfeuchte im Betrieb    | < 95 % r.F., nicht kondensierend                                                                                  |
| Lager-/Transporttemperatur     | –25 °C bis +60 °C                                                                                                 |
| Anwendungsumgebung             | Nur in geschlossenen Räumen                                                                                       |

### 12.10 NEA SMART 2.0 Raumfühler HBW

Materialnummer: 13280081004

#### Funktionsbeschreibung

Busbasierender Raumregler für das NEA SMART 2.0 Regelsystem, mit Temperatur- und Feuchtefühler.

### Technische Daten:

Der Raumregler kann nur in Verbindung mit der NEA SMART 2.0 Basis 24 V oder 230 V betrieben werden, optional in Kombination mit dem NEA SMART 2.0 R-Modul 24 V oder 230 V.

| Spannungsversorgung             | Via Zone Bus (ZOBUS)                                                                                              |
|---------------------------------|----------------------------------------------------------------------------------------------------|
| Digitalausgänge                 | -                                                                                                    |
| Eingang                         | Analog: NTC 10 K - Ferntemperaturfühler or NEA SMART 2.0 VL/RL-Fühler;<br>Digitale Fensterkontakt; Taupunktfühler |
| Messgenauigkeit Raumtemperatur  | ±0.8 K im Temperaturbereich +15 °C bis +25 °C<br>±1 K im Temperaturbereich 0 °C bis +45 °C                        |
| Messbereich Raumtemperatur      | –10 °C bis 45 °C (Darstellung im Display 0 °C bis 45 °C)                                                          |
| Messgenauigkeit Raumluftfeuchte | ±3 % im Bereich 20  - 80 % bei 20 °C<br>±5 % in anderen Bereichen                                                 |
| Messbereich Raumluftfeuchte     | 0 – 100 %                                                                                                    |
| Schutzklasse/Schutzart          | III/IP20                                                                                                    |
| CE Konformität nach             | EN 60730                                                                                                    |
| Verschmutzungsgrad              | 2 (IEC 60664-1)                                                                                                   |
| Bemessungsstoßspannung          | 2 kV (IEC61000-4-5)                                                                                               |
| Abmessungen (B x H x T in mm)   | 86 x 86 x 21                                                                                                    |
| Gehäusematerial                 | ABS/PC                                                                                                    |
| Gehäusefarbe                    | Weiß (ähnlich RAL 9003)                                                                                           |
| Gewicht                         | 0.077 kg                                                                                                    |
| Umgebungstemperatur             | 0 °C bis +50 °C                                                                                                   |
| Umgebungsfeuchte im Betrieb     | < 95 % r.F., nicht kondensierend                                                                                  |
| Lager-/Transporttemperatur      | –25 °C bis +60 °C                                                                                                 |
| Anwendungsumgebung              | Nur in geschlossenen Räumen                                                                                       |

### 12.11 NEA SMART 2.0 Raumfühler TRW

Materialnummer: 13280141003

#### Funktionsbeschreibung

Funkbasierender Raumregler für das NEA SMART 2.0 Regelsystem, mit Temperaturfühler. Der Raumregler kann nur in Verbindung mit der

#### **Technische Daten:**

NEA SMART 2.0 Basis 24 V oder 230 V betrieben werden, optional in Kombination mit dem NEA SMART 2.0 R-Modul 24 V oder 230 V.

| Spannungsversorgung            | 2 x LR03 (AAA) Alkali Batterie                                                                                    |
|--------------------------------|----------------------------------------------------------------------------------------------------|
| Batterielebensdauer            | 2 Jahre                                                                                                    |
| Übertragungsfrequenz           | 869 MHz                                                                                                    |
| Reichweite                     | 100 m im Freifeld, in Gebäuden üblicherweise 25 m                                                                 |
| Digitalausgänge                | -                                                                                                    |
| Eingang                        | Analog: NTC 10 K - Ferntemperaturfühler or NEA SMART 2.0 VL/RL-Fühler;<br>Digital: Fensterkontakt; Taupunktfühler |
| Messgenauigkeit Raumtemperatur | ±0.8 K im Temperaturbereich +15 °C bis +25 °C<br>±1 K im Temperaturbereich 0 °C bis +45 °C                        |
| Messbereich Raumtemperatur     | –10 °C bis 45 °C (Darstellung im Display 0 °C bis 45 °C)                                                          |
| Schutzklasse/Schutzart         | III/IP20                                                                                                    |
| CE Konformität nach            | EN 60730                                                                                                    |
| Verschmutzungsgrad             | 2 (IEC 60664-1)                                                                                                   |
| Bemessungsstoßspannung         | 2 kV (IEC61000-4-5)                                                                                               |
| Abmessungen (B x H x T in mm)  | 86 x 86 x 21                                                                                                    |
| Gehäusematerial                | ABS/PC                                                                                                    |
| Gehäusefarbe                   | Weiß (ähnlich RAL 9003)                                                                                           |
| Gewicht                        | 0.1 kg                                                                                                    |
| Umgebungstemperatur            | 0 °C bis +50 °C                                                                                                   |
| Umgebungsfeuchte im Betrieb    | < 95 % r.F., nicht kondensierend                                                                                  |
| Lager-/Transporttemperatur     | –25 °C bis +60 °C                                                                                                 |
| Anwendungsumgebung             | Nur in geschlossenen Räumen                                                                                       |

## 12.12 NEA SMART 2.0 Raumfühler HRW

Materialnummer: 13280161004

#### Funktionsbeschreibung

Funkbasierender Raumregler für das NEA SMART 2.0 Regelsystem, mit Temperatur- und Feuchtefühler.

### Technische Daten:

Der Raumregler kann nur in Verbindung mit der NEA SMART 2.0 Basis 24 V oder 230 V betrieben werden, optional in Kombination mit dem NEA SMART 2.0 R-Modul 24 V oder 230 V.

| Spannungsversorgung             | 2 x LR03 (AAA) Alkali Batterie                                                                                    |
|---------------------------------|----------------------------------------------------------------------------------------------------|
| Batterielebensdauer             | 2 Jahre                                                                                                    |
| Übertragungsfrequenz            | 869 MHz                                                                                                    |
| Reichweite                      | 100 m im Freifeld, in Gebäuden üblicherweise 25 m                                                                 |
| Digitalausgänge                 | -                                                                                                    |
| Eingang                         | Analog: NTC 10 K - Ferntemperaturfühler or NEA SMART 2.0 VL/RL-Fühler;<br>Digital: Fensterkontakt; Taupunktfühler |
| Messgenauigkeit Raumtemperatur  | ±0.8 K im Temperaturbereich +15 °C bis +25 °C<br>±1 K im Temperaturbereich 0 °C bis +45 °C                        |
| Messbereich Raumtemperatur      | –10 °C bis 45 °C (Darstellung im Display 0 °C bis 45 °C)                                                          |
| Messgenauigkeit Raumluftfeuchte | ±3 % im Bereich 20  - 80 % bei 20 °C<br>±5 % in anderen Bereichen                                                 |
| Messbereich Raumluftfeuchte     | 0 – 100 %                                                                                                    |
| Schutzklasse/Schutzart          | III/IP20                                                                                                    |
| CE Konformität nach             | EN 60730                                                                                                    |
| Verschmutzungsgrad              | 2 (IEC 60664-1)                                                                                                   |
| Bemessungsstoßspannung          | 2 kV (IEC61000-4-5)                                                                                               |
| Abmessungen (B x H x T in mm)   | 86 x 86 x 21                                                                                                    |
| Gehäusematerial                 | ABS/PC                                                                                                    |
| Gehäusefarbe                    | Weiß (ähnlich RAL 9003)                                                                                           |
| Gewicht                         | 0.1 kg                                                                                                    |
| Umgebungstemperatur             | 0 °C bis +50 °C                                                                                                   |
| Umgebungsfeuchte im Betrieb     | < 95 % r.F., nicht kondensierend                                                                                  |
| Lager-/Transporttemperatur      | –25 °C bis +60 °C                                                                                                 |
| Anwendungsumgebung              | Nur in geschlossenen Räumen                                                                                       |

#### 12.13 NEA SMART 2.0 Basis 24 V

Materialnummer: 13280241001

#### Funktionsbeschreibung

Zentrale Regeleinheit des NEA SMART 2.0 Regelsystems für den energieeffizienten Betrieb eines Flächenheizungs- und Kühlungssystems in Kombinationen mit Heizkörpern, Vorlauftemperaturregelung, Entfeuchter.

Verwendbar mit allen NEA SMART 2.0 Raumreglern und -fühlern in Bus- oder Funk-Ausführung (Hybridtechnologie).

Bedienung und Überwachung der Systemfunktionen durch die NEA SMART 2.0 App, verbunden mit der NEA SMART 2.0 Cloud.

Raumtemperaturregelung von bis zu 8 Räumen, bis zu 12 Stellantriebe können angeschlossen werden. Erweiterbar über Zonenbus (ZOBUS) durch R-Modul für 4 zusätzliche Räume, Systemerweiterung über Systembus um bis zu 4 weitere NEA SMART 2.0 Basen

#### **Technische Daten:**

24 V, sodass bis zu 60 Räume gesteuert werden können.

Zusätzliche Funktionen durch NEA SMART 2.0 U-Modul: Vorlauftemperaturregelung oder Steuerung von Entfeuchtern.

4 Relaisausgänge (Trockenkontakte) zur Steuerung von Pumpe, Entfeuchter, Heizgerät und Kühlgerät, 4 digitale Eingänge für Umschaltsignal, Taupunktüberwachung, Betriebsartenwahl

Möglichkeiten zur Kommunikation:

- ZOBUS (zweiadriger Bus für NEA SMART 2.0 Raumeinheiten) und 869-MHz-RC-Netzwerk für NEA SMART 2.0 Raumeinheiten
- Systembus zum Anschluss von Erweiterungsmodulen und NEA SMART 2.0 Basis 24 V
- WLAN und LAN zur Verbindung zu Router und Internet, integrierte Webseiten zur Installation und Bedienung über Webbrowser.

| Eingangsspannung               | 24 V AC ±15 % / 50 Hz                                                                                                    |
|--------------------------------|----------------------------------------------------------------------------------------------------|
| Leistungsaufnahme              | 3 W (ohne Stellantriebe, ohne R-Modul, ohne U-Modul)                                                                                                    |
| Digitale Ausgänge              | 8 Triac Ausgänge für REHAU Stellantriebe, Schaltleistung 1 A, 24 V AC,<br>maximale Belastung pro Ausgang: 4 REHAU Stellantriebe 24 V,<br>4 Relaisausgänge (potentialfrei) 230 V, 5 A, Klasse II                       |
| Sicherung                      | T2A                                                                                                    |
| Digitale Eingänge              | 4 Eingänge (potentialfrei)                                                                                                    |
| Analoge Eingänge               | -                                                                                                    |
| Analogausgänge                 | -                                                                                                    |
| Funkfrequenz                   | 869 MHz; 2.4 GHz                                                                                                    |
| Funkreichweite                 | 100 m im Freifeld, in Gebäuden üblicherweise 25 m                                                                                                    |
| Bussystem 1                    | Zonenbus (ZOBUS): Zweiadriges Bussystem, polaritätsfrei, maximale Länge von 100 m, kein verdrilltes<br>Zwillingskabel oder abgeschirmtes Kabel erforderlich                                                           |
| Bussystem 2                    | Systembus: 3-Draht RS 485 Bussystem, maximale Länge zwischen zwei Basen 250 m, Maximale<br>Gesamtlänge 500 m. Verdrilltes Zwillingskabel oder abgeschirmtes Kabel erforderlich.<br>Empfehlung J-Y(ST)Y 2 x 2 x 0.8 mm |
| WLAN                           | IEEE 802.11n, WPA2                                                                                                    |
| LAN                            | IEEE 802.3 10/100 Base-T                                                                                                    |
| Schutzklasse/Schutzart         | II/IP20                                                                                                    |
| CE Konformität nach            | EN 60730                                                                                                    |
| Verschmutzungsgrad             | 2 (IEC 60664-1)                                                                                                    |
| Bemessungsstoßspannung         | 2 kV (IEC 61000-4-5)                                                                                                    |
| Abmessungen (B x H x T in mm)  | 317 x 83.5 x 52.6                                                                                                    |
| Gehäusematerial                | ABS/PC                                                                                                    |
| Gehäusefarbe                   | Weiß (ähnlich RAL 9003)                                                                                                    |
| Gewicht                        | 0.535 kg                                                                                                    |
| Umgebungstemperatur            | 0 °C bis +50 °C                                                                                                    |
| Umgebungsfeuchte im Betrieb    | < 95 % r.F., nicht kondensierend                                                                                                    |
| Tatsächliche Aufbewahrungszeit | 6 Stunden im Falle eines Stromausfalls (automatische Zeitsynchronisation im Onlinemodus)                                                                                                    |
| Lager-/Transporttemperatur     | -25 °C bis +60 °C                                                                                                    |
| Anwendungszweck                | In geschlossenen Räumen                                                                                                    |

### 12.14 NEA SMART 2.0 Basis 230 V

Materialnummer: 13282301001

#### Funktionsbeschreibung

Zentrale Regeleinheit des NEA SMART 2.0 Regelsystems für den energieeffizienten Betrieb eines Flächenheizungs- und Kühlungssystems in Kombinationen mit Heizkörpern, Vorlauftemperaturregelung, Entfeuchter.

Verwendbar mit allen NEA SMART 2.0 Raumreglern und -fühlern in Bus- oder Funk-Ausführung (Hybridtechnologie).

Bedienung und Überwachung der Systemfunktionen durch die NEA SMART 2.0 App, verbunden mit der NEA SMART 2.0 Cloud.

Raumtemperaturregelung von bis zu 8 Räumen, bis zu 12 Stellantriebe können angeschlossen werden. Erweiterbar über Zonenbus (ZOBUS) durch R-Modul für 4 zusätzliche Räume, Systemerweiterung über Systembus um bis zu 4 weitere NEA SMART 2.0 Basen

230V AC +15 % / 50 Hz

Technische Daten:

Findandssnannund

230 V, sodass bis zu 60 Räume gesteuert werden können.

Zusätzliche Funktionen durch NEA SMART 2.0 U-Modul: Vorlauftemperaturregelung oder Steuerung von Entfeuchtern.

4 Relaisausgänge (Trockenkontakte) zur Steuerung von Pumpe, Entfeuchter, Heizgerät und Kühlgerät, 4 digitale Eingänge für Umschaltsignal, Taupunktüberwachung, Betriebsartenwahl.

Möglichkeiten zur Kommunikation:

- ZOBUS (zweiadriger Bus für NEA SMART 2.0 Raumeinheiten) und 869-MHz-RC-Netzwerk für NEA SMART 2.0 Raumeinheiten
- Systembus zum Anschluss von Erweiterungsmodulen und NEA SMART 2.0 Basis 230 V
- WLAN und LAN zur Verbindung zu Router und Internet, integrierte Webseiten zur Installation und Bedienung über Webbrowser.

| Lingangsspannung               | 2007 AC 10 /07 00 112                                                                                                    |
|--------------------------------|----------------------------------------------------------------------------------------------------|
| Leistungsaufnahme              | 3.5 W (ohne Stellantriebe, ohne R-Modul, ohne U-Modul)                                                                                                    |
| Digitale Ausgänge              | 8 Triac Ausgänge für REHAU Stellantriebe, Schaltleistung 0,5 A nicht induktiv, 230 V AC,<br>maximale Belastung pro Ausgang: 4 REHAU Stellantriebe 230 V, 4 Relaisausgänge (potentialfrei)<br>230 V, 5 A, Klasse II    |
| Sicherung                      | T2A, 5 x 20 mm                                                                                                    |
| Digitale Eingänge              | 4 Eingänge (potentialfrei)                                                                                                    |
| Analoge Eingänge               | -                                                                                                    |
| Analogausgänge                 | -                                                                                                    |
| Funkfrequenz                   | 869 MHz; 2.4 GHz                                                                                                    |
| Funkreichweite                 | 100 m im Freifeld, in Gebäuden üblicherweise 25 m                                                                                                    |
| Bussystem 1                    | Zonenbus (ZOBUS): Zweiadriges Bussystem, polaritätsfrei, maximale Länge von 100 m, kein<br>verdrilltes Zwillingskabel oder abgeschirmtes Kabel erforderlich                                                           |
| Bussystem 2                    | Systembus: 3-Draht RS 485 Bussystem, maximale Länge zwischen zwei Basen 250 m, Maximale<br>Gesamtlänge 500 m. Verdrilltes Zwillingskabel oder abgeschirmtes Kabel erforderlich.<br>Empfehlung J-Y(ST)Y 2 x 2 x 0.8 mm |
| WLAN                           | IEEE 802.11n, WPA2                                                                                                    |
| LAN                            | IEEE 802.3 10/100 Base-T                                                                                                    |
| Schutzklasse/Schutzart         | II/IP20                                                                                                    |
| CE Konformität nach            | EN 60730                                                                                                    |
| Verschmutzungsgrad             | 2 (IEC 60664-1)                                                                                                    |
| Bemessungsstoßspannung         | 2 kV (IEC 61000-4-5)                                                                                                    |
| Abmessungen (B x H x T in mm)  | 317 x 83.5 x 52.6                                                                                                    |
| Gehäusematerial                | ABS/PC                                                                                                    |
| Gehäusefarbe                   | Weiß (ähnlich RAL 9003)                                                                                                    |
| Gewicht                        | 0.65 kg                                                                                                    |
| Umgebungstemperatur            | 0 °C bis +50 °C                                                                                                    |
| Umgebungsfeuchte im Betrieb    | < 95 % r.F., nicht kondensierend                                                                                                    |
| Tatsächliche Aufbewahrungszeit | 6 Stunden im Falle eines Stromausfalls (automatische Zeitsynchronisation im Onlinemodus)                                                                                                    |
| Lager-/Transporttemperatur     | –25 °C bis +60 °C                                                                                                    |
| Anwendungszweck                | In geschlossenen Räumen                                                                                                    |

### 12.15 NEA SMART 2.0 R-Modul 24 V

Materialnummer: 13280201001

#### Funktionsbeschreibung

Erweiterungsmodul zur Erhöhung der Anzahl der Regelkanäle einer NEA SMART 2.0 Basis 24 V um 4 zusätzliche Kanäle. Das Modul arbeitet nur in Verbindung mit der NEA SMART 2.0 Basis 24 V. Es kann nur jeweils ein NEA SMART 2.0 R-Modul 24 V an eine NEA SMART 2.0 Basis 24 V angeschlossen werden. Verwendbar mit allen NEA SMART 2.0 Raumreglern und -fühlern in Bus- oder Funk-Ausführung (Hybridtechnologie der NEA SMART 2.0 Basis).

2 Relaisausgänge (potentialfrei) zur Ansteuerung von Pumpen, Entfeuchter, Wärmeerzeuger und Kälteerzeuger. 1 konfigurierbarer Digitaleingang.

Kommunikation zur NEA SMART 2.0 Basis 24 V mittels ZOBUS (2-Draht Bus).

| Spannungsversorgung                   | Via ZOBUS (von der NEA SMART 2.0 Basis 24 V)                                                                                                    |
|---------------------------------------|----------------------------------------------------------------------------------------------------|
| Spannungsversorgung für Stellantriebe | 24 V AC ±15 %/50 Hz                                                                                                    |
| Digitale Ausgänge                     | 4 Triac Ausgänge für REHAU Stellantriebe, Schaltleistung 1 A nicht induktiv, 24 V AC,<br>maximale Belastung pro Ausgang: 4 REHAU Stellantriebe 24 V<br>2 Relaisausgänge (potentialfrei) 230 V, 5 A, Klasse II |
| Sicherung                             | T2A                                                                                                    |
| Digitale Eingänge                     | 1 Eingang für potentialfreien Kontakt                                                                                                    |
| Bussystem                             | Zone Bus (ZOBUS): 2-Draht Bussystem, Polarität muss nicht beachtet werden, maxi-<br>male Länge 100 m, kein geschirmtes oder paarweise verdrilltes Kabel notwendig                                             |
| Schutzklasse/Schutzart                | II/IP20                                                                                                    |
| CE Konformität nach                   | EN 60730                                                                                                    |
| Abmessungen (B x H x T in mm)         | 125.5 x 83.5 x 52.6                                                                                                    |
| Gehäusematerial                       | ABS/PC                                                                                                    |
| Gehäusefarbe                          | Weiß (ähnlich RAL 9003)                                                                                                    |
| Gewicht                               | 0.235 kg                                                                                                    |
| Umgebungstemperatur                   | 0 °C bis +50 °C                                                                                                    |
| Umgebungsfeuchte im Betrieb           | < 95 % r.F., nicht kondensierend                                                                                                    |
| Lager-/Transporttemperatur            | -25 °C bis +60 °C                                                                                                    |
| Anwendungsumgebung                    | Nur in geschlossenen Räumen                                                                                                    |

# 12.16 NEA SMART 2.0 R-Modul 230 V

Materialnummer: 13280211001

#### Funktionsbeschreibung

Erweiterungsmodul zur Erhöhung der Anzahl der Regelkanäle einer NEA SMART 2.0 Basis 230 V um 4 zusätzliche Kanäle. Das Modul arbeitet nur in Verbindung mit der NEA SMART 2.0 Basis 230 V. Es kann nur jeweils ein NEA SMART 2.0 R-Modul 230 V an eine NEA SMART 2.0 Basis 230 V angeschlossen werden. Verwendbar mit allen NEA SMART 2.0 Raumreglern und -fühlern in Bus- oder Funk-Ausführung (Hybridtechnologie der NEA SMART 2.0 Basis).

2 Relaisausgänge (potentialfrei) zur Ansteuerung von Pumpen, Entfeuchter, Wärmeerzeuger und Kälteerzeuger. 1 konfigurierbarer Digitaleingang.

Kommunikation zur NEA SMART 2.0 Basis 230 V mittels ZOBUS (2-Draht Bus).

| Spannungsversorgung                   | Via ZOBUS (von der NEA SMART 2.0 Basis 24 V)                                                                                                    |
|---------------------------------------|----------------------------------------------------------------------------------------------------|
| Spannungsversorgung für Stellantriebe | 230 V AC ± 15 %/50 Hz                                                                                                    |
| Digitale Ausgänge                     | 4 Triac Ausgänge für REHAU Stellantriebe, Schaltleistung 1 A nicht induktiv, 230 V AC,<br>maximale Belastung pro Ausgang: 4 REHAU Stellantriebe 230 V<br>2 Relaisausgänge (potentialfrei) 230 V, 5 A, Klasse II |
| Sicherung                             | T2A                                                                                                    |
| Digitale Eingänge                     | 1 Eingang für potentialfreien Kontakt                                                                                                    |
| Bussystem                             | Zone Bus (ZOBUS): 2-Draht Bussystem, Polarität muss nicht beachtet werden,<br>maximale Länge 100 m, kein geschirmtes oder paarweise verdrilltes Kabel<br>notwendig                                              |
| Schutzklasse/Schutzart                | II/IP20                                                                                                    |
| CE Konformität nach                   | EN 60730                                                                                                    |
| Abmessungen (B x H x T in mm)         | 125.5 x 83.5 x 52.6                                                                                                    |
| Gehäusematerial                       | ABS/PC                                                                                                    |
| Gehäusefarbe                          | Weiß (ähnlich RAL 9003)                                                                                                    |
| Gewicht                               | 0.260 kg                                                                                                    |
| Umgebungstemperatur                   | 0 °C bis +50 °C                                                                                                    |
| Umgebungsfeuchte im Betrieb           | < 95 % r.F., nicht kondensierend                                                                                                    |
| Lager-/Transporttemperatur            | –25 °C bis +60 °C                                                                                                    |
| Anwendungsumgebung                    | Nur in geschlossenen Räumen                                                                                                    |

### 12.17 NEA SMART 2.0 U-Modul 24 V

Materialnummer: 13280221001

#### Funktionsbeschreibung

Universal-Erweiterungsmodul mit konfigurierbaren Funktionen:

Regelung von 1 gemischten Heizkreis oder Regelung von bis zu 2 Entfeuchter. 4 Relaisausgänge (potentialfrei) für Ansteuerung der

Pumpe und Entfeuchter 4 konfigurierbare Digitaleingänge.

#### Technische Daten:

3 Analogeingänge NTC 10K.

Alle Ein- und Ausgänge sind entsprechend der ausgewählten Funktion vordefiniert. Dieses Gerät arbeitet nur im Systembusnetz der NEA SMART 2.0 Basis 24 V.

| Spannungsversorgung             | SYSBUS (von NEA SMART 2.0 Basis 230 V oder NEA SMART 2.0 Basis 24 V)                                                                                     |
|---------------------------------|----------------------------------------------------------------------------------------------------|
| Zusätzliche Spannungsversorgung | 24 V AC ± 15 % / 50 Hz<br>(wird nur für Analogausgang 010V benötigt)                                                                                     |
| Digitale Ausgänge               | 4 Relaisausgänge (potentialfrei) 230 V, 5 A, Klasse II                                                                                                   |
| Digitale Eingänge               | 4 Eingänge für potenialfreie Kontakte                                                                                                    |
| Analoge Eingänge                | AI1, AI2, AI3: NTC 10 K<br>AI4:                                                                                                    |
| Analogausgänge                  | 1 Ausgang 0 10 V                                                                                                    |
| Bussystem                       | Systembus: 3-Draht RS 485 Bussystem, maximale Länge zwischen zwei Basen 250<br>m, Maximale Gesamtlänge 500 m;<br>geschirmte oder "twisted pair" Leitung. |
| Schutzklasse/Schutzart          | II/IP20                                                                                                    |
| CE Konformität nach             | EN 60730                                                                                                    |
| Abmessungen (B x H x T in mm)   | 125.5 x 83.5 x 52.6                                                                                                    |
| Gehäusematerial                 | ABS/PC                                                                                                    |
| Gehäusefarbe                    | Weiß (ähnlich RAL 9003)                                                                                                    |
| Gewicht                         | 0.235 kg                                                                                                    |
| Umgebungstemperatur             | 0 °C bis +50 °C                                                                                                    |
| Umgebungsfeuchte im Betrieb     | < 95 % r.F., nicht kondensierend                                                                                                    |
| Lager-/Transporttemperatur      | -25 °C bis +60 °C                                                                                                    |
| Anwendungsumgebung              | Nur in geschlossenen Räumen                                                                                                    |

156

# 12.18 NEA SMART 2.0 Transformator

Materialnummer: 13280191001

### Funktionsbeschreibung

Sicherheitstransformator für NEA SMART 2.0 Systemkomponenten Primärspannung 230 V AC, Sekundärspannung 24 V AC mit Maximalleistung 60 VA.

| Primärspannung                | 230 V AC ±15 %/50 Hz             |
|-------------------------------|----------------------------------|
| Sekundärspannung              | 24 V AC ±15 %/50 Hz              |
| Leistung                      | 60 VA                            |
| Verlustleistung im Leerlauf   | < 2.5 W                          |
| Integrierte Sicherung         | Thermische Sicherung @130 °C     |
| Schutzklasse/Schutzart        | II/IP20                          |
| CE Konformität nach           | EN 61558                         |
| Abmessungen (B x H x T in mm) | 94 x 83.5 x 66.4 mm              |
| Gehäusematerial               | ABS                              |
| Gehäusefarbe                  | Weiß (ähnlich RAL 9003)          |
| Gewicht                       | 1.8 kg                           |
| Umgebungstemperatur           | −25 °C bis +50 °C                |
| Umgebungsfeuchte im Betrieb   | < 95 % r.F., nicht kondensierend |
| Lager-/Transporttemperatur    | −25 °C bis +60 °C                |
| Anwendungsumgebung            | Nur in geschlossenen Räumen      |

# 12.19 Fernfühler 3 m

Materialnummer: 13280331001

#### Funktionsbeschreibung

Temperaturfühler zum Anschluss an NEA SMART 2.0:

- U-Modul zur Messung der Außentemperatur
- Raumeinheit/Raumsonde zur Überwachung der Fußbodentemperatur, Raumtemperatur, Außentemperatur und zur Messung der Kerntemperatur in BKT-Anwendungen (BKT – Betonkerntemperierung).

### **Technische Daten:**

| Sensortyp                                 | NTC 10K                                       |
|-------------------------------------------|-----------------------------------------------|
| <br>Sensorgenauigkeit                     | R 25 °C = 10KΩ±5 %                            |
| Schutzart                                 | IP67                                          |
| CE Konformität nach                       | EN 60730                                      |
| Abmessung Fühlerelement (B x H x T in mm) | 28 x 6 x 6                                    |
| Kabellänge                                | 3 m                                           |
| Gehäusematerial                           | PBT für Sensorelement, PVC für Kabel (UL2517) |
| Gehäusefarbe                              | Weiß (ähnlich RAL 9003)                       |
| Gewicht                                   | 0.065 kg                                      |
| Umgebungstemperatur                       | –20 °C bis +60 °C                             |
| Umgebungsfeuchte im Betrieb               | < 95 % r.F., nicht kondensierend              |
| Lager-/Transporttemperatur                | –25 °C bis +60 °C                             |
| Anwendungsumgebung                        | Nur in geschlossenen Räumen                   |
|                                           |                                               |

#### 12.20 Fernfühler 10 m

Materialnummer: 13750661001

#### Funktionsbeschreibung

Temperaturfühler zum Anschluss an NEA SMART 2.0:

- U-Modul zur Messung der Außentemperatur
- Raumeinheit/Raumsonde zur Überwachung der Fußbodentemperatur, Raumtemperatur, Außentemperatur und zur Messung der Kerntemperatur in BKT-Anwendungen (BKT – Betonkerntemperierung).

| Sensortyp                                 | NTC 10K                                |
|-------------------------------------------|----------------------------------------|
| Sensorgenauigkeit                         | R 25 °C = 10KΩ±1%                      |
| Schutzart                                 | IP68                                   |
| CE Konformität nach                       | EN 60730, Klasse II                    |
| Abmessung Fühlerelement (B x H x T in mm) | 30x6x6                                 |
| Kabellänge                                | 10 m                                   |
| Gehäusematerial                           | TPE-Messfühlergehäuse, 6395N TPE-Kabel |
| Gehäusefarbe                              | Schwarz (ähnlich RAL 9005)             |
| Gewicht                                   | 0.11 kg                                |
| Umgebungstemperatur                       | -20°C bis +60°C                        |
| Lager-/Transporttemperatur                | -40°C bis +110°C                       |
| Anwendungszweck                           | Nur in geschlossenen Räumen            |

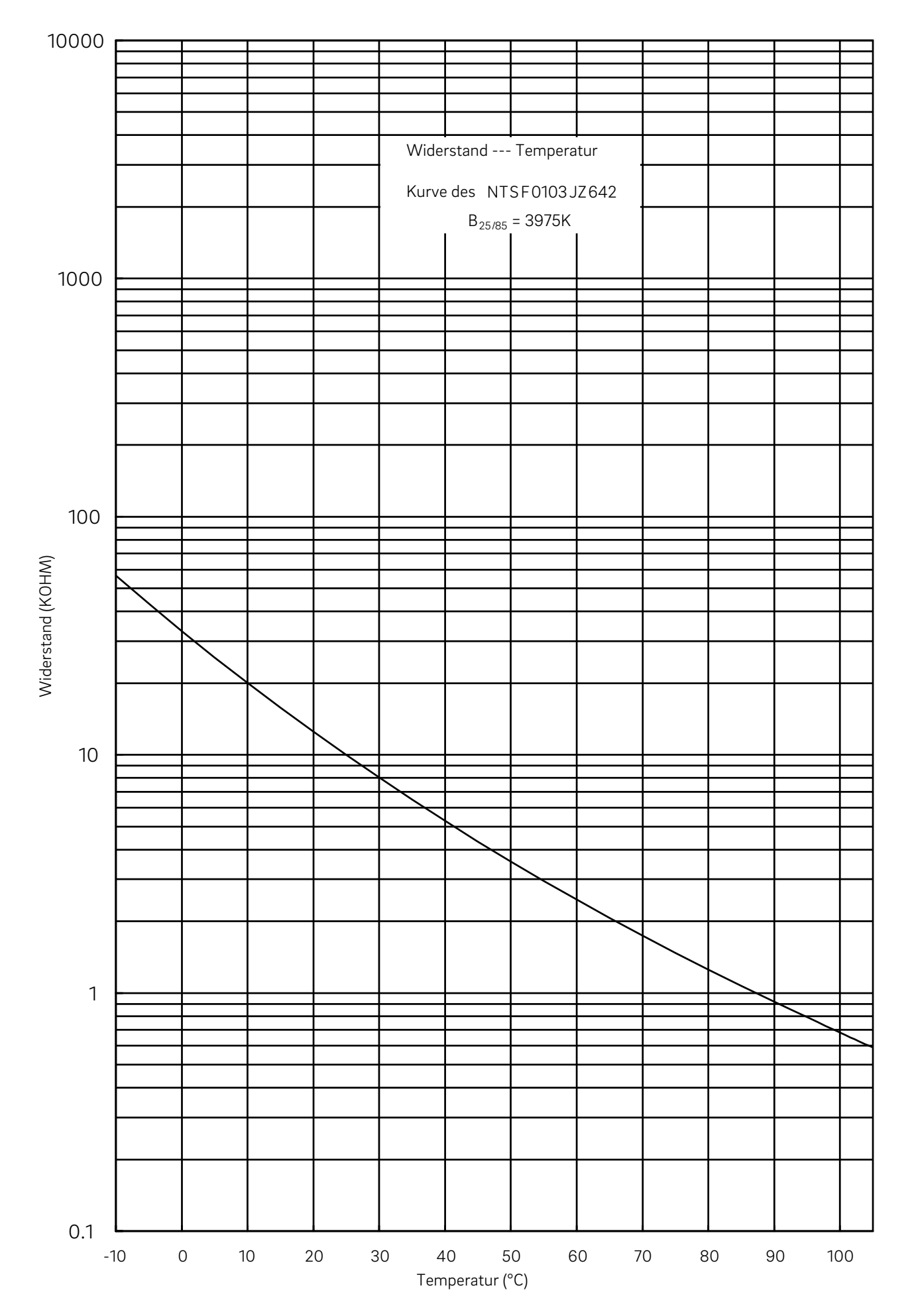

### 12.21 NEA SMART 2.0 VL/RL-Fühler

Materialnummer: 13280391001

### Funktionsbeschreibung

Temperaturfühler zum Anschluss an NEA SMART 2.0:

- U-Modul zur Messung von Vorlauf- oder Rücklauftemperatur eines gemischten Heizkreises
- Raumfühler/Raumregler zur Bodentemperaturüberwachung und zur Kerntemperatur- oder Rücklauftemperaturmessung im Anwendungsfall TABS

| Sensortyp                                 | NTC 10K                                      |
|-------------------------------------------|----------------------------------------------|
| Sensorgenauigkeit                         | R 25 °C = 10KΩ±5 %                           |
| Schutzart                                 | IP67                                         |
| CE Konformität nach                       | EN 60730                                     |
| Abmessung Fühlerelement (B x H x T in mm) | 45 x 5 x 5                                   |
| Kabellänge                                | 3 m                                          |
| Gehäusematerial                           | Edelstahl für Sensor, PVC für Kabel (UL2517) |
| Gehäusefarbe                              | Weiß (ähnlich RAL 9003)                      |
| Gewicht                                   | 0.065 kg                                     |
| Umgebungstemperatur                       | –20 °C bis +60 °C                            |
| Umgebungsfeuchte im Betrieb               | < 95 % r.F., nicht kondensierend             |
| Lager-/Transporttemperatur                | –25 °C bis +60 °C                            |
| Anwendungsumgebung                        | Nur in geschlossenen Räumen                  |

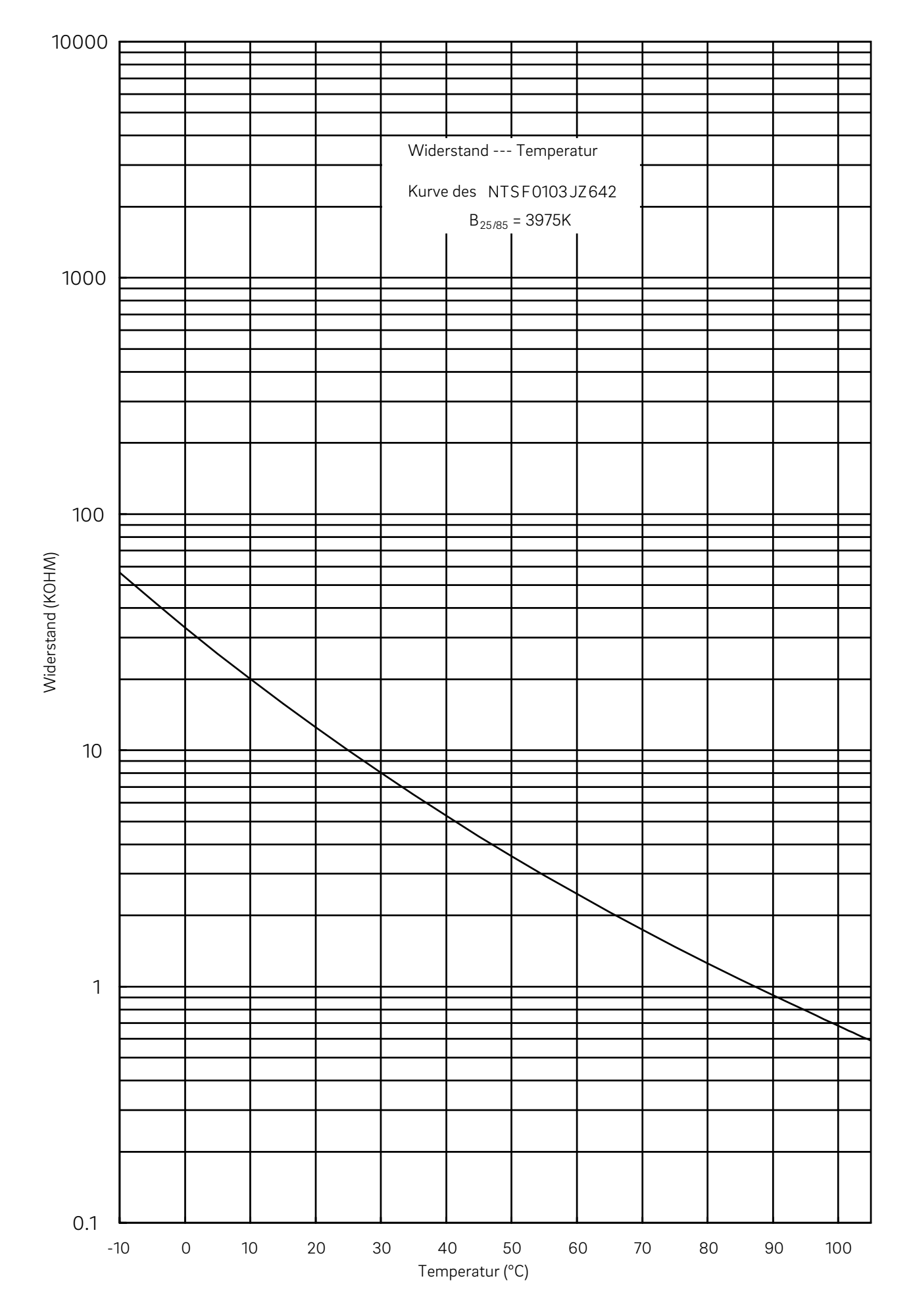

### 12.22 NEA SMART 2.0 Außenfühler

Materialnummer: 13280341001

#### Funktionsbeschreibung

Funkbasierender Außentemperaturfühler für das NEA SMART 2.0 Regelsystem

Der Funk-Außentemperaturfühler kann nur in Verbindung mit der NEA SMART 2.0 Basis 24 V / 230 V betrieben werden.

| Spannungsversorgung            | 1 x LR06 (AA) Lithium Batterie 3.6 V        |
|--------------------------------|---------------------------------------------|
| Funkfrequenz                   | 869 MHz                                     |
| Funkreichweite                 | 180 m im Freien, 30 m in Gebäuden (typisch) |
| Messgenauigkeit Raumtemperatur | ±0.5 K im Temperaturbereich 15 bis 30 °C    |
| Messbereich Raumtemperatur     | –20 °C bis +50 °C                           |
| Schutzklasse/Schutzart         | III/IP45                                    |
| CE Konformität nach            | EN 60730                                    |
| Abmessungen (B x H x T in mm)  | 79.6 x 79.6 x 49                            |
| Gehäusematerial                | ABS                                         |
| Gehäusefarbe                   | Weiß                                        |
| Gewicht                        | 0.114 kg (inklusive Batterie)               |
| Umgebungstemperatur            | -50 °C bis +65 °C                           |
| Umgebungsfeuchte im Betrieb    | < 95 % r.F., nicht kondensierend            |
| Lager-/Transporttemperatur     | –25 °C bis +60 °C                           |

### 12.23 NEA SMART 2.0 Antenne

Materialnummer: 13280351001

# Funktionsbeschreibung

Externe Antenne für die NEA SMART 2.0 Basis für die Funkverbindung zu den NEA SMART 2.0 Raumreglern (869 MHz).

| Spannungsversorgung           | Durch die NEA SMART 2.0 Basis    |
|-------------------------------|----------------------------------|
| Funkfrequenz                  | 869 MHz                          |
| Funkreichweite                | 25 m in Gebäuden                 |
| Schutzklasse/Schutzart        | III/IP30                         |
| CE Konformität nach           | EN 60730                         |
| Abmessungen (B x H x T in mm) | 186 x 22 x 11                    |
| Gehäusematerial               | PVC                              |
| Gehäusefarbe                  | Weiß (ähnlich RAL 9010)          |
| Gewicht                       | 0.060 kg                         |
| Umgebungstemperatur           | 0 °C bis +50 °C                  |
| Umgebungsfeuchte im Betrieb   | < 95 % r.F., nicht kondensierend |
| Lager-/Transporttemperatur    | -25 °C bis +60 °C                |
| Anwendungsumgebung            | Nur in geschlossenen Räumen      |

### 12.24 Stellantrieb UNI 24 V

Materialnummer: 13992761001

### Funktionsbeschreibung

Zur Ansteuerung der Regelventile der REHAU Heizkreisverteiler sowie der Thermostatventile der REHAU Industrieverteiler.

| Eingangsspannung              | 24 V AC/DC, +20 % –10 %, 0 – 60 Hz |
|-------------------------------|------------------------------------|
| Betriebsleistung              | 1 W                                |
| Einschaltstrom                | ≤ 300 mA @ 120 s                   |
| Stellweg                      | 5.0 mm                             |
| Stellkraft                    | 100 N ±10 %                        |
| Schutzklasse/Schutzart        | III / IP54                         |
| CE Konformität nach           | EN 60730                           |
| Abmessungen (B x H x T in mm) | 39 x 53 (+8) x 50                  |
| Kabellänge                    | 1 m                                |
| Gehäusematerial               | Polyamid                           |
| Gehäusefarbe                  | Hellgrau                           |
| Gewicht                       | 0.105 kg                           |
| Umgebungstemperatur           | 0 °C bis +60 °C                    |
| Lager-/Transporttemperatur    | –25 °C bis +60 °C                  |
| Anwendungsumgebung            | Nur in geschlossenen Räumen        |

164

### 12.25 Stellantrieb UNI 230 V

Materialnummer: 13992751001

# Funktionsbeschreibung

Zur Ansteuerung der Regelventile der REHAU Heizkreisverteiler sowie der Thermostatventile der REHAU Industrieverteiler.

| Eingangsspannung              | 230 V AC +10 % –10 %, 50/60 V |
|-------------------------------|-------------------------------|
| Betriebsleistung              | 1 W                           |
| Einschaltstrom                | ≤ 375 mA@ 100 ms              |
| Stellweg                      | 5.0 mm                        |
| Stellkraft                    | 100 N ±10 %                   |
| Schutzklasse/Schutzart        | II/IP54                       |
| CE Konformität nach           | EN 60730                      |
| Abmessungen (B x H x T in mm) | 39 x 53 (+8) x 50             |
| Kabellänge                    | 1 m                           |
| Gehäusematerial               | Polyamid                      |
| Gehäusefarbe                  | Hellgrau                      |
| Gewicht                       | 0.105 kg                      |
| Umgebungstemperatur           | 0 °C bis +60 °C               |
| Lager-/Transporttemperatur    | -25 °C bis +60 °C             |
| Anwendungsumgebung            | Nur in geschlossenen Räumen   |

#### 12.26 Stellantrieb BALANCE 230 V

Materialnummer: 13950401001

#### Funktionsbeschreibung

Intelligenter autonomer elektrothermischer Stellantrieb 230 V NC (Normal Closed - Spannungsfrei geschlossen) für den autonomen und adaptiven hydraulischen Abgleich der Heiz-/Kühlkreise von Anschlussverteilern in Flächenheizungssystemen und Flächenkühlungssystemen.

- Stromlos geschlossen.
- Der Klapphebel des normalerweise geschlossenen Stellantriebs dient zur einfachen Montage oder zum manuellen Öffnen des Thermostatventils.
- Integrierte Vorlauftemperaturbegrenzung 60 °C

- Zur Montage an Heizkreisverteilern mit mindestens 50 mm Heizkreisabstand und Ventileinsätzen mit M30x1.5 Außengewinde (Schließmaß 11.8 mm).
- Temperaturfühler für Vorlauf- und Rücklaufleitung integriert in Befestigungsschellen für Kunststoffleitungen und Metall-Kunststoff-Verbundleitungen mit einem Außendurchmesser von 12 bis 20 mm.

| Netzspannung                     | 230 V AC, 50 Hz                                                                                                    |
|----------------------------------|----------------------------------------------------------------------------------------------------|
| Leistungsaufnahme                | 1.7 W                                                                                                    |
| Einschaltstrom                   | < 130 mA für max. 200 ms                                                                                                    |
| Leistungsfaktor λ                | 0.1 bis 0.99 (kapazitiv wirkend)                                                                                             |
| Version                          | Stromlos geschlossen.                                                                                                    |
| Stellweg                         | ≥ 3.5 mm                                                                                                    |
| Stellkraft                       | 110 N                                                                                                    |
| Schließ- und Öffnungszeit        | ca. 3 min                                                                                                    |
| Ventilanschluss                  | Überwurfmutter M 30 x 1.5                                                                                                    |
| Schließmaß Ventil                | 11.8 mm                                                                                                    |
| Schließmaß BALANCE 230 V         | 10.8 mm                                                                                                    |
| Fluidtemperatur                  | 10 bis 60 °C (Vorlauftemperaturbegrenzung ist aktiv, wenn der Hebel geschlossen ist)                                         |
| Montageposition                  | Beliebige Position                                                                                                    |
| Schutzart / Schutzklasse         | IP 54 / II                                                                                                    |
| CE Konformität                   | EN 60730; EN 61000-4-2; EN 61000-4-3; EN 61000-4-4; EN 61000-4-5;<br>EN 61000-4-6; EN 61000-4-11; EN 61000-6-2; EN 61000-6-3 |
| Abmessungen<br>(B x H x T in mm) | 47 x 74.2 x 53.1 (Hebel geschlossen)<br>47 x 74.2 x 82.2 (Hebel geöffnet)                                                    |
| Kabellänge                       | Anschlusskabel: 1 m<br>Sensorleitungen: 0.4 m                                                                                |
| Außendurchmesser Rohr            | 12 mm bis 20 mm                                                                                                    |
| Gehäuse / Gehäusefarbe           | Polyamid / grau                                                                                                    |
| Gewicht                          | 180 g (einschließlich Kabel und Fühler)                                                                                      |
| Umgebungstemperatur              | 0 °C bis 50 °C                                                                                                    |
| Luftfeuchte                      | 10 bis 100 % r.F., nicht kondensierend                                                                                       |
| Lagertemperatur                  | –25 °C bis 60 °C                                                                                                    |
| Anwendungsumgebung               | Nur in geschlossenen Räumen                                                                                                  |
|                                  |                                                                                                    |

# 12.27 Koppelrelais 24 V / 230 V

| Materialnummer: |                    |
|-----------------|--------------------|
| 13388021001     | Koppelrelais 24 V  |
| 13388031001     | Koppelrelais 230 V |

### Funktionsbeschreibung

Geeignet zur Übergabe von 24 V AC oder 230 V AC Schaltsignalen an Digitaleingänge des Regelsystems NEA SMART 2.0 bzw. Regelungssystem NEA.

# Technische Daten:

| Spulenspannung                 | 24 V AC / 230 V AC          |
|--------------------------------|-----------------------------|
| Kontakte, maximaler Dauerstrom | 8 A                         |
| Konformität                    | DIN VDE 0815, 2014/35/EU    |
| Abmessungen (B x H x T in mm)  | 18 x 62 x 75                |
| Gewicht                        | 70 g                        |
| Umgebungstemperatur            | –40 °C 85 °C                |
| <br>Anwendungsumgebung         | Nur in geschlossenen Räumen |

### 166

# 12.28 Schaltrelais 24 V / 230 V

| Materialnummer: |                    |
|-----------------|--------------------|
| 13388041001     | Schaltrelais 24 V  |
| 13388061001     | Schaltrelais 230 V |

#### Funktionsbeschreibung

Geeignet zum Anschluss an Triac-Ausgänge oder Relaisausgänge des Regelsystems NEA SMART 2.0 24 V und zum Anschluss an Ausgänge des Regelsystems NEA 24 V bzw. 230 V. Mit den Schaltrelais können externe Geräte und zusätzliche Stellantriebe gesteuert werden oder die Weitergabe von Signalen an andere Einheiten der Gebäudetechnik realisiert werden.

### Technische Daten:

| 24 V AC / 230 V AC          |
|-----------------------------|
| 25 A                        |
| DIN VDE 0815, 2014/35/EU    |
| 18 x 62 x 85                |
| 88 g                        |
| −40 °C 85 °C                |
| Nur in geschlossenen Räumen |
|                             |

### Last Schaltrelais

- Schaltrelais 230 V maximale Last: 60 Stellantrieb UNI 230 V
- Schaltrelais 24 V maximale Last: 60 Stellantrieb UNI 24 V

### 12.29 NEA SMART 2.0 KNX Gateway

Materialnummer: 13388001001

#### Anwendungsbereich:

Die KNX-Anbindung des NEA SMART 2.0 Systems ist dafür geeignet Daten (Sollwerte, Istwerte, Betriebsarten und Energieniveaus) zwischen dem NEA SMART 2.0 System und einem Übergeordneten KNX-System, z.B. GLT, auszutauschen. Das NEA SMART 2.0 KNX Gateway kommuniziert mit dem NEA SMART 2.0 System über den SYSBUS als Modbus-Slave. Die Zuordnung zwischen KNX-Objekten und Modbus-Registern kann über Parameter in der ETS-Software (Lizenz Software für KNX) konfiguriert werden. Es ist keine weitere Software zwingend erforderlich. Die für das NEA SMART 2.0 Regelungssystem erforderliche SYSBUS (Modbus) Zuordnung kann optional per DCA (Device Configuration App, SW-Erweiterung in der ETS) auf das Gateway importiert werden. Der Import der SYSBUS (Modbus) Zuweisung kann für eine KNX Installation im Büro oder auf der Baustelle erfolgen.

Der SYSBUS (Modbus) Anschluss ist vom KNX Bus galvanisch getrennt. Für die Hilfsspannung des SYSBUS (Modbus) wird das "NEA SMART 2.0 Netzteil KNX Gateway" eingesetzt. Der KNX Bus wird über das Bauseits gestelltes Power Supply versorgt. Das Gerät kann für feste Installation in trockenen Innenräumen oder zum Einbau in Stromverteilern auf Hutschienen verwendet werden.

| Betriebsspannung KNX                     | KNX Nennspannung 30 V DC                                                                                                    |
|------------------------------------------|----------------------------------------------------------------------------------------------------|
| Stromaufnahme KNX Bus                    | ca. 4 mA                                                                                                    |
| Hilfsspannung Modbus / SYSBUS            | 12 24 V DC                                                                                                    |
| Stromaufnahme Modbus / SYSBUS            | ca. 5 mA                                                                                                    |
| Montage                                  | DIN-Schienen-Montage: Hutschiene                                                                                                    |
| Gehäuse                                  | DIN Reiheneinbau mit 1 TE (18 mm)                                                                                                    |
| Bedienelemente                           | 2 Tasten und 1 KNX Programmiertaste                                                                                                    |
| Anzeigeelemente                          | 3 LEDs, mehrfarbig und Programmier-LED (rot)                                                                                                    |
| Klemme für KNX Bus                       | rot / schwarz                                                                                                    |
| Klemme für Modbus / SYSBUS               | Steckbare Schraubklemme (3 polig) für Modbus                                                                                                    |
| Klemme für Modbus / SYSBUS Hilfsspannung | Steckbare Schraubklemme (3 polig) für Hilfsspannung                                                                                                    |
| Leitungsquerschnitt                      | 0.34 2.5 mm <sup>2</sup>                                                                                                    |
| Modbus / SYSBUS                          | Typ: RTU (RS-485), Slave / bis zu 250 Kanäle                                                                                                    |
| Schutzart (nach EN 60529)                | IP 20                                                                                                    |
| CE Konformität / Normen                  | EMV Richtlinie 2014 / 30 / EU<br>RoHS Richtlinie 2011 / 65 / EU<br>EN 50491-3: 2009<br>EN 50491-5-1: 2010<br>EN 50491-5-2: 2010<br>EN 50491-5-3: 2010<br>EN 61000-6-2: 2005<br>EN 61000-6-3: 2007 + A1: 2011<br>EN 50581: 2012 |
| Abmessungen (B x H x T in mm)            | 17.5 x 59.8 x 89.8                                                                                                    |
| Gehäusematerial                          | Haube: PC<br>Bodenplatte: PA 66/6                                                                                                    |
| Gehäusefarbe                             | Haube: Lichtgrau RAL 7035<br>Bodenplatte: Graphitschwarz RAL 9011                                                                                                    |
| Gewicht                                  | 50 g                                                                                                    |
| Umgebungstemperatur                      | –5 °C bis +45 °C                                                                                                    |
| Lagertemperatur                          | -25 °C bis +70 °C                                                                                                    |
| Umgebungsfeuchte im Betrieb              | 5 % to 93 % r.F., nicht kondensierend                                                                                                    |
| Anwendungsumgebung                       | Nur in geschlossenen Räumen                                                                                                    |

# 12.30 NEA SMART 2.0 Netzteil Gateway

Materialnummer: 13388011001

#### Anwendungsbereich:

Das NEA SMART 2.0 Netzteil Gateway ist ein effizientes und ultraflaches Netzteil für die DIN-Schienen-Montage mit einem Gleichspannungsausgang (DC).

Dieses AC/DC-Netzteile dient zur Erzeugung der Hilfsspannung für den SYSBUS (Modbus) des NEA SMART 2.0 KNX Gateways. Durch ein Potentiometer kann die DC Ausgangsspannung justiert werden. Eine blaue LED dient der Visualisiert der Betriebsanzeige. Das Netzteil ist für Gebäudeautomatisierungssteuerungen in gewerblichen und privaten Räumlichkeiten geeignet. Das Gerät kann für feste Installation in trockenen Innenräumen oder zum Einbau in Stromverteilern auf Hutschienen verwendet werden.

| Eingangsspannung                     | 85 V bis 264 V AC                                                                                                    |
|--------------------------------------|----------------------------------------------------------------------------------------------------|
| Netzfrequenz                         | 47 – 63 Hz                                                                                                    |
| Stromaufnahme                        | 0.25 A / 230 V AC                                                                                                    |
| Einschaltstrom, max.                 | 45 A / 230 V AC                                                                                                    |
| Effizienz                            | 85 %                                                                                                    |
| Ausgangsspannung                     | 12 V DC                                                                                                    |
| Ausgangsspannungs- Einstellbereich   | 10.8 V DC bis 13.8 V DC                                                                                                    |
| Ausgangsstrom                        | 0 bis 1.25 A                                                                                                    |
| Nennleistung                         | 15 W                                                                                                    |
| Тур                                  | Switch Mode                                                                                                    |
| Betriebsdauer max.                   | 1166000 h                                                                                                    |
| Restwelligkeit                       | 120 mV ss                                                                                                    |
| Lastausregelung                      | 1 %                                                                                                    |
| Montage                              | DIN-Schienen-Montage:1 TE; Hutschiene TS-35/7.5 oder TS-35/15                                                                                                    |
| Bedienelemente                       | 1 Potentiometer                                                                                                    |
| Anzeigeelemente                      | 1 LED (blau); Power-On                                                                                                    |
| Besondere Merkmale                   | Kurzschluss-, Überspannungs- und Überlastschutz                                                                                                    |
| Leitungsquerschnitt                  | 0.5 mm² bis 2.5 mm²                                                                                                    |
| Schutzklasse/Schutzart               | II / keine IP zugewiesen                                                                                                    |
| CE Konformität / Normen UL-Zulassung | RoHS-konform, EN 60950-1; EN 6155-2-16; EN 50178; UL 508; UL 60950-1<br>EMV<br>EN 55032 (CISPR32) Klasse B; EN 61000-3-2 Klasse A; EN 61000-3-3;<br>EN 61000-4-2, -3, -4, -5, -6, -8, -11 |
| Abmessungen (B x H x T in mm)        | 17.5 x 93 x 58.4                                                                                                    |
| Gewicht                              | 78 g                                                                                                    |
| Umgebungstemperatur                  | –30 °C bis +70 °C                                                                                                    |
| Lagertemperatur                      | –40 °C bis +85 °C                                                                                                    |
| Umgebungsfeuchte im Betrieb          | 20 % bis 90 % r.F., nicht kondensierend                                                                                                    |
| Umgebungsfeuchte bei Lagerung        | 10 % to 95 % r.F., nicht kondensierend                                                                                                    |
| Anwendungsumgebung                   | Nur in geschlossenen Räumen                                                                                                    |

# 12.31 NEA SMART 2.0 Buskabel (10/50 m Bund)

| Materialnummer: |                             |
|-----------------|-----------------------------|
| 13280411001     | NEA SMART 2.0 Buskabel 10 m |
| 13280421001     | NEA SMART 2.0 Buskabel 50 m |

# Funktionsbeschreibung

Kabel zur Verbindung über Systembus- und Zonenbus-Komponenten im NEA SMART 2.0 System.

| Kabeltyp                | J-Y(ST)Y 2 x 2 x 0.8 mm     |
|-------------------------|-----------------------------|
| Konformität             | DIN EN 50441, VDE 0815      |
| Schleifenwiderstand     | max. 73.2 Ohm/km            |
| Leiterquerschnitt       | 0.8 mm                      |
| Außendurchmesser        | 7 mm                        |
| Länge                   | 10 m / 50 m                 |
| Gewicht                 | 6 kg pro 100 m              |
| <br>Umgebungstemperatur | −5 °C 50 °C                 |
| Anwendungsumgebung      | Nur in geschlossenen Räumen |

Die Unterlage ist urheberrechtlich geschützt. Die dadurch begründeten Rechte, insbesondere die der Übersetzung, des Nachdruckes, der Entnahme von Abbildungen, der Funksendungen, der Wiedergabe auf fotomechanischem oder ähnlichem Wege und der Speicherung in Datenverarbeitungsanlagen, bleiben vorbehalten.

Unsere anwendungsbezogene Beratung in Wort und Schrift beruht auf langjährigen Erfahrungen sowie standardisierten Annahmen und erfolgt nach bestem Wissen. Der Einsatzzweck der REHAU Produkte ist abschließend in den technischen Produktinformationen beschrieben. Die jeweils gültige Fassung ist online unter www.rehau.com/T leinsehbar. Anwendung, Verwendung und Verarbeitung der Produkte erfolgen außerhalb unserer Kontrollmöglichkeiten und liegen daher ausschließlich im Verantwortungsbereich des jeweiligen Anwenders/ Verwenders/Verarbeiters. Sollte dennoch eine Haftung in Frage kommen, richtet sich diese ausschließlich nach unseren Lieferungs- und Zahlungsbedingungen, einsehbar unter www.rehau.com/conditions, soweit nicht mit REHAU schriftlich etwas anderes vereinbart wurde. Dies gilt auch für etwaige Gewährleistungsansprüche, wobei sich die Gewährleistung auf die gleichbleibende Qualität unserer Produkte entsprechend unserer Spezifikation bezieht. Technische Änderungen vorbehalten.

© REHAU Industries SE & Co. KG Rheniumhaus 95111 Rehau

www.rehau.de

954647 DE 03.2025